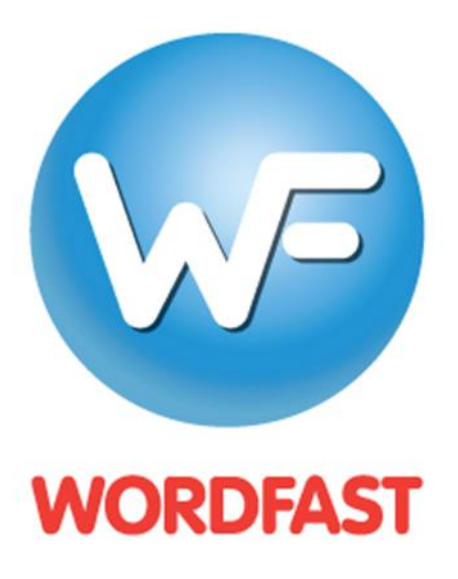

# User Guide for Project Managers and Translators

Copyright © Wordfast, LLC 2014. All rights reserved.

# TABLE OF CONTENTS

| About Wordfast Pro 3 help 7                | , |
|--------------------------------------------|---|
| Purpose7                                   | 7 |
| Audience                                   | 7 |
| Organization7                              | 7 |
| Conventions                                | 3 |
| Abbreviations and Acronyms                 | 2 |
|                                            | Ś |
| About wordfast Pro                         | , |
| Overview                                   | ) |
| Key advantages                             | ) |
| Project Manager plug-in workflow           | ) |
| TXML editor workflow10                     | ) |
| Getting started with Wordfast Pro11        |   |
| System requirements                        |   |
| Installing and activating Wordfast Pro 311 |   |
| Opening Wordfast Pro 312                   | 2 |
| Wordfast Pro 3 homepage12                  | 2 |
| PM perspective13                           | 3 |
| TXML editor perspective                    | 5 |
| Using PM plug-in17                         | , |
| Receiving files and conversion rules17     | , |
| Setting up filters                         | 3 |
| Selecting filter settings                  | ) |
| Viewing default file filters               | ) |
| Adding new file filters                    | 2 |
| Adding a new text-based (XML) filter       | 3 |
| Adding an Excel file filter                | 5 |
| Adding a PowerPoint filter                 | , |
| Adding a Word filter                       | 3 |
| Adding a SubRip Text filter41              |   |
| Adding an IDML filter                      | ŀ |
| Selecting FrameMaker filter preferences    | 3 |
| Selecting ICML filter preferences          | ) |
| Analyzing files                            | ļ |

| Selecting Analysis output option            |     |
|---------------------------------------------|-----|
| Analyzing files                             | 53  |
| Extracting frequents                        |     |
| Populating frequents                        | 61  |
| Cleaning up and updating translation memory |     |
| Pseudotranslation                           |     |
| Split/Merge TXML                            |     |
| Splitting TXML                              | 71  |
| Merge TXML                                  | 71  |
| Bilingual Export                            |     |
| Export Only                                 | 74  |
| Export files for review                     |     |
| Import reviewed files                       |     |
| Show/Hide 100%                              |     |
| Transcheck                                  |     |
| Export notes                                |     |
| Segment Changes Report                      |     |
| Swap Source/Target                          |     |
| TXML editor menu options                    | 94  |
| File                                        |     |
| Edit                                        |     |
| Translation Memory                          |     |
| Terminology                                 |     |
| Window                                      |     |
| Help                                        |     |
| Managing projects                           | 101 |
| Creating or opening a project               |     |
| Creating or opening a TM                    |     |
| Selecting translation memory settings       |     |
| Creating a local TM                         |     |
| Adding a local TM                           | 111 |
| Exporting a local TM                        |     |

| Adding a remote TM to WFServer      |     |
|-------------------------------------|-----|
| Changing TM Priority                |     |
| Importing and exporting glossaries  |     |
| Importing a glossary                |     |
| Adding a remote glossary            |     |
| Editing a remote glossary           |     |
| Exporting a glossary                |     |
| Changing Glossary Priority          |     |
| Defining penalties                  |     |
| Defining color codes                |     |
| Enabling spell check                |     |
| Translating in a project            |     |
| Opening a file                      |     |
| Translating a file                  |     |
| Finding and replacing content       |     |
| Enabling translation options        |     |
| Enabling Machine Translation        |     |
| Enabling Auto-Propagation           |     |
| Enabling Auto-Suggest               |     |
| Leveraging repetitive content       |     |
| Working with TM                     |     |
| Working with terminology            |     |
| Working with tags                   |     |
| Editing source segment              |     |
| Using Transcheck                    |     |
| Using Outline window                |     |
| Viewing TXML Context                |     |
| Using notes                         |     |
| Viewing segment changes             |     |
| Saving a file                       |     |
| Closing a file                      |     |
| Using shortcut icons                |     |
| Modifying colors and fonts          |     |
| Confirming or Unconfirming segments |     |
| Deleting a project                  |     |
| Working with advanced options       | 217 |
| Selecting memory preferences        |     |

| Selecting AutoSave Preferences         |     |
|----------------------------------------|-----|
| Defining segmentation settings         |     |
| Managing shortcut keys                 |     |
| Viewing shortcut keys                  |     |
| Modifying shortcut key schemes         |     |
| Modifying shortcut keys                |     |
| Creating shortcut keys                 |     |
| Managing licenses                      |     |
| Re-installing license certificate      |     |
| Verifying current license certificate  |     |
| Update notification                    |     |
| Updating Wordfast Pro 3 dictionaries   |     |
| Accented characters and shortcuts      |     |
| Font mapping                           |     |
| Troubleshooting errors                 | 235 |
| Working with Wordfast Aligner          | 241 |
| Using Wordfast Aligner                 |     |
| Basic Aligner menu options             |     |
| Using Aligner shortcut icons           |     |
| TM Administration perspective          | 249 |
| Using TM Administration perspective    |     |
| Updating TM Administration preferences |     |
| Connecting to a remote TM              |     |
| Modifying TM content                   |     |
| Basic menu options                     |     |
| Using shortcut icons                   |     |

## Purpose

This online help will assist you in understanding and using Wordfast Professional (Wordfast Pro 3). It contains step-by-step procedures of Wordfast Pro 3 functions.

## Audience

This help is a reference for project managers and translators. The audience must be familiar with basic translation terminologies.

# Organization

The help is organized as follows:

| Section    | Contents                                      |
|------------|-----------------------------------------------|
| Section 1  | Overview of Wordfast Pro 3 and workflows      |
|            | providing a snapshot of Wordfast Pro 3        |
|            | functions.                                    |
| Section 2  | Procedure for installing Wordfast Pro 3.      |
| Section 3  | Procedures for opening Wordfast Pro 3 and a   |
|            | brief description of the PM and TXML editor   |
|            | perspectives.                                 |
| Section 4  | Procedures for PM plug-in tasks.              |
| Section 5  | Information on basic menu options.            |
| Section 6  | Procedures for managing translation projects. |
| Section 7  | Information on advanced options such as       |
|            | selecting memory preferences, segmentation    |
|            | settings, shortcut keys, license management,  |
|            | updating dictionaries and working with        |
|            | accented characters.                          |
| Section 8  | Information on common errors and their        |
|            | solutions.                                    |
| Section 9  | Procedures for working with Wordfast Aligner. |
| Section 10 | Procedures for working with TM Administration |
|            | perspective.                                  |

# Conventions

- User actions are highlighted in **bold** to help understand the procedures better.
- Images are inserted at appropriate places to help you relate to the application interface.
- The term "**Note**" precedes any important information that you may need to know while performing a task.
- The word "Optional" follows procedural steps that are not mandatory.

## **Abbreviations and Acronyms**

| Term | Description               |
|------|---------------------------|
| ТМ   | Translation memory        |
| TXML | Tracker Extensible Markup |
|      | Language                  |
| XML  | Extensible Markup         |
|      | Language                  |
| HTML | HyperText Markup          |
|      | Language                  |

# ABOUT WORDFAST PRO

## OVERVIEW

Wordfast Pro 3 is a Java-based translation and editing application designed to improve the way in which translators work. It presents translators with a collaborative environment where translation memory (TM) files can be accessed quickly and efficiently. Wordfast Pro 3 is a flexible application that can work with desktop TM files or interact directly with a powerful TM server application. It can also operate as a stand-alone tool to supplement existing translation workflows.

## **KEY ADVANTAGES**

The key advantages of Wordfast Pro 3 are as follows:

- Translation Memory eXchange, or Déjà Vu TM files.
- Format flexibility: Native format is TXML, an XML-based pivot format. Filters exist for TM compatibility: Tabular TM format allows for simple integration of Trados, SDLX,
- DOC, PPT, XLS, PDF, HTML, MIF, INX, JSP, RC, TMX, and TTX files. Wordfast Pro 3 supports only those TTX files that are translated and segmented using tag editor.
- Collaborative environment: Users can interact with TM Server and share translation memory assets in real-time.
- Automated editing: Multi-lingual spell checkers and terminology recognition improves the speed and accuracy in the review process.
- Administrative security: Managers can assign specific rights and privileges to individual translators or linguistic teams.

Wordfast Pro 3 provides an intuitive, collaborative environment where translators can deliver higher quality in-language content with greater consistency and efficiency.

## **PROJECT MANAGER PLUG-IN WORKFLOW**

Find below the workflow diagram for PM plug-in:

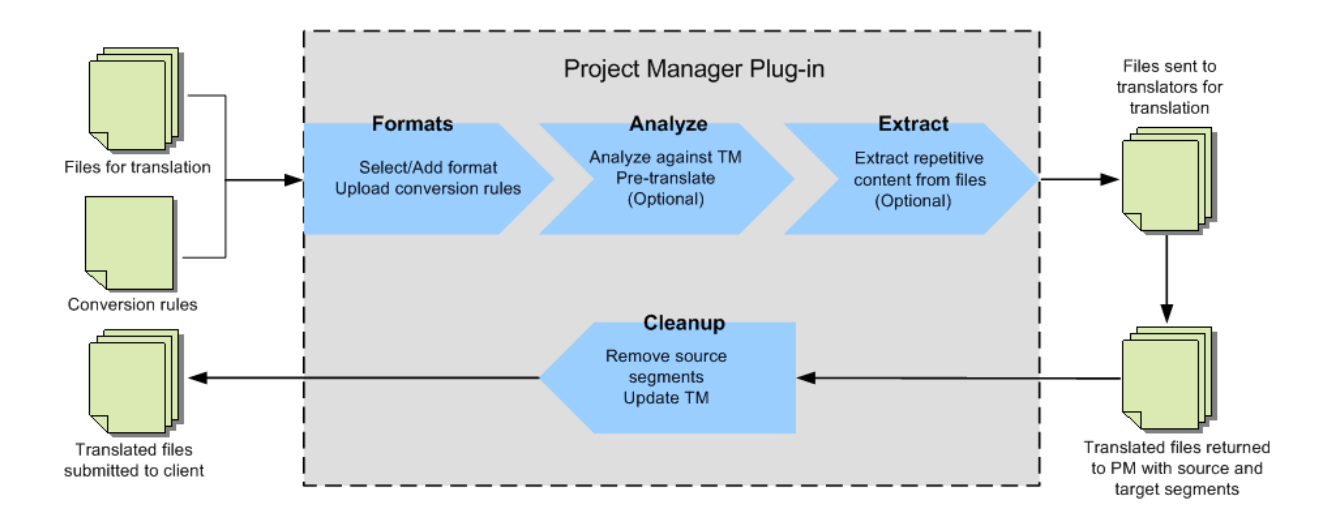

## **TXML** EDITOR WORKFLOW

Find below the workflow diagram for TXML editor:

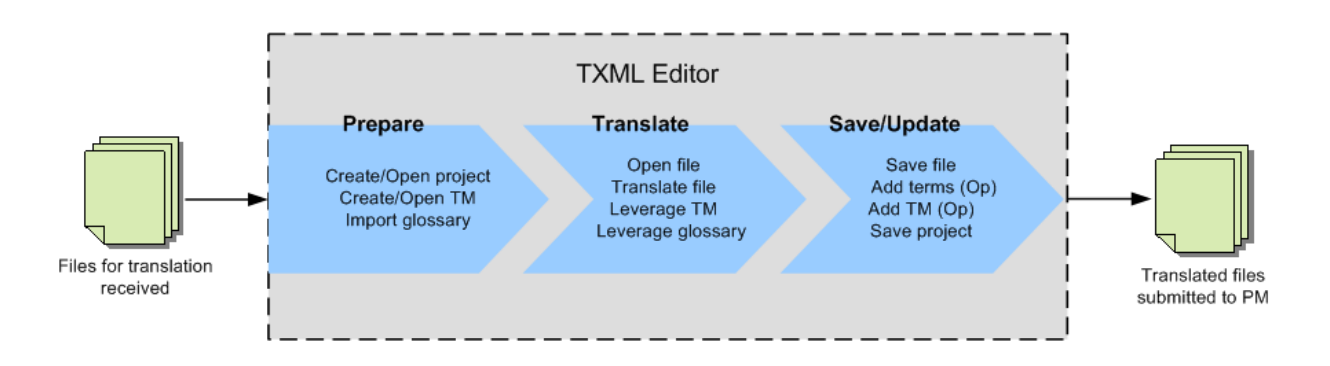

# **GETTING STARTED WITH WORDFAST PRO**

This section includes basic information that will help you get started with Wordfast Pro 3.

- System requirements
- Installing and activating Wordfast Pro 3
- Opening Wordfast Pro 3
- Wordfast Pro 3 homepage

#### SYSTEM REQUIREMENTS

The minimum system requirements are:

- Operating system: Windows XP or higher, Windows 7, Windows 8.1, Mac OS 7 or higher (including OS X) or Linux
- Processor: 1.6 GHz
- RAM: 1GB
- Hard disk space: 200MB

## INSTALLING AND ACTIVATING WORDFAST PRO 3

To install Wordfast Pro 3:

- Download the Wordfast Pro 3 installer from the webpage http://www.wordfast.com/store\_download.html to your PC.
- 2. Run the installer.

The Wordfast Pro 3 Demo Mode appears.

**Note**: Wordfast Pro 3 requires a Java JRE to be installed on your PC. During installation, if Java JRE does not exist, it will be installed for you. If it exists, then Wordfast Pro 3 will refer to it when running.

In the Demo Mode, you can view and test all the functions of the software. You can purchase a Wordfast Pro 3 license from the webpage http://www.wordfast.com/store\_download.html. If you do not purchase a license, you are limited to storing up to 500 translation units in your translation memories.

To activate a Wordfast Pro 3 license:

- Purchase a Wordfast Pro 3 license from the webpage http://www.wordfast.com/store\_download.html.
   The license file is sent to you via email.
- 2. Save the license file to a known location, preferably the Wordfast program folder.
- 3. Open Wordfast Pro 3.
- 4. Click Help > License Management.

The Activation dialog box appears.

- 5. Click License Manager.
- 6. Select (Re-)Install a license certificate and click Next.

- 7. Browse and navigate to the folder where you saved the license file and select it.
- 8. Click **Next** twice and then **Finish**.
- 9. Restart Wordfast Pro 3.

Your license is active. If you have any problems with the license and require support, please log into the Wordfast Pro 3 support hotline at www.wordfast.com.

## **OPENING WORDFAST PRO 3**

To open Wordfast Pro 3, there are two options:

- Double-click the Wordfast Pro 3 shortcut on the desktop. Or
- 2. Go to Start Menu > All Programs > Wordfast > Wordfast.

The Wordfast Pro 3 homepage appears. Wordfast Pro opens in TXML Editor perspective.

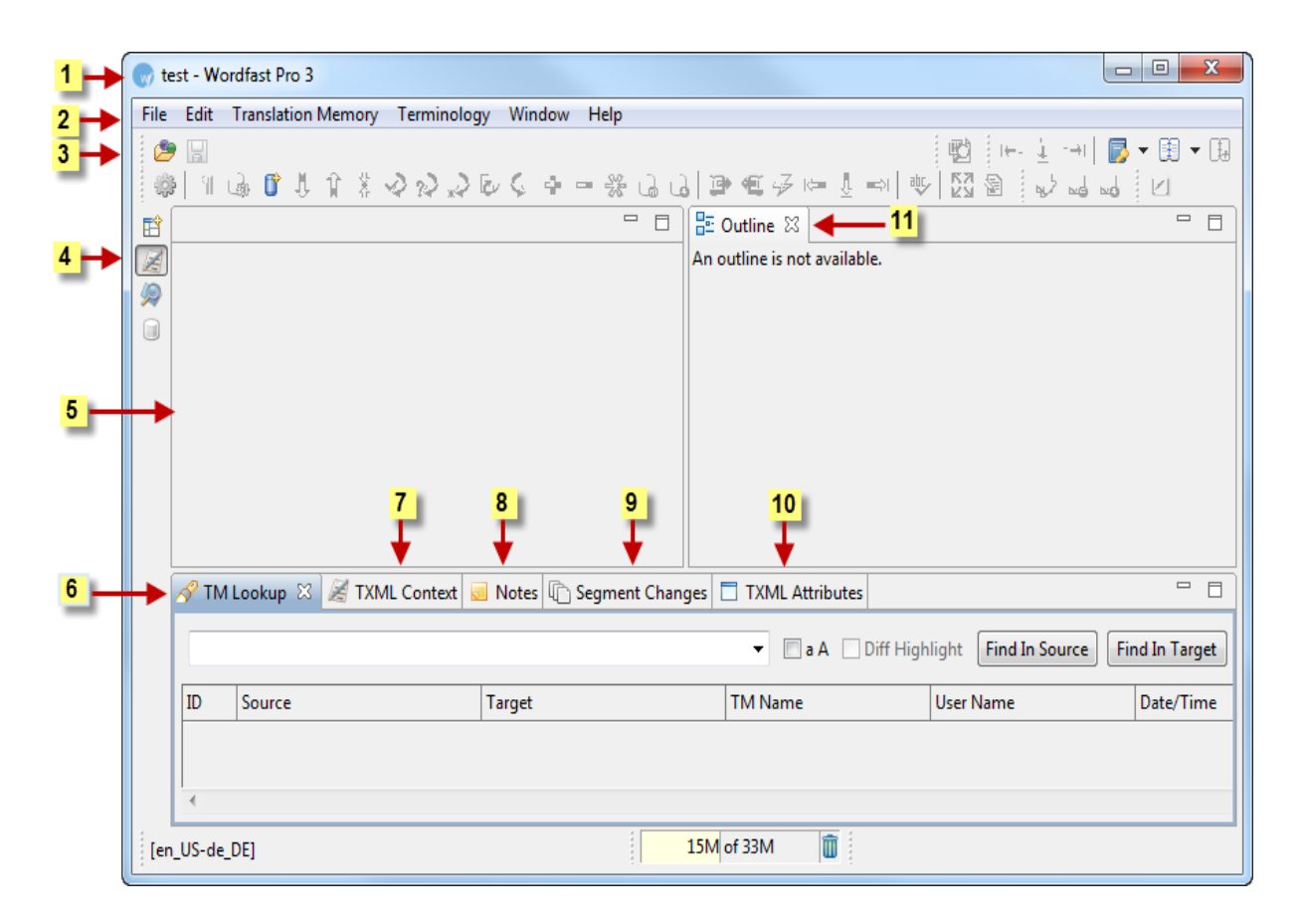

## WORDFAST PRO 3 HOMEPAGE

The Wordfast Pro 3 homepage is the work space for translators to work on translation projects. The homepage directs you to two perspectives:

- PM perspective
- <u>TXML editor perspective</u>

## **PM** PERSPECTIVE

Find below a sample PM perspective screenshot:

|      | Word         | fast Pro 3    |               |                    |         |                   |                     |                                                                                   |                                      |                                       |                  |             | o X     |
|------|--------------|---------------|---------------|--------------------|---------|-------------------|---------------------|-----------------------------------------------------------------------------------|--------------------------------------|---------------------------------------|------------------|-------------|---------|
| File | e Ed         | it Window     | Help          |                    |         |                   |                     |                                                                                   |                                      |                                       |                  |             |         |
|      | 8<br>( ) ( ) | PM 2          | 3             | 4                  | 5       | 6                 | 7                   | 8                                                                                 | 9                                    |                                       | 10               | 11          | - 8     |
| Z    |              | Analyze Extra | act Frequents | Populate Frequents | Cleanup | Pseudotranslation | Split/Merge         | Bilingual Export                                                                  | Show/Hid                             | e 100% Trans                          | scheck/Revisions | Swap Source | /Target |
|      | ]            | <b>i</b> . Ø  | 0             |                    |         | Analyz            | e [                 | M Options                                                                         |                                      |                                       |                  | TM Pref     | erences |
|      |              | File name     |               | Extensio           | on      | Size              |                     | Symbolic name                                                                     | TM T                                 | Source                                | Target           | Workgroup   | Loca    |
|      |              |               |               |                    |         |                   |                     | test_tm_enfr.txt                                                                  | Local                                | English                               | French           |             | C:\C    |
|      |              |               |               |                    |         |                   |                     | Ultimate_TM.txt                                                                   | Local                                | English (U                            | German (Ge       |             | G:\C    |
|      |              |               |               |                    |         |                   |                     | •                                                                                 | "                                    | 1                                     |                  |             | P.      |
|      |              |               |               |                    |         |                   |                     | Pretranslate 100 Copy all tags Copy source on no Calculate Internal Include Inter | o match<br>Fuzzy matc<br>nal Fuzzy n | % Matches<br>thes 75<br>natches as TM | 🔺 % Match        | ies         |         |
|      |              | •             |               | III                |         |                   | C<br>()<br>()<br>() | Output<br>Output in CSV or ><br>ocation:<br>Output only repor                     | (LS format<br>t summary              |                                       |                  | Br          | owse    |
|      |              |               |               |                    |         |                   |                     | 16M of                                                                            | 30M                                  | Û                                     |                  |             |         |

Find below the description for the various components of the PM perspective:

| Number | Use                 | to                                                                                                    |
|--------|---------------------|----------------------------------------------------------------------------------------------------|
| 1      | PM perspective icon | view the PM perspective. The PM perspective is<br>the workspace for project managers to process<br>files before and after translation. Refer to <u>Using</u><br><u>PM plug-in</u> . |
| 2      | Analyze             | analyze files for translation against a TM to<br>leverage reusable content and pre-translate files.<br>Refer to <u>Analyzing files</u> .                                            |
| 3      | Extract frequents   | extract recurring segments in the files. Refer to<br>Extracting frequents.                                                                                                    |
| 4      | Populate frequents  | populates source TXML files with extracted recurring segments. Refer to Populating frequents.                                                                                       |
| 5      | Cleanup             | clean up the file and update the TM after translation is complete. Refer to <u>Cleaning up</u> .                                                                                    |

| Number | Use                  | to                                                                                                    |
|--------|----------------------|----------------------------------------------------------------------------------------------------|
| 6      | Pseudotranslation    | copy source content to target. Pseudotranslated<br>target content will have accented characters and<br>the text will be expanded by 20%. This will help<br>you preview what content will be selected as<br>translatable and how complex formatting will<br>appear in the target. Either source files or TXML<br>files can be pseudotranslated. Refer to<br><u>Pseudotranslate</u> . |
| 7      | Split/Merge          | <ul> <li>split or merge a TXML file. The split options<br/>available are:</li> <li>Split after selected number of TUs</li> <li>Split to selected number of parts</li> <li>Split after selected number of word(s)<br/>Refer to <u>Split/Merge TXML</u>.</li> </ul>                                                                                                    |
| 8      | Bilingual Export     | export the TXML file into RTF format, edit using MS Word and import back the edited file. Refer to Bilingual Export.                                                                                                    |
| 9      | Show/Hide 100%       | show or hide 100% translation memory matches in the TXML file(s). Refer to <u>Show/Hide 100%</u><br><u>matches</u> .                                                                                                    |
| 10     | Transcheck/Revisions | check the translated content for missing tags,<br>empty target, numbers, untranslated segment<br>and/or terminology. Refer to <u>Transcheck</u> .                                                                                                    |
| 11     | Swap Source/Target   | swap source with target or vice versa. Refer to Swap Source/Target.                                                                                                    |
| 12     | TM Preferences       | create or open a translation memory.                                                                                                    |

## **TXML** EDITOR PERSPECTIVE

Find below a sample TXML editor perspective screenshot:

| 1→ | 💮 te   | st - Wo    | ordfast Pro 3 |        |            |            |      |            |         |                  |            |           |                    |      |                   | x  |
|----|--------|------------|---------------|--------|------------|------------|------|------------|---------|------------------|------------|-----------|--------------------|------|-------------------|----|
| 2  | File   | Edit       | Translation   | Memory | Terminol   | ogy Wi     | ndow | Help       |         |                  |            |           |                    |      |                   |    |
| 3  | 2<br>4 | )   _ <br> | i 🗊 I.        | 1 8    | 2 2 2 L    | 266        | ¢.   | - % G      | G ( B   | €.9 №            | Ū =⇒I      | ₩<br>₩    | +- ± -+ <br> @ ↓ ↓ | 🗾 ·  | • <b>⊞</b> •<br>⊡ | Q  |
|    | ि 🛱 🌔  |            |               |        |            |            |      |            | - E o   | utline 🛛 🖌       | <u> </u>   | 1         |                    |      |                   |    |
| 4  |        |            |               |        |            |            |      |            | An ou   | utline is not av | vailable.  |           |                    |      |                   |    |
| 5  | -      |            |               |        | 7          | 8          |      | 9          |         | 10               |            |           |                    |      |                   |    |
|    |        |            |               |        | ¥ –        | - <b>F</b> |      | - <b>-</b> |         | - <b>-</b>       |            |           |                    |      |                   |    |
| 6  | -      | 🔗 TN       | Lookup 🛛      | Z TXN  | /L Context | Note       | s 🗈  | Segment Ch | inges 🗌 | TXML Attrib      | outes      |           |                    |      |                   |    |
|    |        |            |               |        |            |            |      |            |         | 🔻 📃 a A          | Diff H     | Highlight | Find In Source     | Find | d In Targ         | et |
|    |        | ID         | Source        |        |            | Target     | :    |            |         | TM Name          |            | User      | Name               |      | Date/Tim          | ne |
|    | 4      | 4          |               |        |            |            |      | 1          |         | la               | <b>-</b> 1 |           |                    |      |                   |    |
|    | [en    | _US-de     | _DE]          |        |            |            |      |            | 15M o   | if 33M           |            |           |                    |      |                   |    |

Find below the description for the various components of the TXML editor perspective:

| Number | Use                         | to                                                                                                    |
|--------|-----------------------------|----------------------------------------------------------------------------------------------------|
| 1      | Title bar                   | view the project name.                                                                                                    |
| 2      | Menu bar                    | carry out all the functions, some of which are also included in the tool bar. Refer to <u>TXML editor menu options</u> .                                                                                                    |
| 3      | Tool bar                    | quickly complete common functions. Point to the shortcut icon to see its function.                                                                                                    |
| 4      | TXML<br>perspective<br>icon | view the TXML editor perspective. The<br>TXML editor perspective is the workspace<br>for managing translation projects. This<br>perspective allows you to translate files by<br>leveraging translation memory and<br>terminology. Refer to <u>Managing projects</u> . |
| 5      | Main<br>translation         | translate a file. This is the work space for translating files. Refer to <u>Translating in a</u>                                                                                                    |

| Number | Use                 | to                                                                                                    |
|--------|---------------------|----------------------------------------------------------------------------------------------------|
|        | window              | project.                                                                                                    |
| 6      | TM Lookup<br>window | view TM leverage results and context<br>searching. You can either search for a term<br>or a phrase and the source and target<br>segments appear in a table format. Refer to<br><u>Using TM Lookup window</u> . |
| 7      | TXML<br>Context     | view the TXML context of the currently open file. Refer to <u>Viewing TXML Context</u> .                                                                                                    |
| 8      | Notes               | view, edit and delete notes specific to each segment. Refer to <u>Using notes</u> .                                                                                                    |
| 9      | Segment<br>Changes  | view the segment changes in the currently open file. Refer to <u>Viewing segment</u><br>changes.                                                                                                    |
| 10     | TXML<br>Attributes  | view the custom attributes applicable to a particular segment. To enable this tab, go to the Windows menu and click <b>Show View &gt; TXML Attributes</b> .                                                    |
| 11     | Outline<br>window   | quickly navigate a file from one source<br>segment to another. Refer to <u>Using Outline</u><br><u>window</u> .                                                                                                |

# USING PM PLUG-IN

The Project Manager plug-in includes tasks that prepare files for translation. The preparation process includes the following tasks:

- Receiving files and conversion rules
- Setting up filters
- Analyzing files
- Extracting frequents
- Populating frequents
- <u>Cleaning up and updating translation memory</u>
- <u>Pseudotranslate</u>
- Split/Merge TXML
- Bilingual Export
- Show/Hide 100% matches
- Transcheck
- Swap Source/Target

**Note:** The user name used for notes, TM, segment changes is the user's login name, by default. To change or add a new name, go to **Preferences >General > User Name,** and edit the User Name as shown in the example below.

| Preferences (Filtered)                                                                                                    |                                                                                                    |
|----------------------------------------------------------------------------------------------------|----------------------------------------------------------------------------------------------------|
| type filter text       Image: Consection Settings         Appearance       AutoSave         Connection Settings       Shortcut Keys         User Name       Spelling         Temp Files       Translations | User Name          User Name:       jsmith         Note:       Selected user name will be used for Notes, TM and Segment Changes         Restore       Defaults         Apply |
|                                                                                                    | OK Cancel                                                                                                    |

## **Receiving files and conversion rules**

This is the first step towards preparing files for translation. Find below a brief description of files and conversion rules:

- Files: These are received from clients for translation. They may be in any format, such as DOC, XLS, PPT, INX, HTML, JSP, and so on. When you open any one of these files in Wordfast Pro 3, it is automatically converted to TXML.
- Conversion rules: These rules are required for creating a new XML filter to convert XML files to TXML. The rules file is provided to you by the client.

## Setting up filters

A filter defines the working parameters for different types of files received for translation. A filter can be selected from the available list or a new format created. Find below a list of available filters.

| Default Filter  | Name                                       | File type/extension |
|-----------------|--------------------------------------------|---------------------|
|                 |                                            |                     |
| ASP             | Active Server Pages                        | .asp                |
| Excel 2007      | Microsoft Excel 2007 and 2010<br>documents | .xlsx, .xlsm        |
| Excel           | Microsoft Excel documents                  | .xls                |
| НТМ             | HTM files                                  | .htm                |
| HTML            | HTML files                                 | .html               |
| ICML            | Adobe InCopy ICML files                    | .icml               |
| IDML            | Adobe InDesign IDML files                  | .idml               |
| INX             | Adobe InDesign INX files                   | .inx                |
| JSP             | Java Server Pages                          | .jsp                |
| Java Properties | Java.properties files                      | .properties         |
| MIF             | Adobe Frame Maker files                    | .mif                |
| PDF             | Adobe PDF files                            | .pdf                |
| PowerPoint 2007 | Microsoft PowerPoint 2007 and 2010 files   | .pptx               |
| PowerPoint      | Microsoft PowerPoint files                 | .ppt                |
| RTF             | Rich Text Format files                     | .rtf                |
| SDLXLIFF        | SDLXLIFF files                             | .sdlxliff           |
| SRT             | SubRip Text                                | .srt                |
| ТТХ             | TRADOS Bilingual files                     | .ttx                |
| TXLF            | Wordfast XLIFF files                       | .txlf               |
| ТХТ             | Text files                                 | .txt                |

| Default Filter | Name                               | File type/extension          |
|----------------|------------------------------------|------------------------------|
| VDX            | Microsoft Visio files              | .vdx                         |
| Word 2007      | Microsoft Word 2007 and 2010 files | .docx, .docm, .dot,<br>.dotx |
| Word           | Microsoft Word files               | .doc                         |
| XLIFF          | XLIFF files                        | .xlf, .xliff                 |
| XML            | XML files                          | .xml                         |

Please note that the process to add MS Excel files is different from the other file filters. Additionally, Wordfast Pro 3 supports only those TTX files that are translated and segmented using tag editor. The TTX files must be renamed to match the source format if they need to be viewed in tag editor. Find below the procedures for the following tasks:

- <u>Selecting filter settings</u>
- Viewing default file filters
- Adding new file filters
- Adding a new text-based (XML) filter
- Adding an Excel file filter
- Adding a PowerPoint filter
- Adding a Word filter
- Adding a SubRip Text filter
- Adding an IDML filter
- Selecting FrameMaker filter preferences
- <u>Selecting ICML filter preferences</u>

## **S**ELECTING FILTER SETTINGS

There are two common filter settings that can be enabled by navigating to Edit > Preferences >

Translations > Filters as shown in the screenshot below.

- Numbers extraction: Select to extract all number-only segments to the translatable TXML file. Select to clear the checkbox, and to exclude number only segments to the translatable TXML file
- Segmentation on break: Select to segment the text at every logical break such as period (.) or soft return.

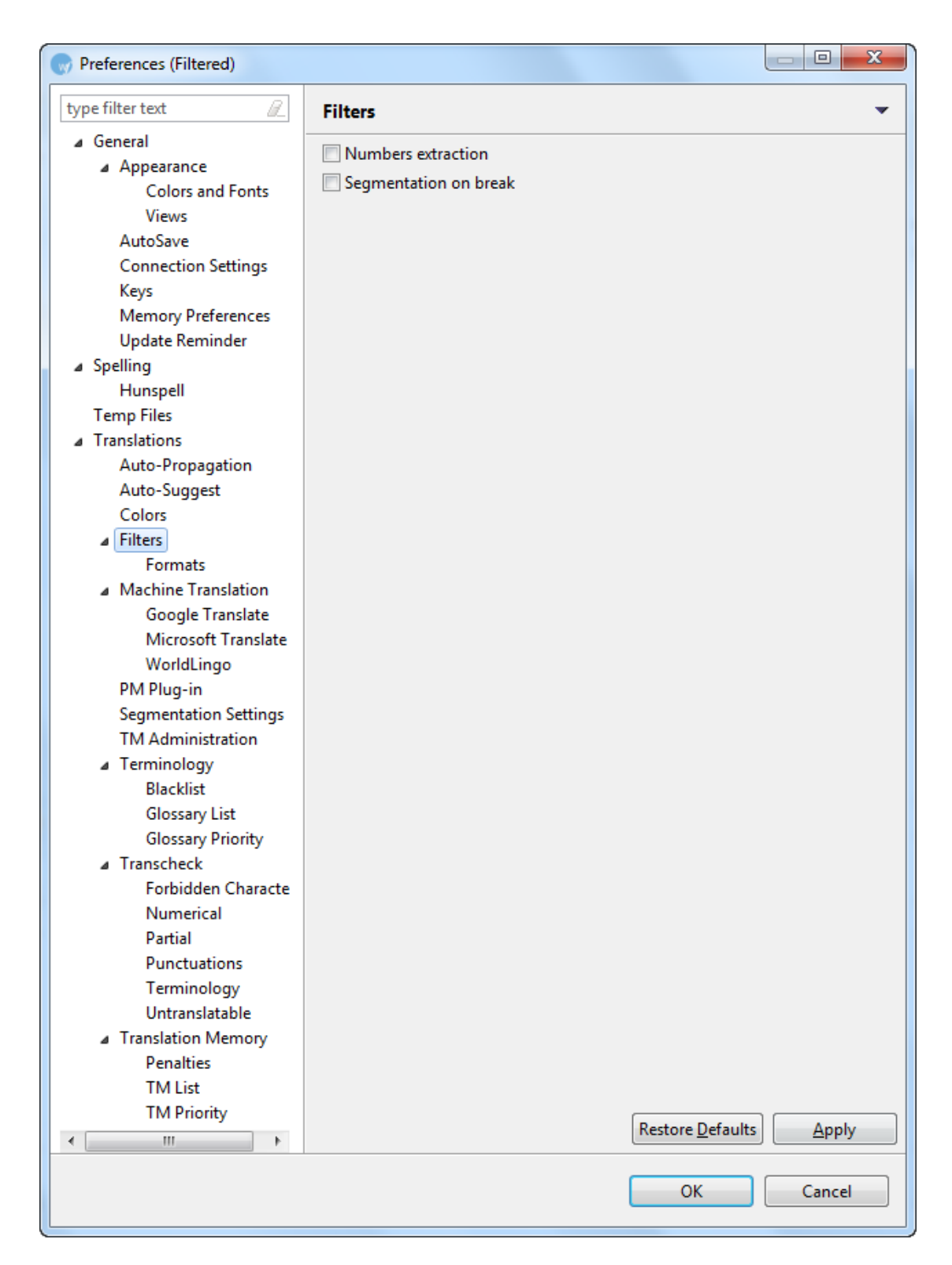

## VIEWING DEFAULT FILE FILTERS

A number of filters are pre-configured for your convenience. For example, if you choose the Default Java Properties Filter, the Encoding UTF-8 is automatically selected.

To view a default file filter:

 Open Wordfast Pro 3 and click Edit > Preferences > Translations > Filters > Formats. The Formats dialog box appears. The default filters appear in the Available Formats box.

| Preferences (Filtered)                                                                                                    |                                                                                                    |                         |
|----------------------------------------------------------------------------------------------------|----------------------------------------------------------------------------------------------------|-------------------------|
| type filter text       Image: Constraint of the second second secon | Formats Available Formats  Default ASP Filter  Default Excel 2007 Filter  Default Excel Filter  Default Excel Filter  Default HTML Filter  Default ICML Filter  Default IDML filter (older version)  Default JSP Filter  Default JSP Filter  Default Java Properties Filter | New<br>Rename<br>Remove |
|                                                                                                    |                                                                                                    | OK Cancel               |

2. Select a default filter of your choice. For example, if you select Default HTML Filter, the options for HTML files appear in the Options box as shown below.

| Preferences (Filtered)                                                                                                    |                                                                                                    |
|----------------------------------------------------------------------------------------------------|----------------------------------------------------------------------------------------------------|
| Preferences (Filtered)         type filter text <ul> <li>General</li> <li>Spelling</li> <li>Hunspell</li> <li>Temp Files</li> <li>Translations</li> <li>Auto-Propagation</li> <li>Auto-Suggest</li> <li>Colors</li> <li>Filters</li> <li>Formats</li> <li>Machine Translation</li> <li>PM Plug-in</li> <li>Segmentation Settings</li> <li>TM Administration</li> <li>Terminology</li> <li>Transcheck</li> <li>Translation Memory</li> </ul> | Formats                                                                                                    |
|                                                                                                    | Default INX Filter  Default JSP Filter  Default Java Properties Filter  HTML files (*.html)  Encoding  UTF-8  Auto-detect Encoding |
|                                                                                                    | Pull in HTML entities as regular text OK Cancel                                                                                    |

3. If required, you can modify the default options. Default filters cannot be removed.

## ADDING NEW FILE FILTERS

If the filter of your choice is not available in the default option, you can add a new filter. For XML and Excel filters you will need to provide additional information.

Note: if a filter cannot be customized, it will not appear in the list of filters that can be added.

To add a new file filter:

1. Follow steps 1 and 2 from <u>Viewing default file filters</u>.

The Formats dialog box appears. The default filters appear in the Available formats box.

| Preferences (Filtered)                                                                                                    |                                                                                                    |                         |
|----------------------------------------------------------------------------------------------------|----------------------------------------------------------------------------------------------------|-------------------------|
| type filter text       Image: Constraint of the second second secon | Formats Available Formats  Control Default ASP Filter  Default ASP Filter  Default Excel 2007 Filter  Default Excel Filter  Default HTM Filter  Default ICML Filter  Default ICML Filter  Default IDML filter  Default JSP Filter  Default JSP Filter  Default Java Properties Filter | New<br>Rename<br>Remove |
|                                                                                                    |                                                                                                    | OK Cancel               |

2. Click New.

The New Format dialog box appears.

| New Forma    | t                                                                            | ×      |
|--------------|------------------------------------------------------------------------------|--------|
| Filters      |                                                                              |        |
| Filter Type: | ASP Filter<br>Excel 2007 Filter<br>Excel Filter<br>HTM Filter<br>HTML Filter | *      |
| Filter Name: |                                                                              |        |
|              | ОК                                                                           | Cancel |

3. Select the desired filter from the list, and click **OK**.

## ADDING A NEW TEXT-BASED (XML) FILTER

To add a new text-based filter:

1. Follow steps 1 and 2 from <u>Viewing default file filters</u>.

The Formats dialog box appears. The default filters appear in the Available formats box.

| Preferences (Filtered)                                                                                                    |                                                                                                    |                  |
|----------------------------------------------------------------------------------------------------|----------------------------------------------------------------------------------------------------|------------------|
| type filter text         > General         > Spelling         Hunspell         Temp Files         Translations         Auto-Propagation         Auto-Suggest         Colors         Filters         Formats         Machine Translation         PM Plug-in         Segmentation Settings         TM Administration         Transcheck         Translation Memory | Formats Available Formats  Control of the second second se | Rename<br>Remove |
|                                                                                                    |                                                                                                    | OK Cancel        |

## 2. Click New.

The New Format dialog box appears.

~

| G | New Forma    | t nature man               | 23       |
|---|--------------|----------------------------|----------|
|   | Filters      |                            |          |
|   | Filter Type: | ASP Filter                 | <b>^</b> |
|   |              | Excel Filter               |          |
|   |              | HTM Filter     HTML Filter | -        |
|   | Filter Name: |                            |          |
|   |              |                            |          |
|   |              | OK Can                     | cel      |
| L |              |                            |          |

3. Select the **Text based Filter** type and click **OK**.

| 💮 New Forma  | t                       |        | x |
|--------------|-------------------------|--------|---|
| Filters      |                         |        |   |
| Filter Type: | 🗒 RTF Filter            |        | * |
|              | 📰 TXT Filter            |        |   |
|              | 🕵 Text Based Filter     | )      |   |
|              | 🛃 VDX Filter            |        |   |
|              | Word 2007 Filter        |        | - |
| Filter Name: | New Text Based Filter 1 |        |   |
|              |                         |        |   |
|              |                         |        |   |
|              | ОК                      | Cancel |   |

The New Text Based Filter appears in the Available Formats box.

| Preferences (Filtered)                         |                           |                        |
|------------------------------------------------|---------------------------|------------------------|
| type filter text                               | Formats                   | \$ • \$ • •            |
| ⊳ Spelling                                     | Available Formats         |                        |
| Temp Files                                     | Default TTV Eilter        |                        |
| ▲ I ranslations                                |                           | - New                  |
| Auto-Propagation                               | Default TXLF Filter       | Rename                 |
| Auto-Suggest                                   | Default IXT Filter        |                        |
| Colors                                         | Default VDX Filter        | Remove                 |
| ⊿ Filters                                      | Default Word 2007 Filter  |                        |
| Formats                                        | Default Word Filter       |                        |
| ▲ iviacnine Translation<br>Georgia Translation | Default XLIFF Filter      | _                      |
| Microsoft Translate                            | Default XML Filter        | =                      |
| World ingo                                     | 🕂 New Text Based Filter 1 |                        |
| DM Diver in                                    |                           | <b>•</b>               |
| Segmentation Settin                            | Text Based Filter (*.xml) |                        |
| TM Administration                              | Encoding: UTF-8           |                        |
| A Terminology                                  |                           |                        |
| Blacklist                                      | Conversion rules:         |                        |
| Glossary List                                  | Extension: *.xml          |                        |
| Glossary Priority                              |                           |                        |
| ▲ Transcheck                                   |                           |                        |
| Forbidden Chara                                |                           |                        |
| Numerical                                      |                           |                        |
| Partial                                        |                           |                        |
| Punctuations                                   |                           |                        |
| Terminology                                    |                           |                        |
| Untranslatable                                 |                           |                        |
| Translation Memory                             |                           |                        |
| Penalties                                      |                           |                        |
| TM List                                        |                           |                        |
| TM Priority 👻                                  |                           | Pertere Defaulte       |
| ∢                                              |                           | Restore Deraults Apply |
|                                                |                           | OK Cancel              |

- 4. Select the filter and click **Rename**, to change the filter name.
- 5. Select any other requirements. In this example, you will Select the **Encoding** as UTF-8.
- Browse and select the Conversion rules file.
   Note: The conversion rules file includes commands describing the content to be translated in the XML files. Find below an example rules file.

| 🗈 XML. properties - Notepad                                                                                                    |      |
|----------------------------------------------------------------------------------------------------|------|
| File Edit Format View Help                                                                                                    |      |
| # -*- java-properties-generic -*-                                                                                                    | ~    |
| converter.regexp.collapsetags=false                                                                                                    |      |
| # Include HTML Elements<br>elementIncludeHtml=true                                                                                                    |      |
| # Known Elements                                                                                                    |      |
| elementLocation.1=/table/row<br>elementHandling.1=dont-translate<br>elementLocation.2=/table/row/column<br>elementHandling.2=dont-translate                                                                           |      |
| # Extraction Rules For Known Elements<br>paragraphPrefix.0= <column name="[^">]+? translate="yes"[^&gt;]+?&gt;[^&lt;]+?<!--\\[CDATA\\[<br-->paragraphSuffix.0=\\]\\]&gt;<br/>paragraphFormat.0=html-embedded</column> | 1997 |
|                                                                                                    | ~    |
|                                                                                                    | 1    |

7. Click Apply and OK.

A new XML filter is set up.

## ADDING AN EXCEL FILE FILTER

To add an Excel file filter:

- Follow steps 1 and 2 from <u>Viewing default file filters</u>.
   The Formats dialog box appears. The default filters appear in the Available Formats box.
- 2. Select Format Type as Default Excel Filter.

The Excel Filter options appear.

| Preferences (Filtered)                                                                                                    |                                                                                                    | 3 |
|----------------------------------------------------------------------------------------------------|----------------------------------------------------------------------------------------------------|---|
| type filter text                                                                                                    | Formats                                                                                                    | • |
| <ul> <li>General</li> <li>Spelling<br/>Hunspell<br/>Temp Files</li> <li>Translations<br/>Auto-Propagation<br/>Auto-Suggest<br/>Colors</li> <li>Filters<br/>Formats</li> <li>Machine Translation<br/>PM Plug-in<br/>Segmentation Settings<br/>TM Administration</li> <li>Terminology</li> <li>Transcheck</li> <li>Translation Memory</li> </ul> | Available Formats          Available Formats         Image: Default ASP Filter         Image: Default Excel 2007 Filter         Image: Default Excel Filter         Image: Default Excel Filter         Image: Default HTM Filter         Image: Default HTM Filter         Image: Default ICML Filter         Image: Default ICML Filter         Image: Default ICML Filter         Image: Default ICML Filter         Image: Default ICML Filter         Image: Default INX Filter         Image: Default JAV Filter         Image: Default JAV Filter         Image: Default JAV Filter         Image: Default JAV Filter         Image: Default JAV Filter         Image: Default JAV Filter         Image: Default JAV Properties Filter         Image: Default JAV Properties Filter         Microsoft Excel documents (*.xls)         Configuration: Simple         Sample File: none         Image: Default Image: Default Image: | E |
|                                                                                                    | OK Cancel                                                                                                    |   |

## 3. Click Setup.

The Choose Excel File... dialog box appears.

| Choose Excel F                    | ile            |                |   |     |       | ? 🛛    |
|-----------------------------------|----------------|----------------|---|-----|-------|--------|
| Look in:                          | 🚞 Excel config | uration        | ~ | 0 🕫 | • 📰 🔊 |        |
| My Recent<br>Documents<br>Desktop | Status-report  | 1,xls<br>2.xls |   |     |       |        |
| My Documents                      |                |                |   |     |       |        |
| My Computer                       |                |                |   |     |       |        |
|                                   | File name:     |                |   |     | • (   | Open   |
| My Network                        | Files of type: | Excel File     |   |     | ▼ (   | Cancel |

4. Select an Excel file and click **Open**.

The Excel Column Selection Wizard appears.

| Excel column selection wizard                                                                                                    |                                          |
|----------------------------------------------------------------------------------------------------|------------------------------------------|
| Welcome to Excel Column Selection Wizard                                                                                                    |                                          |
| The Excel Column Selection Wizard simplifies the Excel file translation process.                                                                                                    |                                          |
| The subsequent screens are as follows:                                                                                                    |                                          |
| 1. *Select Wizard Type* is used to select Simple or Advanced wizard.                                                                                                    |                                          |
| Simple Wizard: allows you to select a row as the column header for translation. Advanced Wizard: allows as the column header and choose the columns for translation. It also creates a Target column where the tran appear. | you to select a row<br>nslated text will |
| 2. *Preview page* models an Excel document. There are tabs corresponding to each Excel sheet. Each tab co<br>following:                                                                                                    | ontains the                              |
| Number of preview rows drop down list: to choose the number of rows to be viewed. Use header check to<br>Excel sheet headers as column header during translation<br>Table: with the Excel sheet contents                    | box: to select the                       |
| 3. *Selection page (Advanced Only)* is used to select columns for translation.                                                                                                    |                                          |
| 4. *Regular expression page (Advanced Only)* is used to provide a pattern to markup any embedded HTML column.                                                                                                    | or variables in the                      |
|                                                                                                    |                                          |
| < Back Next > Finish                                                                                                    | Cancel                                   |

Read the instructions carefully and click Next.
 The Select Wizard type page appears.

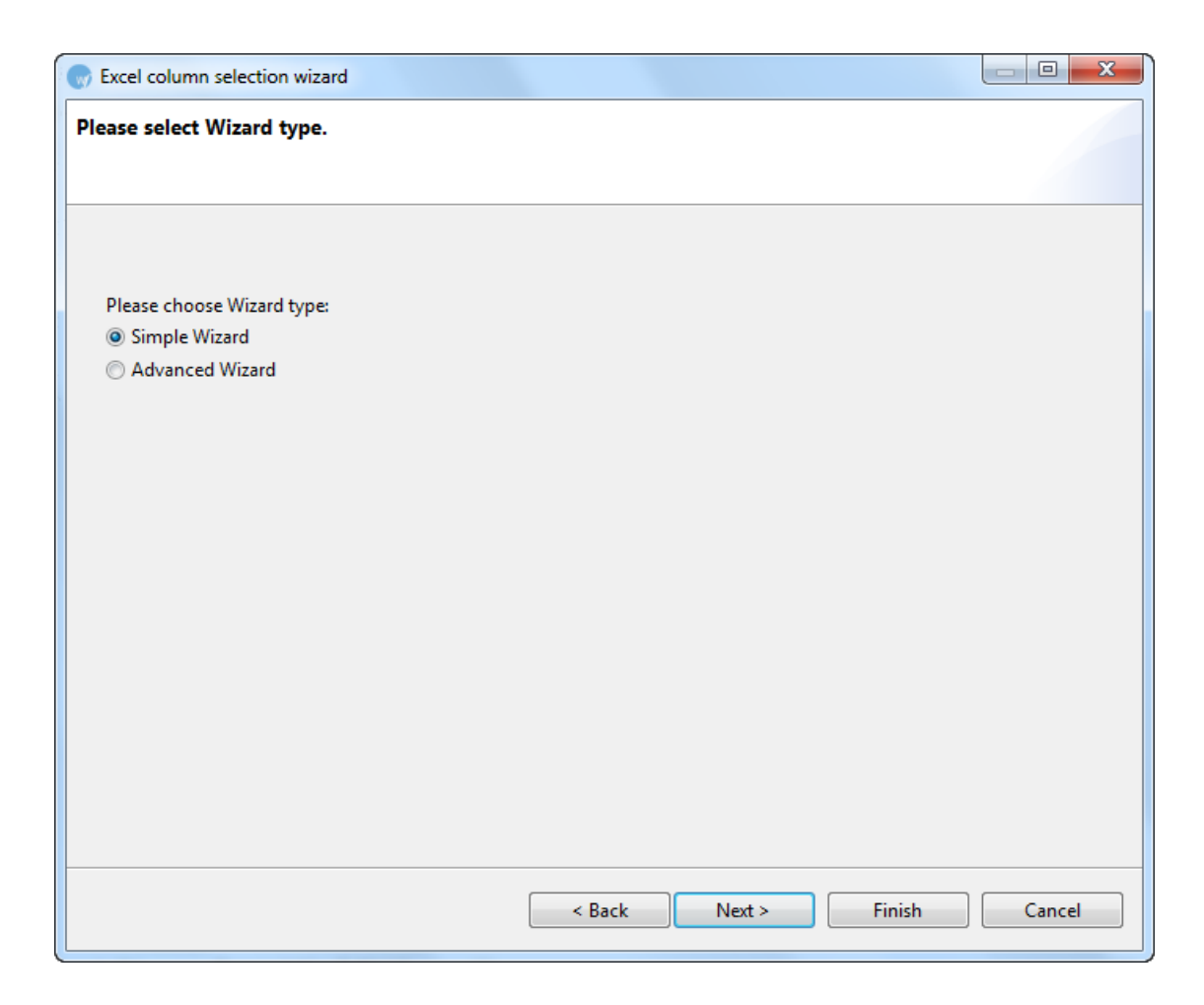

- 6. Select the wizard type. You have two options:
  - Simple Wizard: selects all rows with content for translation
  - Advanced Wizard: allows you to choose the columns for translation. It also creates a Target column where the translated text will appear.

#### Simple wizard

To run the Simple wizard:

- 1. Follow steps 1 to 6 from Adding an Excel file filter.
- 2. Select Simple Wizard and click **Next**. The Preview page appears.

| Excel column selection wizard |                              |                     |                  |         |     |        |        |                |
|-------------------------------|------------------------------|---------------------|------------------|---------|-----|--------|--------|----------------|
| review                        | page                         |                     |                  |         |     |        |        |                |
| Please se<br>Sheet1           | elect table rov<br>Sheet2 SI | v to use a<br>neet3 | s column header. |         |     |        |        |                |
| Please                        | e choose nun                 | nber of pr          | eview rows. 3 🔻  |         |     |        |        | ✓ use headers? |
| 1                             | English                      | French              | German           | Spanish |     |        |        |                |
| 3                             | acceptance                   | accept              | entgegennehmen   | aceptar |     |        |        |                |
|                               |                              |                     |                  |         |     |        |        |                |
|                               |                              |                     |                  |         |     |        |        |                |
|                               |                              |                     |                  |         |     |        |        |                |
|                               |                              |                     |                  |         |     |        |        |                |
|                               |                              |                     |                  |         |     |        |        |                |
|                               |                              |                     |                  | 1 1     |     |        |        |                |
|                               |                              |                     |                  |         |     |        |        |                |
|                               |                              |                     |                  |         |     |        |        |                |
|                               |                              |                     |                  | < Ba    | ick | Next > | Finish | Cancel         |

3. The content in the Preview page is selected for translation.

The Preview page models an Excel file. There are tabs corresponding to each Excel sheet. Each tab contains the following:

- Please choose number of preview rows drop down list: to choose the number of rows to be viewed
- Use headers check box: select checkbox, to select the Excel sheet headers as column header while selecting translatable content in the next step
- Table with the Excel sheet contents: select any row that should not be translated.
- 4. Click Finish.

The configuration and sample file path appears in the Formats options box as shown in the screenshot below.

| Preferences (Filtered)                                                                                                    |                                                                                                    |
|----------------------------------------------------------------------------------------------------|----------------------------------------------------------------------------------------------------|
| type filter text                                                                                                    | Formats 👻                                                                                                    |
| type filter text    General   Appearance  Colors and Fonts  Views  AutoSave  Connection Settings  Shortcut Keys User Name   Spelling  Hunspell Temp Files  Translations  Auto-Propagation  Auto-Suggest Colors  Filters  Formats  Machine Translation  Machine Translation  MP Plug-in Segmentation Settings TM Administration  Terminology Transcheck Translation Memory Penalties TM List | Formats         Available Formats         Image: Default TTX Filter         Default TXLF Filter         Default TXT Filter         Default VOX Filter         Image: Default Word 2007 Filter         Image: Default Word 2007 Filter         Image: Default XLIFF Filter         Image: Default XLIFF Filter         Image: Default XLIF |
| INFIDILY                                                                                                    | ✓ Translate Drop-down list contents                                                                                                    |
|                                                                                                    | OK Cancel                                                                                                    |

- Select the Translate Sheet Names checkbox to include sheet names as translatable text.
- Select the **Translate hidden rows and columns** checkbox to include rows and columns hidden in the Excel file as translatable text.
- Select Translate hidden sheets to include hidden Excel sheets.
- Select the **Translate cell with formulas** checkbox to include cells with notes and formulas as translatable text.
- Select Translate Data Validation comment to include columns in the Excel sheet used to record comments validating the data, for example, columns recording vaccination data by date applied and dosage.
- Select the **Treat numbers stored in text format as real numbers** checkbox to include numbers as translatable text.
- Select **Translate Drop-down list contents** to include the drop-down list contents in the translation.
- 5. Click Apply and OK.

An Excel file filter is set up.

**Note**: You can now directly open Excel files using this filter. While opening files you must choose the correct filter, when prompted. You can also rename the filter using the **Rename** button.

#### Advanced wizard

To run the Advanced wizard:

- 1. Follow steps 1 to 6 from Adding an Excel file filter.
- 2. Select Advanced wizard and click Next.

The Preview page appears.

| Excel column selection wizard |                  |            |                  |         |     |        |      |       |          |
|-------------------------------|------------------|------------|------------------|---------|-----|--------|------|-------|----------|
| revie                         | w page           |            |                  |         |     |        |      |       |          |
|                               |                  |            |                  |         |     |        |      |       |          |
| lease<br>Sheet                | select table rov | w to use a | s column header. |         |     |        |      |       |          |
| Plea                          | se choose nun    | nber of pr | eview rows. 3 🔻  |         |     |        |      | 🗸 use | headers? |
| 1                             | English          | French     | German           | Spanish |     |        |      |       |          |
| 2                             |                  |            |                  |         |     |        |      |       |          |
| 3                             | acceptance       | accept     | entgegennehmen   | aceptar |     |        |      |       |          |
|                               |                  |            |                  |         |     |        |      |       |          |
|                               |                  |            |                  |         |     |        |      |       |          |
|                               |                  |            |                  |         |     |        |      |       |          |
|                               |                  |            |                  |         |     |        |      |       |          |
|                               |                  |            |                  |         |     |        |      |       |          |
|                               |                  |            |                  |         |     |        |      |       |          |
|                               |                  |            |                  |         |     |        |      |       |          |
|                               |                  |            |                  |         |     |        |      |       |          |
|                               |                  |            |                  |         |     |        |      |       |          |
|                               |                  |            |                  |         |     |        |      |       |          |
|                               |                  |            |                  |         |     |        |      |       |          |
|                               |                  |            |                  | < Ba    | ack | Next > | Fini | sh    | Cancel   |
|                               |                  |            |                  |         |     |        |      |       |          |

The Preview page models an Excel file. There are tabs corresponding to each Excel sheet. Each tab contains the following:

- Please choose number of preview rows drop down list: to choose the number of rows to be viewed
- Use headers check box: select checkbox, to select the Excel sheet headers as column header while selecting translatable content in the next step
- Table with the Excel sheet contents: select any row that should not be translated.
- 3. Click Next.

The Selection page appears. If you have selected the Use header checkbox, the Excel sheet headers appear as column names.

4. In the **Translate** column, select the columns for translation.

The corresponding Column name appears in the Target column as shown in the screenshot below.

| Excel colum    | n selection wiza  | rd            |        |        |        |        |
|----------------|-------------------|---------------|--------|--------|--------|--------|
|                | dl' contains non  |               |        |        |        |        |
| lease select o | columns for trans | lation.       |        |        |        |        |
| Sheet1 She     | eet2 Sheet3       |               |        |        |        |        |
| Translate      | Column name       | Target column |        |        |        |        |
|                | English           |               |        |        |        |        |
|                | French            |               |        |        |        |        |
|                | German            |               |        |        |        |        |
|                | Spanish           |               |        |        |        |        |
|                |                   |               |        |        |        |        |
|                |                   |               |        |        |        |        |
|                |                   |               |        |        |        |        |
|                |                   |               |        |        |        |        |
|                |                   |               |        |        |        |        |
|                |                   |               |        |        |        |        |
|                |                   |               |        |        |        |        |
| Select all c   | olumns            |               |        |        |        |        |
| Select all c   | olumns across al  | l sheet names |        |        |        |        |
|                |                   |               |        |        |        |        |
|                |                   |               |        |        |        |        |
|                |                   |               |        |        |        |        |
|                |                   |               | < Back | Next > | Finish | Cancel |
|                |                   |               |        |        |        |        |

Note: The Target column includes names of columns where the translated text will appear.

- If you wish to select all columns in the currently open sheet, check Select all columns.
- If you wish to select all columns across all sheets, check the corresponding checkbox.

#### 5. Click Next.

The Regular expression page appears.

#### Using PM plug-in

| 💮 Excel column selection wizard                                                                                                    |        |
|----------------------------------------------------------------------------------------------------|--------|
| Regular expression page                                                                                                    |        |
| Please enter Regular Expression.                                                                                                    |        |
| Regular expressions are used for excluding HTML codes or rather for converting<br>them into "tags." HTML codes should be entered separated by   a pipe sign.<br>For example:<br><br><br><br>or for any tag you can just enter:<br><[^>]*> |        |
| < Back Next > Finish                                                                                                    | Cancel |

6. Enter a **Regular Expression** for the Excel analysis.

**Note**: A regular expression provides a pattern to mark up any embedded HTML tags or variables in a column as tags.

7. Click Finish.

The configuration and sample file path appears in the Formats Options box as shown in the screenshot below.

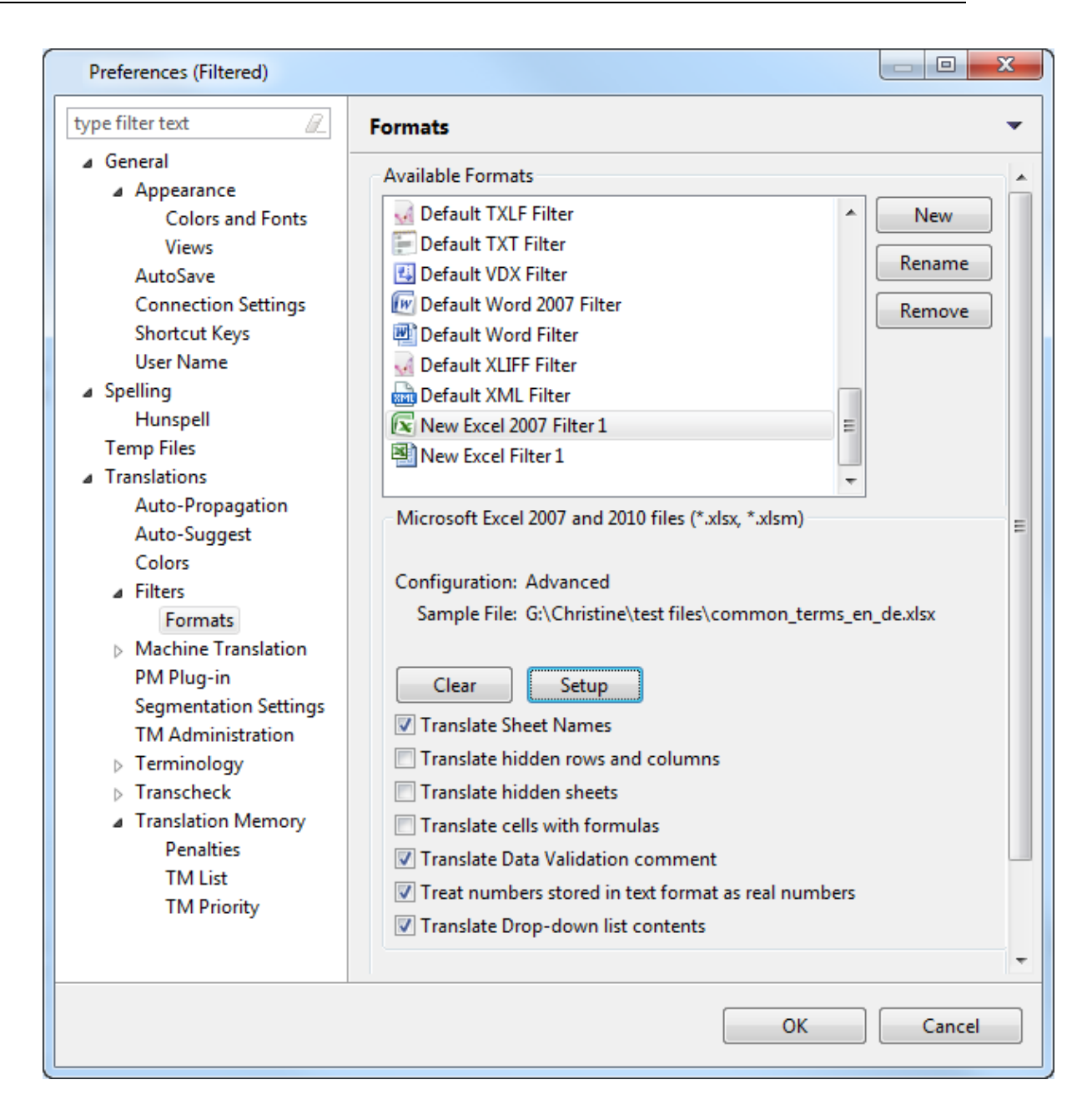

- Select the Translate Sheet Names checkbox to include sheet names as translatable text.
- Select the **Translate hidden rows and columns** checkbox to include rows and columns hidden in the Excel file as translatable text.
- Select Translate hidden sheets to include hidden Excel sheets.
- Select the **Translate cell with formulas** checkbox to include cells with notes and formulas as translatable text.
- Select **Translate Data Validation comment** to include columns in the Excel sheet used to record comments validating the data, for example, columns recording vaccination data by date applied and dosage.
- Select the **Treat numbers stored in text format as real numbers** checkbox to include numbers as translatable text.
- Select **Translate Drop-down list contents** to include the drop-down list contents in the translation.

8. Click Apply and OK.

An Excel file filter is set up.

**Note**: You can now directly open Excel files using this filter. While opening files you must choose the correct filter, when prompted. You can also rename the filter using the **Rename** button.

## ADDING A POWERPOINT FILTER

There are two default filters for PowerPoint:

- Default PowerPoint Filter
- Default PowerPoint 2007 Filter

#### Adding a PPT file filter

- 1. Follow steps 1-3 from from <u>Adding\_new\_file\_filters</u>.
- 2. Select Format Type as Default PowerPoint Filter.
  - The PowerPoint Filter options appear.

| Preferences (Filtered)                                                                                                    |                   |
|----------------------------------------------------------------------------------------------------|-------------------|
| type filter text                                                                                                    | Formats 💌         |
| <ul> <li>▲ General</li> <li>▲ Appearance<br/>Colors and Fonts<br/>Views</li> <li>AutoSave<br/>Connection Settings<br/>Shortcut Keys<br/>User Name</li> <li>▲ Spelling<br/>Hunspell<br/>Temp Files</li> <li>■ Translations</li> <li>Auto-Propagation<br/>Auto-Suggest<br/>Colors</li> <li>▲ Filters</li> <li>Formats</li> <li>▷ Machine Translation<br/>PM Plug-in<br/>Segmentation Settin<br/>TM Administration</li> <li>▷ Terminology</li> <li>▶ Transcheck</li> </ul> | Available Formats |
|                                                                                                    | OK Cancel         |

- 3. Clear the Translate slide content checkbox to include slide content as translatable text.
- 4. Clear the **Translate slide notes** checkbox to exclude slide notes as translatable text.
- 5. Select **Translate hidden slides** to include hidden slides as translatable content.
- 6. Clear the **Translate master slide** checkbox to exclude master slide content as translatable text
7. Click Apply and OK, to confirm the PPT filter preferences.

#### Adding a PPTX file filter

- 1. Follow steps 1-3 from from Adding new file filters.
- 2. Select Format Type as Default PowerPoint 2007 Filter.
  - The PowerPoint Filter options appear.

| Preferences (Filtered)                                                                                                    |                                                                                                    | x |
|----------------------------------------------------------------------------------------------------|----------------------------------------------------------------------------------------------------|---|
| type filter text                                                                                                    | Formats                                                                                                    | - |
| type filter text       Image: Colors and Fonts         Appearance       Colors and Fonts         Views       AutoSave         Connection Settings       Shortcut Keys         User Name       Spelling         Hunspell       Temp Files         Translations       Auto-Propagation         Auto-Suggest       Colors         Filters       Formats         Machine Translatior | Formats         Available Formats         Default Java Properties Filter         Default MIF Filter         Default PDF Filter         Default PowerPoint 2007 Filter         Default SDLXLIFF Filter         Default ST Filter         Default TXLF Filter         Default TXLF Filter         Default TXLF Filter         Default TXLF Filter         Translate slide content         Translate slide notes         Translate master slides |   |
| PM Plug-in<br>Segmentation Settin<br>TM Administration<br>Terminology                                                                                                    | Translate master slide notes                                                                                                    | Ŧ |
|                                                                                                    | OK Cancel                                                                                                    |   |

- 3. Clear the Translate slide content checkbox to include slide content as translatable text.
- 4. Clear the Translate slide notes checkbox to exclude slide notes as translatable text.
- 5. Select Translate hidden slides to include hidden slides as translatable content.
- Clear the Translate master slides checkbox to exclude master slide content as translatable text
- 7. Select the **Translate master slide notes** checkbox to include master slide notes as translatable text.
- 8. Click Apply and OK, to confirm the PPTX filter preferences.

### ADDING A WORD FILTER

There are two default filters for Word:

Default Word Filter

• Default Word 2007 Filter

#### Adding a default Word filter

To add a Word filter:

- 1. Follow steps 1-3 from from <u>Adding\_new\_file\_filters</u>.
- 2. Select Format Type as Default Word Filter.

The Word Filter options appear.

3. Enable the following options, if required:

| Select                  | to                                            |
|-------------------------|-----------------------------------------------|
| Translate hidden text   | include hidden text as translatable text.     |
| Accept track changes    | include tracked changes as translatable text. |
| Translate index         | include Index text as translatable text.      |
| Translate smart tags    | include smart tags as translatable text.      |
| Ignore Bilingual styles | Ignore bilingual styles (Wordfast             |

| Select             | to                                    |
|--------------------|---------------------------------------|
|                    | Classic/Trados Workbench-style files) |
| Translate comments | translate comments in the document    |

4. Click **Apply** and **OK**, to confirm the Word filter preferences.

## Adding a Word 2007 filter

To add a Word 2007 filter:

- 1. Follow steps 1-3 from from <u>Adding\_new\_file\_filters</u>.
- 2. Select Format Type as Default Word 2007 Filter.

The Word Filter options appear.

| Preferences (Filtered)                                                                                                    |                                                                                                    |                       |
|----------------------------------------------------------------------------------------------------|----------------------------------------------------------------------------------------------------|-----------------------|
| type filter text                                                                                                    | Formats                                                                                                    | <b>⇔</b> • ⇔ • •      |
| type filter text<br>General Spelling Hunspell Temp Files Translations Auto-Propagation Auto-Suggest Colors Filters Formats Machine Translation PM Plug-in | Formats Available Formats  Default RTF Filter  Default SDLXLIFF Filter  Default SRT Filter  Default TX Filter  Default TXF Filter  Default TXT Filter  Default VDX Filter  Default Word 2007 Filter  Default Word Filter  Default XLIFF Filter  Default XLIFF Filter |                       |
| Segmentation Settings<br>TM Administration<br>Terminology<br>Transcheck<br>Translation Memory                                                             | Microsoft Word 2007 and 2010 files (*.docx, *.docm, *.<br>Translate hidden text<br>Accept track changes<br>Translate index<br>Translate smart tags<br>Ignore bilingual styles<br>Translate comments<br>Translate drop-down list                                      | .dot, *.dotm, *.dotx) |
|                                                                                                    | Restore Defau                                                                                                    | ults <u>A</u> pply    |
|                                                                                                    | ОК                                                                                                    | Cancel                |

3. Enable the following options, if required:

| Select           | to                                        |
|------------------|-------------------------------------------|
| Translate hidden | include hidden text as translatable text. |
| text             |                                           |
| Accept track     | include tracked changes as translatable   |
| changes          | text.                                     |
| Translate index  | include Index text as translatable text.  |
| Translate smart  | include smart tags as translatable text.  |
| tags             |                                           |
| Ignore Bilingual | Ignore bilingual styles (Wordfast         |
| styles           | Classic/Trados Workbench-style files).    |
| Translate        | translate comments in the document.       |
| comments         |                                           |
| Translate drop-  | translate content from drop-down lists in |
| down list        | the document.                             |

4. Click OK.

# ADDING A SUBRIP TEXT FILTER

- 1. Follow steps 1-3 from from <u>Adding new\_file\_filters</u>.
- Select Format Type as Default SRT Filter.
   The SRT Filter options appear.

| Preferences (Filtered)                                                                                                    |                                                                                                    |
|----------------------------------------------------------------------------------------------------|----------------------------------------------------------------------------------------------------|
| type filter text                                                                                                    | Formats 🔹                                                                                                    |
| <ul> <li>General</li> <li>Appearance<br/>AutoSave<br/>Connection Settings<br/>Shortcut Keys<br/>User Name</li> <li>Spelling<br/>Temp Files</li> <li>Translations<br/>Auto-Propagation<br/>Auto-Suggest<br/>Colors</li> <li>Filters</li> <li>Formats</li> <li>Machine Translation<br/>PM Plug-in<br/>Segmentation Settings<br/>TIM Administration</li> <li>Terminology</li> <li>Transcheck</li> <li>Translation Memory</li> </ul> | Available Formats<br>Default TXLF Filter<br>Default TXT Filter<br>Default VDX Filter<br>Default Word 2007 Filter<br>Default Word Filter<br>Default XLIFF Filter<br>Default XLIFF Filter<br>New Excel 2007 Filter 1<br>New Excel Filter 1<br>New SRT Filter 1<br>SubRip Text (*.srt)<br>Encoding<br>UTF-8<br>Auto-detect Encoding<br>Set max length to 40 |
|                                                                                                    | OK Cancel                                                                                                    |

3. Click New. The New Format Dialog box appears.

| New Forma    | at                  | ×      |
|--------------|---------------------|--------|
| Filters      |                     |        |
| Filter Type: | ASP Filter          | •      |
|              | 💽 Excel 2007 Filter |        |
|              | 🖳 Excel Filter      |        |
|              | 💿 HTM Filter        |        |
|              | • HTML Filter       | -      |
| Filter Name: |                     |        |
|              |                     |        |
|              |                     |        |
|              | ОК                  | Cancel |

4. Select the SRT filter. and click **OK.** 

| New Forma    | t                                                   | x        |
|--------------|-----------------------------------------------------|----------|
| Filters      |                                                     |          |
| Filter Type: | PowerPoint 2007 Filter PowerPoint Filter RTF Filter |          |
| Filter Name: | TXT Filter                                          | <b>T</b> |
|              | OK Cance                                            | 21       |

The new SRT filter appears in the Available Formats box.

| 💮 Preferences (Filtered)                                                                                                    |                                                                                                    |
|----------------------------------------------------------------------------------------------------|----------------------------------------------------------------------------------------------------|
| type filter text                                                                                                    | Formats  Available Formats                                                                                                    |
| <ul> <li>Appearance         <ul> <li>AutoSave</li> <li>Connection Settings</li> <li>Shortcut Keys</li> <li>User Name</li> </ul> </li> <li>Spelling         <ul> <li>Temp Files</li> <li>Translations</li> <li>Auto-Propagation</li> <li>Auto-Suggest</li> <li>Colors</li> <li>Filters</li> <li>Filters</li> <li>Machine Translation</li> <li>PM Plug-in</li> <li>Segmentation Settings</li> <li>TM Administration</li> <li>Terminology</li> <li>Translation Memory</li> </ul> </li> </ul> | Provide Formulas     Pefault TXLF Filter     Pefault TXT Filter     Pefault VDX Filter     Rename     Renove     Pefault Word 2007 Filter     Remove     Pefault Word Filter     Pefault Word Filter     Pefault XML Filter     Pefault XML Filter     Perael Point 1     Perael Point 1     Perael Point 1     Perael Point 1     Perael Point 1     Perael Point 1     Perael Point 1     Perael Point 1     Perael Point 1     Perael Point 1     Pera |
|                                                                                                    | OK Cancel                                                                                                    |

- 5. Rename the filter if desired.
- 6. Select the following options if required:

| Select               | to                                             |
|----------------------|------------------------------------------------|
| Set max length to () | set the maximum number (length) of characters  |
| characters per       | per segment.                                   |
| segment              |                                                |
| Use Paragraph        | segment sentences by paragraph, overriding any |
| Segmentation         | other segmentation markers.                    |
|                      | Note: Selecting this option disables maximum   |
|                      | length setting for the TXML file.              |

# ADDING AN IDML FILTER

- 1. Follow steps 1-3 from Adding new file filters.
- 2. Select the IDML filter from the list. There are two versions:
  - Default IDML filter (older version)
  - IDML Filter (newer version)

### Default IDML filter

1. Select **IDML filter (older version)** from the list of formats.

| New Forma    | t                                 |
|--------------|-----------------------------------|
| Filters      |                                   |
| Filter Type: | Te ICML Filter                    |
|              | IDML Filter (newer version)       |
|              | IDML filter (older version)       |
|              | 📓 JSP Filter                      |
|              | Java Properties Filter            |
| Filter Name: | New IDML filter (older version) 1 |
|              |                                   |
|              |                                   |
|              | OK Cancel                         |
|              | OK Cancel                         |

#### 2. Click OK.

The new IDML filter appears in the list.

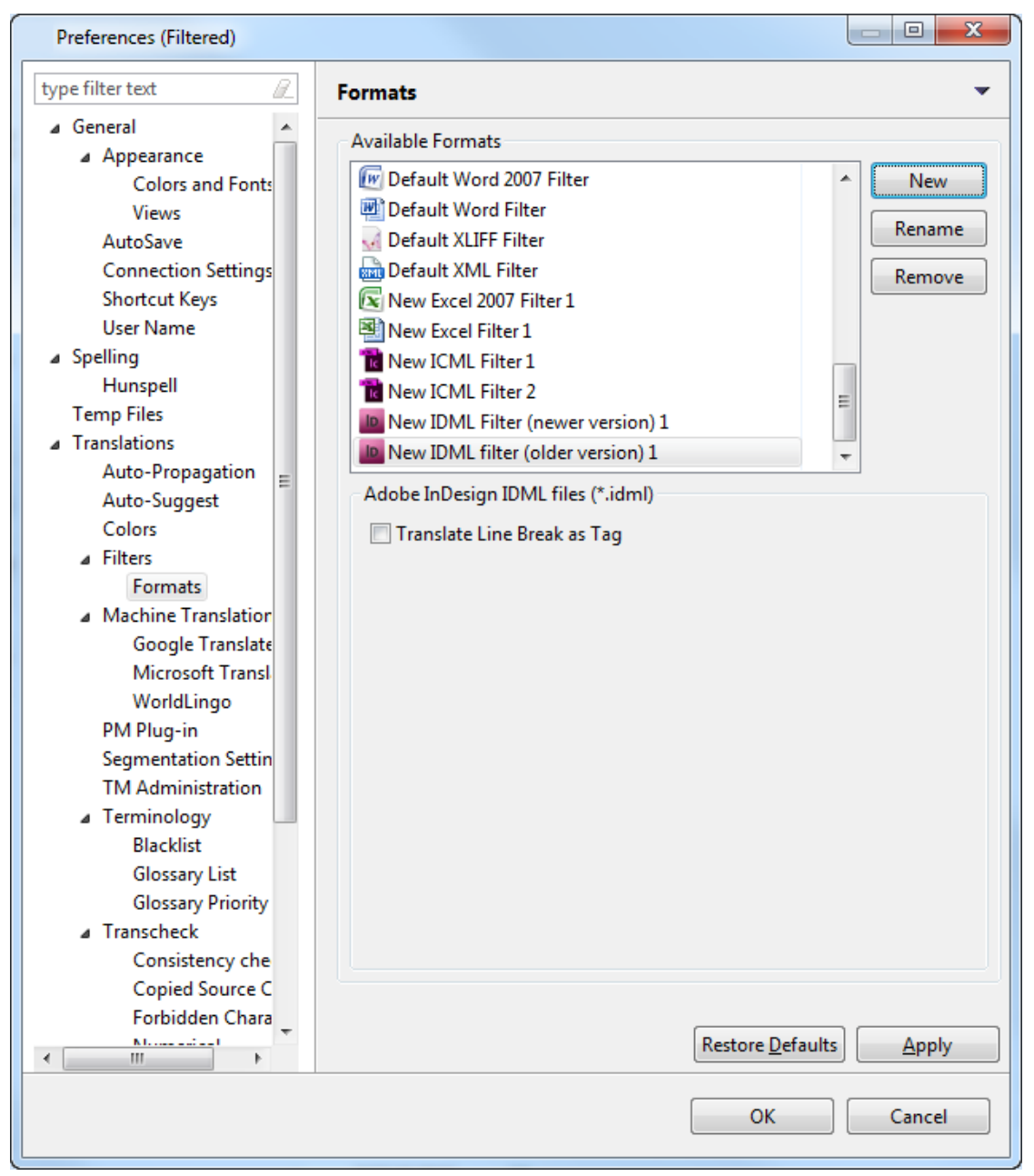

3. Select the properties for the filter.

| Select         | to                                    |
|----------------|---------------------------------------|
| Translate Line | add tags to line breaks, resulting in |
| Break as Tag   | merged segments.                      |

- 4. Rename the filter if desired.
- 5. Click OK.

## IDML Filter (newer version)

1. Select **IDML Filter (newer version)** from the list of formats.

| New Forma    | t                                 |
|--------------|-----------------------------------|
| Filters      |                                   |
| Filter Type: | TCML Filter                       |
|              | IDML Filter (newer version)       |
|              | IDML filter (older version)       |
|              | 📓 JSP Filter                      |
|              | 🧃 Java Properties Filter 🗸 👻      |
| Filter Name: | New IDML Filter (newer version) 1 |
|              |                                   |
|              |                                   |
|              | OK Cancel                         |

# 2. Click OK.

The new IDML filter appears in the list.

| Preferences (Filtered)                                                                                                    |                                                                                                    |  |  |  |  |  |
|----------------------------------------------------------------------------------------------------|----------------------------------------------------------------------------------------------------|--|--|--|--|--|
| type filter text                                                                                                    | 2 Formats 💌                                                                                                    |  |  |  |  |  |
| type filter text<br>General  Spelling  Temp Files  Translations  Auto-Propagation  Auto-Suggest  Colors  Filters  Formats  Machine Translation  PM Plug-in  Segmentation Settings  TM Administration  Terminology  Transcheck  Translation Memory | Formats         Available Formats         Image: Default VDX Filter         Image: Default Word 2007 Filter         Image: Default Word Filter         Image: Default Word Filter         Image: Default XLIFF Filter         Image: Default XLIFF Filter <td< th=""></td<> |  |  |  |  |  |
|                                                                                                    | Restore <u>D</u> efaults     Apply                                                                                                    |  |  |  |  |  |
|                                                                                                    | OK Cancel                                                                                                    |  |  |  |  |  |

3. Select the properties for the filter.

| Select           | to                                    |
|------------------|---------------------------------------|
| Translate Hidden | translate hidden text.                |
| Text             |                                       |
| Translate Line   | add tags to line breaks, resulting in |
| Break as Tag     | merged segments.                      |
| Translate Locked | translate text in locked layers.      |
| Layers           |                                       |

| Select           | to                      |
|------------------|-------------------------|
| Translate Hidden | translate hidden layers |
| Layers           |                         |
|                  |                         |

- 4. Enter the names of the Hidden Layers to be translated.
- 5. Select the method for handling tabs: **None, Tag** or **Break**.
- 6. Select the method for handling line separators: None, Tag or Break.
- 7. Rename the filter if desired.
- 8. Click OK.

### SELECTING FRAMEMAKER FILTER PREFERENCES

The FrameMaker filter preferences must be set before using this filter option.

To set FrameMaker filter preferences:

- Open Wordfast Pro 3 and click Edit > Preferences > Translations > Filters >Formats. The Formats dialog box appears. The default filters appear in the Available Formats box.
- Select Format Type as Default MIF Filter. The FrameMaker Filter options appear. Note: The MIF versions supported are 8, 9, 10and 12.

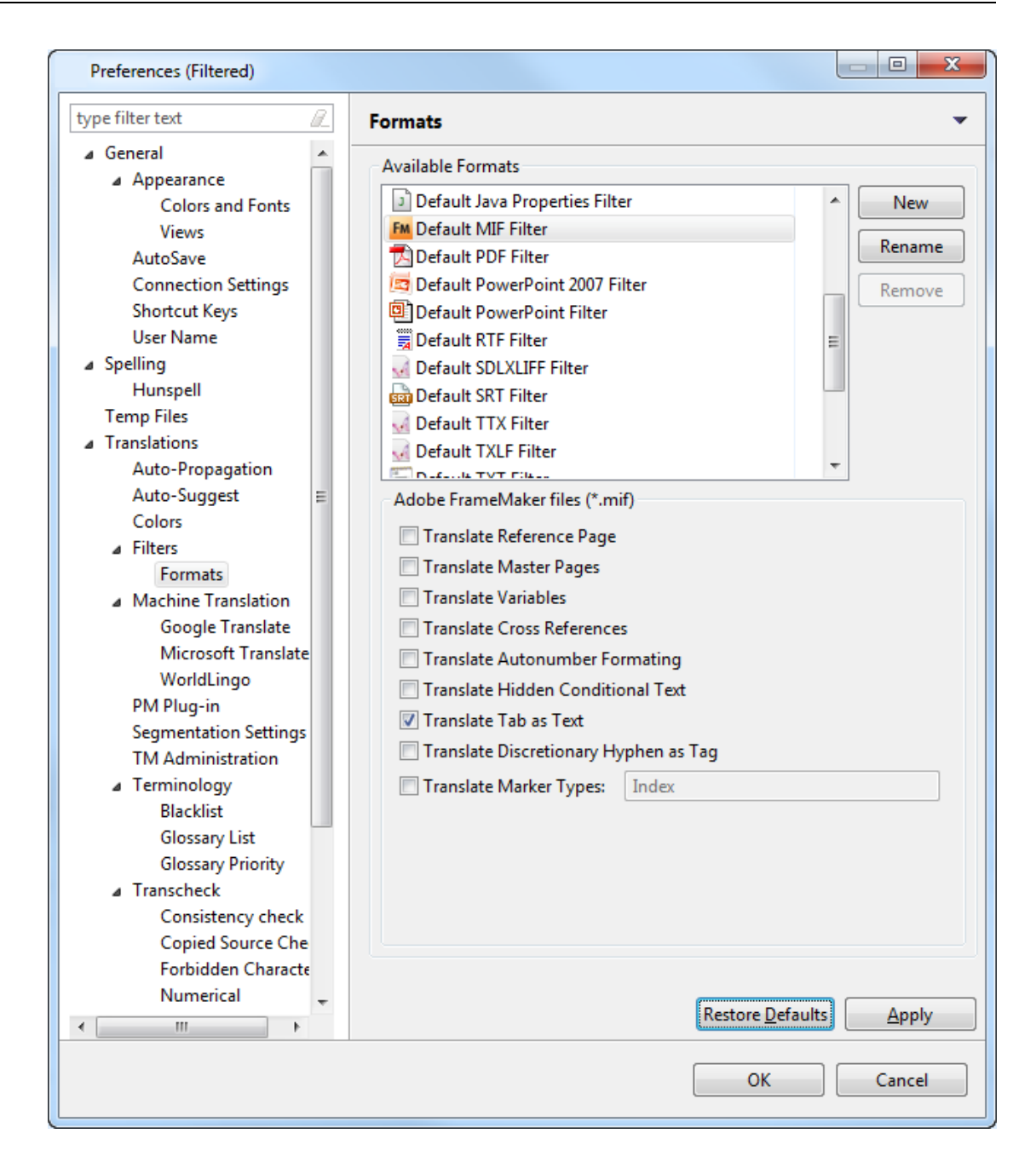

3. Select the required FrameMaker filter preferences.

| Select           | to                                   |
|------------------|--------------------------------------|
| Translate        | send reference pages for translation |
| Reference Pages  |                                      |
| Translate Master | send master pages for translation    |
| Pages            |                                      |
| Translate        | send text marked as variable for     |
| Variables        | translation.                         |
| Translate Cross  | send text marked as cross            |

| Select           | to                                   |  |  |  |
|------------------|--------------------------------------|--|--|--|
| References       | reference for translation            |  |  |  |
| Translate        | send text with number formatting for |  |  |  |
| Autonumber       | translation.                         |  |  |  |
| Formatting       |                                      |  |  |  |
| Translate Hidden | send text marked as hidden and       |  |  |  |
| Conditional Text | conditional for translation.         |  |  |  |
| Translate Tab as | send text containing tab spaces for  |  |  |  |
| Text:            | translation. If unchecked, a tag     |  |  |  |
|                  | appears in the TXML instead of the   |  |  |  |
|                  | tab.                                 |  |  |  |
| Translate        | send text with discretionary         |  |  |  |
| Discretionary    | hyphens for translation.             |  |  |  |
| Hyphen as Tag:   | Discretionary hyphens are part of    |  |  |  |
|                  | the source language, and are         |  |  |  |
|                  | removed by default. (Hard hyphens    |  |  |  |
|                  | are always translated as tags in     |  |  |  |
|                  | TXML extraction.) If unchecked,      |  |  |  |
|                  | these hyphens will be removed from   |  |  |  |
|                  | the file when sent for translation.  |  |  |  |
| Translate Marker | send text marked with a              |  |  |  |
| Types            | FrameMaker marker type for           |  |  |  |
|                  | translation.                         |  |  |  |

- 4. Enter the Marker Type(s) that should be included in the translation.
- Enter the Table IDs of the tables in the IDML that should be excluded in the translation.
   Note: Use comma-separated values for Table IDs that are to be included.
- 6. Click **Apply** and **OK**, to confirm the FrameMaker filter preferences.

# SELECTING ICML FILTER PREFERENCES

The InCopy (ICML) filter preferences must be set before using this filter option.

To set the ICML filter preferences:

- Open TransStudio and click Edit > Preferences > Translations > Filters >Formats.
   The Formats dialog box appears. The default filters appear in the Available Formats box.
- Select Format Type as Default ICML Filter.
   The ICML Filter options appear.

| Preferences (Filtered)                                                                                                    |                                                                                                    | 23                |
|----------------------------------------------------------------------------------------------------|----------------------------------------------------------------------------------------------------|-------------------|
| type filter text                                                                                                    | Formats 🔶 🔻 🛁                                                                                                    | · •               |
| type filter text         > General         > Spelling         Temp Files         Translations         Auto-Propagation         Auto-Suggest         Colors         Filters         Formats         Machine Translation         PM Plug-in         Segmentation Settings         TM Administration         Transcheck         Translation Memory | Formats                                                                                                    | ew<br>ame<br>nove |
|                                                                                                    | □ Translate Hidden Layers<br>Hidden Layer Names:<br>Tab handling: None ▼<br>Restore <u>D</u> efaults <u>Ap</u><br>OK Cance | ply               |

- 3. Enter the names of the Hidden Layers to be translated.
- 4. Select the method for handling tabs: None, Tag or Break.
- 5. Rename the filter if desired.
- 6. Click OK.

# **Analyzing files**

In the Analyzing files process, files for translation are analyzed against a translation memory to leverage reusable content and pre-translate files. This process can greatly improve efficiency and reduce time and effort spent on translation. Find below the procedures for the following tasks:

- Selecting Analysis output option
- Analyzing files

### SELECTING ANALYSIS OUTPUT OPTION

When a file is analyzed, an analysis output is generated in the same folder as the source files. The analysis output is the pretranslated TXML file. The analysis output options allow you to choose whether the pretranslated TXML file should be renamed to add the language suffix or placed in a separate folder with a language suffix or both.

To select analysis output option:

- Open Wordfast Pro 3 and click 
   Image: Construct the provide the provided appears in the provided appears.
- 2. Click Edit > Preferences > Translations > PM Plug-in.

The Preferences (Filtered) PM Plug-in dialog box appears.

| Preferences (Filtered)                                                                                                    |                                                                                                    |
|----------------------------------------------------------------------------------------------------|----------------------------------------------------------------------------------------------------|
|                                                                                                    | PM Plug-in 👻                                                                                                    |
| <ul> <li>General</li> <li>Appearance<br/>Colors and Fonts<br/>Views</li> <li>AutoSave<br/>Connection Settings<br/>Memory Preference:<br/>Shortcut Keys<br/>Update Reminder</li> <li>Spelling<br/>Hunspell<br/>Temp Files</li> <li>Translations</li> <li>Auto-Propagation<br/>Auto-Suggest<br/>Colors</li> <li>Filters<br/>Formats</li> <li>Machine Translation<br/>Google Translate<br/>Microsoft Transl<br/>WorldLingo</li> <li>PM Plug-in</li> </ul> | Analysis Output Options    Analysis Output Options    Analysis Output Options    Subfolder creation   Subfolder creation with language suffix     Restore Defaults Apply |
|                                                                                                    | OK Cancel                                                                                                    |

3. Select a condition to be followed when analyzing files. The options are as follows:

| Select                  | to                                                       |  |  |  |
|-------------------------|----------------------------------------------------------|--|--|--|
| Add language suffix     | add the language code (for example ES_MX) as a           |  |  |  |
|                         | suffix to the analysis output file. An example           |  |  |  |
|                         | screenshot of the source folder and the source and       |  |  |  |
|                         | analysis output file is given below.                     |  |  |  |
|                         | Project 1_files                                          |  |  |  |
|                         | Word file.doc                                            |  |  |  |
|                         | 7 word file_ES-MX.doc.txml                               |  |  |  |
| Subfolder creation      | place the analysis output file within a subfolder. An    |  |  |  |
|                         | example screenshot of the source and analysis            |  |  |  |
|                         | output folder and file is given below.                   |  |  |  |
|                         | Project 1_files                                          |  |  |  |
|                         | Project 1_files_es-MX                                    |  |  |  |
|                         | 🃅 Word file.doc.txml                                     |  |  |  |
| Subfolder creation with | place the analysis output file within a subfolder. The   |  |  |  |
| language suffix         | subfolder and analysis output file will also include the |  |  |  |
|                         | language code as suffix. An example screenshot of        |  |  |  |
|                         | the analysis output folder and file is given below.      |  |  |  |
|                         | Project 1_files_es-MX                                    |  |  |  |
|                         | " Word file_ES-MX.doc.txml                               |  |  |  |

### **ANALYZING FILES**

To analyze files:

Open Wordfast Pro 3 and click 
 The PM perspective appears

## 2. Click Analyze.

The Analyze window appears.

| 🔎 РМ                        |                          |                      |                                |              |                                                                                                    |                                                                         |                                                                      |                                    |               |                           | - 6                                                                                                    |
|-----------------------------|--------------------------|----------------------|--------------------------------|--------------|----------------------------------------------------------------------------------------------------|-------------------------------------------------------------------------|----------------------------------------------------------------------|------------------------------------|---------------|---------------------------|----------------------------------------------------------------------------------------------------|
| Analyze Extract Frequents P | lopulate Frequents Clear | up Pseudotranslation | Split/Merge<br>Analyze<br>Size | Bilingual E  | xport Show/Hide I<br>M Options<br>Jnselect All<br>Symbolic name<br>Ultimate_TM.bt                                                     | 100% Transo<br>TM Type<br>Local                                         | heck/Revisions S<br>Source<br>English (Unite                         | vap Source/<br>Target<br>German (i | Target<br>Ger | <u>TM Pr</u><br>Workgroup | eferences                                                                                                    |
|                             |                          |                      |                                |              | ptions<br>Pretranslate 75<br>Ignore translated s<br>Ignore translated s<br>Copy all tags<br>Copy source on no<br>Calculate Internal F | egments from<br>xact segment<br>match<br>fuzzy matches<br>nal Fuzzy mat | Matches<br>n report<br>s from report<br>s 75 au<br>ches as TM Matche | % Matches                          | Jer           |                           | The second second secon |
| <i>ϵ</i>                    | π                        |                      |                                | 0<br>Lu<br>• | utput<br>) Output in CSV or X<br>ocation:<br>) Output only report                                                                     | LS format<br>summary                                                    |                                                                      |                                    |               | E                         | srowse                                                                                                    |

3. Click **b** to browse and select files from a folder. To add multiple files, press the **Ctrl** key and select the files.

OR

Click  $\overline{}$  to add an entire folder. Once a folder is selected, the following message appears.

| PM Plugin Question                        |        |
|-------------------------------------------|--------|
| Do you want to add files from subfolders? |        |
|                                           | Yes No |

Click **Yes** to add files recursively. This ensures that all files within a folder, including the files in the sub folders are added.

The files appear. Files are selected by default when added.

| alyze Extract Frequents Populate Frequents Cleanu | p Pseudotranslation | Split/Merge Bilin | gual Export Show/Hide 1 | 00% Transo   | heck/Revisions Sv | wap Source/Target |           |        |
|---------------------------------------------------|---------------------|-------------------|-------------------------|--------------|-------------------|-------------------|-----------|--------|
|                                                   |                     | Analyze           | TM Options              |              |                   |                   |           |        |
|                                                   | E de calendaria     |                   | Unselect All            |              |                   |                   | TM Pre    | ferend |
| me name                                           | Extension           | Size              | Symbolic name           | ТМ Туре      | Source            | Target            | Workgroup |        |
| V = test_tm.bt                                    | bit                 | 0 KB              | Ultimate_TM.txt         | Local        | English (Unite    | German (Ger       |           |        |
| V test files                                      |                     | 0 KB              | Ultimate_TM2            | Local        | English (Unite    | German (Ger       |           |        |
| Common_terms_en_de.txt                            | txt                 | 12 / 2            |                         |              |                   |                   |           |        |
| Demo_Glossary_en-de.txt     FN-US swa             | u tot               | 0 KB              | •                       |              |                   |                   |           | Þ.     |
| Demo_Glossary_en-de_deprecated.txt                | txt                 | 11 KB             |                         |              |                   |                   |           |        |
| V 🗐 LocalTM Demo ES.txt                           | txt                 | 30 KB             | Ortiona                 |              |                   |                   |           |        |
| V F test_tm.txt                                   | bit                 | 0 KB              | Options                 |              |                   |                   |           |        |
| V 🗐 test_tm_enfr.txt                              | txt                 | 0 KB              | Pretranslate 75         | ê %          | Matches           |                   |           |        |
| 🔽 📰 TM url.txt                                    | txt                 | 0 KB              | Ignore translated se    | gments from  | n report          |                   |           |        |
|                                                   |                     |                   | Ignore translated ex    | act segment  | s from report     |                   |           |        |
|                                                   |                     |                   | Copy all tags           |              |                   |                   |           |        |
|                                                   |                     |                   | Copy source on no       | match        |                   |                   |           |        |
|                                                   |                     |                   | Calculate Internal F    | uzzy matche  | s 75 🚔            | % Matches         |           |        |
|                                                   |                     |                   | Include Intern          | al Fuzzy mat | ches as TM Matche | s                 |           |        |
|                                                   |                     |                   | Output                  |              |                   |                   |           |        |
|                                                   |                     |                   | Output in CSV or XI     | Sformat      |                   |                   |           |        |
|                                                   |                     |                   | - Output in CSV of AL   | STOTTIAL     |                   |                   |           |        |
|                                                   |                     |                   | Location:               |              |                   |                   | Br        | rowse  |
|                                                   |                     |                   |                         |              |                   |                   |           |        |

4. If the added folders contain files of multiple formats, the Choose Format Dialog box appears. Choose the format for the files to be analyzed. Only one format can be selected at a time.

| 💮 Choose                                                                  | Format               |  |  |  |  |  |  |  |
|---------------------------------------------------------------------------|----------------------|--|--|--|--|--|--|--|
| Please choose from a pre-defined configuration, then press OK to continue |                      |  |  |  |  |  |  |  |
| Add files from subfolders                                                 |                      |  |  |  |  |  |  |  |
| Format                                                                    | Default TXT Filter 🔹 |  |  |  |  |  |  |  |
| Extension                                                                 | *.txt                |  |  |  |  |  |  |  |
|                                                                           |                      |  |  |  |  |  |  |  |
|                                                                           | OK Cancel            |  |  |  |  |  |  |  |

**Note**: You can analyze up to 20 files at a time using Wordfast Pro 3 in Demo mode. If you want to analyze more files you will need to purchase the Wordfast Pro 3 license from www.wordfast.com.

Select one or more translation memories for analyzing the files.
 Note: You will need to add at least one translation memory (TM) before analyzing files. To add a local or remote TM, click TM Preferences. Go to <u>Creating or opening a TM</u> for more information. You can click in the TM Options column header to sort the TMs in ascending or

| Analyze     Unselect All     TM Pref       Extension     Size     Symbolic name     TM Type     Source     Target     Workgroup       bt     0 KB     VItimate TM.tz     Local     English (Unite     German (Ger                                                                                                    | Extension                                            |                                                                                                    |
|----------------------------------------------------------------------------------------------------|------------------------------------------------------|----------------------------------------------------------------------------------------------------|
| Extension         Size           bt         0 KB           VItimate_TM.txt         Local           English (Unite         German (Ger                                                                                                    | Extension                                            |                                                                                                    |
| bt 0 KB                                                                                                    |                                                      | File name                                                                                                    |
| en detot bit 0 KB<br>n-detottomi_EN-US.swaj bit 0 KB<br>n-de_deprecated.bit bit 11 KB<br>Stot 0 KB<br>bit 0 KB<br>bit 0 KB<br>copulated exact segments from report<br>Copy all tags<br>Copy source on no match<br>V Calculate Intenal Fuzzy matches 75 v Matches | bt<br>bt<br>stat<br>bt<br>bt<br>bt<br>bt<br>bt<br>bt | ✓       test_tmtxt;         ✓       j ⊂         ✓       test files         ✓       Demo_Glossary_en-de.tt         ✓       Demo_Glossary_en-de.tt         ✓       Demo_Glossary_en-de.tt         ✓       Demo_Glossary_en-de.tt         ✓       Demo_Glossary_en-de.tt         ✓       Demo_Glossary_en-de.tt         ✓       Demo_Glossary_en-de.tt         ✓       test_tmt.tmt         ✓       test_tmtxt         ✓       TM url.tt |

#### descending order. You can unselect all chosen TMs by clicking Unselect All.

6. Select the following options if required:

| Select               | to                                                  |
|----------------------|-----------------------------------------------------|
| Pretranslate         | pretranslate the translatable segments and enter    |
|                      | the percentage of TM matches.                       |
|                      | Note: This is an optional step. The percentage      |
|                      | defines the minimum leverage required to pre-       |
|                      | translate a specific segment.                       |
|                      | You can also specify the analysis output option.    |
|                      | For more information, refer Selecting Analysis      |
|                      | output option.                                      |
| Ignore translated    | exclude already-translated segments from the        |
| segments from report | analysis report.                                    |
| Ignore translated    | exclude already-translated exact segments from      |
| exact segments from  | the analysis report.                                |
| report               |                                                     |
| Copy all tags        | from the source to the target segments for blank    |
|                      | segments.                                           |
| Copy Source on no    | copy source segments to target only for no match    |
| match                | segments.                                           |
| Calculate Internal   | calculate internal fuzzy matches in source files.   |
| Fuzzy Matches        | For example, if there is a partial repetition of    |
|                      | segments in a source file, it will be calculated as |
|                      | an internal fuzzy match.                            |

| Select                 | to                                              |
|------------------------|-------------------------------------------------|
|                        | Select the percentage that should be calculated |
|                        | for such segments.                              |
| Include Internal Fuzzy | include internal repetitions as a TM match.     |
| matches as TM          |                                                 |
| Matches                |                                                 |

- 7. Select **format** for the output report. You have two options:
- Output in CSV or XLS format: Select this option and click **Browse** to select a location and provide a file name as shown in the example below.

| Select file for output                         |                     |                   |                    |               |              | x        |  |  |  |
|------------------------------------------------|---------------------|-------------------|--------------------|---------------|--------------|----------|--|--|--|
| Correction Clibraries                          | Documents           | test 🕨 Ultimate   | <b>-  -  + - →</b> | Search Ultima | ite          | ٩        |  |  |  |
| Organize   New folder                          |                     |                   |                    |               |              |          |  |  |  |
| ✓ ★ Favorites<br>■ Desktop                     | Documer<br>Ultimate | nts library       |                    | Arrang        | e by: Folder | •        |  |  |  |
| Downloads                                      | Name                | Date modified     | Туре               |               | Size         | File as  |  |  |  |
| Recent Places                                  | 🖲 test1204          | 12/4/2013 9:28 AM | Microsoft Offic    | e Excel Co    | 1 KB         |          |  |  |  |
|                                                | •                   | III               |                    |               |              | F        |  |  |  |
| File name:         Save as type:     CSV Files |                     |                   |                    |               |              |          |  |  |  |
| Hide Folders                                   |                     |                   | C                  | Save          | Cance        | <b>!</b> |  |  |  |

Click **Save**, to save the CSV file. The Analyze window appears with the location of the CSV file as shown in the example below.

| Output —                   |                                               |        |  |  |  |  |  |
|----------------------------|-----------------------------------------------|--------|--|--|--|--|--|
| Output                     | in CSV or XLS format                          |        |  |  |  |  |  |
| Location:                  | C:\Christine\test files\Ultimate\test1204.csv | Browse |  |  |  |  |  |
| Output only report summary |                                               |        |  |  |  |  |  |
|                            |                                               |        |  |  |  |  |  |

• Output only report summary: Select this option to view the output report on-screen

#### 8. Click Analyze.

**Note**: When Excel files with sheetnames exceeding 31 characters are analyzed a warning message will appear. The warning message will prompt you to shorten the sheetnames that exceed 31 characters.

The analyzed TXML files are saved in the same folder as the source files. According to the output report format, either a CSV file is saved at the chosen location or the Analysis and Translation report appears as shown below. The report for files analyzed against separate TMs appears in separate tabs.

| Analyze and Translatio                                                              | n                                  |                              |                        |                                         |         | ×  |
|-------------------------------------------------------------------------------------|------------------------------------|------------------------------|------------------------|-----------------------------------------|---------|----|
| LocalTM_Demo_ES.txt Ult                                                             | timate_TM.txt                      |                              |                        |                                         |         |    |
| Start Analysis: We                                                                  | d Sep 17 15                        | :17:35 MDT                   | 2014                   |                                         |         |    |
| Translation Memory                                                                  | : G:\Christ                        | ine\test f                   | iles\Ultima            | ate\Ultimate                            | _TM.txt |    |
| Analyze Total (8 f                                                                  | iles):                             |                              |                        |                                         |         |    |
| Match Types<br>Golden<br>Leveraged                                                  | Segments<br>2<br>10                | Words<br>28<br>211           | % Word<br>1<br>5       | Tags<br>0<br>0                          |         |    |
| Repetitions                                                                         | 45                                 | 824                          | 19                     | 0                                       |         |    |
| 95%-99%<br>85%-94%<br>75%-84%<br>50%-74%                                            | 18<br>15<br>3<br>0                 | 453<br>331<br>42<br>0        | 10<br>7<br>1<br>0      | 0<br>0<br>0                             |         |    |
| TM Matches<br>100%<br>95%-99%<br>85%-94%<br>75%-84%<br>50%-74%<br>No Match<br>Total | 2<br>1<br>4<br>0<br>145            | 28<br>15<br>102<br>0<br>2619 | 1<br>0<br>2<br>0<br>59 | 000000000000000000000000000000000000000 |         |    |
| Chars/Word<br>Chars Total                                                           | 5.54<br>24467                      | 4414                         | 100                    | 0                                       |         |    |
| Analysis finished<br>Wed Sep 17 15:17:3                                             | successfull <u>;</u><br>8 MDT 2014 | y without                    | errors!                |                                         |         |    |
|                                                                                     |                                    |                              |                        |                                         |         |    |
|                                                                                     |                                    |                              |                        |                                         |         | ок |

The TM analysis report will display either % Segments or % Words based on the option selected in step 9 of <u>Selecting translation memory settings</u>.

# **Extracting frequents**

In the Extracting frequents process, repetitive source segments are extracted from the files for translation. Extracting frequents helps reduce the total number of segments to be translated. This is useful when translating in large jobs with many source files, containing repetitive content. To extract frequents:

- Open Wordfast Pro 3 and click The PM perspective appears.
- 2. Click Extract Frequents.

The Extract Frequents window appears.

| Analyze       Extract Frequents       Populate Frequents       Cleanup       Pseudotranslation       Split/Merge       Bilingual Export       Show/Hide 100%       Transcheck/Revisions       Swap Source/Target         Image: Source of the second second seco | ₽M                                                                                                    |                       |                   |             |                                                                                                    |                                                                                                    |                                                      |                    | ° 0 |
|----------------------------------------------------------------------------------------------------|----------------------------------------------------------------------------------------------------|-----------------------|-------------------|-------------|----------------------------------------------------------------------------------------------------|----------------------------------------------------------------------------------------------------|------------------------------------------------------|--------------------|-----|
| File name Extract     File name Extension     Size   Extract File Options   Make new file after 250   Segments   Make one frequents file per TXML   Extract frequents file to TXML folder   Extract frequents file to TXML folder   Extract frequents file to TXML folder   Location:                                                                                                    | Analyze Extract Frequents Popul                                                                                                    | ate Frequents Cleanup | Pseudotranslation | Split/Merge | Bilingual Export                                                                                                    | Show/Hide 100%                                                                                                    | Transcheck/Revisions                                 | Swap Source/Target | t   |
| Extract Frequents Options<br>Ignore exact matches from frequents analysis<br>Ignore numeric differences from frequents analysis<br>Extract segments that occur at least 1 Inter(s)                                                                                                    | Image: Second second second | Extension             | Size              |             | dract File Options<br>) Make new file aff<br>) Make one freque<br>wtract Location Op<br>) Extract frequents<br>) Location:<br>) Location:<br>) Ignore exact mat<br>] Ignore numeric of<br>dract segments th | ter 250 **<br>Ints file per TXML<br>tions<br>file to TXML folder<br>ptions<br>cches from frequent<br>differences from fre<br>at occur at least 1 | segments<br>s analysis<br>quents analysis<br>time(s) | Browse             |     |

3. Click **b** to browse and select files from a folder. To add multiple files, press the **Ctrl** key and select the files.

OR

Click <sup>1</sup> to add an entire folder. Once a folder is selected, the following message appears.

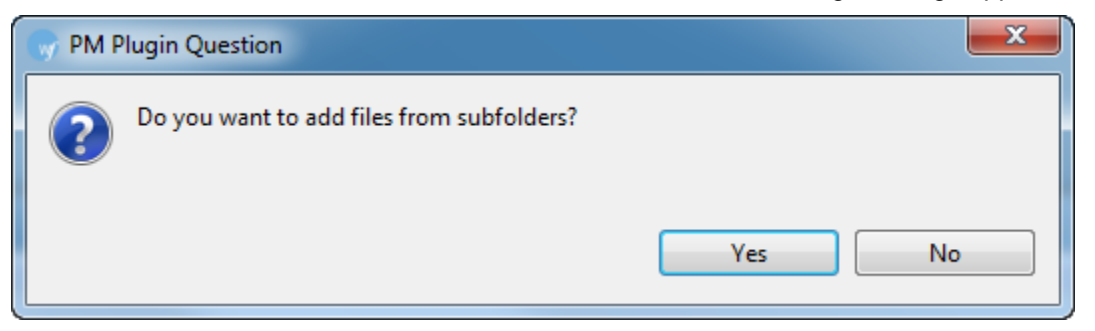

Click **Yes** to add files recursively. This ensures that all files within a folder, including the files in the sub folders are added.

| 🔊 РМ     |                                                                                                    |                                                         |                   |                                  |             |                                                                                                    |                                             |                               |                    | Ē |
|----------|----------------------------------------------------------------------------------------------------|---------------------------------------------------------|-------------------|----------------------------------|-------------|----------------------------------------------------------------------------------------------------|---------------------------------------------|-------------------------------|--------------------|---|
| Analyze  | Extract Frequents                                                                                        | Populate Free                                           | quents Cleanu     | Pseudotranslation                | Split/Merge | Bilingual Export                                                                                   | Show/Hide 100%                              | Transcheck/Revisions          | Swap Source/Target |   |
| <b>B</b> | . 📀 🤤 🔁                                                                                                  |                                                         |                   | Extra                            | ct C        | Extract File Options           Image: Make new file after         250         A/V         segments |                                             |                               |                    |   |
| File na  | ame                                                                                                    | E                                                       | xtension          | Size                             | ۲           | Make one freque                                                                                    | ents file per TXML                          |                               |                    |   |
|          | <ul> <li>Ultimate_Termi</li> <li>Ultimate_TM20</li> <li>Ultimate_TM_D</li> <li>Docx.docx.txml</li> </ul> | inology_2_D tx<br>14_DE-DE.tx tx<br>E.txt.txml tx<br>tx | kml<br>kml<br>kml | 30 TU<br>1 TU<br>34 TU<br>149 TU | Ē           | xtract Location Op<br>Extract frequents<br>Location:                                               | tions<br>; file to TXML folder              |                               | Browse             |   |
|          |                                                                                                    |                                                         |                   |                                  | E           | xtract Frequents O                                                                                 | ptions                                      |                               |                    |   |
|          |                                                                                                    |                                                         |                   |                                  |             | Ignore exact mat                                                                                   | tches from frequent<br>differences from fre | s analysis<br>quents analysis |                    |   |
|          |                                                                                                    |                                                         |                   |                                  | E           | tract segments th                                                                                  | at occur at least 1                         | time(s)                       |                    |   |
|          |                                                                                                    |                                                         |                   |                                  |             |                                                                                                    |                                             |                               |                    |   |

The files appear. Files are selected by default when added.

Note: Ensure all files selected or added are TXML files.

4. Under Extract files Options, select one of two options:

Select **Make a new file after (#) segments**. Enter the maximum number of segments per file. The default is 250 segments. To produce only one frequents file, set the maximum number of segments per file to 10000.

OR

#### Select Make one frequents file per TXML.

**Note**: The number signifies the minimum number of times a segment must be repeated in the set of files to be extracted. For example, if this value is 1, Wordfast Pro 3 will extract one unique occurrence of all segments that appear once or more.

**Note:** Frequents will be extracted in the order in which the files were added.

 Under Extract Location Options, select Extract Frequents to TXML folder to save the frequents file to the TXML folder.

OR

Select the radio button for **Location**, and browse to another location for the frequents file.

6. Under Extract Frequents Options, select Ignore exact matches from frequents analysis to ignore exact matches.

Select Ignore numeric differences from frequents analysis to ignore numeric differences.

7. Click Extract.

The repetitive segments are extracted and saved at the location selected.

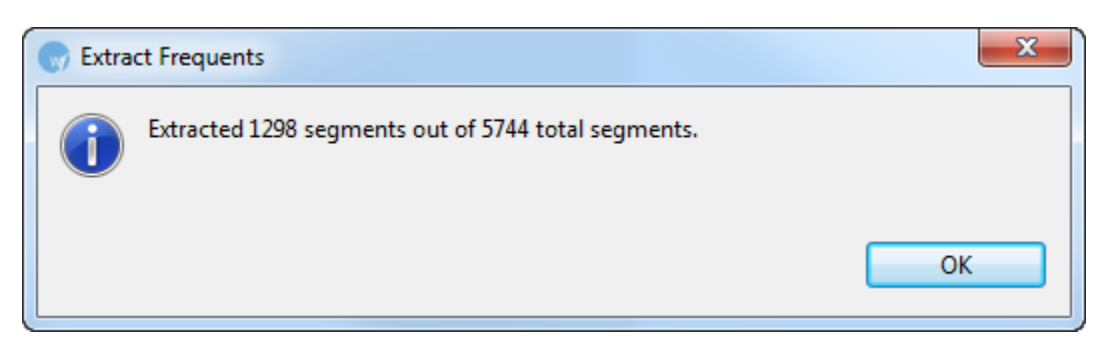

**Note**: The TXML files with extracted frequent segments are sent to the translator for translation. After translated files are received from the translators, they are cleaned up and saved into the TM. The TM is then applied to the original TXML files, to complete the translation process.

# **Populating frequents**

In the Populating frequents process, the original TXML file is populated by the frequents file containing all translated content

To populate frequents:

- 1. Extract frequents from the files as explained in Extracting frequents.
- 2. Open Wordfast Pro 3 and click

The PM perspective appears.

3. Click Populate frequents.

The Populate Frequents window appears.

| PM                                                                                                    |                    |            |                 |             |                                                    |                            |                      |                  |
|----------------------------------------------------------------------------------------------------|--------------------|------------|-----------------|-------------|----------------------------------------------------|----------------------------|----------------------|------------------|
| analyze Extract Frequents                                                                                          | Populate Frequents | Cleanup Ps | eudotranslation | Split/Merge | Bilingual Export                                   | Show/Hide 100%             | Transcheck/Revisions | Swap Source/Targ |
| Select Frequents File:                                                                                             |                    | [          | Populate Freque | ents Op     | tions<br>Show folder path ir<br>Populate TXML in r | n the report<br>new folder |                      |                  |
| File name                                                                                                    |                    | Exte       | nsion           | Siz         |                                                    |                            |                      |                  |
| <ul> <li>✓</li> <li>Select Original TXML File:</li> <li>i o o o i</li> <li>i o o o i</li> <li>i o o o i</li> </ul> | III                | Exte       | nsion           | )<br>Siz    |                                                    |                            |                      |                  |
|                                                                                                    |                    | Lite       |                 | 512         |                                                    |                            |                      |                  |

- 4. In the **Select Frequents File** panel, click **b** to browse to the frequents file created by extracting frequents.
- 5. In the Select Original TXML File panel, add the source TXML file(s) for the frequents file.

Click **b** to browse and select files from a folder. To add multiple files, press the **Ctrl** key and select the files.

OR

Click <sup>140</sup> to add an entire folder. Once a folder is selected, the following message appears.

| PM Plugin Question                        |        |
|-------------------------------------------|--------|
| Do you want to add files from subfolders? |        |
|                                           | Yes No |

Click **Yes** to add files recursively. This ensures that all files within a folder, including the files in the sub folders are added.

The files appear. Files are selected by default when added.

|                                                                                                    | ,                  |         |                   |             |                  |                |                      |                  |
|----------------------------------------------------------------------------------------------------|--------------------|---------|-------------------|-------------|------------------|----------------|----------------------|------------------|
| Analyze Extract Frequents                                                                                                    | Populate Frequents | Cleanup | Pseudotranslation | Split/Merge | Bilingual Export | Show/Hide 100% | Transcheck/Revisions | Swap Source/Targ |
| Select Frequents File:<br>Coptions<br>Coptions<br>Show folder path in the report<br>Populate Frequents<br>Populate TXML in new folder |                    |         |                   |             |                  |                |                      |                  |
| File name                                                                                                    | E                  | tension | Size              |             |                  |                |                      |                  |
| 🔽 🎉 Docx.docx.txml                                                                                                    | tx                 | ml      | 149 TU            |             |                  |                |                      |                  |
| •                                                                                                    | III                |         |                   | - F         |                  |                |                      |                  |
| Select Original TXML File:                                                                                                    |                    |         |                   |             |                  |                |                      |                  |
| <b>i</b> a iia 🥝 👄 iia                                                                                                    |                    |         |                   |             |                  |                |                      |                  |
| File name                                                                                                    | Ex                 | tension | Size              |             |                  |                |                      |                  |
| 🔽 🎉 Docx.docx.txml-f                                                                                                    | requents.txml txr  | nl      | 139 TU            |             |                  |                |                      |                  |
| •                                                                                                    | m                  |         |                   | Þ           |                  |                |                      |                  |

- 6. To show the folder path in the report, select **Show folder path in the report**.
- 7. To populate frequents in a new folder, select **Populate TXML in new folder**.
- 8. Click Populate Frequents.

When the process is complete, a confirmation message appears. The translated content from the frequents file populates the original source TXML file. A Frequents Population Log is generated saved in the same folder as the original source TXML file.

| Populate Frequents           | X  |
|------------------------------|----|
| Populate Frequents Completed | ОК |
|                              |    |

# **Cleaning up and updating translation memory**

After files are translated by the translator, they are sent back to the project manager. The PM then completes the final step of cleaning up the files and updating the TM. Cleaning up is an automated process, where the source segments are removed and the files are restored to their original format.

To clean up and update TM:

- Open Wordfast Pro 3 and click 
   The PM perspective appears.
- 2. Click Cleanup.

The Cleanup window appears.

| PM                        |                    |         |                   |             |                                |                  |                      |                |              |
|---------------------------|--------------------|---------|-------------------|-------------|--------------------------------|------------------|----------------------|----------------|--------------|
| Analyze Extract Frequents | Populate Frequents | Cleanup | Pseudotranslation | Split/Merge | Bilingual Export               | Show/Hide        | 100% Transcheck/     | Revisions Swap | Source/Targe |
| 5 🕞 🖉 🖨 5                 |                    |         | Cleanup           | Up          | date TM Options –<br>Update TM |                  |                      | <u>TM F</u>    | references   |
| File name                 | Extension          |         | Size              |             | Symbolic name                  | TM Type          | Source               | Target         | Workgr       |
|                           |                    |         |                   |             | test_tm_enfr.txt               | Local            | English              | French         |              |
|                           |                    |         |                   |             | Ultimate_TM.txt                | Local            | English (Unite       | German (Ger    |              |
|                           |                    |         |                   | •           |                                |                  |                      |                | 4            |
|                           |                    |         |                   | Upo         | date Option                    | Overwrite if att | ributes are identica | l (default)    | *            |
|                           |                    |         |                   |             | Add File Name as a             | Attribute        |                      |                |              |
|                           |                    |         |                   | Ou          | tput<br>Output in comma        | separated for    | mat                  |                |              |
|                           |                    |         |                   | (CS)        | /<br>Output only report        | t summary        |                      |                | Browse       |

3. Click **b** to browse and select files from a folder. To add multiple files, press the **Ctrl** key and select the files.

OR

Click 🗟 to add an entire folder. Once a folder is selected, the following message appears.

| PM Plugin Question |                            |     | <b></b> |
|--------------------|----------------------------|-----|---------|
| Do you want to     | add files from subfolders? |     |         |
|                    |                            | Yes | No      |

Click **Yes** to add files recursively. This ensures that all files within a folder, including the files in the sub folders are added.

| The files appear. | Files are | selected b | v default | when  | added. |
|-------------------|-----------|------------|-----------|-------|--------|
| The mes uppeur.   | i neo ure | Scicolou b | y acraan  | which | uuuuu. |

| PM                        |                    |                           |                                                       |                                              |                                             |                                                    |                                      | - [          |
|---------------------------|--------------------|---------------------------|-------------------------------------------------------|----------------------------------------------|---------------------------------------------|----------------------------------------------------|--------------------------------------|--------------|
| Analyze Extract Frequents | Populate Frequents | Cleanup Pseudotranslation | Split/Merge Biling                                    | ual Export                                   | Show/Hide                                   | 100% Transcheck                                    | Revisions Swap                       | Source/Targe |
| 5 0 0 5                   |                    | Cleanu                    | Dpdate TM                                             | i Options<br>TM                              |                                             |                                                    | TM                                   | Preferences  |
| File name                 | Extension          | Size                      | Symb                                                  | olic name                                    | e TM Type                                   | Source                                             | Target                               | Workgr       |
| 🗹 🌌 Docs.docs.br          | nl-frequents txml  | 139 TU                    | Update Op                                             | n_enfr.txt<br>ate_TM.txt<br>tion (<br>ribute | : Local<br>t Local<br>m<br>Overwrite if att | English<br>English (Unite<br>tributes are identica | French<br>German (Ger<br>I (default) | 4            |
|                           |                    |                           | Output<br>Output<br>Output<br>CSV<br>Output<br>Output | in comma                                     | Attribute<br>a separated for<br>rt summary  | mat                                                |                                      | Browse       |

**Note**: You can clean up to 20 files at a time using Wordfast Pro 3 in Demo mode. If you want to clean up more than files you will need to purchase the Wordfast Pro 3 license from www.wordfast.com.

- 4. Select **Update TM** check box for updating files to a TM. (Optional).
- 5. Select the translation memory.

**Note**: You will need to add at least one TM before cleaning up files. To add a local or remote TM, click **TM Preferences**. Go to <u>Creating or opening a TM</u> for more information.

6. Select an Update option. The options are as follows:

| Select              | to                                                     |  |  |  |  |
|---------------------|--------------------------------------------------------|--|--|--|--|
| Overwrite if        | overwrite the existing translation unit only if custom |  |  |  |  |
| attributes are      | attributes for new and existing translation units are  |  |  |  |  |
| identical (default) | identical.                                             |  |  |  |  |
| Overwrite existing  | overwrite the existing translation unit.               |  |  |  |  |
| TU                  |                                                        |  |  |  |  |
| Do not overwrite TU | not overwrite existing translation unit.               |  |  |  |  |
| Do not add to TM    | not add to the translation memory.                     |  |  |  |  |

- 7. Select Add Attributes checkbox, to enter custom attributes for the translation unit.
- 8. Select Add File Name as Attribute, to add file name as a custom attribute.
- 9. Select format for the output report. You have two options:

- Output in comma-separated format: Select this option and click **Browse** to select a location and provide a file name
- Output only report summary: Select this option to view the output report on-screen

#### 10. Click Cleanup.

A Cleanup report appears, showing the results of the cleanup and any errors. In the example below, the report shows that two segments in the cleaned-up Excel files have the same name, and identifies the segments.

|   | Warnings and errors                                                                                                    |   |
|---|----------------------------------------------------------------------------------------------------|---|
|   | LLEANUP REPORT 15:20:17 09-15-2014                                                                                                    | * |
|   | Translation Memory:                                                                                                    |   |
|   | Result of cleanup of 2 files<br>Total Segments Total Cleaned Updated Not Updated Errors % Too Long Empty                                                                         |   |
|   | 16 16 0 0 0 0 12                                                                                                    |   |
|   |                                                                                                    |   |
| 1 | CLEANUP ERRORS                                                                                                    |   |
|   | java.lang.RuntimeException: Following segments have the same sheet name: 1, 6 (sheet1)<br>java.lang.RuntimeException: Following segments have the same sheet name: 1, 6 (sheet1) |   |
|   |                                                                                                    |   |
|   |                                                                                                    |   |
|   |                                                                                                    | Ŧ |
|   | Close                                                                                                    | ] |

# **Pseudotranslation**

The Pseudotranslation option copies source content to target. Pseudotranslated target content will have accented characters and the text will be expanded by 20%. This will help you preview what content will be selected as translatable and how complex formatting will appear in the target. Either source files or TXML files can be pseudotranslated.

To pseudotranslate files:

- Open Wordfast Pro 3 and click The PM perspective appears.
- Click Pseudotranslation.
   The Pseudotranslation window appears.

| 🙊 РМ                                                                                                    | PM 🗆                             |                               |                  |                                                                                               |                                                            |                                                           |                                       |  |
|----------------------------------------------------------------------------------------------------|----------------------------------|-------------------------------|------------------|-----------------------------------------------------------------------------------------------|------------------------------------------------------------|-----------------------------------------------------------|---------------------------------------|--|
| Analyze Extract Frequents Popula                                                                                          | te Frequents Cleanup             | Pseudotranslation             | Split/Mer        | ge Bilingual Export                                                                           | Show/Hide 100%                                             | Transcheck/Revisions                                      | Swap Source/Target                    |  |
|                                                                                                    |                                  | Pseudotransl                  | late             |                                                                                               |                                                            |                                                           |                                       |  |
| File name                                                                                                    | Extension                        | Size<br>14 KB<br>7 KB<br>5 KB | ▲ Us<br>ho<br>ca | e a Pseudotranslate t<br>w complex formattin<br>n be Pseudotranslate<br>Pseudotranslate Optic | o get a preview of w<br>1g will show up in th<br>d.<br>ons | vhat will be pulled in as t<br>e target. Either source fi | translatable and<br>les or TXML files |  |
| V Utitimate_IM - Copy<br>V Utitimate_TM - Copy<br>V Utitimate_TM - Copy<br>V Utitimate_TM - Copy<br>V Utitimate_Terminolo | /, bxt<br>/, bxt<br>g bxt<br>III | 2 KB<br>2 KB<br>2 KB<br>1 KB  | T                | Source Language:     Target Language:     ✓     Create Pseudotranslated target file           |                                                            |                                                           |                                       |  |

3. Click **b** to browse and select files from a folder. To add multiple files, press the **Ctrl** key and select the files.

OR

Click 🔤 to add an entire folder. Once a folder is selected, the following message appears.

| PM Plugin Question                        |        |
|-------------------------------------------|--------|
| Do you want to add files from subfolders? |        |
|                                           | Yes No |

Click **Yes** to add files recursively. This ensures that all files within a folder, including the files in the sub folders are added.

The files appear. Files are selected by default when added.

4. The Choose Format dialog box appears. Choose the format for the files to be analyzed. Only one format can be selected at a time.

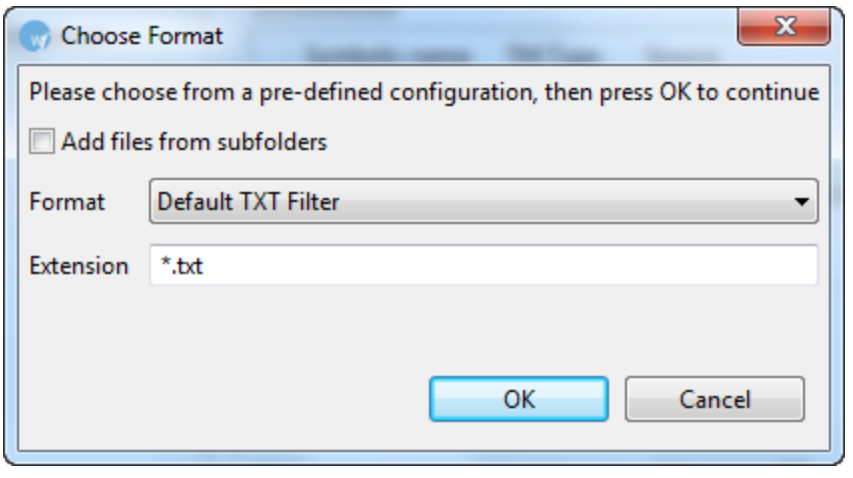

5. Click OK.

The files appear.

| $\langle \! \! \! \! \! \! \! \! \! \! \! \! \! \! \! \! \! \! \!$ | PM                                                |                     |                   |             |                                         |                             |                            | - 8                |
|--------------------------------------------------------------------|---------------------------------------------------|---------------------|-------------------|-------------|-----------------------------------------|-----------------------------|----------------------------|--------------------|
|                                                                    | Analyze Extract Frequents Populat                 | e Frequents Cleanup | Pseudotranslation | Split/Merge | Bilingual Export                        | Show/Hide 100%              | Transcheck/Revisions       | Swap Source/Target |
|                                                                    | to 🕞 😂 🖨                                          |                     | Pseudotransl      | late        |                                         |                             |                            |                    |
|                                                                    | File name                                         | Extension           | Size              | Use         | a Pseudotranslate t                     | o get a preview of w        | hat will be pulled in as t | translatable and   |
|                                                                    | ✓ Ultimate ✓ Ultimate_TM_DE-DE. ✓ Ultimate_TM_txt | txt                 | 14 KB<br>7 KB     | ⊨ can       | complex formattin<br>be Pseudotranslate | ng will show up in th<br>d. | e target. Either source fi | iles or TXML files |
|                                                                    | Vitimate_TM_DE.txt                                | txt                 | 5 KB              | Ps          | eudotranslate Optic                     | ons                         |                            |                    |
|                                                                    | 🔽 🚝 Ultimate_TM - Copy                            | txt                 | 3 KB              | So          | urce Language:                          |                             |                            | •                  |
|                                                                    | 🔽 들 Ultimate_TM - Copy                            | txt                 | 2 KB              | Ta          | rget Language:                          |                             |                            | _                  |
|                                                                    | V 🔚 Ultimate_TM - Copy                            | txt                 | 2 KB              | 10          | iger eurigeogei                         |                             |                            | •                  |
|                                                                    | Vltimate_Terminolog                               | txt                 | 1 KB              | -           | Create Pseudotran                       | slated target file          |                            |                    |
|                                                                    | •                                                 | III                 |                   | •           |                                         |                             |                            |                    |
|                                                                    |                                                   |                     |                   |             |                                         |                             |                            |                    |

**Note**: You can pseudotranslate up to 20 files at a time using Wordfast Pro 3 in Demo mode. If you want to pseudotranslate more than 20 files, you will need to purchase the Wordfast Pro 3 license from www.wordfast.com.

- 6. Select **Source** and **Target Language**.
- 7. Select Create pseudotranslated target file to create a pseudo translated file in the chosen language and source format. For example, if you pseudotranslate a Word document from English (US) to German (Germany), then the PM plugin will create a pseudotranslated TXML file and word document. These files will be placed in the same folder as the source file.
- 8. Click **Pseudotranslate**.

The selected file(s) are pseudotranslated and the summary appears.

| 😡 Warnings ar                                | id errors        |          |
|----------------------------------------------|------------------|----------|
| SUMMARY                                      |                  | <u> </u> |
| Total:<br>Processed:<br>Warnings:<br>Errors: | 1<br>1<br>0<br>0 | -        |
| L                                            |                  | Close    |

The pseudotranslated files are placed in the same folder as the source file. An example screenshot of the pseudotranslated TXML and source file are below.

| 😡 P                      | ro                                                                                                    | ject 1       | - Wordfast                                                                                   |                                                                                                    |                                     |          |                                                                                                    |
|--------------------------|----------------------------------------------------------------------------------------------------|--------------|----------------------------------------------------------------------------------------------|----------------------------------------------------------------------------------------------------|-------------------------------------|----------|----------------------------------------------------------------------------------------------------|
| File                     | Ec                                                                                                    | lit Tran     | slation Memory Terminology Window I                                                          | Help                                                                                                    |                                     |          |                                                                                                    |
| 1 🖉                      |                                                                                                    |              | 🖴   ୩ 👍 🗊 📕 🏦 🏅 🌏 🤣                                                                          | ,2 🤇 🕂 🗕 💥 🙃 🙃 💷 🔍                                                                                                    | <i>4</i>                            | ĩ        | 👢 🛶 😪 🌠 🖤 👘 🗐                                                                                                    |
|                          | •                                                                                                    | <b>⊥</b> →   | 🛃 • 🖽 • 🛤 🗄 🔛 🔜 🔜                                                                            |                                                                                                    |                                     |          |                                                                                                    |
| EÊ                       | R                                                                                                    | C:\Clie      | nt_name\Project_name\Submission\Test Su                                                      |                                                                                                    | 🗄 Outline 🛛 🗖 🗖                     |          |                                                                                                    |
| Z                        | !                                                                                                    | ID           | English (United States)                                                                      | German (Germany)                                                                                                    | Score                               | <u>^</u> | Show all 💌                                                                                                    |
| <b>&gt;</b>              |                                                                                                    | 1            | Network Systems<br>Diagnostic Testing                                                        | Nèëtwôôrk Systèëms<br>Diiààgnôôstïic Tèëstïing                                                                                | N/A                                 |          | Network Systems Diagnostic T     2 INTERNET SECURITY     3 The terms network security ar                                                                                                    |
|                          |                                                                                                    | 2            | INTERNET SECURITY                                                                            | ÌNTËRNËT SËCÛRÌTY                                                                                                    | N/A                                 |          | 4 NETWORK PROTECTION                                                                                                    |
|                          | 3 The terms network The security and information security and information security are often used interchangeably. |              | The terms network<br>security and information<br>security are often used<br>interchangeably. | Thěé tëérms nëétwőðrk<br>sëécüýrïity äánd<br>ïinföðrmäátïiðön<br>sëécüýrïity äárëé öðftëén<br>üýsëéd<br>ïintëérchäángëéäábly. | N/A                                 |          | S with Network Access Protection     B PERSONAL FIREWALLS     F A personal firewall is an applic     S system testing is performed o     S system testing is an investigal     T 10 It is also intended to test up     10 It is also intended to test up |
|                          |                                                                                                    | 4            | NETWORK PROTECTION                                                                           | NÈTWÓRK PRÓTÈCTÏÓN                                                                                                    | N/A                                 | 1        | 12 Allows the user to control wh                                                                                                    |
|                          | Te                                                                                                    | 5<br>ext Tab | With Network Access<br>Protection, system<br>administrators of an<br>e                       | Vîith Nëëtwôórk Äccëëss N/A<br>Prôótëëctîiôón, systëëm<br>äädmîinîisträätôórs ôóf                                             |                                     |          | 13         Hide the computer from port           14         Prevent unwanted network t           15         Provide the user with informa           16         Provides the user with increation                                                         |
|                          |                                                                                                    | Tural C      | enteut 🔲 Neter 🥔 TM Leekup 🕅                                                                 |                                                                                                    |                                     | П        | ► 17 technology                                                                                                    |
| ID     Source     Target |                                                                                                    |              |                                                                                              | Find In Source Find In Target                                                                                                 | Find In Source Find In Target Clear |          |                                                                                                    |
|                          |                                                                                                    |              |                                                                                              |                                                                                                    |                                     | l        |                                                                                                    |
| : [ei                    | լլ                                                                                                    | IS-de_DE     |                                                                                              | 19M of 62M                                                                                                    | t i                                 |          |                                                                                                    |

#### TN TÊR NÊT SÊC Û RTTY

Thef tefins reflucion sefoy (my aðird In thorn aðirkor í sefoy (my aðref cottefr y tsefo) In tefnchaðirgefaðir),

#### ΕΤΙΝΟΓΙΚ ΡΙΟΤΕς ΤΙΟ

With Neëtwoork Acceess Prooteectioon, systeem Joedminist tabetoors oor Joe oorgabenitzabetoor's coompiyteer neetwoork cabe deetlinee poontciees door systeem needbeto reeqiyyiteemeents.

#### PÉRSÖNÄL FIRÉWÄLLS Äpeensoonaal miteewaal<u>ins aan</u>

aappilicaattiofi wiittei coolitiootis läetwoork taaattiic too aalid tootin aa cootinpiiitteer, caanottimo oor decisionia

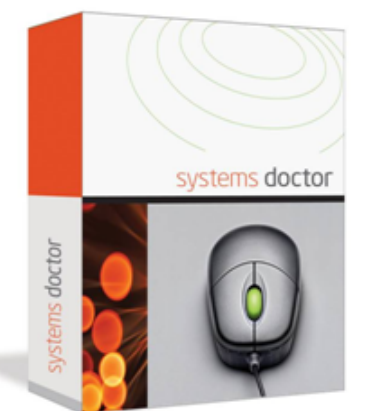

Néètwóôrk Systéèms Díláágnóôstlic

Systeem teesting is peeritoimeed don thee eentimee systeem in thee odonteextdoraals Fillicitizonaals ReequilmeemeentSpeecimicaaduron (c) (FRS) aanddoor aalSysteem ReequilmeemeentSpeecimicaaduron (SRS). Systeem teesting is aan inveestigaaduory teesting plaasee, wheeree the roborts is too haavee aandoostaal dees thirtothiee aaluthirt dee aalid teest nootdoon by thee deesing i, birttaalsoo thee be haavitoor aalideeneen thee eexpeectaadurons oor the e citra toomeer. It is Saakoo mittee deet to teest in too aalid beeydorid thee bootfilids deet the teest sootwaaree Alaardwaaree reeq timeemee its speecimicaatoro (c).

- . එපාහිතින 'කිලීමා 'කිලේ ෆ කිරි පරිතාක්තින නොබියා prõõg කස්බාය පෙස්බා සංඛාධ පෙස්බා බිරි සංඛ්යාවිදියේ කිලීම කිරීමාසක් බැලීකර්තින සංඛාධ රීත් Thiếg ngệt
- Hildee thee coompolities moon poort scalars by noot respool dhig too plusoonicities neetwoork traamic.
- Préévéént V niwasanté éd véétwöörk trasamit: möörn lööczsálly Mistasallééd asáppiñtzasátrööns.
- Proowické tiel iTiséér w mb Mutoomäätoton ääboovittää ääppintäätoton tiäätmääkees ää cooneectoton äätteempt.

UTTE Neetwoork Æcceess Prödesettion, system äädn TE träätlors ödräät ödrgäät Teättion's cödmpitter testwöck cäät dertTE pödittes tör system tesäätt test ittTE effecte to Ecäasmpises ödrsystem tesäaett resq UTTE meett äaste wisetter tes coompitter täas tes moost resoset töpse äasting system Updäaetes Tesäaeted, wisetter tes coompitter täas tes äastest

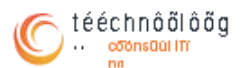

1234 Ány Sirtetel Weles Töövnsvillet, Sienelte 54321 Phönet 555.543.5432

# Split/Merge TXML

The Split/Merge option can be used to split or merge a TXML file. The split options available are:

- Split after selected number of TUs
- Split to selected number of parts
- Split after selected number of word(s)

To split/merge files:

- Open Wordfast Pro 3 and click The PM perspective appears.
- 2. Click Split/Merge.

The Split/Merge window appears.

| R | PM            |                   |                    |         |                   |           |         |                              |       |                |                      |                    |
|---|---------------|-------------------|--------------------|---------|-------------------|-----------|---------|------------------------------|-------|----------------|----------------------|--------------------|
| 1 | Analyze       | Extract Frequents | Populate Frequents | Cleanup | Pseudotranslation | Split/Mer | ge      | Bilingual E                  | xport | Show/Hide 100% | Transcheck/Revisions | Swap Source/Target |
|   | <b>i</b> a [] | 0 0 5             |                    | Split T | XML Merge TX      | ML        | Sp<br>© | lit Options –<br>Split after | 2     | TUs (appr      | ox.)                 |                    |
|   | File na       | ime               | Extension          | Si      | ze                |           | 0       | Split to                     | 2     | 🍦 parts (app   | rox.)                |                    |
|   |               |                   |                    |         |                   |           | 0       | Split after                  | 2     | words (ap      | prox.)               |                    |
|   |               |                   |                    |         |                   |           |         |                              |       |                |                      |                    |
|   |               |                   |                    |         |                   |           |         |                              |       |                |                      |                    |
|   |               |                   |                    |         |                   |           |         |                              |       |                |                      |                    |
|   |               |                   |                    |         |                   |           |         |                              |       |                |                      |                    |

3. Click **b** to browse and select files from a folder. To add multiple files, press the **Ctrl** key and select the files.

OR

Click 👼 to add an entire folder. Once a folder is selected, the following message appears.

| PM Plugin Question                        |        |
|-------------------------------------------|--------|
| Do you want to add files from subfolders? |        |
|                                           | Yes No |

Click **Yes** to add files recursively. This ensures that all files within a folder, including the files in the sub folders are added.

The files appear. Files are selected by default when added.

| 🖉 РМ                                            |                         |           |                              |           |              |                      |                    |
|-------------------------------------------------|-------------------------|-----------|------------------------------|-----------|--------------|----------------------|--------------------|
| Analyze Extract Frequents Populate Frequents CI | eanup Pseudotranslation | Split/Me  | rge Bilingual E              | xport Sho | w/Hide 100%  | Transcheck/Revisions | Swap Source/Target |
|                                                 | Split TXML Merge TX     | ML        | Split Options<br>Split after | 2         |              | эх.)                 |                    |
| File name                                       | Extension               | Sizi      | Split to                     | 2         | 🗧 parts (app | rox.)                |                    |
| ☑                                               | txml<br>txml            | 1 T<br>24 | Split after                  | 2         | words (ap    | prox.)               |                    |
| < III                                           |                         | ł         |                              |           |              |                      |                    |

You can either split a TXML file or merge multiple TXML files.

# SPLITTING TXML

To split a TXML file:

1. Select one of the files from uploaded folder as shown in the screenshot below.

The Split TXML option will be active.

| 🔎 РМ                                                            |                   |                            |          |                   |            |                |       |                |                      |                    |  |
|-----------------------------------------------------------------|-------------------|----------------------------|----------|-------------------|------------|----------------|-------|----------------|----------------------|--------------------|--|
| Analyze                                                         | Extract Frequents | Populate Frequents         | Cleanup  | Pseudotranslation | Split/Merg | Je Bilingual E | xport | Show/Hide 100% | Transcheck/Revisions | Swap Source/Target |  |
| Split Options Split TXML Merge TXML Split after 2 TUs (approx.) |                   |                            |          |                   |            |                |       |                |                      |                    |  |
| File n                                                          | ame               | Extension                  | Si       | ze                |            | 🔘 Split to     | 2     | 🌲 parts (app   | prox.)               |                    |  |
|                                                                 | Docx.docx.txml    | -frequ txml<br>cx.txn txml | 13<br>14 | 9 TU<br>5 TU      |            | 🔘 Split after  | 2     | words (ap      | oprox.)              |                    |  |
|                                                                 | 🥖 test_tm_DE_DE.  | txt.txr txml               | 3        | ти                |            |                |       |                |                      |                    |  |
|                                                                 | 🧏 test_tm_DE_DE_  | DE-D txml                  | 3.       | TU                |            |                |       |                |                      |                    |  |
|                                                                 |                   |                            |          |                   |            |                |       |                |                      |                    |  |
|                                                                 |                   |                            |          |                   |            |                |       |                |                      |                    |  |

- 2. Select one of the split options. TUs are rounded to the nearest block, to avoiding splitting into different files.
  - Split after selected number of TUs (approx.)
  - Split to selected number of parts (approx.)
  - Split after selected number of word(s) (approx.)

#### 3. Click Split TXML.

A confirmation message appears.

| y Split txml |    |
|--------------|----|
| Complete     |    |
|              | ОК |

The TXML file is split, based on the selected Split options. Split files are saved with suffix - 001, -002, et cetera, and placed in the same folder as the source file.

## MERGE TXML

To merge two or more TXML files:

 Select two or more files from uploaded folder as shown in the screenshot below. The Merge TXML option will be active.

| PM C                      |                              |                           |             |                              |                |                      |                    |  |  |  |
|---------------------------|------------------------------|---------------------------|-------------|------------------------------|----------------|----------------------|--------------------|--|--|--|
| Analyze Extract Frequents | Populate Frequents           | Cleanup Pseudotranslation | Split/Merge | Bilingual Export             | Show/Hide 100% | Transcheck/Revisions | Swap Source/Target |  |  |  |
| 5 🕞 🖉 🖨                   |                              | Split TXML Merge T        | XML Sp      | lit Options<br>Split after 2 | TUs (appr      | rox.)                |                    |  |  |  |
| File name                 | Extension                    | Size                      | 0           | Split to 2                   | 🔶 parts (app   | orox.)               |                    |  |  |  |
| Docx.docx.txml            | l-frequ txml<br>ocx.txn txml | 139 TU<br>145 TU          | 0           | Split after 2                | words (ap      | oprox.)              |                    |  |  |  |
| 🔲 🈹 test_tm_DE_DE.        | txt.txr txml                 | 3 TU                      |             |                              |                |                      |                    |  |  |  |
| 🔲 🄏 test_tm_DE_DE_        | _DE-D txml                   | 3 TU                      |             |                              |                |                      |                    |  |  |  |
|                           |                              |                           |             |                              |                |                      |                    |  |  |  |

**Note**: You can merge up to 20 files at a time using Wordfast Pro 3 in Demo mode. If you want to merge more than 20 files you will need to purchase the Wordfast Pro 3 license from www.wordfast.com.

2. Click Merge TXML.

The selected file(s) are merged.

| Merge txml         | ×  |
|--------------------|----|
| Operation complete |    |
|                    | ОК |

The merged TXML files are placed in the same folder as the source files.

# **Bilingual Export**

The Bilingual export option allows you to export the bilingual document file into DOC format, edit using Microsoft Word, and import the DOC file back into the TXML file.

To complete bilingual export of files:

- Open Wordfast Pro 3 and click The PM perspective appears.
- Click Bilingual Export.
   The Bilingual Export window appears.

| © PM                      |                      |           |                   |             |                                         |                     |               |          | - 6                 |
|---------------------------|----------------------|-----------|-------------------|-------------|-----------------------------------------|---------------------|---------------|----------|---------------------|
| Analyze Extract Frequents | Populate Frequents ( | Cleanup   | Pseudotranslation | Split/Merge | Bilingual Export                        | Show/Hide 100%      | Transcheck/Re | evisions | Swap Source/Target  |
|                           | Export Only          | Export Re | eview Import Rev  | riew 🔽      | oort Review Option<br>Exclude the notes | ns<br>column        |               |          |                     |
| File name                 |                      | E         | xtension          | Size        | Track changes                           | • (Mard 2002 and ab |               |          |                     |
|                           |                      |           |                   |             | Protect document                        | t (word 2005 and ab | lovej         |          |                     |
|                           |                      |           |                   | Im          | port Review Optic                       | ins                 |               |          |                     |
|                           |                      |           |                   |             | Accept tracked ch                       | anges               |               |          |                     |
|                           |                      |           |                   |             | Create merged T)                        | (ML                 |               |          |                     |
|                           |                      |           |                   | -Se         | elect desired aloss                     | arv                 |               |          |                     |
|                           |                      |           |                   |             | , , , , , , , , , , , , , , , , , , , , |                     |               |          |                     |
|                           |                      |           |                   |             |                                         |                     |               | Gloss    | ary list preference |
|                           |                      |           |                   |             | Glossary Nar                            | me Source           | Target        | Туре     |                     |
|                           |                      |           |                   |             | test_glossary                           | English (U          | German (G     | Local    |                     |
|                           |                      |           |                   |             | tester_en-US                            | English (U          | German (G     | Remote   |                     |
|                           |                      |           |                   |             | Ultimate_Ter                            | English (U          | German (G     | Local    |                     |
| •                         |                      |           |                   | •           |                                         |                     |               |          |                     |
|                           |                      |           |                   |             |                                         |                     |               |          |                     |

Click to browse and select files from a folder. To add multiple files, press the **Ctrl** key and select the files.

OR

Click 🔤 to add an entire folder. Once a folder is selected, the following message appears.

| PM Plugin Question                        | ×      |
|-------------------------------------------|--------|
| Do you want to add files from subfolders? |        |
|                                           | Yes No |

Click **Yes** to add files recursively. This ensures that all files within a folder, including the files in the sub folders are added.

The files appear. Files are selected by default when added.

| 💭 PM                                                                                                    |                                                                                       |                                                                            |                                                                                                    |                                                             |                        |                          | - 8         |
|----------------------------------------------------------------------------------------------------|---------------------------------------------------------------------------------------|----------------------------------------------------------------------------|----------------------------------------------------------------------------------------------------|-------------------------------------------------------------|------------------------|--------------------------|-------------|
| Analyze Extract Frequents Populate Freque                                                                                                    | nts Cleanup Pseudotrar                                                                | nslation Split/Merge                                                       | Bilingual Export                                                                                                    | Show/Hide 100%                                              | Transcheck/Re          | visions Swap Sou         | urce/Target |
| Image: Solution of the second second seco | Export Review In<br>Extension<br>txml<br>txml<br>txml<br>txml<br>txml<br>txml<br>txml | Apport Review<br>Size<br>49 TU<br>146 TU<br>3 TU<br>99 TU<br>35 TU<br>Sele | rt Review Option<br>clude the notes o<br>ack changes<br>otect document<br>rt Review Option<br>ccept tracked cha<br>eate merged TXI<br>ct desired glossa | s<br>column<br>(Word 2003 and ab<br>is<br>inges<br>ML<br>ry | ove)                   | <u>Glossary list p</u>   | reference   |
| < [                                                                                                    |                                                                                       |                                                                            | test_glossary<br>tester_en-US_<br>Ultimate_Ter                                                                                                    | English (U<br>English (U<br>English (U                      | German (G<br>German (G | Local<br>Remote<br>Local |             |
You can either export the selected file(s), export for review or import the reviewed file(s).

### EXPORT ONLY ...

The Export Only... feature allows you export file(s) to Wordfast Classic (WFC).

To use export only:

1. Select the TXML file(s), as shown in the screenshot below.

| File name<br>Ø Boro_Glossary_en-det<br>Ø Docx_DE-DE.docx.txml<br>Ø test_tm_DE_DE.txt.txml<br>Ø Witimate_TM - Copy.txt<br>Ø Witimate_TM - Copy.txt | ixport Only Export Re<br>Extension<br>total torni<br>torni<br>total torni<br>t.txml torni<br>t.txml torni<br>t.txml torni | on Size<br>49 T<br>146 3<br>3 TU<br>99 T<br>35 T | iew V<br>U<br>U<br>TU<br>J<br>U<br>U<br>V<br>Im<br>V<br>V<br>V<br>V<br>V<br>V<br>V<br>V<br>V<br>V<br>V<br>V<br>V | port Review Og<br>Exclude the nc<br>Track changes<br>Protect docum<br>nport Review Og<br>Accept tracked | ntions<br>tes column<br>i<br>nent (Word 2003 and<br>ptions<br>f changes<br>I TXML | above)                                                                |                                  |                |
|----------------------------------------------------------------------------------------------------|----------------------------------------------------------------------------------------------------|--------------------------------------------------|----------------------------------------------------------------------------------------------------|----------------------------------------------------------------------------------------------------|-----------------------------------------------------------------------------------|-----------------------------------------------------------------------|----------------------------------|----------------|
|                                                                                                    | Import Review       Import Review         File name       Extension       Size            Ø          Ø          Ø         |                                                  |                                                                                                    |                                                                                                    | ossary                                                                            |                                                                       | Glossand                         | ict preference |
|                                                                                                    |                                                                                                    |                                                  |                                                                                                    | Glossary description of test_gloss tester_en Ultimate_                                                  | Name Source<br>sary English (U<br>-US English (U<br>.Ter English (U               | Target            German (G            German (G            German (G | Type<br>Local<br>Remote<br>Local | -              |

2. Click Export Only....

The Select export type dialog box appears.

| Select export type        |            |
|---------------------------|------------|
| WFC bilingual - with plac | eholders 👻 |
|                           |            |
|                           | Export     |

3. Select one of the following export types from the drop-down menu:

| Select export type                         |
|--------------------------------------------|
| WFC bilingual - with placeholders          |
| WFC bilingual - with placeholders          |
| WFC bilingual - without placeholders       |
| WFC bilingual - tag-content as placeholder |
| MS-Word table - without placeholders       |

4. Click Export.

If the export is successful, a confirmation message appears:

| Expo | rt Review                                                                                                    |
|------|----------------------------------------------------------------------------------------------------|
| 1    | Export Successful!<br>5 bilingual document(s) created out of 5 TXML file(s). <u>View Report</u> to review Export. |
|      | OK                                                                                                    |

If the export fails, a failure message appears:

| Expo | ort Review                                                                                                    |
|------|----------------------------------------------------------------------------------------------------|
| 8    | Export Failed!<br>3 bilingual document(s) created out of 4 TXML file(s). <u>View Report</u> to review Export. |
|      | ОК                                                                                                    |

5. Click **View Report.** The log appears. This log and the exported file in the chosen format are saved in the same folder as the selected TXML file(s).

| -     |                                                                                            |  |  |
|-------|--------------------------------------------------------------------------------------------|--|--|
| Level | Message                                                                                    |  |  |
| INFO  | Offline Review Tool Ver. 3.5.0                                                             |  |  |
| INFO  | Extracting 5 files for Offline Review.                                                     |  |  |
| INFO  | TXML Extractor:<br>G:\Christine\test files\TXML\Demo_Glossary_en-de.txt.txml               |  |  |
| INFO  | 40 tus written to rtf                                                                      |  |  |
| INFO  | TXML Extractor:<br>G:\Christine\test files\TXML\Docx_DE-DE.docx.txml                       |  |  |
| INFO  | 148 tus written to rtf                                                                     |  |  |
| INFO  | TXML Extractor:<br>G:\Christine\test files\TXML\test_tm_DE_DE.txt.txml                     |  |  |
| INFO  | 3 tus written to rtf                                                                       |  |  |
| INFO  | TXML Extractor:<br>G:\Christine\test files\TXML\Ultimate_TM - Copy.txt.txml                |  |  |
| INFO  | 99 tus written to rtf                                                                      |  |  |
| INFO  | TXML Extractor:<br>G:\Christine\test files\TXML\Ultimate_TM - Copy.txt.txml-frequents.txml |  |  |
| INFO  | 35 tus written to rtf                                                                      |  |  |
| INFO  | Done.                                                                                      |  |  |

Log session start time Thu Sep 18 09:23:10 MDT 2014

### **EXPORT FILES FOR REVIEW**

To export files for review:

1. Select the TXML file(s) from uploaded folder as shown in the screenshot below.

| PM                                                                                                    |                              |                                                 |                                                                                    |                          |               |           |                     |
|----------------------------------------------------------------------------------------------------|------------------------------|-------------------------------------------------|------------------------------------------------------------------------------------|--------------------------|---------------|-----------|---------------------|
| Analyze Extract Frequents Populate Frequents                                                                                                    | Cleanup Pseudotranslat       | tion Split/Merge                                | Bilingual Export                                                                   | Show/Hide 100%           | Transcheck/Re | visions S | wap Source/Target   |
| Export Only                                                                                                    | Export Review Impor          | t Review                                        | oort Review Optior<br>Exclude the notes<br>Track changes                           | ns<br>column             |               |           |                     |
| File name Extension Size                                                                                                    |                              |                                                 | Index changes     Destect desument (Mand 2002 and shave)                           |                          |               |           |                     |
| v w Demo_clossary_en-ae.bt.txml<br>v ⊯ Doc.yDe-DE-doc.xtml<br>v ⊯ test_tm_DE_DE.bt.txml<br>v ⊯ Ultimate_TM - Copy.txt.txml<br>v ⊯ Ultimate_TM - Copy.txt.txml-frequer | brmi<br>brmi<br>brmi<br>trmi | 49 TO<br>146 TU<br>3 TU<br>99 TU<br>35 TU<br>So | port Review Optio<br>Accept tracked ch<br>Create merged TX<br>:lect desired glossa | ns<br>anges<br>ML<br>ary |               | Gloss     | ary list preference |
|                                                                                                    |                              |                                                 | Glossary Nan                                                                       | ne Source                | Target        | Туре      |                     |
|                                                                                                    |                              |                                                 | test_glossary                                                                      | English (U               | German (G     | Local     |                     |
|                                                                                                    |                              |                                                 | tester_en-US                                                                       | English (U               | German (G     | Remote    |                     |
|                                                                                                    |                              |                                                 | Ultimate_Ter                                                                       | English (U               | German (G     | Local     |                     |
| <                                                                                                    |                              | •                                               |                                                                                    |                          |               |           |                     |

2. Select the following Export Review options, if required:

| Select                                       | to                                                               |
|----------------------------------------------|------------------------------------------------------------------|
| Exclude the notes column                     | exclude the notes content when the TXML file is exported to RTF. |
| Track changes                                | track changes in the RTF.                                        |
| Protect document<br>(Word 2003 and<br>above) | protect the file if using MS Word 2003 and above.                |

### 3. Click Export Review..

If the export is successful, a confirmation message appears:

| Expo | ort Review                                                                                                    |
|------|----------------------------------------------------------------------------------------------------|
| 1    | Export Successful!<br>5 bilingual document(s) created out of 5 TXML file(s). <u>View Report</u> to review Export. |
|      | ОК                                                                                                    |

If the export fails, a failure message appears:

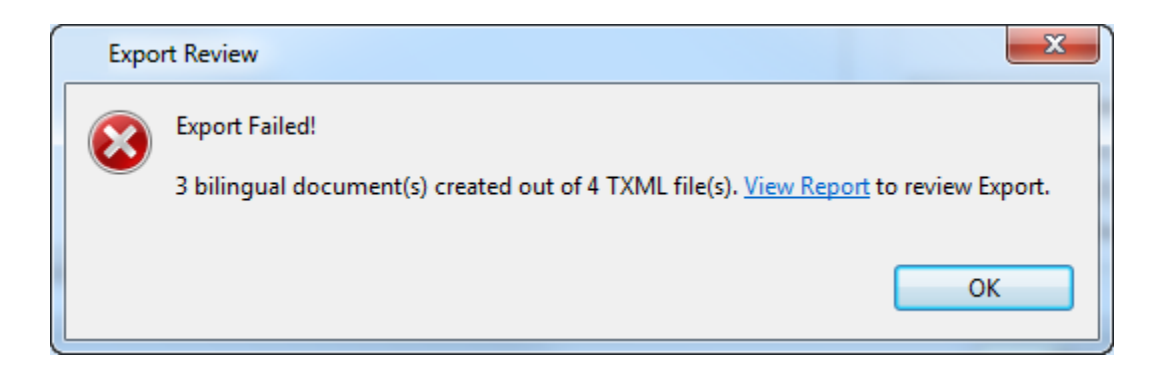

4. Click **View Report.** The log appears. This log and the exported file in the chosen format are saved in the same folder as the selected TXML file(s).

Log session start time Thu Sep 18 09:23:10 MDT 2014

| Level | Message                                                                                      |  |  |
|-------|----------------------------------------------------------------------------------------------|--|--|
| INFO  | Offline Review Tool Ver. 3.5.0                                                               |  |  |
| INFO  | Extracting 5 files for Offline Review.                                                       |  |  |
| INFO  | TXML Extractor:<br>G:\Christine\test files\TXML\Demo_Glossary_en-de.txt.txml                 |  |  |
| INFO  | 49 tus written to rtf                                                                        |  |  |
| INFO  | TXML Extractor:<br>G:\Christine\test files\TXML\Docx_DE-DE.docx.txml                         |  |  |
| INFO  | 146 tus written to rtf                                                                       |  |  |
| INFO  | TXML Extractor:<br>G:\Christine\test files\TXML\test_tm_DE_DE.txt.txml                       |  |  |
| INFO  | 3 tus written to rtf                                                                         |  |  |
| INFO  | TXML Extractor:<br>G:\Christine\test files\TXML\Ultimate_TM - Copy.txt.txml                  |  |  |
| INFO  | 99 tus written to rtf                                                                        |  |  |
| INFO  | O TXML Extractor:<br>G:\Christine\test files\TXML\Ultimate TM - Copy.txt.txml-frequents.txml |  |  |
| INFO  | 35 tus written to rtf                                                                        |  |  |
| INFO  | Done.                                                                                        |  |  |

5. To view the exported DOC, access the same folder where the selected TXML file(s) was located. An example screenshot of the exported DOC is given below.

| 💼 🗟 🤊 - U 🎲 🖄 😚                                                                                                    | 🔄 🌛 🗸 🗧 🛛 Centraliz                                                                                                    | ation of Localization1.doc.txml [Compati                                                                                                    | bility Mode] -        | Microsoft Wo                 | ord                |                     | l                  | _ 0 %                                                |
|----------------------------------------------------------------------------------------------------|----------------------------------------------------------------------------------------------------|----------------------------------------------------------------------------------------------------|-----------------------|------------------------------|--------------------|---------------------|--------------------|------------------------------------------------------|
| Home Insert Pa                                                                                                    | ge Layout References                                                                                                    | Mailings Review View Acr                                                                                                    | obat                  |                              |                    |                     |                    | 0                                                    |
| Paste<br>v V                                                                                                    | $ \begin{array}{c c} \mathbf{x} & \mathbf{x} & \mathbf{x} \\ \hline \mathbf{x}_{2} & \mathbf{x}^{2} & \mathbf{A} \\ \hline \mathbf{x}_{3} & \mathbf{x}^{2} & \mathbf{A} \\ \hline \end{array} $                                                                                                    |                                                                                                    | AABBCCD<br>Book Title | <i>AaBbCcD</i> i<br>Emphasis | AaBb(<br>Heading 1 | AaBbCo<br>Heading 2 | Change<br>Styles * | ♣ Find ▼<br>♣ <mark>a</mark> c Replace<br>┠ Select ▼ |
| Clipboard 19                                                                                                    | Font                                                                                                    | Paragraph <sup>1</sup> *                                                                                                    |                       |                              | Styles             |                     | La .               | Editing                                              |
| Offline Review Tool INSTRUCTIONS Te I) Please edit the translat To comment on a segr 3) Codes such as [1], [2], DO NOT remove ADD these codes 4) It is best to edit this file 5) DO NOT alter the sour Cell colors: Fuzzy matc Fuzzy matc Exact matc No match of This Document: | O LINGUISTS:<br>tion in the TARGET colument, simply create a net are tags that hand any codes like this.<br>to the translation at the in Normal or Draft view for e column text or any of the below 50% (or targ of the below 50% of the above 50% of the tabove 50% of the tabove 50% of tabove 50% of tabove 50\% of tabove 50\% of tabove 50\% of tabove 50\% of tabove 50\% of tabove 50\% of tabove 5 | Imn directly.<br>w MS-Word comment.<br>le formatting and functions.<br>corresponding points in the text.<br>rrather than page layout.<br>her part of this file<br>et modified) |                       |                              |                    |                     |                    |                                                      |
| Key<br>Source locale                                                                                                    | Value                                                                                                    |                                                                                                    |                       |                              |                    |                     |                    |                                                      |
| Target locale                                                                                                    | ja-jp                                                                                                    |                                                                                                    |                       |                              |                    |                     |                    | -                                                    |
| WF-OfrtParentFilename<br>Notes                                                                                                    | Centralization of Localiz<br>- Track changes has be                                                                                                    | ation1.doc.txml<br>en turned ON.                                                                                                    |                       |                              |                    |                     |                    | *<br>•<br>*                                          |
| Page: 1 of 4         Words: 1,813                                                                                                    | ·                                                                                                    |                                                                                                    |                       |                              |                    |                     | Э                  | · +:                                                 |

| C                                                  | 😱 🔄 🔊 🕐 🤣 🖄 🎻 🚽 🤣 👻 🖉 🗸 🔍 Centralization of Localization1.doc.txml [Compatibility Mode] - Microsoft Word |                                                                                                    |                                                                            |  |  |  |  |
|----------------------------------------------------|----------------------------------------------------------------------------------------------------|----------------------------------------------------------------------------------------------------|----------------------------------------------------------------------------|--|--|--|--|
| Home Insert Page Layout References Mailings Review |                                                                                                    |                                                                                                    | v View Acrobat 🛞                                                           |  |  |  |  |
| Pi                                                 | aste                                                                                                    | MS Mincho       * 12       * A* *       ♥       !Ξ * !Ξ * 'Ξ;*'         B       I       U       * abs       x, *' Aa*       ♥       ▲       ■       ≡       ≡       ≡       ≡       ≡       ≡       ≡       ≡       ≡       ≡       ≡       ≡       ≡       ≡       ≡       ≡       ≡       ≡       ■        *       ■       =       ≡       ≡       ≡       ≡       ≡       ≡       ≡       ≡       ≡       ≡       ≡       ≡       ≡       ≡       ≡       ≡       ≡       ≡       ≡       ≡       ≡       ≡       ≡       ≡       ≡       ≡       ≡       ≡       ≡       ≡       ≡       ≡       ≡       ≡       ≡       ≡       ≡       ≡       ≡       ≡       ≡       ≡       ≡       ≡       ≡       ≡       ≡       ≡       ≡       ≡       ≡       ≡       ≡       ≡       ≡       ≡       ≡       ≡       ≡       ≡       ≡       ≡       ≡       ≡       ≡       ≡       ≡       ≡       ≡       ≡       ≡       ≡       ≡       ≡       ≡       ≡       ≡       ≡       ≡ <td< th=""><th></th></td<> |                                                                            |  |  |  |  |
| Clip                                               | board 🖗                                                                                                  | Font 🕞 Paragraj                                                                                                    | bh 🕼 Styles 🖗 Editing                                                      |  |  |  |  |
| Begin Translation / Review:<br>⊡                   |                                                                                                    |                                                                                                    | 63                                                                         |  |  |  |  |
|                                                    | ID                                                                                                    | Source (en-us)                                                                                                    | Target (ja-jp)                                                             |  |  |  |  |
|                                                    | 1                                                                                                    | Centralized Localization                                                                                                    | 集中ローカライゼーション                                                               |  |  |  |  |
|                                                    | Z                                                                                                    | [1] The main objective for most of our customers is to<br>gain control over cost, quality, and turn-around time.                                                                                                    | [1] 我々の顧客のほとんどの主な目的は、コスト、品質の<br>コントロールを得るためにターンオン時間のまわり。                   |  |  |  |  |
|                                                    | 3                                                                                                    | Our customers seek out to reduce a lack of consistency                                                                                                    | 当社の顧客は、世界的にイニシアティブを立ち上げが大                                                  |  |  |  |  |
|                                                    |                                                                                                    | across languages, markets and programs, a lack of cost                                                                                                    | 幅に遅れや、言語、市場やプロクラムは、同じ以上のコ                                                  |  |  |  |  |
|                                                    |                                                                                                    | launching global initiatives.                                                                                                    | スト管理の火如の一員性の火如を減らすために快索す                                                   |  |  |  |  |
|                                                    | ٨                                                                                                    | 1 While most global organizations have gone through a                                                                                                    | ○。<br>「11年とんどのグローバル企業は - 翻訳のライフサイクル                                        |  |  |  |  |
|                                                    | т                                                                                                    | translation lifecycle - from total centralization to total                                                                                                    | 「「いるこれにという」は、「かしまれる」、翻訳(シリーシリーシリー                                          |  |  |  |  |
|                                                    |                                                                                                    | decentralization and back to the idea that centralization                                                                                                    | 戻ってアイデアに集中最高の利益を提供すること - ロー                                                |  |  |  |  |
|                                                    |                                                                                                    | provides the highest benefits 👘 there is a desire to find                                                                                                    | カリゼーションプロセスの一部の機能が集中する必要が                                                  |  |  |  |  |
|                                                    |                                                                                                    | a middle path where some functions of the localization                                                                                                    | あります途中のパスを見つけるために要望がされ間、他                                                  |  |  |  |  |
|                                                    |                                                                                                    | process must be centralized while others can take place                                                                                                    | 地域や地方レベルで行うことができる。                                                         |  |  |  |  |
|                                                    | 5                                                                                                    | This distributed model allows for great benefits                                                                                                    | この分散型モデルでは、大きなメリットを可能にする -                                                 |  |  |  |  |
|                                                    | -                                                                                                    | lower costs, faster turn-around, and greater consistency                                                                                                    | 低コスト、高速回避策、および一貫性に向ける - ローカ                                                |  |  |  |  |
|                                                    |                                                                                                    | - while allowing local parties and the central location                                                                                                    | ルパーティや所有者と参加のレベルを保持するために中                                                  |  |  |  |  |
|                                                    |                                                                                                    | (HQ) to retain a level of ownership and participation.[2]                                                                                                    | 心部に位置し(HQ)の許容している間。 [2]                                                    |  |  |  |  |
|                                                    | 6                                                                                                    | [1]Obtaining the buy-in from local parties, who often                                                                                                    | [1]取得インが多い症候群"ここにない発明"に苦しむロー                                               |  |  |  |  |
|                                                    |                                                                                                    | suffer from the "not invented here" syndrome,                                                                                                    | カルパーティーから、もう一つの挑戦を表して購入す                                                   |  |  |  |  |
|                                                    |                                                                                                    | represents another challenge.                                                                                                    | <u>රි.</u>                                                                 |  |  |  |  |
|                                                    | 7                                                                                                    | Typically, we have found that clear definition of roles                                                                                                    | 通常、私たちは、役割と責任、私たちの言語チームは、 ▲                                                |  |  |  |  |
|                                                    |                                                                                                    | and responsionities, direct lines of communication<br>between our language teams and local parties, and their                                                                                                    | 地元関係者間のコミュニケーションの直接ライン、およ   ***********************************            |  |  |  |  |
| 4                                                  |                                                                                                    | occurrent our ranguage reality and rocar parties, and then                                                                                                    | □ (下 / 1/142/3(1))告N5+(*())添自林邨K1/2(35/111())出日6進/2(22 室に) 網               |  |  |  |  |
| Pag                                                | je: 2 of 4                                                                                               | Words: 1,813 🕉                                                                                                    | ■ \$\$\$\$\$\$\$\$\$\$\$\$\$\$\$\$\$\$\$\$\$\$\$\$\$\$\$\$\$\$\$\$\$\$\$\$ |  |  |  |  |

6. Complete the review of the file before importing the review back to Wordfast Pro 3.

### **IMPORT REVIEWED FILES**

To import the reviewed DOC:

1. Click **b** to browse and select files from a folder. To add multiple files, press the **Ctrl** key and select the files.

OR

Click  $\overline{}$  to add an entire folder. Once a folder is selected, the following message appears.

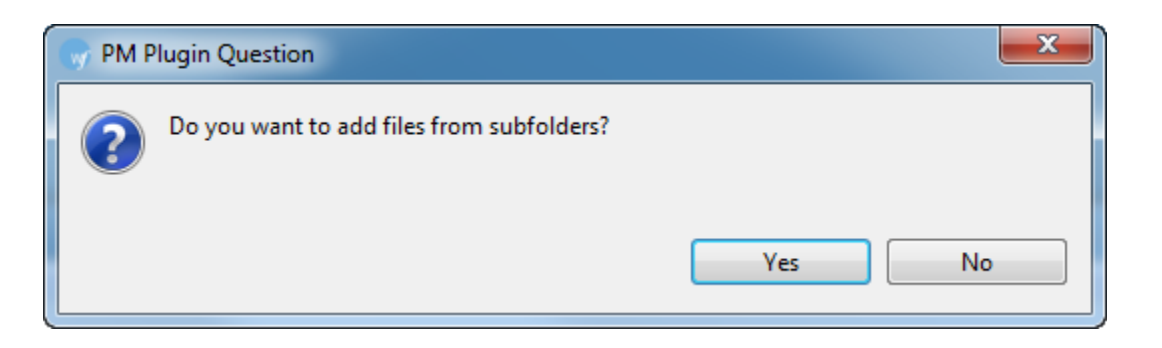

2. Click **Yes** to add files recursively. This ensures that all files within a folder, including the files in the sub folders are added.

The files appear. Files are selected by default when added.

3. Select the DOC file(s) as shown in the example below.

|                                                                                                    |                                                                     |                                        |                                                                                                    |                                                                                                    |                                                                                                    | - 8                                                                                                    |  |  |  |
|----------------------------------------------------------------------------------------------------|---------------------------------------------------------------------|----------------------------------------|----------------------------------------------------------------------------------------------------|----------------------------------------------------------------------------------------------------|----------------------------------------------------------------------------------------------------|----------------------------------------------------------------------------------------------------|--|--|--|
| Cleanup Pseudoti                                                                                                    | ranslation Split/Merg                                               | Bilingual Export                       | Show/Hide 100%                                                                                                    | Transcheck/Rev                                                                                                    | visions Swap                                                                                                    | Source/Target                                                                                                    |  |  |  |
| Import Review       Import Review         File name       Extension       Size         Import Review       Docx.docx.txml-frequents.txml.doc       doc       155 KB         Import Review       Import Review       Docx.docx.txml.doc       doc       157 KB         Import Review       Import Review       Import Review       Import Review         Import Review       Import Review       Import Review       Import Review         Import Review       Import Review       Import Review       Import Review         Import Review       Import Review       Import Review       Import Review         Import Review       Import Review       Import Review       Import Review         Import Review       Import Review       Import Review       Import Review         Import Review       Import Review       Import Review       Import Review         Import Review       Import Review       Import Review       Import Review         Import Review       Import Review       Import Review       Import Review         Import Review       Import Review       Import Review       Import Review         Import Review       Import Review       Import Review       Import Review         Import Review       Import Review       Import Review <td colspan="6">Export Review Options  Exclude the notes column  Exclude the notes column  Track changes  Protect document (Word 2003 and above)  Import Review Options  Accept tracked changes  Create merged TXML  Select desired glossary</td> |                                                                     |                                        |                                                                                                    | Export Review Options  Exclude the notes column  Exclude the notes column  Track changes  Protect document (Word 2003 and above)  Import Review Options  Accept tracked changes  Create merged TXML  Select desired glossary                                                                                                    |                                                                                                    |                                                                                                    |  |  |  |
|                                                                                                    |                                                                     | Glossary Nar                           | ne Source                                                                                                    | Target                                                                                                    | Туре                                                                                                    |                                                                                                    |  |  |  |
|                                                                                                    |                                                                     | test_glossary                          | English (U                                                                                                    | German (G                                                                                                    | Local                                                                                                    |                                                                                                    |  |  |  |
|                                                                                                    |                                                                     | tester_en-US                           | English (U                                                                                                    | German (G                                                                                                    | Remote                                                                                                    |                                                                                                    |  |  |  |
|                                                                                                    | 4                                                                   | Ultimate_Ter                           | English (U                                                                                                    | German (G                                                                                                    | Local                                                                                                    |                                                                                                    |  |  |  |
|                                                                                                    | Cleanup Pseudotr<br>Export Review<br>Extension<br>doc<br>doc<br>doc | Cleanup Pseudotranslation Split/Merger | Cleanup       Pseudotranslation       Split/Merge       Bilingual Export         Export Review       Import Review       Export Review Option         Extension       Size       Track changes         doc       155 KB       Protect document         doc       157 KB       Accept tracked ch         Øc       157 KB       Select desired gloss         Glossary Nar       test_glossary         Utimate_Ter       Utimate_Ter | Cleanup       Pseudotranslation       Split/Merge       Bilingual Export       Show/Hide 100%         Export Review       Import Review       Export Review       Export Review       Export Review       Export Review       Difference         Extension       Size       Oracle Composition       Oracle Composition       Oracle Composition       Oracle Composition         doc       155 KB       Oracle Composition       Oracle Composition       Oracle Composition       Oracle Composition         doc       157 KB       Accept tracked changes       Oracle Composition       Oracle Composition         Select desired glossary       Select desired glossary       English (U       Exter_en-US       English (U         Ultimate_Ter       English (U       Ultimate_Ter       English (U | Cleanup       Pseudotranslation       Split/Merge       Bilingual Export       Show/Hide 100%       Transcheck/Re         Export Review       Import Review       Exclude the notes column       Import Review       Import Review         Extension       Size       Protect document (Word 2003 and above)       Import Review Options         doc       155 KB       Import Review Options       Import Review Options         doc       157 KB       Accept tracked changes       Import Review Options         Import Review Options       Import Review Options       Import Review Options         Glossary Name       Select desired glossary       Select desired glossary         Glossary Name       Source       Target         tester_en-US       English (U       German (G         Ultimate_Ter       English (U       German (G | Cleanup       Pseudotranslation       Split/Merge       Bilingual Export       Show/Hide 100%       Transcheck/Revisions       Swap         Export Review       Import Review       Export Review Options       Exclude the notes column       Import Review       Import Review       Import |  |  |  |

4. Select the following Import Review options, if required:

| Select                 | to                                                  |
|------------------------|-----------------------------------------------------|
| Open log upon exit     | generate a log of the import.                       |
| Accept tracked changes | automatically accept the tracked changes.           |
| Create Merged TXML     | create a TXML document containing the merged files. |

### 5. Click Import Review.

If the import is successful, a confirmation message appears:

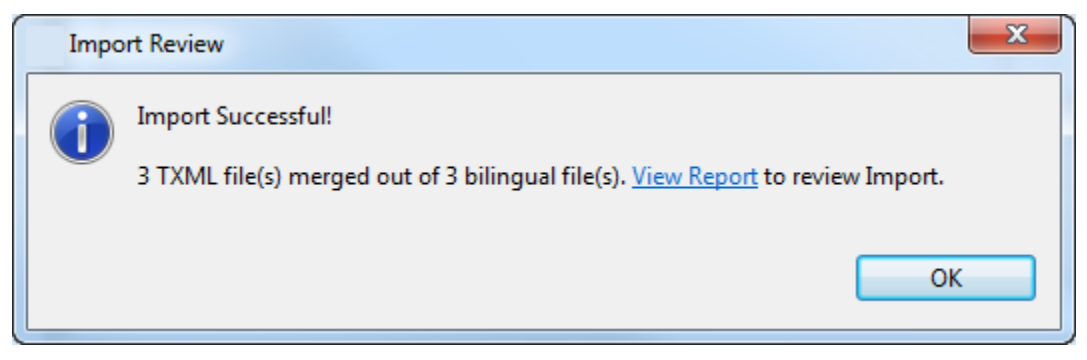

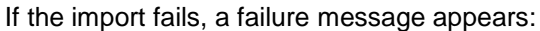

| Impo | ort Review                                                                                               | x |
|------|----------------------------------------------------------------------------------------------------|---|
| 8    | Import Failed!<br>0 TXML file(s) merged out of 3 bilingual file(s). <u>View Report</u> to review Import. |   |
|      | OK                                                                                                    |   |

### 6. Click View Report.

The log appears. The review changes are imported into a new TXML file with the suffix .merge.txml. This log and the exported file in the chosen format are saved in the same folder as the selected TXML file(s).

## Show/Hide 100%

The Show/Hide 100% option allows you to hide or show 100% translation memory matches in the leveraged TXML file(s).

To hide 100% matches from the TXML file:

- Open Wordfast Pro 3 and click 
   The PM perspective appears.
- Click Show/Hide 100%.
   The Show/Hide 100% window appears.

| <i>(</i> ) РМ             |                           |                     |             |                  |                |                      | - 8                |
|---------------------------|---------------------------|---------------------|-------------|------------------|----------------|----------------------|--------------------|
| Analyze Extract Frequents | Populate Frequents Cleanu | p Pseudotranslation | Split/Merge | Bilingual Export | Show/Hide 100% | Transcheck/Revisions | Swap Source/Target |
| File name                 | Hide 100% mat             | hes Show Hidde      | n           |                  |                |                      |                    |

3. Click **C** to browse and select files from a folder. To add multiple files, press the **Ctrl** key and select the files.

OR

Click 🔤 to add an entire folder. Once a folder is selected, the following message appears.

| W PM Plugin Question                      |        |
|-------------------------------------------|--------|
| Do you want to add files from subfolders? | Yes No |

Click **Yes** to add files recursively. This ensures that all files within a folder, including the files in the sub folders are added.

The files appear. Files are selected by default when added.

| A PM                              |             |          |                   |             |                  |                |                      | -                 |     |
|-----------------------------------|-------------|----------|-------------------|-------------|------------------|----------------|----------------------|-------------------|-----|
| Analyze Extract Frequents Populat | e Frequents | Cleanup  | Pseudotranslation | Split/Merge | Bilingual Export | Show/Hide 100% | Transcheck/Revisions | Swap Source/Targe | t   |
|                                   | Hide 1009   | % matche | s Show Hidde      | n           |                  |                |                      |                   |     |
| File name                         | Extension   |          | Size              |             |                  |                |                      |                   |     |
| V Mocx_DE-DE.docx.txml            | txml        |          | 146 TU            |             |                  |                |                      |                   | - 1 |
| 🔽 🎉 Docx.docx.txml-frequen        | txml        |          | 139 TU            |             |                  |                |                      |                   | - 1 |
| V kest_tm_DE_DE.txt.txml          | txml        |          | 3 TU              |             |                  |                |                      |                   |     |
|                                   |             |          |                   |             |                  |                |                      |                   |     |

**Note**: You can show/hide 100 % matches for 20 files at a time using Wordfast Pro 3 in Demo mode. If you want to do so for more than 20 files, you will need to purchase the Wordfast Pro 3 license from www.wordfast.com.

4. Click Hide 100% matches.

A summary appears. New TXML file(s) with the suffix .hidden.txml is saved at the same location as the source TXML file(s).

| Warnings and errors                          |                  |       | × |
|----------------------------------------------|------------------|-------|---|
| SUMMARY                                      |                  |       | * |
| Total:<br>Processed:<br>Warnings:<br>Errors: | 5<br>5<br>0<br>0 |       |   |
|                                              |                  |       | Ŧ |
|                                              |                  | Close | : |

5. To show hidden 100% matches, add and select the hidden file(s) and click **Show Hidden**.

| S | PM (    |                                |                    |          |                   |             |                  |                |                      | - 0                |
|---|---------|--------------------------------|--------------------|----------|-------------------|-------------|------------------|----------------|----------------------|--------------------|
| ſ | Analyze | Extract Frequents              | Populate Frequents | Cleanup  | Pseudotranslation | Split/Merge | Bilingual Export | Show/Hide 100% | Transcheck/Revisions | Swap Source/Target |
|   | 6       | 0 0 5                          | Hide 10            | 0% match | es Show Hidde     | n           |                  |                |                      |                    |
|   | File n  | ame                            |                    | E        | xtension          | Size        |                  |                |                      |                    |
|   |         | Ultimate_TM_DE Ultimate_source | _DE-DE.txt.txml    | t        | ml                | 34 T        |                  |                |                      |                    |
|   | 1       | 🥖 Demo-Sample-E                | ng1.doc.hidden.txm | l t      | aml               | 0 TU        |                  |                |                      |                    |
|   | 1       | 😹 Demo-Sample-E                | ng2.doc.hidden.txm | l t      | ml                | 0 TU        |                  |                |                      |                    |
|   | •       |                                | III                |          |                   | 4           |                  |                |                      |                    |

A warning appears:

| ? | File with unhidden 100% matches already exists. Do you want to overwrite it? |
|---|------------------------------------------------------------------------------|
|   | Yes No                                                                       |

Click Yes to overwrite the files. Click No to skip the files.
 A summary appears. The hidden.txml files are overwritten.

|                                              |                  |  | ×     |
|----------------------------------------------|------------------|--|-------|
| SUMMARY                                      |                  |  | *     |
| Total:<br>Processed:<br>Warnings:<br>Errors: | 2<br>2<br>0<br>0 |  |       |
|                                              |                  |  |       |
|                                              |                  |  |       |
|                                              |                  |  |       |
|                                              |                  |  |       |
|                                              |                  |  | Close |
|                                              |                  |  | Close |

# Transcheck

The Transcheck option allows you to check the translated content for missing tags, empty target, numbers, untranslated segments, and/or terminology.

To transcheck TXML files:

- Open Wordfast Pro 3 and click 
   The PM perspective appears.
- 2. Click Transcheck.

The Transcheck window appears.

| lyze Extract Frequents Populate Frequents Cleanu | Pseudotranslation Split/ | Merge         Bilingual Export         Show/Hide 100%         Transcheck/Revisions         Swap Source/Tar           Segment Changes/Transcheck Report Options |
|--------------------------------------------------|--------------------------|----------------------------------------------------------------------------------------------------|
| ile name Extension                               | Size                     | Select desired check                                                                                                    |
| 📝 🌌 Docx_DE-DE.docx.txml 🛛 txml                  | 146 TU                   | Select/Deselect All                                                                                                    |
| 🔽 🌌 Ultimate_Terminology_2_DE_ txml              | 30 TU                    | Partial Check Configure                                                                                                    |
| 📝 🌌 Ultimate_Terminology_DE.tx txml              | 22 TU                    | ♥ Empty target Check       ♥ Numerical Check       ♥ Tag Check                                                                                                 |
|                                                  |                          | Forbidden Characters Check Configure                                                                                                    |
|                                                  |                          | Punctuations Check     Configure     Configure                                                                                                    |
|                                                  |                          | Configure Configure Configure Configure                                                                                                    |
|                                                  |                          | Max Length Check                                                                                                    |
|                                                  |                          | First word capitalization Check                                                                                                    |
|                                                  |                          | Edited Exact Match Check     Inedited Euzzy Match Check                                                                                                    |
|                                                  |                          | Source Consistency Check                                                                                                    |
|                                                  |                          | Target Consistency Check                                                                                                    |
|                                                  |                          | Imminology Check     Contigure     Blacklist check                                                                                                    |
|                                                  |                          | Glossary list Blacklist                                                                                                    |
|                                                  |                          | Select desired glossary                                                                                                    |
|                                                  |                          | Select Glossary: Browse                                                                                                    |
|                                                  |                          | <u>Glossary list preference</u>                                                                                                    |
|                                                  |                          | Glossary Name Source Target Type                                                                                                    |
|                                                  |                          | Ultimate_Ter English (U German (G Local                                                                                                    |
|                                                  |                          |                                                                                                    |

3. Click to browse and select files from a folder. To add multiple files, press the **Ctrl** key and select the files. OR

Click 👼 to add an entire folder. Once a folder is selected, the following message appears.

| PM Plugin Question                        |        |
|-------------------------------------------|--------|
| Do you want to add files from subfolders? |        |
|                                           | Yes No |

Click **Yes** to add files recursively. This ensures that all files within a folder, including the files in the sub folders are added.

The files appear. Files are selected by default when added.

| PM<br>nalyze Extract Frequents Populate Frequents Cle | anup Pseudotranslation Split/ | Merge Bilingual Export Show/Hide 100%                                                                             | Transcheck/Revisions Swap Source/Targe |
|-------------------------------------------------------|-------------------------------|----------------------------------------------------------------------------------------------------|----------------------------------------|
| File name Extension                                   | Size                          | Select desired check                                                                                              |                                        |
| Docx DE-DE.docx.txml     txml                         | 146 TU                        | Select/Deselect All                                                                                               |                                        |
| 🖉 🌌 Ultimate_Terminology_2_DE_ txml                   | 30 TU                         | Partial Check                                                                                                    | Configure                              |
| 📝 🌌 Ultimate_Terminology_DE.tx txml                   | 22 TU                         | Empty target Check     Numerical Check     Tag Check                                                              | Configure                              |
|                                                       |                               | Forbidden Characters Check                                                                                        | Configure                              |
|                                                       |                               | Punctuations Check                                                                                                | Configure                              |
|                                                       |                               | Untranslatable Check                                                                                              | Configure                              |
|                                                       |                               | Max Length Check                                                                                                  | Configure                              |
|                                                       |                               | First word capitalization Check  Celted Exact Match Check  Unedited Fuzzy Match Check  Center Constructions Check |                                        |
|                                                       |                               | ▼ Target Consistency Check                                                                                        |                                        |
|                                                       |                               | <ul> <li>Terminology Check</li> <li>Blacklist check</li> </ul>                                                    | <u>Configure</u>                       |
|                                                       |                               | Glossary list Blacklist                                                                                           |                                        |
|                                                       |                               | Select desired glossary                                                                                           |                                        |
|                                                       |                               | Select Glossanr                                                                                                   | Browse                                 |
|                                                       |                               |                                                                                                    | Glossary list preference               |
|                                                       |                               | Glossary Name Source                                                                                              | Target Type                            |
|                                                       |                               | Ultimate_Ter English (U                                                                                           | German (G Local                        |
|                                                       |                               |                                                                                                    |                                        |

**Note**: You can check 20 files at a time using Wordfast Pro 3 in Demo mode. If you want to check more than 20 files, you will need to purchase the Wordfast Pro 3 license from www.wordfast.com.

- 4. Under Segment Changes/Transcheck Report options, select Add Notes column to report to add notes added to the segment in the TXML file.
- 5. Select the following Transcheck options, if required. To configure individual Transcheck options, go to **Configuring Transcheck**.

| Select               | to check                                                             |
|----------------------|----------------------------------------------------------------------|
| Partial Check        | the character count between the source and                           |
|                      | target segments. Go to Edit > Preferences >                          |
|                      | Translations >Transcheck> Partial or click                           |
|                      | $\ensuremath{\textbf{Configure}}$ to enter the minimum and maximum % |
|                      | of allowed character count for the target segment.                   |
| Empty target Check   | for empty target segments.                                           |
| Numerical Check      | if the numerals in the source segment match the                      |
|                      | target segment. The numbers with hyphens will                        |
|                      | be read as two separate numbers. Click                               |
|                      | <b>Configure</b> to set the option in Preferences.                   |
| Tag Check            | for missing tags in the target segments.                             |
| Forbidden Characters | check if the target segment includes forbidden                       |
| check                | characters. Go to Edit > Preferences >                               |

| Select               | to check                                                 |
|----------------------|----------------------------------------------------------|
|                      | Translations >Transcheck> Forbidden                      |
|                      | Characters or click Configure to add the                 |
|                      | forbidden characters that should not be included         |
|                      | in the target segment.                                   |
| Punctuations Check   | for consistency in punctuation between source            |
|                      | and target segments. Go to Edit > Preferences >          |
|                      | Translations >Transcheck> Punctuations or                |
|                      | click <b>Configure</b> to add the punctuation marks that |
|                      | should not be included in the target segment             |
| Untranslatable Check | if the untranslatable content in source and target       |
|                      | segments is consistent. Go to Edit > Preferences         |
|                      | > Translations > Transcheck>Untranslatable or            |
|                      | click <b>Configure</b> to add untranslatable text that   |
|                      | must be retained in the target segment.                  |
| Copied Source Check  | if the source segment has been copied to the             |
|                      | target segment.                                          |
| Max Length Check     | if the segment exceeds the maximum number of             |
|                      | allowable characters (length).                           |
| First word           | if the first word of each segment is capitalized.        |
| capitalization Check |                                                          |
| Edited Exact match   | if any exact match segments from the TM have             |
| Check                | been edited.                                             |
| Unedited Fuzzy       | if any fuzzy match segments from the TM have             |
| Match Check          | been left unedited.                                      |
| Source Consistency   | consistency between source segments if the               |
| Check                | target is repeated.                                      |
| Target Consistency   | consistency between target segments if the               |
| Check                | source is repeated.                                      |
| Terminology Check    | if the terms in the source segment are translated        |
|                      | correctly based on the glossary.                         |
| Blacklist check      | if any terms in the translation are blacklisted.         |

6. If Terminology Check is enabled, a glossary must be selected. To select a glossary:

• Click the Glossary list tab. Select one or more glossaries from the list of glossaries.

| Glossan                  | list Blacklist   |            |           |       |  |  |  |  |  |  |
|--------------------------|------------------|------------|-----------|-------|--|--|--|--|--|--|
| Select                   | desired glossary |            |           |       |  |  |  |  |  |  |
| Selec                    | Select Glossary: |            |           |       |  |  |  |  |  |  |
| Glossary list preference |                  |            |           |       |  |  |  |  |  |  |
|                          | Glossary Name    | Source     | Target    | Туре  |  |  |  |  |  |  |
| 1                        | glossary_Centr   | English (U | German (G | Local |  |  |  |  |  |  |
|                          | TM url           | English (U | German (G | Local |  |  |  |  |  |  |
| 1                        | Ultimate_Ter     | English (U | German (G | Local |  |  |  |  |  |  |
|                          |                  |            |           |       |  |  |  |  |  |  |
|                          |                  |            |           |       |  |  |  |  |  |  |
|                          |                  |            |           |       |  |  |  |  |  |  |
|                          |                  |            |           |       |  |  |  |  |  |  |
|                          |                  |            |           |       |  |  |  |  |  |  |

• To create or add another glossary, click **Glossary list preference** to go to Preferences.

| Preferences (Filtered)          |                                                                          |                         |            |        |       |            |              |  |
|---------------------------------|--------------------------------------------------------------------------|-------------------------|------------|--------|-------|------------|--------------|--|
| type filter text                | Glossary                                                                 | List                    |            |        |       |            | •            |  |
| ✓ General<br>Memory Preferences | Add Glossary(ies) and select Glossary(ies) to use for this project       |                         |            |        |       |            |              |  |
| ▲ Translations ▲ Terminology    | Active                                                                   | Glossary Name           | Source     | Target | Туре  | Read-Only  | Create       |  |
| Blacklist                       | V                                                                        | Ultimate_Terminol       | EN-US      | DE-DE  | Local |            |              |  |
| Glossary List                   | V                                                                        | TM url                  | EN-US      | DE-DE  | Local | V          | Add          |  |
| Glossary Priority               |                                                                          | glossary_Centraliza     | EN-US      | DE-DE  | Local |            | Edit         |  |
| Translation Memory              |                                                                          |                         |            |        |       |            |              |  |
| TM List                         |                                                                          |                         |            |        |       |            | Remove       |  |
| TM Priority                     |                                                                          |                         |            |        |       |            | Import       |  |
|                                 |                                                                          |                         |            |        |       |            | Export       |  |
|                                 |                                                                          |                         |            |        |       |            |              |  |
|                                 |                                                                          |                         |            |        |       |            |              |  |
|                                 |                                                                          |                         |            |        |       |            |              |  |
|                                 |                                                                          |                         |            |        |       |            |              |  |
|                                 |                                                                          |                         |            |        |       |            |              |  |
|                                 |                                                                          |                         |            |        |       |            |              |  |
|                                 |                                                                          |                         |            |        |       |            |              |  |
|                                 |                                                                          |                         |            |        |       |            |              |  |
|                                 |                                                                          |                         |            |        |       |            |              |  |
|                                 | Glossar                                                                  | y Properties            |            |        |       |            |              |  |
|                                 | Location: C:\Users\cjacques@egsolutions.com\.wf_workspace\glossaries\g_1 |                         |            |        |       |            |              |  |
|                                 | Source                                                                   | Language: English (Unit | ed States) |        |       |            |              |  |
|                                 | Target                                                                   | Language: German (Ger   | many)      |        |       |            |              |  |
|                                 | Te                                                                       | rm Count: 27            |            |        |       |            |              |  |
|                                 |                                                                          |                         |            |        |       |            |              |  |
|                                 |                                                                          |                         |            |        |       | Restore De | faults Apply |  |
|                                 |                                                                          |                         |            |        |       | ОК         | Cancel       |  |

 If Blacklist check is enabled, a blacklist must be selected. To select a blacklist: Click the Blacklist tab and select a blacklist from the list.

### OR

Click Blacklist List Preferences to browse to a blacklist.

| Glossan  | y list Blacklist                  |             |                            |
|----------|-----------------------------------|-------------|----------------------------|
| Select   | desired blacklist                 |             |                            |
|          |                                   |             | Blacklist List Preferences |
|          | Blacklist Name                    | Target      |                            |
| <b>V</b> | BlackList.txt                     | German      |                            |
|          | blacklist_en.txt                  | German (Ger |                            |
|          | en-de-Blacklist                   | German (Ger |                            |
|          | gl-projdir49.translations.com-Bla | German (Ger |                            |
|          |                                   |             |                            |
|          |                                   |             |                            |
|          |                                   |             |                            |

9. If the TXML language and glossary language do not match, the following dialog box appears:

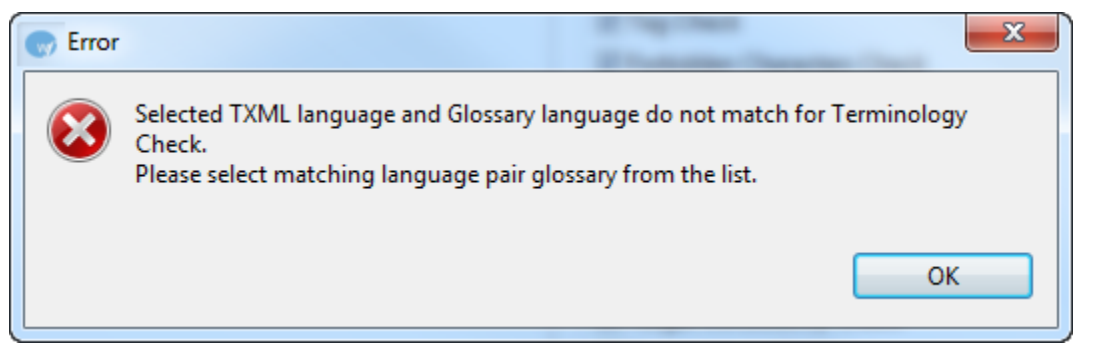

Select the correct TXML language and glossary language match from the list.

#### 10. Click Transcheck.

The TransCheck Error Report appears. A summary of the report is at the top, followed by a summary of the files in the report. An example is shown below.

#### **TransCheck Error Report**

#### Report Summary (1 file)

| hristine\te                     | et files\com                     | mon terms en de visx tymi | ile Name                                   | Total Number of | Errors                                     |
|---------------------------------|----------------------------------|---------------------------|--------------------------------------------|-----------------|--------------------------------------------|
| .nnsune\te                      | st mes/com                       | non terms en de.xisx.txmi |                                            | 3               |                                            |
| Farget Con                      | isistency Che                    | <u>eck</u>                |                                            |                 |                                            |
| <u>imon_te</u>                  | erms_en_                         | <u>de.xlsx.txml</u>       |                                            |                 |                                            |
| ansCheck                        | c                                |                           |                                            | 3 Errors        |                                            |
| umerical C                      | heck                             |                           |                                            | 1               |                                            |
| dited Exac                      | t Check                          |                           |                                            | 2               |                                            |
| argetconsis                     | stency                           |                           |                                            | 0               |                                            |
| -<br>Imerical (                 | Check                            |                           |                                            |                 |                                            |
| gment ID                        | Block ID                         | Source                    | Target                                     | Notes           | Comme                                      |
| 11                              | 10:1                             | Sheet3                    | Sheet <mark>2</mark> Sheet <mark>3</mark>  |                 | Number<br>mismatch<br>target: 3.           |
| <u>o to File S</u><br>Go to Rep | ummary<br>ort Summar             | ¥                         |                                            | I               | - cargeer of                               |
| ited Exac                       | t Check—                         |                           |                                            |                 |                                            |
| gment ID                        | Block ID                         | Source                    | Target                                     | Notes           | Comme                                      |
| 2                               | 1:1                              | English                   | EnglishEnglishEnglishEnglishEnglishEnglish |                 | contains<br>edited exa<br>match.           |
| 5                               | 4:1                              | entgegennehmen            | entgegennehmenthisis the wany              |                 | Segment<br>contains<br>edited ex-<br>match |
| <u>o to File S</u><br>Go to Rep | i <u>ummary</u><br>ort Summar    | Υ                         |                                            |                 | materi.                                    |
| urceconsi                       | istency                          |                           |                                            |                 |                                            |
| gment ID                        | Block ID                         | Source                    | Target                                     | Notes           | Comme                                      |
| - to File C                     |                                  |                           | No errors reported.                        |                 |                                            |
| Go to Rep                       | <u>ort Summary</u><br>ort Summar | v                         |                                            |                 |                                            |
|                                 |                                  | -                         |                                            |                 |                                            |
| rgetconsi                       | stency —                         | 6                         | Townsh                                     | Neter           | 0                                          |
| gnient ID                       | BIOCK ID                         | Source                    | No errors reported.                        | Notes           | Comme                                      |
| io to File S                    | ummary                           |                           |                                            |                 |                                            |
| Go to Rep                       | ort Summar                       | У                         |                                            |                 |                                            |
|                                 |                                  |                           |                                            |                 |                                            |
|                                 |                                  |                           |                                            |                 |                                            |

| Filename                         | Segment<br>ID | Block ID | Source | Target                      | Notes |
|----------------------------------|---------------|----------|--------|-----------------------------|-------|
| common_terms_en_de.x<br>lsx.txml | 1             | 0:1      | Sheet1 | Sheet1                      |       |
| common_terms_en_de.x<br>lsx.txml | 10            | 9:1      | Sheet2 | Sheet <mark>=</mark> 2      |       |
| common_terms_en_de.x<br>lsx.txml | 11            | 10:1     | Sheet3 | Sheet <mark>13Sheet3</mark> |       |

**Note**: The TransCheck Error Report is saved automatically as an html file in the same folder as the TXML file, with the following prefix: TranscheckError\_date-time.html.

Note: The Unedited Fuzzy Check report includes the score for the segment. An example is

shown below.

### **TransCheck Error Report**

#### Demo-Sample-Eng1.docx.txml

**Unedited Fuzzy Check** 

| Segment<br>ID | Block ID | Source                                                                                                    | Target                                                                                                    | Score | Notes | Comment                                            |
|---------------|----------|----------------------------------------------------------------------------------------------------|----------------------------------------------------------------------------------------------------|-------|-------|----------------------------------------------------|
| 1             | 0:1      | {1}{ut1}{2}System testing is performed on<br>the entire system in the context of a Functio<br>nal Requirement Specification(s) (FRS) and/<br>or a System Requirement Specification (SR<br>S). | {1}Die Pr üfung des Systems wird auf dem g<br>esamten System in Zusammenhang mit eine<br>r Funktionalen Anforderungsspezifikation(e<br>n) (FRS) und/oder einer Systemanforderung<br>s-Spezifikation (SRS) durchgef ührt. | 99    |       | Segment<br>contains<br>unedited<br>fuzzy<br>match. |

## **EXPORT NOTES**

The Export Notes function allows you to export notes in a separate Word file.

To export notes as a Word file, click **Export Notes.** 

The notes are exported in a Word table. By default, the notes are saved in the same folder as the TXML file.

An example of exported notes is given below.

| ID | Source           | Target                        | Туре | Notes          | Creator ID | Date     |
|----|------------------|-------------------------------|------|----------------|------------|----------|
| 2  | INTERNET         | INTERNETSICHERHEIT            | text | this is a note | cjacques   | Mon Nov  |
|    | SECURITY         |                               |      |                |            | 04       |
|    |                  |                               |      |                |            | 11:47:38 |
|    |                  |                               |      |                |            | MST 2013 |
| 7  | A personal       | Eine Personal Firewall        | text | another note   | cjacques   | Mon Nov  |
|    | firewall is an   | isteineAnwendung, welche      |      |                |            | 04       |
|    | application      | den Netzwerkverkehrzu und     |      |                |            | 11:53:30 |
|    | which controls   | vom Computer steuert. Auf     |      |                |            | MST 2013 |
|    | network traffic  | einerSicherheitsrichtliniebas |      |                |            |          |
|    | to and from a    | ierendeKommunikationwird      |      |                |            |          |
|    | computer,        | zugelassenoderverweigert.     |      |                |            |          |
|    | permitting or    |                               |      |                |            |          |
|    | denying          |                               |      |                |            |          |
|    | communications   |                               |      |                |            |          |
|    | based on a       |                               |      |                |            |          |
|    | security policy. |                               |      |                |            |          |

## SEGMENT CHANGES REPORT

The Segment Changes report enables you to export segment changes in a separate TXML file.

To generate a Segment Changes report, click Segment Changes on the Transcheck tab..

The following message appears:

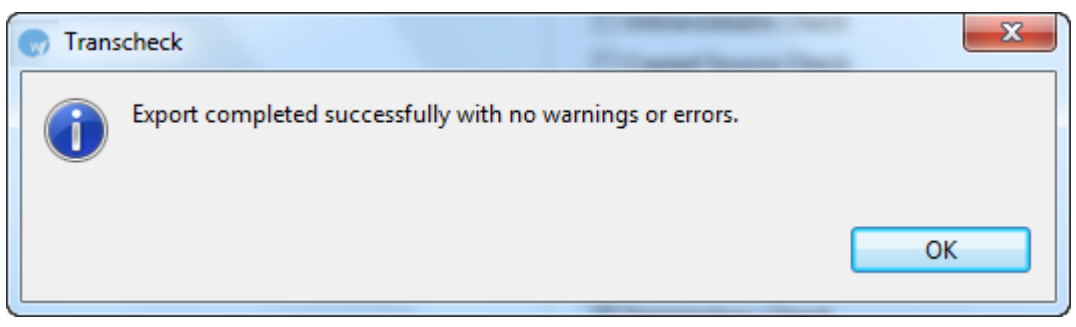

If there are no segment changes, the following message appears:

| PM Plug-in                                                                                                    |                  |
|----------------------------------------------------------------------------------------------------|------------------|
| Export completed successfully with no warnings or errors. Report is no files without segment changes.               | ot generated for |
| ОК                                                                                                    | < < Details      |
| File(s) without segment changes:<br>File: Demo-Sample-Eng2.doc.txml.swapped.txml<br>File: Demo-Sample-Eng1.doc.txml |                  |
| File: Centralization of Localization1.doc.txml                                                                      |                  |
|                                                                                                    |                  |

By default the report is saved in the same folder as the TXML files.

A sample report appears below.

### **Segment Changes Report**

#### Demo\_Glossary\_en-de.txt.txml

| Source      | e revisi      | on                                                                                                |                                                                                                    |          |                                    |                                   |
|-------------|---------------|---------------------------------------------------------------------------------------------------|----------------------------------------------------------------------------------------------------|----------|------------------------------------|-----------------------------------|
| Segme<br>ID | sore<br>Score | Source                                                                                            | Target                                                                                             | User     | Date/Time                          | Notes                             |
|             |               | PERSONAL FIREWALLS<br>PERSONAL FIREWALLS                                                          | PERSONAL FIREWALLS                                                                                 |          |                                    | tayt Nata sizsquas                |
| 2           | N/A           | PERSONAL FIREWALLS<br>PERSONAL FIREWALLs this is a<br>change this is a change this is a<br>change | PERSONAL FIREWALLs this is a<br>change this is a change this is a<br>change this is another change | cjacques | Mon Nov 11<br>12:58:15 MST<br>2013 | - Mon Nov 11 13:02:14<br>MST 2013 |

# Swap Source/Target

The Swap Source/Target option allows you to swap source with target or vice versa.

To swap source/target:

1. Open Wordfast Pro 3 and click

The PM perspective appears.

Click Swap Source/Target.
 The Swap Source/Target window appears.

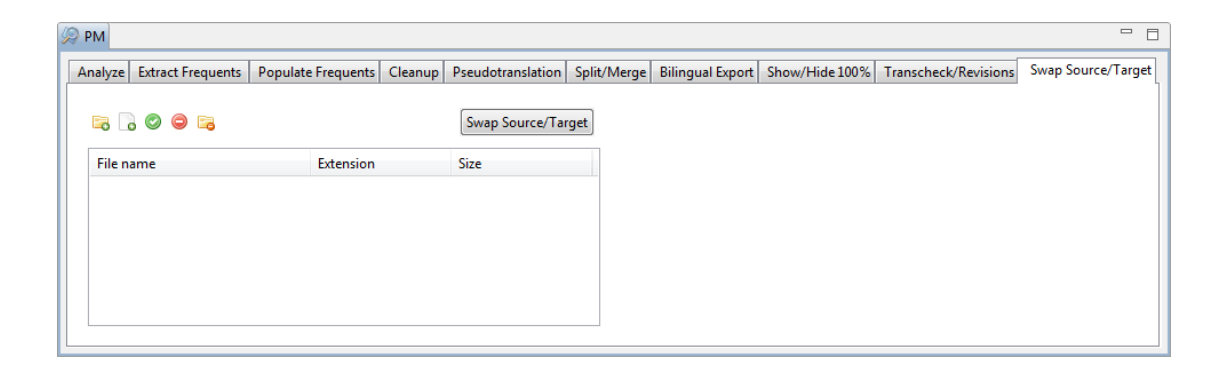

3. Click **C** to browse and select files from a folder. To add multiple files, press the **Ctrl** key and select the files.

OR

Click 🔤 to add an entire folder. Once a folder is selected, the following message appears.

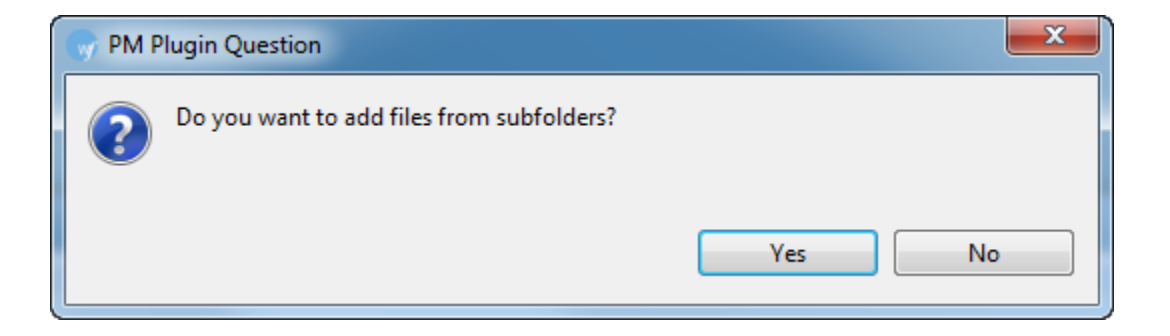

Click **Yes** to add files recursively. This ensures that all files within a folder, including the files in the sub folders are added.

The files appear. Files are selected by default when added.

| alyze Extract Frequents | Populate Frequents | Cleanup | Pseudotranslation | Split/Merge | Bilingual Export | Show/Hide 100% | Transcheck/Revisions | Swap Source/Ta |
|-------------------------|--------------------|---------|-------------------|-------------|------------------|----------------|----------------------|----------------|
| ; ] 📀 👄 🔁               |                    |         | Swap Source/Tar   | get         |                  |                |                      |                |
| File name               | Extension          |         | Size              |             |                  |                |                      |                |
| 👿 🌌 Ultimate_Ten        | minology_2_ txml   |         | 30 TU             |             |                  |                |                      |                |
| 📝 🌌 Ultimate_TM         | _DE-DE.txt.tv txml |         | 37 TU             |             |                  |                |                      |                |
| 🔽 🌌 Ultimate_TM         | - Copy_DE.t txml   |         | 20 TU             |             |                  |                |                      |                |
| 🔽 🌌 Ultimate_TM         | _DE.txt.txml txml  |         | 34 TU             |             |                  |                |                      |                |
|                         |                    |         |                   |             |                  |                |                      |                |
|                         |                    |         |                   |             |                  |                |                      |                |
|                         |                    |         |                   |             |                  |                |                      |                |

**Note**: You can swap up to 20 files at a time using Wordfast Pro 3 in Demo mode. If you want to swap more than 20 files, you will need to purchase the Wordfast Pro 3 license from www.wordfast.com.

4. Click Swap Source/Target.

A summary appears. New TXML file(s) with the suffix .swapped.txml is saved at the same location as the source TXML file(s).

|   | Warnings and errors                          |                    | x |
|---|----------------------------------------------|--------------------|---|
| Ī | SUMMARY                                      |                    | * |
|   | Total:<br>Processed:<br>Warnings:<br>Errors: | 29<br>29<br>0<br>0 |   |
|   |                                              |                    |   |
|   |                                              |                    |   |
|   |                                              |                    |   |
|   |                                              |                    |   |
|   |                                              |                    | Ŧ |
|   |                                              | Clos               | e |

The Wordfast Pro 3 basic menu options are as follows:

- File
- Edit
- Translation Memory
- <u>Terminology</u>
- <u>Window</u>
- <u>Help</u>

# File

The options in the File menu are as follows:

| Use                | to                                                      |
|--------------------|---------------------------------------------------------|
| Create Project     | create a new project.                                   |
| Open Project       | open an existing project.                               |
| (Ctrl+Shift+P)     |                                                         |
| Open File (Ctrl+O) | open a new file.                                        |
| Open in New        | open a new file in a new Wordfast Pro 3 window.         |
| Window             |                                                         |
| Close (Ctrl+W)     | close the currently open file. If there are unsaved     |
|                    | changes, a warning message appears asking if you        |
|                    | want to save the changes before closing.                |
| Close All          | close all open files. If there are any unsaved changes, |
| (Ctrl+Shift+W)     | a warning message appears asking if you want to         |
|                    | save the changes before closing.                        |
| Save (Ctrl+S)      | save the currently open file.                           |
| Save Translated    | save PPT, XLS or DOC files.                             |
| File (Ctrl+Alt+S)  | Note: This menu option is activated only when PPT,      |
|                    | XLS or DOC files are saved.                             |
| Save As            | save and rename the currently open file.                |
| Save All           | save all the currently open files.                      |
| (Ctrl+Shift+S)     |                                                         |
| Print (Ctrl+P)     | print the file that is currently open.                  |
| Properties         | view information related to the currently open file,    |

| Use                | to                                                     |
|--------------------|--------------------------------------------------------|
|                    | such as the original file format.                      |
| Exit (Alt+Shift+X) | exit Wordfast Pro 3. If there are any files open with  |
|                    | unsaved changes, a warning message appears             |
|                    | asking if you want to save the changes before exiting. |

# Edit

### The options in the Edit menu are as follows:

| Use                                             | to                                                                                                    |
|-------------------------------------------------|----------------------------------------------------------------------------------------------------|
| Undo (Ctrl+Z)                                   | undo most recently entered text or performed function.                                                                                   |
| Redo (Ctrl+Y)                                   | redo most recently deleted text or re-perform undone function.                                                                           |
| Cut (Ctrl+X)                                    | cut the selected text. This action can be performed only in the target segment.                                                          |
| Copy (Ctrl+C)                                   | copy the selected text.                                                                                                    |
| Paste (Ctrl+V)                                  | paste the copied text at the location of your cursor.<br>This action can be performed only in the target<br>segment.                     |
| Select All (Ctrl+A)                             | select all the text in the main Translation window.                                                                                      |
| Find/Replace<br>(Ctrl+F)                        | search the current file for text and replace that text<br>with another text. This action can be performed only<br>in the target segment. |
| Spell Check (F7)                                | check spelling.                                                                                                    |
| Preferences<br>(F9)                             | set translation, translation memory, penalties and terminology preferences.                                                              |
| Show Whitespace<br>Characters<br>(Ctrl+Shift+8) | show or hide whitespace characters.                                                                                                    |
| Insert LTR Mark                                 | insert Left To Right mark for languages that use left to right script.                                                                   |
| Insert RTL Mark                                 | insert Right To Left mark for languages that use right to left script.                                                                   |

| Use                                                 | to                                                                                                    |
|-----------------------------------------------------|----------------------------------------------------------------------------------------------------|
| Clear Target<br>Segment<br>(Ctrl+Alt+X)             | clear the text in the target segment.                                                                                                    |
| Clear All Target<br>Segments<br>(Alt+Shift+Delete)  | clear the text in all the target segments                                                                                                    |
| Edit Source                                         | edit the source segment.                                                                                                    |
| Revert to original source                           | revert any edits made to the source segment.                                                                                                    |
| Copy Source<br>(Alt+Insert)                         | copy the source from the current segment into the target segment.                                                                                                    |
| Copy All Sources<br>(Ctrl+Alt+Insert)               | copy all source content to the target for all segments.                                                                                                    |
| Expand Segment<br>(Alt+PageDown)                    | combine the currently selected source segment with<br>the next segment.<br><b>Note</b> : This function can be accomplished only with<br>segments in the same paragraph. Segments that<br>have a paragraph break between them cannot be<br>combined. |
| Shrink Segment<br>(Alt+PageUp)                      | split the source segment into two segments, at the location of the cursor.                                                                                                    |
| Remove All Tags                                     | remove all tags in the document                                                                                                    |
| Copy All Tags                                       | copy all tags in the document                                                                                                    |
| Remove Tags in<br>current segment<br>(Ctrl+Shift+V) | remove tags in the current segment                                                                                                    |
| Copy Tags in<br>current segment<br>(Ctrl+Shift+A)   | copy tags from the source to the target segment.                                                                                                    |
| Previous Tag<br>(Alt+Shift+Left)                    | select the previous tag in the source segment. The selected tag will be highlighted in red by default.                                                                                                    |
| Copy Tag<br>(Alt+Shift+Down)                        | copy the currently selected tag into the target                                                                                                    |
| Next Tag                                            | select the next tag in the source segment. The                                                                                                    |

| Use               | to                                                  |
|-------------------|-----------------------------------------------------|
| (Alt+Shift+Right) | selected tag will be highlighted in red by default. |
| Edit Note         | edit a note for a particular segment.               |
| (Alt+Shift+E)     |                                                     |
| Delete Note       | delete a note added for a particular segment.       |
| (Alt+Shift+D)     |                                                     |
| Add Note          | add a note for a particular segment.                |
| (Alt+Shift+N)     |                                                     |
| Last Modified     | navigate to the last modified segment.              |
| Segment           |                                                     |
| (Shift+F5)        |                                                     |
| Go To Segment     | navigate to a specific segment.                     |
| (Ctrl+G)          |                                                     |
|                   |                                                     |

# **Translation Memory**

The options in the Translation Memory menu are as follows:

| Use                  | to                                              |
|----------------------|-------------------------------------------------|
| New/Select TM        | create or select a translation memory.          |
| (Ctrl+Shift+N)       |                                                 |
| Machine Translation  | translate a segment using machine translation   |
|                      | software.                                       |
| Retrieve Selected Tu | copy the TM lookup target segment into the file |
| (Alt+F12)            | target segment.                                 |
| Leverage Previous Tu | leverage the previous target segment.           |
| (Alt+Left)           |                                                 |
| Leverage Next Tu     | leverage the next target segment.               |
| (Alt+Right)          |                                                 |
| Next Segment         | navigate to the next segment. This action       |
| (Alt+Down)           | automatically saves the segment to the TM, if   |
|                      | you have edited the translation.                |
| Previous Segment     | navigate to the previous segment. This action   |
| (Alt+Up)             | automatically saves the segment to the TM, if   |
|                      | you have edited the translation.                |
| Current Segment      | leverage the TM for the current source segment. |
| Leverage (Alt+ -)    |                                                 |

| Use                                                  | to                                                                                                    |
|------------------------------------------------------|----------------------------------------------------------------------------------------------------|
| Translate Until Fuzzy<br>(Ctrl+Alt+F)                | translate the source segments until there is a fuzzy match.                                                                                    |
| Translate Until No<br>Match<br>(Ctrl+Shift+PageDown) | translate the source segments until there is no match.                                                                                         |
| Translate All<br>(Ctrl+Shift+End)                    | translate all source segments.                                                                                                    |
| Confirm All                                          | confirm all unconfirmed segments.                                                                                                    |
| Unconfirm All                                        | unconfirm all confirmed segments.                                                                                                    |
| Confirm/Unconfirm<br>(Alt+Enter)                     | confirm or unconfirm a segment.                                                                                                    |
| Commit current<br>segment to TM<br>(Alt+End)         | save the current segment to the TM.                                                                                                    |
| Commit all segments<br>to TM<br>(Ctrl+Alt+End)       | save all the translated segments to the TM and<br>close the file. This action is typically carried out<br>when you have completed translation. |
| TM Lookup<br>(Crtl+Shift+T)                          | look up the selected source text in the translation<br>memory. This action leverages all segments that<br>include that text.                   |
| Analyze                                              | analyze the file for translation against a TM to<br>leverage reusable content and pre-translate<br>content.                                    |
| Transcheck<br>(Ctrl+Shift+Q)                         | verify target segments and view warning<br>messages about missing or incorrect text or<br>variables.                                           |

# Terminology

The options in the Terminology menu are as follows:

| Use                            | to                           |
|--------------------------------|------------------------------|
| New/Select Glossary<br>(Alt+N) | create or select a glossary. |
| Add Term (Ctrl+Alt+T)          | add a term to the glossary.  |

| Use                        | to                                            |
|----------------------------|-----------------------------------------------|
| Previous Term (Ctrl+Alt+8) | navigate to the previous term in the source   |
|                            | segments.                                     |
| Copy Term (Ctrl+Alt+0)     | copy the selected term.                       |
| Next Term (Ctrl+Alt+9)     | navigate to the next term in the source       |
|                            | segments.                                     |
| Run/Stop Term Highlighting | toggle between highlighting terms in entire   |
| (Ctrl+F5)                  | TXML file or only segment in translation      |
|                            | when Stopped (terms will still be highlighted |
|                            | for the currently selected segment)s).        |
| Edit                       | modify the glossary.                          |
| Import                     | import a glossary to the open project.        |
| Export                     | export a glossary to a location, either on    |
|                            | your computer or a common server.             |
| Edit Blacklist             | modify the blacklist.                         |

# Window

The options in the Window menu are as follows:

| Use            | to                                                                                                    |
|----------------|----------------------------------------------------------------------------------------------------|
| New Window     | open a new Wordfast Pro 3 window.                                                                                                    |
| Show View      | preview a file in Word, HTML in a web browser,<br>view notes and the source context. This option<br>also allows you to add or remove the TXML<br>Attributes, Segment Changes, TXML Context,<br>Outline and TM Lookup tabs. |
| Toggle Toolbar | hide or view the toolbar.                                                                                                    |

# Help

The options in the Help menu are as follows:

| Use              | to                             |
|------------------|--------------------------------|
| Online Help (F1) | view the Wordfast Pro 3 help.  |
| Bug Report       | view or send the error log.    |
| Check for a new  | find and install new versions. |
| version          |                                |

| Use                  | to                                                 |  |  |  |  |  |
|----------------------|----------------------------------------------------|--|--|--|--|--|
| Wordfast Pro 3       | update dictionaries that can be used during        |  |  |  |  |  |
| Dictionary Updates   | translation.                                       |  |  |  |  |  |
| Shortcut List        | view all Wordfast Pro 3 functions and keyboard     |  |  |  |  |  |
| (Ctrl+Shift+L)       | shortcuts.                                         |  |  |  |  |  |
| License Management   | complete activation of Wordfast Pro 3 and          |  |  |  |  |  |
|                      | manage license.                                    |  |  |  |  |  |
| About Wordfast Pro 3 | view plug-in and configuration details of Wordfast |  |  |  |  |  |
|                      | Pro 3.                                             |  |  |  |  |  |

# **MANAGING PROJECTS**

Translation projects can be managed both by project managers and translators. Managing a project includes the following tasks:

- Creating or opening a project
- Creating or opening a translation memory
- Importing and exporting terminology lists
- Defining penalties
- Defining color codes
- Enabling spell check
- Translating in a project
- Deleting a project

# **Creating or opening a project**

In Wordfast Pro 3, it is necessary to create a project before translating a file. You can open a TXML file for translation only if a project is created or opened. The project is a working environment that defines settings for the source and target language, translation memory, glossary, and other user information. Find below the procedures for the following tasks:

- Creating a project
- Opening a project

### Creating a project

To create a project:

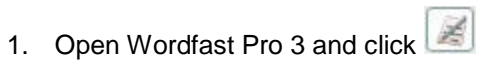

- The TXML perspective appears.
- Click File > Create Project.
   The Create Project dialog box appears.

101

| Create Project   | ×                       |
|------------------|-------------------------|
| Project name:    |                         |
| Source Language: | English (United States) |
| Target Language: | German (Germany) 🔹      |
|                  |                         |
|                  |                         |
|                  |                         |
|                  |                         |
|                  | OK Cancel               |

3. Enter a unique **Project name**.

**Note**: A unique project name enables differentiation. Naming the project according to the client name is a good practice. If a unique name is not given, an error message appears at the bottom of the dialog box.

4. Select **Source** and **Target Language**.

**Note**: It is important to select the correct source and target languages. If either of them is incorrect, Wordfast Pro 3 will not allow you to open files for translation. The languages that you provide now will be the default language selection for all project files.

5. Click **OK**.

The Open Project dialog box appears. The project name appears in the Project List and the project properties appear at the bottom of the dialog box.

| 💮 Open Project                                                                                                    | ×           |
|----------------------------------------------------------------------------------------------------|-------------|
| Open existing project or create new one<br>You need to specify source and target language of a project. Languages that you provid<br>now will be used later as a default value for all project files. | le          |
| Project List                                                                                                    | New         |
| default_en_US-de_DE                                                                                                    | Delete      |
| Test                                                                                                    | Rename      |
|                                                                                                    | Preferences |
|                                                                                                    |             |
| Project Properties                                                                                                    |             |
| Project Name: Test                                                                                                    |             |
| Location: C:\Users\cjacques@egsolutions.com\.wf_workspace\Test\project.                                                                                                    | a           |
| Source Language: English (United States)                                                                                                    |             |
| Target Language: German (Germany)                                                                                                    |             |
| ОК                                                                                                    | Cancel      |

Select project name and click **OK**.
 The Preferences (Filtered) dialog box appears.

| Type<br>Local                                                                                 | Read-Only     | Crosto Th4                  |  |  |  |  |  |  |  |  |
|-----------------------------------------------------------------------------------------------|---------------|-----------------------------|--|--|--|--|--|--|--|--|
| Type<br>Local                                                                                 | Read-Only     | Crosta TM                   |  |  |  |  |  |  |  |  |
| Local                                                                                         | -             | Create I M                  |  |  |  |  |  |  |  |  |
|                                                                                               |               | Add TM                      |  |  |  |  |  |  |  |  |
|                                                                                               |               | Edit TM                     |  |  |  |  |  |  |  |  |
|                                                                                               |               | Remove TM                   |  |  |  |  |  |  |  |  |
|                                                                                               |               | Export TM                   |  |  |  |  |  |  |  |  |
|                                                                                               |               |                             |  |  |  |  |  |  |  |  |
|                                                                                               |               |                             |  |  |  |  |  |  |  |  |
|                                                                                               |               | -                           |  |  |  |  |  |  |  |  |
|                                                                                               |               |                             |  |  |  |  |  |  |  |  |
|                                                                                               |               | -                           |  |  |  |  |  |  |  |  |
|                                                                                               |               | -                           |  |  |  |  |  |  |  |  |
| TM Properties<br>Location: C:\Christine\test files\Ultimate\Ultimate_TM.bxt                   |               |                             |  |  |  |  |  |  |  |  |
| Source Language: English (United States)<br>Target Language: German (Germany)<br>TU Count: 22 |               |                             |  |  |  |  |  |  |  |  |
|                                                                                               | Restore Defau | ults Apply                  |  |  |  |  |  |  |  |  |
|                                                                                               | nate_TM.txt   | nate_TM.txt<br>Restore Defa |  |  |  |  |  |  |  |  |

The Preferences (Filtered ) dialog box is used for the following tasks:

- Selecting translation memory settings. Go to <u>Selecting translation memory settings</u> for more information.
- Creating or opening translation memory. Go to <u>Creating or opening translation memory</u> for more information.
- Importing, exporting, adding, editing, and deleting terms. Go to <u>Importing and exporting</u> <u>glossaries</u> and <u>Working with glossaries</u> for more information.
- Defining penalties. Go to Defining penalties for more information.
- Defining color codes. Go to Defining color codes for more information.
- Enabling spell check. Go to Enabling spell check for more information.

#### **Opening a project**

To open a project:

1. Open Wordfast Pro 3 and click

The TXML perspective appears.

2. Click File > Open Project.

The Open Project dialog box appears. The project names appear in the Project list and the project properties appear at the bottom of the dialog box.

3. Select a project name and click **OK**.

The Wordfast Pro 3 screen appears with the project name on the title bar and the source and target languages at the bottom of the screen.

| 💮 de | fault_er | n_US-de_DE - Wo | ordfast | Pro 3      | _      | -     | Pr    | oiect   | I.     |       |      |      |    |        |      |    |     |       |        |       |       |      |     |            |      |      |      |           |            |            |         | - 6 | • <mark>• •</mark> | ٢  |
|------|----------|-----------------|---------|------------|--------|-------|-------|---------|--------|-------|------|------|----|--------|------|----|-----|-------|--------|-------|-------|------|-----|------------|------|------|------|-----------|------------|------------|---------|-----|--------------------|----|
| File | Edit     | Translation Mem | norv T  | Fermir     | nology | v Wi  | na    | ame     |        |       |      | _    |    |        |      |    |     |       |        |       | _     |      |     | _          |      |      |      |           |            |            |         |     |                    |    |
| 1 👝  |          | et in i         | -→1 [   | ₹          | Π,     | - FQ  | 1     | e ad a  | 1 1    | -664  | 91   | 1 Pa | fŶ | М      | Û    | ÷  | 2   | 23    | 51     | En 1  | c     | di 1 | - 2 | <u>1</u> 2 | 2.1  | alm  |      | i "Z je   | - Л        | =          | 10.   N | 29  | ÷ izi              |    |
|      |          |                 |         | <u>~</u>   | 60     | . 60  | 1 954 | Data D  | 20 :   | 909   |      | C-30 |    | -09    | н    | ſŕ | 198 | 147 - | 3654P* |       | *     |      | 4   | 86 C       |      | - 10 |      |           | - <u>-</u> | 2          | V I K   | 7   |                    |    |
|      |          |                 |         |            |        |       |       |         |        |       |      |      |    |        |      |    |     |       |        |       |       |      |     |            |      |      | -    | o≞ Out    | line 2     | ۰ <u> </u> |         |     |                    | -1 |
|      |          |                 |         |            |        |       |       |         |        |       |      |      |    |        |      |    |     |       |        |       |       |      |     |            |      |      |      | An outil  | ne is i    | not avai   | lable.  |     |                    |    |
| 2    |          |                 |         |            |        |       |       |         |        |       |      |      |    |        |      |    |     |       |        |       |       |      |     |            |      |      |      |           |            |            |         |     |                    |    |
|      |          |                 |         |            |        |       |       |         |        |       |      |      |    |        |      |    |     |       |        |       |       |      |     |            |      |      |      |           |            |            |         |     |                    |    |
|      |          |                 |         |            |        |       |       |         |        |       |      |      |    |        |      |    |     |       |        |       |       |      |     |            |      |      |      |           |            |            |         |     |                    |    |
|      |          |                 |         |            |        |       |       |         |        |       |      |      |    |        |      |    |     |       |        |       |       |      |     |            |      |      |      |           |            |            |         |     |                    |    |
|      |          |                 |         |            |        |       |       |         |        |       |      |      |    |        |      |    |     |       |        |       |       |      |     |            |      |      |      |           |            |            |         |     |                    |    |
|      |          |                 |         |            |        |       |       |         |        |       |      |      |    |        |      |    |     |       |        |       |       |      |     |            |      |      |      |           |            |            |         |     |                    |    |
|      |          |                 |         |            |        |       |       |         |        |       |      |      |    |        |      |    |     |       |        |       |       |      |     |            |      |      |      |           |            |            |         |     |                    |    |
|      |          |                 |         |            |        |       |       |         |        |       |      |      |    |        |      |    |     |       |        |       |       |      |     |            |      |      |      |           |            |            |         |     |                    |    |
|      |          |                 |         |            |        |       |       |         |        |       |      |      |    |        |      |    |     |       |        |       |       |      |     |            |      |      |      |           |            |            |         |     |                    |    |
|      |          |                 |         |            |        |       |       |         |        |       |      |      |    |        |      |    |     |       |        |       |       |      |     |            |      |      |      |           |            |            |         |     |                    |    |
|      |          |                 |         |            |        |       |       |         |        |       |      |      |    |        |      |    |     |       |        |       |       |      |     |            |      |      |      |           |            |            |         |     |                    |    |
|      |          |                 |         |            |        |       |       |         |        |       |      |      |    |        |      |    |     |       |        |       |       |      |     |            |      |      |      |           |            |            |         |     |                    |    |
|      |          |                 |         |            |        |       |       |         |        |       |      |      |    |        |      |    |     |       |        |       |       |      |     |            |      |      |      |           |            |            |         |     |                    |    |
|      |          |                 |         |            |        |       |       |         |        |       |      |      |    |        |      |    |     |       |        |       |       |      |     |            |      |      |      |           |            |            |         |     |                    |    |
|      |          |                 |         |            |        |       |       |         |        |       |      |      |    |        |      |    |     |       |        |       |       |      |     |            |      |      |      |           |            |            |         |     |                    |    |
|      |          |                 |         |            |        |       |       |         |        |       |      |      |    |        |      |    |     |       |        |       |       |      |     |            |      |      |      |           |            |            |         |     |                    |    |
|      |          |                 |         |            |        |       |       |         |        |       |      |      |    |        |      |    |     |       |        |       |       |      |     |            |      |      |      |           |            |            |         |     |                    |    |
|      |          |                 |         |            |        |       |       |         |        |       |      |      |    |        |      |    |     |       |        |       |       |      |     |            |      |      |      |           |            |            |         |     |                    |    |
|      | - The    |                 | TVAL    | <b>.</b> . |        |       |       | c       |        |       |      | 3 TV |    |        |      |    |     |       |        |       |       |      |     |            |      |      |      |           | _          |            |         |     |                    |    |
| 1    | ≪ INI    | соокир 🛛 📷      | TAIVIL  | Conte      | ort 📴  | INOte | 25 U_ | ] Segme | ent Ci | nange | es L |      |    | Attric | oute | s  |     |       |        |       |       |      |     |            |      |      |      |           |            |            |         |     |                    |    |
|      |          |                 |         |            |        |       |       |         |        |       |      |      |    |        |      |    | 📃 a | A     | √ Di   | ff Hi | ghlig | ght  | Fin | d In S     | ourc | e    | Find | In Target |            | Clea       | r       |     |                    |    |
|      |          |                 |         | _          |        |       |       |         |        |       |      |      |    |        |      |    |     |       |        |       |       |      |     | _          |      |      |      |           |            |            |         |     |                    |    |
|      | ID       | Source          |         |            |        |       |       | Tar     | rget   |       |      |      |    |        |      |    |     | 1     | TMN    | lame  | •     |      |     |            | User | Nam  | e    |           | [          | )ate/Tir   | ne      |     |                    | ^  |
|      |          |                 |         |            |        |       |       |         |        |       |      |      |    |        |      |    |     |       |        |       |       |      |     |            |      |      |      |           |            |            |         |     |                    |    |
|      |          |                 |         |            |        |       |       |         |        |       |      |      |    |        |      |    |     |       |        |       |       |      |     |            |      |      |      |           |            |            |         |     |                    |    |
|      |          |                 |         |            |        |       |       |         |        |       |      |      |    |        |      |    |     |       |        |       |       |      |     |            |      |      |      |           |            |            |         |     |                    |    |
|      |          |                 |         |            |        |       |       |         |        |       |      |      |    |        |      |    |     |       |        |       |       |      |     |            |      |      |      |           |            |            |         |     |                    |    |
|      |          |                 |         |            |        |       |       |         |        |       |      |      |    |        |      |    |     |       |        |       |       |      |     |            |      |      |      |           |            |            |         |     |                    |    |
|      |          |                 | Sour    | ce ar      | nd 📗   |       |       |         |        |       |      |      |    |        |      |    |     |       |        |       |       |      |     |            |      |      |      |           |            |            |         |     |                    | Ŧ  |
|      |          |                 | Ta      | raet       | 1      |       |       |         |        |       |      |      |    |        |      |    |     |       |        |       |       |      |     |            |      |      |      |           |            |            |         |     | Þ                  |    |
|      |          |                 |         |            |        |       |       |         |        |       |      |      |    |        |      |    |     |       |        |       |       |      |     |            |      |      |      |           |            |            |         |     |                    |    |

# Creating or opening a TM

Translation memory (TM) is designed to provide maximum content re-use to and facilitate collaboration between globally distributed localization resources. Translators can leverage reusable content in two ways:

- Local TM: The local TM is located in your system and can only be accessed and updated by you.
- Remote TM: The remote TM is located on a server that can be accessed by several translators at the same time. The translators can leverage the available content and also update the TM with new reusable content.

**Note**: Generic users with only Read privilege cannot select the Read-Only checkbox in the TM List to write to a remote TM. Generic Users with Read and Write privileges can select the Read-Only checkbox in the TM List, and enable read/write privileges to the remote TM.

Find below the procedures for the following tasks:

- Selecting translation memory settings
- <u>Creating a local TM</u>
- Adding a local TM
- Exporting a local TM
- Adding a remote TM
- <u>Changing TM priority</u>

### SELECTING TRANSLATION MEMORY SETTINGS

To select translation memory settings:

- Open Wordfast Pro 3 and click The TXML perspective appears.
- Follow steps 1 to 6 from <u>Creating a project</u>. OR

Click **Translation Memory > New/Select TM**. The Preferences (Filtered) dialog box appears.

3. In the left pane, click **Translation Memory**.

The Translation Memory dialog box appears.

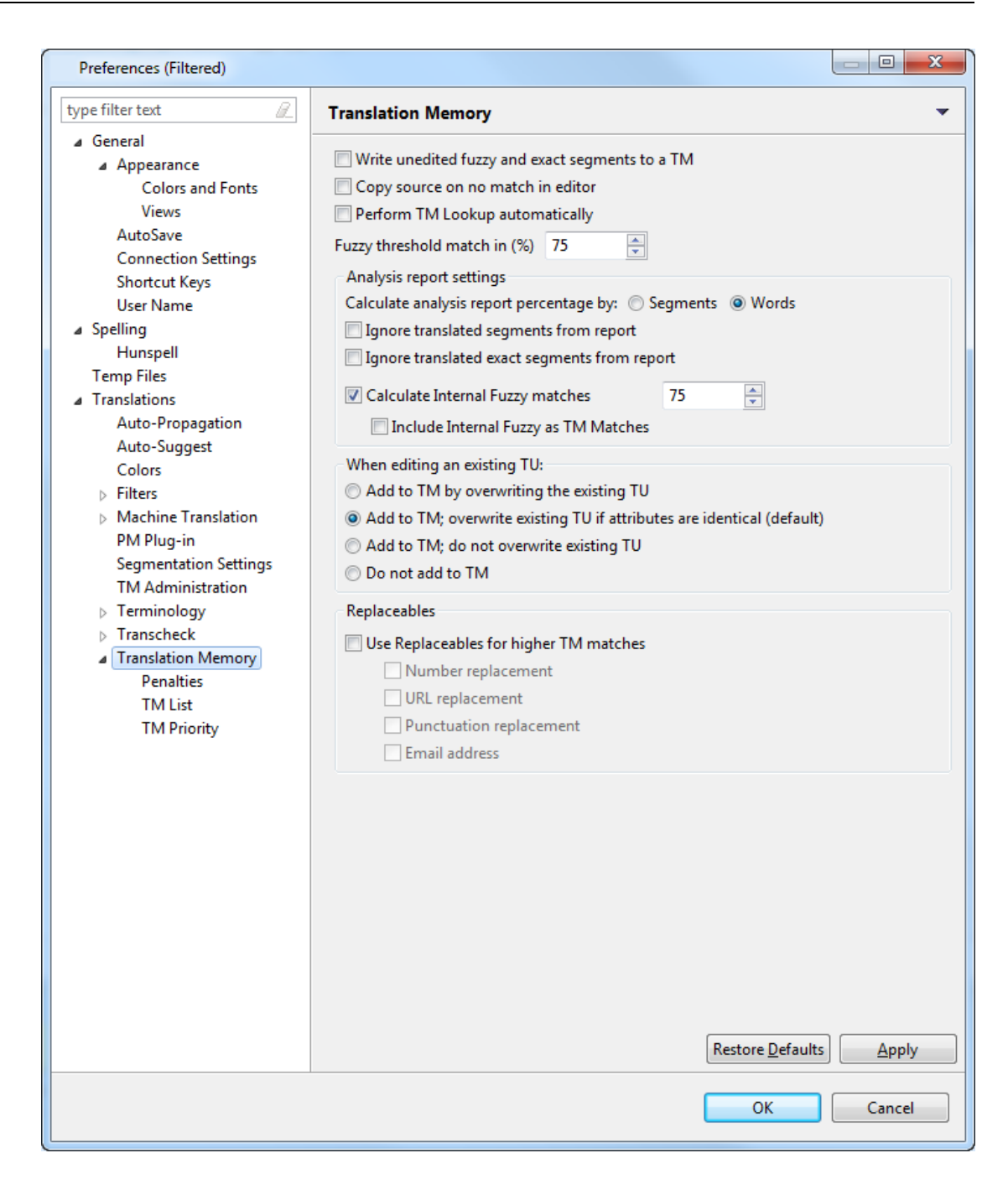

4. Select Write unedited fuzzy and exact matches to a TM, to write unedited fuzzy and exact matches to a TM.

**Note**: This option creates a local TM that can be used on your desktop for local concordance searching. In this local TM, Machine Translated and fuzzy matches appear as 100% matches. Therefore, it is suggested that a new local TM be created for this purpose.

- 5. Select **Copy source on no match in editor** checkbox, to copy the source to the target segment, if there is no match when the TM is leveraged.
- Select Perform TM Lookup automatically, when navigating from one segment to the other.
   Warning: Automatic TM lookup may affect system performance.
- 7. Select the percentage that should be calculated for such segments.

### 8. Enter the Fuzzy Match Threshold in (%).

**Note**: This value signifies the TM leverage percentage limit for a fuzzy match. For example, if you enter a value of 75%, the tool will mark all the translations which are leveraged below 75% match as a 'No match' segment.

9. Select the Analysis report settings:

| Select                 | to                                                        |
|------------------------|-----------------------------------------------------------|
| Calculate analysis     | show either % Segments or % Words based on this           |
| report percentage by   | selection as shown in the example below. Refer to         |
| options: Segment or    | Analyzing files.                                          |
| Words.                 |                                                           |
| Ignore translated      | ignore translated segments.                               |
| segments from report   |                                                           |
| Ignore translated      | ignore exact segments.                                    |
| exact segments from    |                                                           |
| report                 |                                                           |
| Calculate Internal     | calculate internal fuzzy matches in source files. For     |
| fuzzy matches          | example, if there is a partial repetition of segments in  |
| checkbox               | a source file, it will be calculated as an internal fuzzy |
|                        | match.                                                    |
| Include Internal Fuzzy | include internal repetitions as a TM match.               |
| matches as TM          |                                                           |
| Matches                |                                                           |

10. Select a condition to be followed when editing an existing Translation Unit. The options are as follows:

| Select                    | to                                                     |
|---------------------------|--------------------------------------------------------|
| Add to TM by              | overwrite the existing translation unit.               |
| overwriting the existing  |                                                        |
| TU                        |                                                        |
| Add TM; overwrite         | overwrite the existing translation unit only if custom |
| existing TU if attributes | attributes for new and existing TU are identical. This |
| are identical (default)   | option is selected by default.                         |
| Add to TM: do not         | add to translation memory and not overwrite existing   |
| overwrite existing TU     | TU                                                     |

| Select           | to                 |
|------------------|--------------------|
| Do not add to TM | not update the TM. |

11. Select **Use Replaceables for higher TM matches** checkbox to replace the selected terms in the translation with terms from the selected TM.

**Note:** Selecting this option selects all suboptions by default. Select the checkbox to clear it, for the terms you do not want to select for replacement from the TM.

| Select             | to                                                    |  |  |  |  |  |
|--------------------|-------------------------------------------------------|--|--|--|--|--|
| Number replacement | consider all numbers appearing in the source as a     |  |  |  |  |  |
|                    | 100% match. All decimals and mathematical             |  |  |  |  |  |
|                    | notifications are considered numbers. Alphanumeric    |  |  |  |  |  |
|                    | values are not considered numbers, for example,       |  |  |  |  |  |
|                    | 562HH.                                                |  |  |  |  |  |
| URL replacement    | consider all URLs appearing in the source as a        |  |  |  |  |  |
|                    | 100% match.                                           |  |  |  |  |  |
| Punctuation        | consider all punctuation appearing in the source as a |  |  |  |  |  |
| replacement        | 100% match.                                           |  |  |  |  |  |
| Email address      | consider all email addresses appearing in the source  |  |  |  |  |  |
|                    | as a 100% match.                                      |  |  |  |  |  |

### 12. Click **OK**.

The translation memory properties for the project are set up.

## CREATING A LOCAL TM

To create a local TM:

- 1. Follow steps 1 to 2 from section <u>Selecting translation memory settings</u>.
- 2. In the left pane, select **Translation Memory > TM List**.

The Translation Memory - TM List dialog box appears.
| Preferences (Filtered)                                   |                                                            |                         |                 |        |       |              |             |
|----------------------------------------------------------|------------------------------------------------------------|-------------------------|-----------------|--------|-------|--------------|-------------|
| type filter text                                         | TM List                                                    |                         |                 |        |       |              |             |
| General<br>Memory Preferences                            | Add TM                                                     | (s) and select TM(s) to | use for this pr | oject  |       |              |             |
| Translations     A Terminology                           | Active                                                     | TM Name                 | Source          | Target | Туре  | Read-Only    | Create TM   |
| Blacklist<br>Glossary List                               |                                                            | Ultimate_TM.txt         | EN-US           | DE-DE  | Local |              | Add TM      |
| Glossary Priority                                        |                                                            |                         |                 |        |       |              | Edit TM     |
| <ul> <li>I ranslation Memory</li> <li>TM List</li> </ul> |                                                            |                         |                 |        |       |              | Remove TM   |
| TM Priority                                              |                                                            |                         |                 |        |       |              | Export TM   |
|                                                          |                                                            |                         |                 |        |       |              |             |
|                                                          |                                                            |                         |                 |        |       |              |             |
|                                                          |                                                            |                         |                 |        |       |              |             |
|                                                          |                                                            |                         |                 |        |       |              |             |
|                                                          |                                                            |                         |                 |        |       |              |             |
|                                                          |                                                            |                         |                 |        |       |              |             |
|                                                          |                                                            |                         |                 |        |       |              |             |
|                                                          | TM Properties                                              |                         |                 |        |       |              |             |
|                                                          | Location: C:\Christine\test files\Ultimate\Ultimate_TM.bxt |                         |                 |        |       |              |             |
|                                                          | Source Language: English (United States)                   |                         |                 |        |       |              |             |
|                                                          | TU Count: 22                                               |                         |                 |        |       |              |             |
|                                                          |                                                            |                         |                 |        |       | Restore Defa | aults Apply |
|                                                          |                                                            |                         |                 |        |       | ОК           | Cancel      |

#### 3. Click Create TM.

The Create Local TM dialog box appears.

| 💮 Create TM         | ×                                         |  |  |  |  |
|---------------------|-------------------------------------------|--|--|--|--|
| Local TM            |                                           |  |  |  |  |
| Location: C:\Christ | ine\test files\Ultimate\Ultimate_T Browse |  |  |  |  |
| -Local TM Propertie | 25                                        |  |  |  |  |
| Symbolic name:      | Symbolic name: Ultimate_TM2014.txt        |  |  |  |  |
| Source Language:    | ource Language: English (United States) 👻 |  |  |  |  |
| Target Language:    | Target Language: German (Germany)         |  |  |  |  |
|                     |                                           |  |  |  |  |
|                     |                                           |  |  |  |  |
|                     | OK Cancel                                 |  |  |  |  |

- 4. Enter or browse the location for the local TM.
- 5. Enter a file name for the new local TM and click **Save**.

6. Enter a **Symbolic name** for the Local TM.

**Note**: Ensure that the name is unique and easily recognizable. If a unique name is not given, an error message appears at the bottom of the dialog box.

7. Select Source and Target Locale.

**Note**: The default source and target languages are the same as the currently open project. Ensure that the selected TM and project have the same language pair assigned. If either of them is incorrect, the TM will not be leveraged in the project.

8. Click **OK**.

The newly created local TM name appears in the TM List and the properties appear at the bottom of the dialog box.

| Preferences (Filtered)                                |                              |                                                             |                |        |       |            |              |
|-------------------------------------------------------|------------------------------|-------------------------------------------------------------|----------------|--------|-------|------------|--------------|
| type filter text 🖉                                    | TM List                      |                                                             |                |        |       |            |              |
| General<br>Memory Preferences                         | Add TM                       | (s) and select TM(s) to u                                   | se for this pr | oject  |       |            |              |
| <ul> <li>Iranslations</li> <li>Terminology</li> </ul> | Active                       | TM Name                                                     | Source         | Target | Туре  | Read-Only  | Create TM    |
| Blacklist                                             |                              | Ultimate_TM.txt                                             | EN-US          | DE-DE  | Local | <b>V</b>   |              |
| Glossary List                                         |                              | Ultimate_TM2014.txt                                         | EN-US          | DE-DE  | Local | <b></b>    | Add TM       |
| Glossary Priority                                     |                              |                                                             |                |        |       |            | Edit TM      |
| Iranslation Memory     TM List                        |                              |                                                             |                |        |       |            | Remove TM    |
| TM Priority                                           | -                            |                                                             |                |        |       |            | Export TM    |
|                                                       |                              |                                                             |                |        |       |            |              |
|                                                       | – TM Pro<br>Source<br>Target | perties<br>Location:<br>Language:<br>Language:<br>TU Count: |                |        |       |            |              |
|                                                       |                              |                                                             |                |        |       | Restore De | faults Apply |
|                                                       |                              |                                                             |                |        |       | ОК         | Cancel       |

- 9. Select the Active check box to use the newly created local TM during translation.
- 10. Select Read-Only check box if you do not want to update the local TM. (Optional)
- 11. Click **OK**.

A new local TM is created for the project.

## ADDING A LOCAL TM

To add a local TM:

- 1. Follow steps 1 to 2 from section Creating a local TM.
- 2. Click Add TM.

The Add Local TM dialog box appears.

| Add TM              | ×                       |
|---------------------|-------------------------|
| Local TM WFServer   | TM Server               |
| Location:           | Browse                  |
| -Local TM Propertie | 5                       |
| Symbolic name:      |                         |
| Source Language:    | English (United States) |
| Target Language:    | German (Germany)        |
|                     |                         |
|                     |                         |
|                     | OK Cancel               |

3. Enter or browse to the location of the local TM, and select the TM format from the drop-down list. In the example below, the selected format is TMX.

| Local TM File                           |                    |                       | x                |
|-----------------------------------------|--------------------|-----------------------|------------------|
| ○ ○ □ ○ ○ □ ○ ○ □ ○ ○ ○ ○ ○ ○ ○ ○ ○ ○ ○ | 👻 🍫 Sear           | rch Ultimate          | ٩                |
| Organize 🔻 New folder                   |                    | !≡ ▼                  |                  |
| 🛠 Favorites                             | Date modified      | Туре                  |                  |
| Desktop 📄 Ultimate_TM.txt.tmx           | 9/5/2014 3:01 PM   | TMX File              |                  |
| 🚺 Downloads 🛛 🔒 Ultimate_TM             | 3/18/2014 10:39 AM | File folder           |                  |
| 🖳 Recent Places 🗉                       |                    |                       |                  |
| 📜 Libraries                             |                    |                       | Select a file to |
| Documents                               |                    |                       | preview.         |
| J Music                                 |                    |                       |                  |
| E Pictures                              |                    |                       |                  |
| 📄 Subversion                            |                    |                       |                  |
| Videos                                  |                    |                       |                  |
| • • • m                                 |                    | •                     |                  |
| File name:                              |                    | lation Memory e       | Xchange 🔻        |
|                                         | Local<br>Trans     | TM<br>lation Memory e | Xchange          |
|                                         |                    |                       |                  |

4. Select a local TM file and click **Open**.

**Note**: Ensure that the correct local TM is selected. The local TM file must have a correct header, which typically includes the creation date, user ID, source and target language, and so on. If an error occurs, please log in to the Wordfast Pro 3 support hotline at www.wordfast.com.

Follow steps 6 to 10 from section <u>Creating a Local TM</u>.
 An existing local TM is selected for the project, and appears in the TM List.

## EXPORTING A LOCAL TM

To export a local TM:

- Open Wordfast Pro 3 and click The TXML perspective appears.
- Click Translation Memory > New/Select TM.
   The Preferences (Filtered) dialog box appears.
- 3. In the left pane, click **Translation Memory > TM List**.
- 4. Select a local TM and click **Export TM**.

The Export Local TM dialog box appears.

| 💮 Export Lo  | cal TM                        |
|--------------|-------------------------------|
| Local TM:    | Ultimate_TM.txt 🔹             |
| Export type: | Translation Memory eXchange 🔹 |
| File:        | Browse                        |
|              |                               |
|              | OK Cancel                     |

- 5. If required, select another TM from the drop-down list.
- Select the Export Type format of the TM.
   Note: You can either choose the default Wordfast Pro 3 TM format or TMX format.
- 7. Browse to the location where you want to save the exported TM and provide a file name.

#### 8. Click **OK**.

The TM is exported to the specified location in the chosen format.

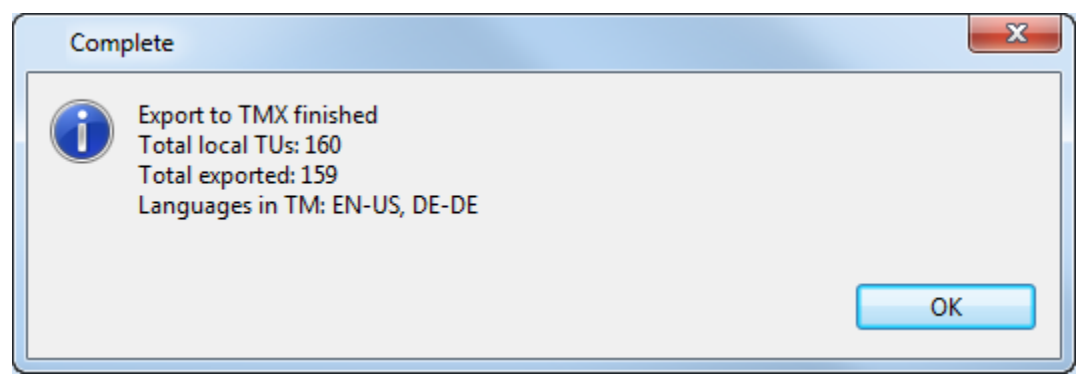

## Adding a remote TM to WFServer

To add a remote TM to WFServer:

- 1. Follow steps 1 to 2 from section <u>Selecting translation memory settings</u>.
- 2. In the left pane, select **Translation** Memory **> TM List**.

The Translation Memory - TM List dialog box appears.

3. Click Add TM.

The Add TM dialog box appears.

4. Click the **WFServer** tab.

The WFServer options appear.

| Add TM                |               |      | ×      |
|-----------------------|---------------|------|--------|
| Local TM WFServer TM  | 4 Server      |      |        |
| URL:                  |               |      | Test   |
| Remote TM Propertie   | s             |      |        |
| Symbolic Name:        |               |      |        |
| Address:              |               |      |        |
| Port:                 |               |      |        |
| Account Name:         |               |      |        |
| Account Password:     |               |      |        |
| Workgroup ID:         |               |      |        |
| Search Depth: 2       | 200           |      |        |
| Timeout Properties (n | nilliseconds) |      |        |
| Connection Timeout:   | 15000         |      |        |
| Short Timeout:        | 15000         |      |        |
| Long Timeout:         | 45000         |      |        |
| TM Cleanup            |               |      |        |
| Use TM Password:      |               |      |        |
|                       |               |      |        |
|                       |               | <br> |        |
|                       |               | ОК   | Cancel |

5. Enter the remote TM URL.

The remote TM information is populated automatically when the username, password and Project Short Code are contained within the URL string.

Alternatively, enter each of the remote TM properties.

The remote TM URL is populated automatically.

**Note**: The remote TM URL and login details are provided to you by the client, if they are using a Wordfast TM server.

- After entering all remote TM information, click **Test**.
   Connection to the remote TM is established and a message appears.
- Modify the Symbolic name for the remote TM, if required.
   Note: The default symbolic name is a combination of the user name, address and port details.
- 8. Enter Workgroup ID and Search Depth. (Optional)

**Note**: The Workgroup ID is a 10 digit number and is provided to you by the Wordfast Pro 3 administrator. If a Workgroup ID is not entered, you can only read from the remote TM. The Workgroup ID is required if you need to update the remote TM.

Ensure that the user name is unique and easily recognizable.

Search depth signifies the number of results that can be viewed for a particular search. For example, if you are looking for segments containing the word "hotel", only the first 200 segments in the remote TM containing that word will appear.

#### 9. Enter Timeout Properties.

There are three types of timeouts:

- Connection Timeout: controls the connection or disconnection timeout.
- Short Timeout: controls commands that are expected to be completed immediately
- Long Timeout: controls commands that get serialized in the server's TM queue and possibly take a long time to complete: searches, updates, concordance searches and so on.
- 10. Select **Use TM Admin Password** to provide password to clean up target content and update the TM.

The example below shows the reminder that appears when the mouse is pointed to the password properties.

| Add TM                | ×                                                            |
|-----------------------|--------------------------------------------------------------|
| Local TM WFServer TM  | 1 Server                                                     |
| URL:                  | Test                                                         |
| Remote TM Properties  | ;                                                            |
| Symbolic Name:        |                                                              |
| Address:              |                                                              |
| Port:                 |                                                              |
| Account Name:         |                                                              |
| Account Password:     |                                                              |
| Workgroup ID:         |                                                              |
| Search Depth: 2       | 00                                                           |
| Timeout Properties (m | illiseconds)                                                 |
| Connection Timeout:   | 15000                                                        |
| Short Timeout:        | 15000                                                        |
| Long Timeout:         | 45000                                                        |
| TM Cleanup            |                                                              |
| Use TM Password:      |                                                              |
| TM Admin Passwor      | d is required to perform administrative tasks on WFServer TM |
|                       |                                                              |
|                       | OK Cancel                                                    |

Note: The password will be provided to you if you have Project Manager role access rights.

| Add TM              | ×                                               |
|---------------------|-------------------------------------------------|
| Local TM WFServer 1 | [M Server                                       |
| URL: wf://example_e | nus_dede_tdc:password1@example.translatior Test |
| Remote TM Properti  | es                                              |
| Symbolic Name:      | example_enus_dede_tdc_example.translations.com  |
| Address:            | example.translations.com                        |
| Port:               | 123                                             |
| Account Name:       | example_enus_dede_tdc                           |
| Account Password:   | password1                                       |
| Workgroup ID:       |                                                 |
| Search Depth:       | 200                                             |
| Timeout Properties  | (milliseconds)                                  |
| Connection Timeour  | t: 15000                                        |
| Short Timeout:      | 15000                                           |
| Long Timeout:       | 45000                                           |
| TM Cleanup          |                                                 |
| Use TM Password     | l: password2                                    |
|                     |                                                 |
|                     |                                                 |
|                     | OK Cancel                                       |

Find below a possible setup for a remote TM.

#### 11. Click **OK**.

The newly created or added remote TM name appears in the TM List and the properties appear at the bottom of the dialog box. An example appears below.

Click the TM List column name to view the list in ascending, descending or default order. If any of the TMs are selected, then the list will be sorted based on selected and unselected TMs.

| Preferences (Filtered)                                                        |                            |                                                              |                 |                |            |             |              |
|-------------------------------------------------------------------------------|----------------------------|--------------------------------------------------------------|-----------------|----------------|------------|-------------|--------------|
| type intertext                                                                | I M List                   |                                                              |                 |                |            |             | •            |
| <ul> <li>General</li> <li>Memory Preferences</li> <li>Translations</li> </ul> | Add TM                     | (s) and select TM(s) to u                                    | se for this pro | oject          |            |             |              |
| <ul> <li>Iranslations</li> <li>Terminology</li> </ul>                         | Active                     | TM Name                                                      | Source          | Target         | Type       | Read-Only   | Create TM    |
| Blacklist                                                                     |                            | Ultimate TM.txt                                              | EN-US           | DE-DE          | Local      | 7           |              |
| Glossary List                                                                 |                            | user_gl-projdir49.tr                                         | N/A             | N/A            | GLTM       |             | Add TM       |
| Glossary Priority                                                             |                            |                                                              |                 |                |            |             | Edit TM      |
| ▲ Translation Memory<br>TM List                                               | _                          |                                                              |                 |                |            |             | Remove TM    |
| TM Priority                                                                   |                            |                                                              |                 |                |            |             | Export TM    |
|                                                                               | TM Pro<br>Source<br>Target | perties<br>Location: wf://user:pas<br>Language:<br>Language: | sword@gl-pi     | ojdir49.transl | ations.com | :5/         |              |
|                                                                               |                            | TO COURT N/A                                                 |                 |                |            | Restore Def | faults Apply |
|                                                                               |                            |                                                              |                 |                |            | ОК          | Cancel       |

- 12. Select the Active check box, to use the new remote TM during translation.
- 13. Select the Read-Only check box, if you do not want to update the remote TM. (Optional)
- 14. Click **OK**.

A new or existing remote TM is created or opened for the project.

## CHANGING TM PRIORITY

1. Click **TM Priority** under **Translation Memory**.

The Translation Memory - TM Priority dialog box appears.

| 🐨 Preferences (Filtered)      |                                                     |        |        |         |               | • <b>×</b> |  |  |  |
|-------------------------------|-----------------------------------------------------|--------|--------|---------|---------------|------------|--|--|--|
| type filter text 🖉            | TM Priority                                         |        |        |         |               | -          |  |  |  |
| General<br>Memory Preferences | Select order of priority from active TMs in TM List |        |        |         |               |            |  |  |  |
| Translations<br>Terminology   | TM Name                                             | Source | Target | TM Type |               |            |  |  |  |
| Blacklist                     | LocalTM_Demo_DE.txt                                 | EN-US  | DE-DE  | Local   |               |            |  |  |  |
| Glossary List                 | Remote_TM_enus_dede                                 | EN-US  | DE-DE  | GLTM    |               |            |  |  |  |
| Glossary Priority             |                                                     |        |        |         |               |            |  |  |  |
| Translation Memory            |                                                     |        |        |         |               |            |  |  |  |
| TM List                       |                                                     |        |        |         |               | -          |  |  |  |
| Intributy                     |                                                     |        |        |         |               |            |  |  |  |
|                               |                                                     |        |        |         |               |            |  |  |  |
|                               |                                                     |        |        |         |               |            |  |  |  |
|                               |                                                     |        |        |         |               |            |  |  |  |
|                               |                                                     |        |        |         |               |            |  |  |  |
|                               |                                                     |        |        |         |               |            |  |  |  |
|                               |                                                     |        |        |         |               |            |  |  |  |
|                               |                                                     |        |        |         |               |            |  |  |  |
|                               |                                                     |        |        |         |               |            |  |  |  |
|                               |                                                     |        |        |         |               | -          |  |  |  |
|                               |                                                     |        |        |         |               | -          |  |  |  |
|                               |                                                     |        |        |         |               |            |  |  |  |
|                               |                                                     |        |        |         |               |            |  |  |  |
|                               |                                                     |        |        |         |               |            |  |  |  |
|                               |                                                     |        |        |         |               |            |  |  |  |
|                               |                                                     |        |        |         |               |            |  |  |  |
|                               |                                                     |        |        |         |               |            |  |  |  |
|                               |                                                     |        |        |         |               |            |  |  |  |
|                               |                                                     |        |        |         |               |            |  |  |  |
|                               |                                                     |        |        | Rest    | core Defaults | pply       |  |  |  |
|                               |                                                     |        |        |         | OK Ca         | ncel       |  |  |  |

2. Click for use or local and remote TMs.

**Note**: Prioritizing TMs will ensure that the first TM in the list is leveraged first, followed by the remaining TMs.

# Importing and exporting glossaries

A glossary is a list of source terms and their preferred translations. For example, a terminology list could include information as follows:

| Source                               | Target                        |
|--------------------------------------|-------------------------------|
| translation memory                   | mémoire de traduction         |
| translation unit                     | unité de traduction           |
| data transfer rate                   | taux de transfert de données  |
| International Translators Federation | Fédération Internationale des |
|                                      | Traducteurs                   |

The glossary is stored as a tab-delimited list of source and target terms on your computer or a common server. To use a glossary, you need to import it into Wordfast Pro 3. After completing a translation project, you also have an option to add new terms and export the glossary to your computer or a common server. Find below the procedures for the following tasks:

- Importing a glossary
- Adding a remote glossary
- Editing a remote glossary
- Exporting a glossary
- <u>Changing Glossary Priority</u>

### **IMPORTING A GLOSSARY**

To import a glossary:

- Open Wordfast Pro 3 and click 
   The TXML perspective appears.
- 2. Click **Terminology > Import**.

The Import Glossary dialog box appears.

| 💮 Import G                                     | lossary                               |
|------------------------------------------------|---------------------------------------|
| File type:                                     | Tab-delimited text file (*.txt)       |
| Import File:                                   | Browse                                |
| 🔲 Treat fir                                    | st row as headings                    |
| <ul> <li>Create r</li> <li>Import i</li> </ul> | new Glossary                          |
| Existing G                                     | ilossary:                             |
| If term alr                                    | ready exists: Overwrite existing term |
|                                                | OK Cancel                             |

- 3. Choose File type. You have two options:
  - Tab delimited text file (.txt)
  - Term Base eXchange (.tbx)
- 4. Enter or browse for the glossary.
- 5. Select checkbox to ensure that the first row of the glossary is viewed as headings.
- 6. Next, you have two options:
  - Select Create new Glossary if you are importing the first terminology file for the project.

• Select Import into existing terminology, if you have already imported a glossary and want to combine both the files.

#### Creating a new glossary

To create a new glossary:

- 1. Follow steps 1 to 4 from Importing a glossary.
- 2. Click Create new glossary.
- 3. Click OK.

The Create Glossary dialog box appears. The Symbolic Name will be populated based on the imported glossary file name. The Source and Target Language Code will be populated based on the language of the currently open project.

| 💮 Create Glossary   | ×                         |
|---------------------|---------------------------|
| Glossary Properties |                           |
| Symbolic Name:      |                           |
| Source Language:    | English (United States) 👻 |
| Target Language:    | German (Germany) 👻        |
|                     |                           |
|                     |                           |
|                     | OK Cancel                 |
|                     |                           |

- 4. If required, enter a different Symbolic name, Source Language Code, and Target Language Code.
- 5. Click **OK**.

The terms from the local terminology list are imported and a new terminology file is created.

#### Import into existing glossary

To import a new glossary into an existing glossary:

- 1. Follow steps 1 to 4 from Importing a glossary.
- 2. Select Import into existing Glossary.

The Import into existing Glossary option is activated.

| 💮 Import G         | ilossary                                               | x |
|--------------------|--------------------------------------------------------|---|
| File type:         | Tab-delimited text file (*.txt)                        | • |
| Import File:       | C:\Users\cjacques\Documents\Wordfast\test_docs\ Browse |   |
| 🔲 Treat fir        | rst row as headings                                    |   |
| Create r<br>Import | new Glossary<br>into existing Glossary                 |   |
| Existing G         | Glossary: glossary_Centralization-DE_DE-DE             | • |
| If term all        | Iready exists: Overwrite existing term                 | • |
|                    | OK Cancel                                              |   |

- 3. Select the Existing Glossary for the open project.
- 4. In the **If term already exists** prompt, select an action to perform if there is an overlap between the existing and new terminology list.
- 5. Click **OK**.

The Glossary import report dialog box appears. This describes the number of terms that will be imported.

6. Click **OK**.

The new glossary is imported and the following message will appear:

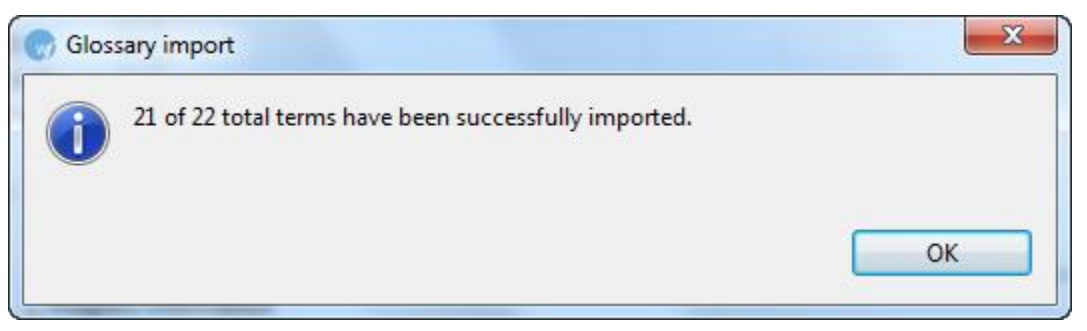

#### ADDING A REMOTE GLOSSARY

A glossary can be added using the following:

- Term Manager
- WF Server
- Wordfast Anywhere

#### **Term Manager**

To add a glossary from Term Manager:

1. Open Wordfast Pro 3 and click

The TXML perspective appears.

2. Open the Terminology menu and click New/Select Glossary.

The Preferences - Glossary List appears.

| Preferences (Filtered)                          |                                                                    |                  |        |        |       |           |                 |        |
|-------------------------------------------------|--------------------------------------------------------------------|------------------|--------|--------|-------|-----------|-----------------|--------|
| type filter text                                | Glossary                                                           | List             |        |        |       |           |                 | •      |
| ✓ General<br>Memory Preferences<br>Translations | Add Glossary(ies) and select Glossary(ies) to use for this project |                  |        |        |       |           |                 |        |
| ▲ Translations ▲ Terminology                    | Active                                                             | Glossary Name    | Source | Target | Туре  | Read-Only |                 | Create |
| Blacklist                                       |                                                                    | Demo_Glossary_en | EN     | ES     | Local |           |                 |        |
| Glossary List<br>Glossary Priority              |                                                                    |                  |        |        |       |           |                 |        |
| ▲ Translation Memory                            |                                                                    |                  |        |        |       |           |                 | Edit   |
| TM List                                         |                                                                    |                  |        |        |       |           |                 | Remove |
| TMPHONEY                                        |                                                                    |                  |        |        |       |           |                 | Import |
|                                                 |                                                                    |                  |        |        |       |           |                 | Export |
|                                                 |                                                                    |                  |        |        |       |           |                 |        |
|                                                 |                                                                    |                  |        |        |       |           |                 | -      |
|                                                 |                                                                    |                  |        |        |       |           |                 | -      |
|                                                 |                                                                    |                  |        |        |       |           |                 |        |
|                                                 |                                                                    |                  |        |        |       |           |                 | -      |
|                                                 |                                                                    |                  |        |        |       |           |                 |        |
|                                                 |                                                                    |                  |        |        |       |           |                 |        |
|                                                 | Glossan                                                            | Properties       |        |        |       |           |                 | 1      |
|                                                 | Location:                                                          |                  |        |        |       |           |                 |        |
|                                                 | Source                                                             | Language:        |        |        |       |           |                 |        |
|                                                 | Target                                                             | Language:        |        |        |       |           |                 |        |
|                                                 | Te                                                                 | im counc         |        |        |       |           |                 |        |
|                                                 |                                                                    |                  |        |        |       | R         | estore Defaults | Apply  |
|                                                 |                                                                    |                  |        |        |       |           | ОК              | Cancel |

#### 3. Click Add.

The Add Glossary dialog box appears.

| Reference Add Glossary                   |
|------------------------------------------|
| TMGR WFServer Wordfast Anywhere          |
| URL: Test                                |
| Remote Properties                        |
| Symbolic Name:                           |
| Address:                                 |
| Username:                                |
| Password:                                |
| Project Short Codes:                     |
| Example: PRO000001,PRO000002             |
| Glossary Properties                      |
| Source Language: English (United States) |
| Target Language: German (Germany)        |
| Synchronization Properties               |
| Synchronize blacklist terms              |
| Automatic Synchronization                |
| Synchronize on Glossary Startup          |
| Synchronize interval (seconds): 3000     |
|                                          |
| OK Cancel                                |

- 4. Give the glossary a **Symbolic Name** and assign a **Source** and **Target Language Code**.
- Enter the URL of the Term Manager instance.
   The remote TMGR information is populated automatically, when the username, password and Project Short Code are contained within the URL string.
   Alternatively, enter each of the remote TM properties.

| Option              | Description                                                                                                    |
|---------------------|----------------------------------------------------------------------------------------------------|
| URL                 | Enter the Term Manager URL.                                                                                              |
| Username            | Enter the username to access Term Manager.                                                                               |
| Password            | Enter the corresponding password for the username.                                                                       |
| Project Short Codes | Enter the Term Manager project shortcodes. If multiple<br>Project Short Codes are needed, separate them with a<br>comma. |

6. Select the Synchronization Properties.

| Option              | Description                                                      |
|---------------------|------------------------------------------------------------------|
| Synchronize         | synchronize blacklisted terms in Term Manager with TransStudio   |
| blacklist terms:    | blacklist. Selected by default.                                  |
| Automatic           | enable automatic synchronization with GlobalLink® Term Manager   |
| Synchronization     | (TMGR) whenever a term is added or deleted. Selected by default. |
| Synchronize on      | enable Term Manager synchronization when the Glossary dialog     |
| Glossary Startup:   | box is opened.                                                   |
|                     | Note: TransStudio can connect to Term Manager versions running   |
|                     | 4.3.1 or above. Version 4.3.1 supports read access only, and     |
|                     | read/write access is supported as of Version 4.5. Selected by    |
|                     | default.                                                         |
| Synchronize         | enter the interval for Term Manager synchronization.             |
| interval (seconds): |                                                                  |

**Note:** If the remote glossary was not set up to be synchronized, it can be synchronized from the glossary.

7. Click Synchronize.

| File | Edit Tr  | ranslation Memory Terminology    | Window Help         |                                                   |                                       |                |                              |
|------|----------|----------------------------------|---------------------|---------------------------------------------------|---------------------------------------|----------------|------------------------------|
| Ø    |          |                                  | DB   w w w w   11 G | 6 Û ↓ ↑ \$ <> <> <> <> <> <> <> <> <> <> <> <> <> | · · · · · · · · · · · · · · · · · · · | €              |                              |
| et ( | 🛛 glossa | ary_Centralization-DE 🛛 🔃 tester | r_en-US_de-DE 🛛     |                                                   |                                       | - 0            | 🗄 Outline 🛛 🗖 🗖              |
|      | Glossary | Search                           | Previous Next       | Add Modify                                        | Delete Import Expo                    | rt Synchronize | An outline is not available. |
|      | Index    | <ul> <li>Source</li> </ul>       | Target              | Description                                       | Creation Date                         | Creation User  |                              |
|      | 1        | 1 one                            | eine                |                                                   | Mar 10, 2014 04:58                    | tester         |                              |
|      | 2        | 2 source                         | target              |                                                   | Mar 10, 2014 04:57                    | tester         |                              |
|      | •        |                                  |                     | III                                               |                                       | •              |                              |
|      |          |                                  |                     |                                                   |                                       | -              | er 1                         |

When the glossary synchronization is complete, a confirmation message appears. A report appears showing the number of terms added, updated or removed.

| Synchronization Report                    |         |         | ×                                     |
|-------------------------------------------|---------|---------|---------------------------------------|
| Synchronization process has been finished |         |         |                                       |
|                                           | Regular | Terms   |                                       |
| Glossary Name                             | Added   | Updated | Removed                               |
| tester_en-US_de-DE                        | 1       | 0       | 0                                     |
|                                           |         |         | · · · · · · · · · · · · · · · · · · · |
|                                           |         |         | ОК                                    |
|                                           |         |         |                                       |

8. Click **Test...** to test the Term Manager connection status.

The following message appears when Wordfast successfully connects to the Term Manager instance.

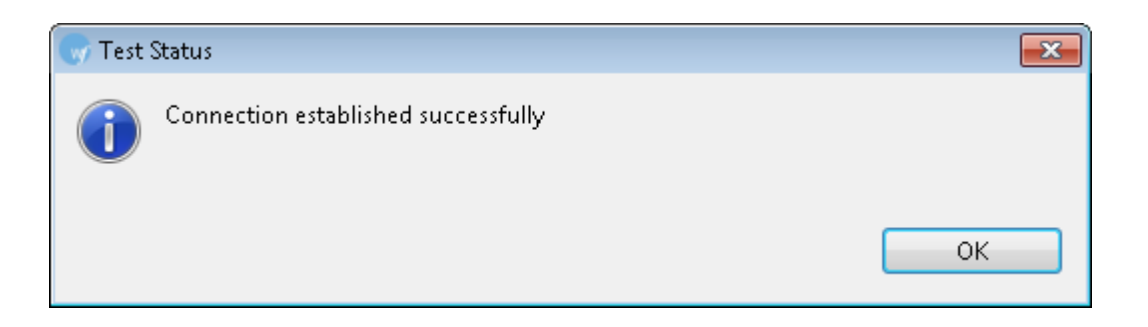

- 9. Click **OK**.
- 10. Click **OK** on the Add Glossary dialog box.

The new glossary is added to the glossary list.

| 😽 Preferences (Filtered)                 |                       |                                                                    |        |        |        |                  |        |  |
|------------------------------------------|-----------------------|--------------------------------------------------------------------|--------|--------|--------|------------------|--------|--|
| type filter text                         | Glossary              | List                                                               |        |        |        |                  | •      |  |
| General<br>Memory Preferences            | Add Glo               | Add Glossary(ies) and select Glossary(ies) to use for this project |        |        |        |                  |        |  |
| Terminology                              | Active                | Glossary Name                                                      | Source | Target | Type   | Read-Only        | Create |  |
| Blacklist                                | V                     | Demo_Glossary_en                                                   | EN-US  | DE-DE  | Local  |                  |        |  |
| Glossary List                            |                       | TMGR1                                                              | EN-US  | FR-FR  | Remote |                  | Add    |  |
| Glossary Priority<br>Translation Manager |                       |                                                                    |        |        |        |                  | Edit   |  |
| TM List                                  |                       |                                                                    |        |        |        |                  | Remove |  |
| TM Priority                              |                       |                                                                    |        |        |        |                  | Import |  |
|                                          |                       |                                                                    |        |        |        |                  | Export |  |
|                                          |                       |                                                                    |        |        |        |                  |        |  |
|                                          | _                     |                                                                    |        |        |        |                  |        |  |
|                                          |                       |                                                                    |        |        |        |                  |        |  |
|                                          |                       |                                                                    |        |        |        |                  |        |  |
|                                          |                       |                                                                    |        |        |        |                  |        |  |
|                                          |                       |                                                                    |        |        |        |                  |        |  |
|                                          |                       |                                                                    |        |        |        |                  |        |  |
|                                          |                       |                                                                    |        |        |        |                  |        |  |
|                                          | Glossary Properties   |                                                                    |        |        |        |                  |        |  |
|                                          | Location:             |                                                                    |        |        |        |                  |        |  |
|                                          | Source Language Code: |                                                                    |        |        |        |                  |        |  |
|                                          | Target                | Language Code:<br>Term Count:                                      |        |        |        |                  |        |  |
|                                          |                       | Tenn Count.                                                        |        |        |        |                  |        |  |
|                                          |                       |                                                                    |        |        |        | Restore Defaults | Apply  |  |
|                                          |                       |                                                                    |        |        |        | ОК               | Cancel |  |
|                                          |                       |                                                                    |        |        |        |                  |        |  |

**Note**: Wordfast can connect to Term Manager versions running 4.3.1 or above. Version 4.3.1 supports read access only, and read/write access is supported as of Version 4.5.

#### WF Server

To add a glossary from WF Server:

- Open Wordfast Pro 3 and click The TXML perspective appears.
- Open the Terminology menu and click New/Select Glossary. The Preferences - Glossary List appears.
- 3. Click Add.

The Add Glossary dialog box appears.

4. Click the WFServer tab.

The WFServer details appear.

| W Add Glossary  |                   | X   |
|-----------------|-------------------|-----|
| TMGR WFServer   | Wordfast Anywhere |     |
| Symbolic name:  |                   |     |
| URL:            | Test              |     |
| -WFServer Prope | rties             |     |
| Address:        |                   |     |
| Port:           |                   |     |
| Username:       |                   |     |
| Password:       |                   |     |
| Workgroup ID:   |                   |     |
|                 |                   |     |
|                 |                   |     |
|                 |                   |     |
|                 |                   |     |
|                 |                   |     |
|                 |                   |     |
|                 |                   |     |
|                 |                   |     |
|                 | OK Cano           | :el |

- 5. Give the glossary a **Symbolic Name**.
- Enter the URL of the WFServer to autopopulate the WF Server properties OR

Enter the Address, Port, Username, and Password for the WFServer to autopopulate the URL.

7. Enter the Workgroup ID.

8. Click **Test...** to test the WFServer connection status.

The following message appears when Wordfast successfully connects to the WFServer.

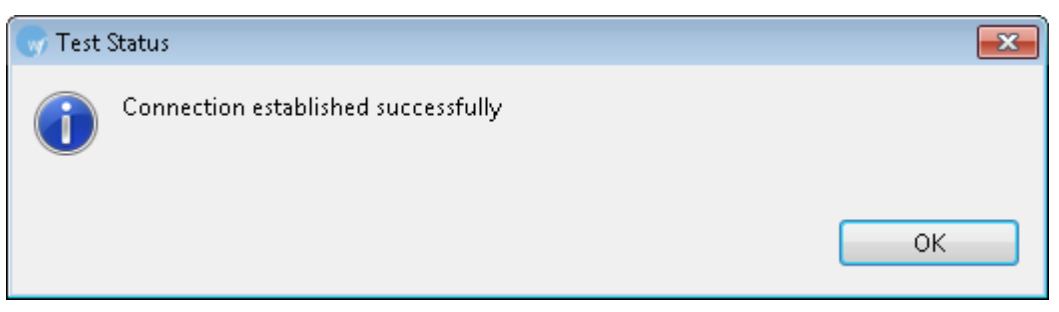

9. Click **OK** on the **Add Glossary** dialog box.

The new glossary is added to the glossary list.

### Wordfast Anywhere

To add a glossary from Wordfast Anywhere (WFA):

1. Open Wordfast Pro 3 and click

The TXML perspective appears.

- Open the Terminology menu and click New/Select Glossary. The Preferences - Glossary List appears.
- Click Add.
   The Add Glossary dialog box appears.
- Click the Wordfast Anywhere tab. The Wordfast Anywhere details appear.

| 🐨 Add Glossary  |                   |    |        | x |
|-----------------|-------------------|----|--------|---|
| TMGR WFServer V | Vordfast Anywhere |    |        |   |
|                 |                   |    |        | _ |
| Symbolic name:  |                   |    |        |   |
| URL:            |                   |    |        |   |
| Workgroup ID:   |                   |    |        |   |
|                 |                   |    | Test   |   |
|                 |                   |    |        | _ |
|                 |                   |    |        |   |
|                 |                   |    |        |   |
|                 |                   |    |        |   |
|                 |                   |    |        |   |
|                 |                   |    |        |   |
|                 |                   |    |        |   |
|                 |                   |    |        |   |
|                 |                   |    |        |   |
|                 |                   |    |        |   |
|                 |                   |    |        |   |
|                 |                   |    |        |   |
|                 |                   | ОК | Cancel |   |

- 5. Give the glossary a **Symbolic Name**.
- 6. Enter the **URL** of Wordfast Anywhere.
- 7. Enter Workgroup ID.

**Note**: The Workgroup ID is mandatory to connect to Wordfast Anywhere glossary. The Workgroup ID can be found in the WFA TM details.

8. Click **Test...** to test the Wordfast Anywhere connection status.

The following message appears when Wordfast successfully connects to Wordfast Anywhere.

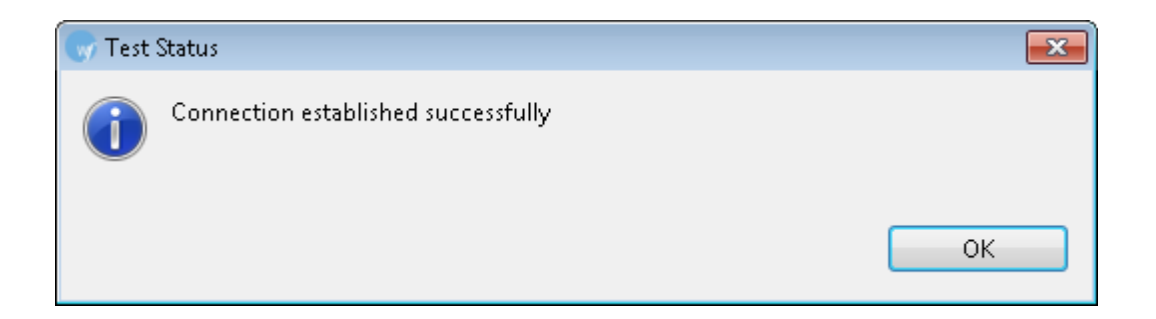

9. Click **OK**.

10. Click **OK** on the Add Glossary dialog box.

The new glossary is added to the glossary list.

## EDITING A REMOTE GLOSSARY

- Open Wordfast Pro 3 and click The TXML perspective appears.
- 2. Open the Terminology menu and click **Edit**, then select the appropriate glossary. The glossary appears.
- 3. Click **Search** to search through the glossary. Both Source and Target search options are available.
- 4. Click **Add** to add a term to the glossary.
- 5. Click **Synchronization** to synchronize any added terms to the glossary.

**Note**: Wordfast can connect to Term Manager versions running 4.3.1 or above. Version 4.3.1 supports read access only, and read/write access is supported as of Version 4.5.

## EXPORTING A GLOSSARY

Local and remote glossaries can be exported, with the exception of Term Manager glossaries.

To export a glossary:

1. Open Wordfast Pro 3 and click 🥖.

The TXML perspective appears.

2. Click **Terminology > Export**.

| Terr          | Terminology Window Help |            |  |  |  |
|---------------|-------------------------|------------|--|--|--|
| ľ             | New/Select Glossary     | Alt+N      |  |  |  |
| B             | Add Term                | Ctrl+Alt+T |  |  |  |
| H==-          | Previous Term           | Ctrl+Alt+8 |  |  |  |
| 1             | Copy Term               | Ctrl+Alt+0 |  |  |  |
| $\rightarrow$ | Next Term               | Ctrl+Alt+9 |  |  |  |
|               | Run/Stop Term Highlight | Ctrl+F5    |  |  |  |
| Ð             | Edit                    | •          |  |  |  |
|               | Import                  |            |  |  |  |
|               | Export                  |            |  |  |  |
| 3             | Edit Blacklist          | •          |  |  |  |
| OR            |                         |            |  |  |  |

Select the glossary from the drop-down menu.

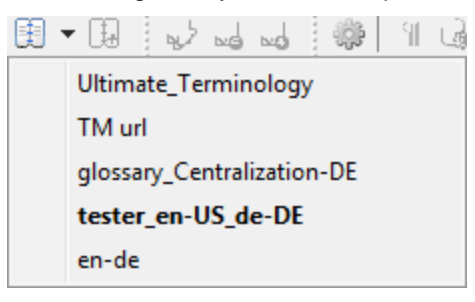

The glossary appears.

| 💮 de | ) default_en_US-de_DE - Wordfast Pro 3 |                              |                 |                     |                    |                |                              |
|------|----------------------------------------|------------------------------|-----------------|---------------------|--------------------|----------------|------------------------------|
| File | Edit Tra                               | anslation Memory Terminology | Window Help     |                     |                    |                |                              |
| 6    |                                        | 🖞 🛛 (+- 🛓 (+) 🛛 🜄 🕶 🔃 🕶      | 00 🕹 🖬 🖓 🗏 🖓    | • 🖞 ↓ ↑ 🕴 � � ₽ ₽ € | ( + - % G G   D (  | ⊑ 🦗 🗠 🛓 🖦   🥸  |                              |
| 1    | 🗓 glossar                              | ry_Centralization-DE         | r_en-US_de-DE 🛛 |                     |                    | - 8            | 🗄 Outline 🛛 🗖 🗖              |
|      | Glossary Search Previous Next          |                              |                 | Add Modify          | Delete Import Expo | rt Synchronize | An outline is not available. |
|      | Index                                  | <ul> <li>Source</li> </ul>   | Target          | Description         | Creation Date      | Creation User  |                              |
| Ŭ    | 1                                      | one                          | eine            |                     | Mar 10, 2014 04:58 | tester         |                              |
|      | 2                                      | source                       | target          |                     | Mar 10, 2014 04:57 | tester         |                              |
|      |                                        |                              |                 |                     |                    |                |                              |
|      | <u>د</u> ا                             |                              |                 |                     |                    |                |                              |
| [en_ | [en_US-de_DE] 13M of 23M               |                              |                 |                     |                    |                |                              |

#### 3. Click Export.

The Export Glossary dialog box appears.

| 💮 Export Gl  | ossary                          |
|--------------|---------------------------------|
| Glossary:    | Ultimate_Terminology            |
| Export type: | Tab-delimited text file (*.txt) |
| File:        | Browse                          |
|              | OK Cancel                       |

- 4. Select Glossary name.
- 5. Select Export type. You have two options:
  - Tab delimited: a TXT file
  - TBX: an XML file
- 6. Enter or browse the location for the glossary.
- 7. Click **OK**.

The glossary is exported and saved at the specified location.

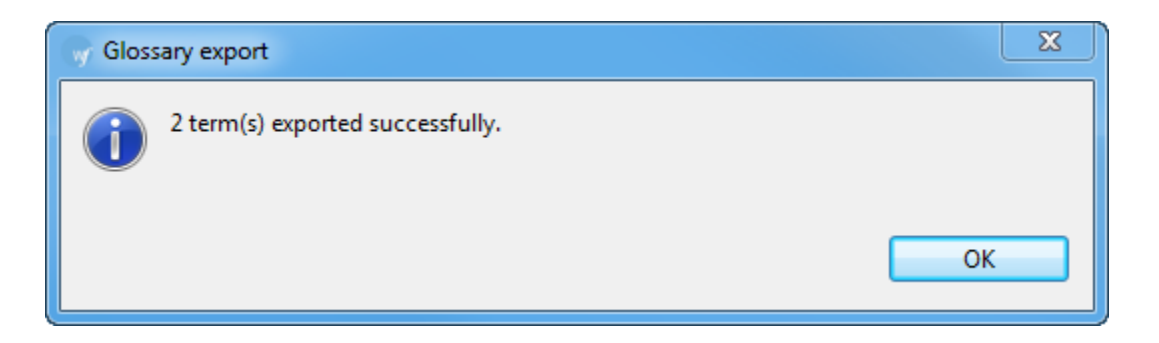

## CHANGING GLOSSARY PRIORITY

1. Click on Glossary Priority under Terminology.

The Terminology - Glossary Priority dialog box appears.

| y Preferences (Filtered)                              |                                   |                       |             |        |                 |        |
|-------------------------------------------------------|-----------------------------------|-----------------------|-------------|--------|-----------------|--------|
| type filter text 🖉                                    | Glossary Priority                 |                       |             |        |                 | •      |
| ▲ General<br>Memory Preferences                       | Select order of priority from act | ive Glossaries in Glo | ossary list |        |                 |        |
| <ul> <li>Iranslations</li> <li>Terminology</li> </ul> | Glossary Name                     | Source                | Target      | Туре   |                 |        |
| Blacklist                                             | TMGR1                             | EN-US                 | FR-FR       | Remote |                 |        |
| Glossary List                                         | Demo_Glossary_en-fr               | EN-US                 | FR-FR       | Local  |                 |        |
| Glossary Priority                                     |                                   |                       |             |        |                 |        |
| ▲ Translation iviemory<br>TM List                     |                                   |                       |             |        |                 |        |
| TM Priority                                           |                                   |                       |             |        |                 | _      |
| ,                                                     |                                   |                       |             |        |                 | _      |
|                                                       |                                   |                       |             |        |                 |        |
|                                                       |                                   |                       |             |        |                 |        |
|                                                       |                                   |                       |             |        |                 |        |
|                                                       |                                   |                       |             |        |                 |        |
|                                                       |                                   |                       |             |        |                 |        |
|                                                       |                                   |                       |             |        |                 |        |
|                                                       |                                   |                       |             |        |                 |        |
|                                                       |                                   |                       |             |        |                 |        |
|                                                       |                                   |                       |             |        |                 |        |
|                                                       |                                   |                       |             |        |                 |        |
|                                                       |                                   |                       |             |        |                 |        |
|                                                       |                                   |                       |             |        |                 |        |
|                                                       |                                   |                       |             |        |                 |        |
|                                                       |                                   |                       |             |        |                 |        |
|                                                       |                                   |                       |             |        |                 |        |
|                                                       |                                   |                       | -           |        | -               |        |
|                                                       |                                   |                       |             | Re     | estore Defaults | Apply  |
|                                                       |                                   |                       |             |        | ОК              | Cancel |

Click or local and remote glossaries.
 Note: Prioritizing glossaries will ensure that the first glossary in the list is leveraged first, followed by the remaining glossaries.

# **Defining penalties**

Penalties are defined to maintain high quality of the content leveraged from translation memory. A value is assigned to each of the penalties, which are taken into account to calculate the translation score. This score is used to differentiate between golden or 100 %, fuzzy and no match.

To define penalties:

- Open Wordfast Pro 3 and click The TXML perspective appears.
- Click Edit > Preferences > Translations > Translation Memory > Penalties. The Preferences (Filtered) Penalties dialog box appears.

| Preferences (Filtered) |                        |           |           |            |                                     |
|------------------------|------------------------|-----------|-----------|------------|-------------------------------------|
| type filter text       | Penalties              |           |           |            | •                                   |
| ⊿ General              |                        |           |           |            |                                     |
| Appearance             |                        | Value     | Min       | Max        |                                     |
| Colors and Fonts       | Case:                  | 1         | <b></b>   |            |                                     |
| Views                  |                        |           |           |            |                                     |
| AutoSave               | V Non literal:         | 0.50      | ÷ 1       | <b>1</b> 0 |                                     |
| Connection Settings    | 🔽 Tag:                 | 0.50      | ÷ 1       | ÷ 10       |                                     |
| Memory Preferences     | Aliana                 | 2         |           |            |                                     |
| Shortcut Keys          | M Align:               | -         | <b>•</b>  |            |                                     |
| Update Reminder        | Machine translation:   | 15        | *<br>*    |            |                                     |
| ⊿ spelling<br>Hunspell | Multiple translations: | 1         | A V       |            |                                     |
| Temp Files             | I local TM:            | 1         | *         |            |                                     |
| Translations           |                        | <u> </u>  | ×         |            |                                     |
| Auto-Propagation       | Remote TM:             | 1         | × v       |            |                                     |
| Auto-Suggest           | Private TU:            | 2         | <b></b>   |            |                                     |
| Colors                 |                        | 4         |           |            |                                     |
| ▲ Filters              | Public TU:             | 1         | v         |            |                                     |
| Formats                | Attribute:             | 1         | *<br>*    |            |                                     |
| Machine Translation    | If attribute is not:   |           |           |            |                                     |
| Google Translate       |                        |           |           |            |                                     |
| WorldLingo             | If filename attribut   | te does i | not match |            |                                     |
| PM Plug-in             |                        |           |           |            |                                     |
| Segmentation Settings  |                        |           |           |            |                                     |
| TM Administration      |                        |           |           |            |                                     |
| A Terminology          |                        |           |           |            |                                     |
| Blacklist              |                        |           |           |            |                                     |
| Glossary List          |                        |           |           |            |                                     |
| Glossary Priority      |                        |           |           |            |                                     |
| Transcheck             |                        |           |           |            |                                     |
| Copied Source Check    |                        |           |           |            |                                     |
| Forbidden Characters   |                        |           |           |            |                                     |
| Numerical              |                        |           |           |            |                                     |
| Partial                |                        |           |           |            |                                     |
| Punctuations           |                        |           |           |            |                                     |
| Terminology            |                        |           |           |            |                                     |
| Untranslatable         |                        |           |           |            |                                     |
| Translation Memory     |                        |           |           |            |                                     |
| Penalties              |                        |           |           |            |                                     |
| TM Drivit              |                        |           |           |            |                                     |
| TM Priority            |                        |           |           | Rest       | tore <u>D</u> efaults <u>A</u> pply |
|                        |                        |           |           |            |                                     |
|                        |                        |           |           |            | OK Cancel                           |

3. Enter values for penalties. Find below the list of penalties and description:

| Penalty     | Description                                                                                                |
|-------------|----------------------------------------------------------------------------------------------------|
| Case        | penalizes different case in letters.                                                                       |
| Non literal | penalization is for punctuations, space, special characters<br>like apostrophes, dashes, quotes and so on. |
| Тад         | penalizes different tags.                                                                                  |
| Align       | penalizes TUs coming from an alignment.                                                                    |

| Penalty              | Description                                                 |
|----------------------|-------------------------------------------------------------|
| Machine              | penalizes TUs coming from MT.                               |
| translation          |                                                             |
| Multiple             | penalizes TUs if there are duplicates within the TM with    |
| translations         | different translations.                                     |
| Local TM             | penalizes TU from local desktop copy.                       |
| Remote TM            | penalizes TU from remote TM.                                |
| Private TU           | penalizes workgroup Translation Unit (TU) from remote TM.   |
| (Remote)             |                                                             |
| Public TU            | penalizes non-workgroup TU from remote TM.                  |
| (Remote)             |                                                             |
| Attribute            | penalizes if attributes differ.                             |
| If attribute is not: | consider this attribute name for penalization when the      |
|                      | custom attribute in the TU does not match the text box      |
|                      | attribute.                                                  |
| If filename          | consider filename as an attribute for penalization when the |
| attribute does       | filename attribute in the TU does not match the TXLF        |
| not match            | filename.                                                   |

# **Defining color codes**

The color codes are used to differentiate between different types of content in the TXML editor workspace.

To define color codes:

1. Open Wordfast Pro 3 and click

The TXML perspective appears.

Click Edit > Preferences > Translations > Colors.
 The Preferences (Filtered) Colors dialog box appears. This displays the default colors assigned to different content types.

| Preferences (Filtered)                                      |                                         |                        |
|-------------------------------------------------------------|-----------------------------------------|------------------------|
|                                                             | Colors                                  | •                      |
| ▲ General<br>▲ Appearance                                   | Tag Color:                              |                        |
| Colors and Fonts<br>Views                                   | UT Color:                               |                        |
| AutoSave<br>Connection Settings                             | UT Highlight:                           |                        |
| Memory Preference:                                          | Source Highlight:                       |                        |
| Shortcut Keys<br>Update Reminder                            | Commit into TM:                         |                        |
| ✓ Spelling<br>Hunspell                                      | No Match:                               |                        |
| Temp Files                                                  | Remote Fuzzy Match:                     |                        |
| <ul> <li>I ranslations</li> <li>Auto-Propagation</li> </ul> | Remote Gold Match:                      |                        |
| Auto-Suggest<br>Colors                                      | Local Fuzzy match:                      |                        |
| ⊿ Filters                                                   | Local Gold match:                       |                        |
| Machine Translatior                                         | Target Changed:                         |                        |
| Google Translate<br>Microsoft Transl                        | Machine Translated:                     |                        |
| WorldLingo                                                  | Auto-Propagated:                        |                        |
| Segmentation Settin                                         | Keyword Match Highlight:                |                        |
| TM Administration<br>Terminology                            | Terminology Term Color:                 |                        |
| Blacklist                                                   | Fuzzy Terminology:                      |                        |
| Glossary Priority                                           | Terminology Term Color Highlight:       |                        |
| Transcheck<br>Forbidden Chara                               | Copy Source Word:                       |                        |
| Numerical<br>Partial                                        | Machine Translated (confidence scored): |                        |
| Punctuations                                                | Diff Highlight Add:                     |                        |
| Terminology<br>Untranslatable                               | Diff Highlight Remove:                  |                        |
| Translation Memory                                          |                                         | Restore Defaults Apply |
| × III F                                                     |                                         |                        |
|                                                             |                                         | OK Cancel              |

If you want to change the default color for any of the content types, click the colored box.
 For example, click the colored box next to Tag color.

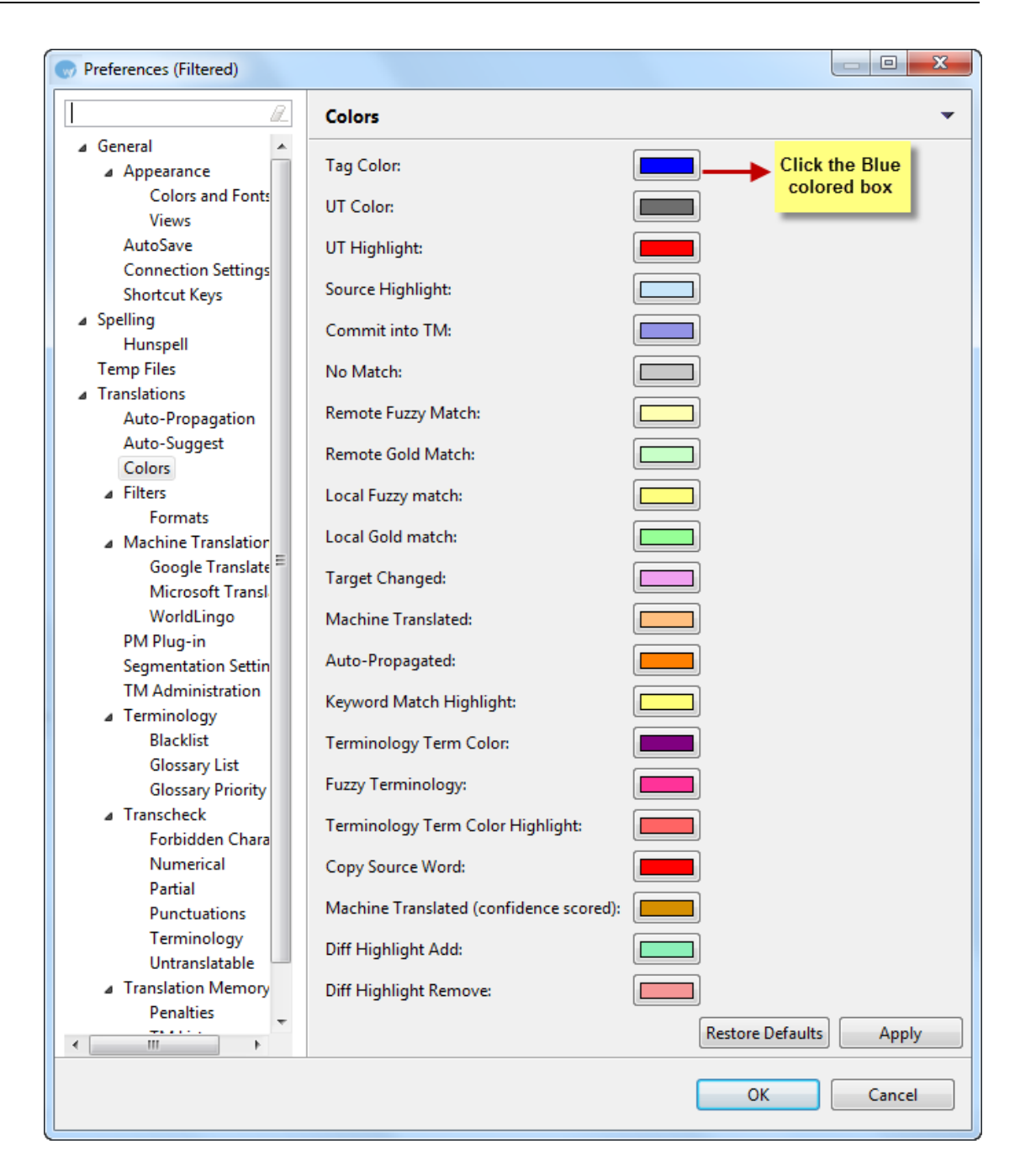

A color palette appears.

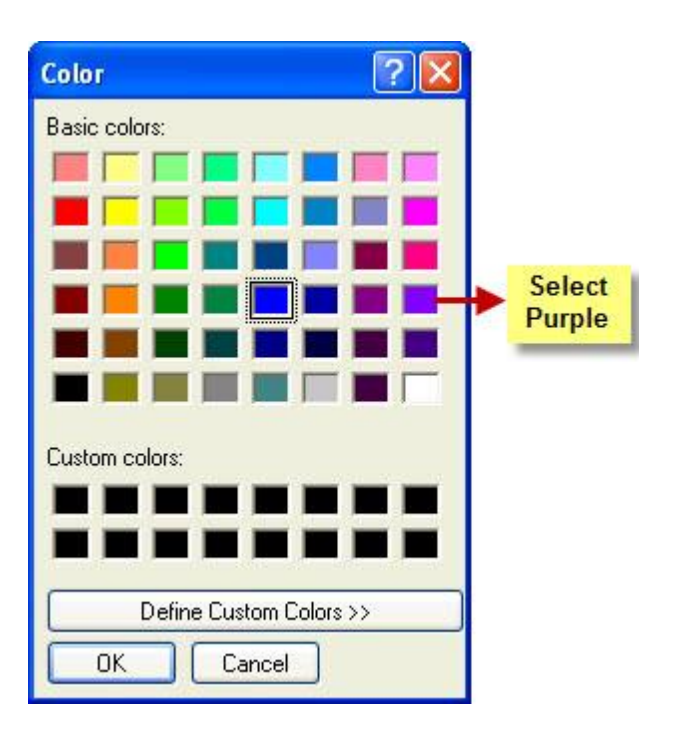

Select a color, for example, purple and click **OK**.
 The color code for the selected content changes from blue to purple.

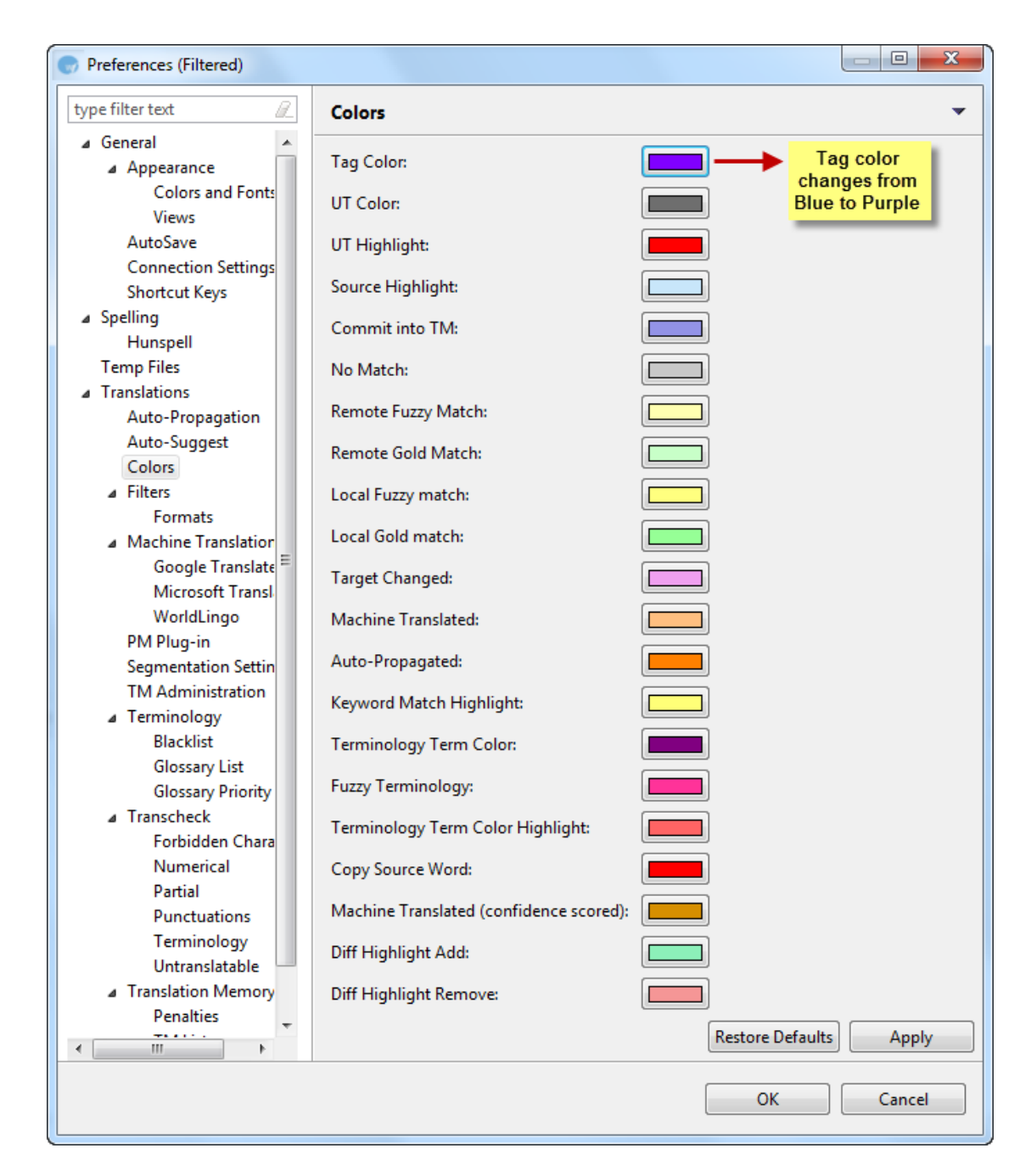

## **Enabling spell check**

Enabling the spell check option is a good practice to ensure high quality. Spell check is supported in Windows and if you have MS Office installed. Spell check is enabled by default.

To disable spell check:

- Open Wordfast Pro 3 and click 
   The TXML perspective appears.
- Click Edit > Preferences > Spelling.
   The Preferences (Filtered) Spelling dialog appears.

| Preferences (Filtered)                                                                                                    |                                                                                                    |
|----------------------------------------------------------------------------------------------------|----------------------------------------------------------------------------------------------------|
| type filter text<br>General<br>Appearance<br>Colors and Fonts<br>Views<br>AutoSave<br>Connection Settings<br>Shortcut Keys<br>User Name<br>Spelling<br>Hunspell<br>Temp Files<br>Translations | Spelling       ▼         Image: Spell checking       Image: Spell check as you type         Select spellcheck engine       Image: Spell check engine         Image: Ortuguese Modes       Pre-Reform         Image: Ortuguese Modes       Pre-Reform         Image: Ortuguese Modes       Pre-Refore         Image: Ortuguese Modes       Pre-Refore         Image: Ortuguese Modes       Pre-Refore         Image: Ortuguese Modes       Pre-Refore         Image: Ortuguese Modes       Pre-Refore         Image: Ortuguese Modes       Pre-Refore         Image: Or |
|                                                                                                    | OK Cancel                                                                                                    |

3. Select Enable spell checking checkbox.

All spelling preferences are cleared. To select spelling preferences, select the **Enable spell checking** checkbox. The Hunspell spellcheck engine is automatically selected. To view all dictionaries available in the Hunspell spell check engine, click **Spelling > Hunspell** in the left pane.

- 4. Select the Check Spelling as you type checkbox. (Optional)
- If enabling spell checking for Portuguese, select Portuguese Modes from the drop down list. The options are:
  - Pre-Reform: traditional spellings
  - Post-Reform: new spellings
  - Both: traditional and new spellings
- 6. Select Microsoft Office Spellcheck to select Microsoft Office Spellcheck.
- 7. Click **OK**.

The Spell check option is enabled.

Note: The option for choosing spell check languages is available during installation.

8. To use spell check, click Edit > Spell Check or press F7.

The Spelling options appear. An example screenshot is given below.

| Spelling:                                                                                                    |   | ×                 |
|----------------------------------------------------------------------------------------------------|---|-------------------|
| Not in Dictionary:                                                                                                    |   |                   |
| Auf der Registerkarte Einfügen gehören die Galerien Elementee,<br>die entworfen sind, um das Gesamthild des Dokuments zu | * | Ignore once       |
| koordinieren.                                                                                                    |   | Ignore All        |
|                                                                                                    | - | Add to Dictionary |
| Suggestions:                                                                                                    |   |                   |
| Elemente                                                                                                    |   | Change            |
| Elementen                                                                                                    |   | Change All        |
|                                                                                                    |   | Cancel            |

#### The options available are:

| Use               | to                                                                                 |
|-------------------|------------------------------------------------------------------------------------|
| Ignore once       | ignore the suggestions for the highlighted word or phrase.                         |
| Ignore All        | ignore the suggestions for highlighted word or phrase in the entire file.          |
| Add to Dictionary | add the word or phrase to the dictionary.                                          |
| Change            | change the existing word or phrase to the selected suggestion.                     |
| Change All        | change all instances of the existing word or phrase to<br>the selected suggestion. |
| Cancel            | cancel spell checking.                                                             |

## **Translating in a project**

After you have completed the initial steps of creating project, opening translation memory, importing glossary and defining penalties and colors, the Wordfast Pro 3 workspace is ready to be used for translation. The translation process broadly includes the following tasks:

- Opening a file
- Translating a file
- Finding and replacing content
- Enabling translation options
- Enabling Machine Translation
- Enabling Auto Propagation

- Leveraging repetitive content
- Working with translation memory
- Working with glossaries
- Working with tags
- Editing source segment
- Using Transcheck
- <u>Confirming or Unconfirming segments</u>
- Using Outline window
- <u>Viewing TXML Context</u>
- Using notes
- <u>Viewing segment changes</u>
- Saving and closing a file
- Using shortcut icons
- Modifying colors and fonts

## **OPENING A FILE**

To open a file for translation:

- Open Wordfast Pro 3 and click The TXML perspective appears.
- Click File > Open File, select file for translation and click Open.
   OR

Left-click on the file, and drag it to the Translation window (drag-and-drop). The file appears in the Translation window.

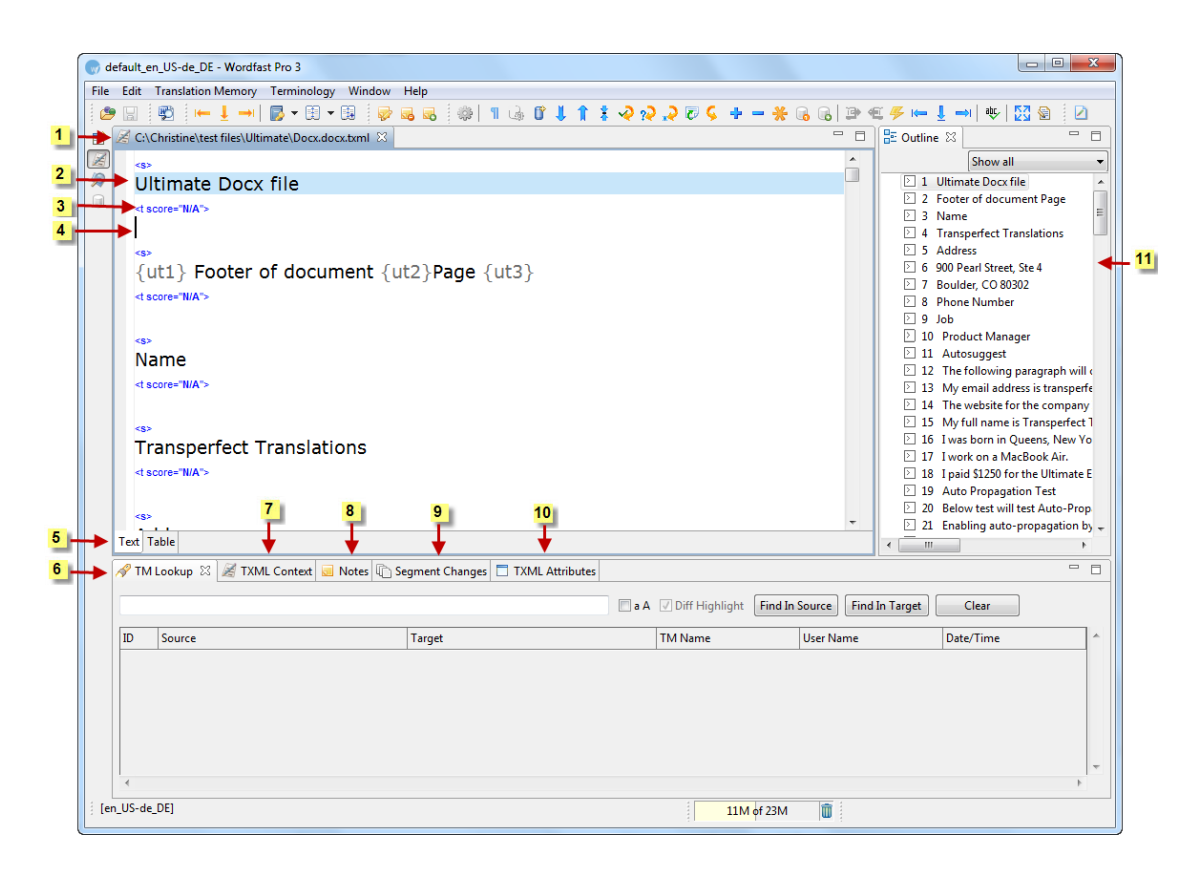

**Note:** the file name appears in the tab. To view the file location (file path), point to the tab with the mouse. The file location appears in a popup.

**Note**: Wordfast Pro 3 supports only those TTX files that are translated and segmented using tag editor. The TTX files must be renamed to match the source format if they need to be viewed in tag editor.

Find below the description for the various components of the Wordfast Pro 3 workspace:

| Number | Component         | Description                                                                                                    |  |  |
|--------|-------------------|----------------------------------------------------------------------------------------------------|--|--|
| 1      | File name         | The TXML file name appears here. You can open multiple files,<br>which appear as tabs.<br><b>Note:</b> the file name appears in the tab. To view the file location (file<br>path), point to the tab with the mouse. The file location appears in a<br>popup. |  |  |
|        |                   | Docx_DE-DE.docx      Commany)     Score     DE English (United Stated)     Go(Christine\test files\Ultimate\Docx_DE-DE.docx.txml     Ultimate Docx file     O      Text Table                                                                                |  |  |
| 2      | Source<br>segment | The segment that requires translation appears here.                                                                                                    |  |  |

| Number | Component   | Description                                                          |
|--------|-------------|----------------------------------------------------------------------|
| 3      | Translation | The translation score, which is the percentage of match found in     |
|        | score       | the TM appears here.                                                 |
| 4      | Target      | The translated content is entered here by the translator.            |
|        | segment     |                                                                      |
| 5      | Views       | The TXML file can be viewed in two ways, as plain text and in a      |
|        |             | table format.                                                        |
| 6      | TM Lookup   | The TM leverage results appear here. You can also search the TM      |
|        | window      | for a term or a phrase. Refer to <u>Using TM Lookup window</u> .     |
| 7      | TXML        | The TXML context of the currently open file appears here. Refer to   |
|        | Context     | Viewing TXML Context.                                                |
| 8      | Notes       | The notes specific to each segment. Refer to Using notes.            |
| -      |             |                                                                      |
| 9      | Segment     | The segment changes in the currently open file appear here. Refer    |
|        | Changes     | to <u>Viewing segment changes</u> .                                  |
| 10     | TXML        | The attributes of the TXML per segment appear here.                  |
|        | Attributes  |                                                                      |
| 11     | Outline     | The color coded list of all source segments appears here. The        |
|        | window      | colors signify the translation score. Refer to Using Outline window. |

## TRANSLATING A FILE

This section describes the steps for translating a TXML file when there are no TMs available for leverage. After entering the new translation for a file, you can save the translation to a new TM, which can be leveraged at a later stage.

To translate a file:

1. Follow the steps to open a file from section Opening a file.

The file appears in the Translation window. The first translatable segment will appear in a blue background, and your cursor will be in the target segment by default. Go to Enabling translation options for information on enabling and disabling different translation options.

| default_en_US-de_DE - Wordfast Pro 3       |                                   |                                                  |           |                                           |  |  |
|--------------------------------------------|-----------------------------------|--------------------------------------------------|-----------|-------------------------------------------|--|--|
| Edit Translation Memory Terminology Window | Help                              |                                                  |           |                                           |  |  |
| ا بھ + اگ + اے الے 🖌 😥 📾                   | 🔜 🔜 🔄 🕸 🛛 🖬 🕼 🕼 🖡 🏌 🏦 🍫 📯 📯 🏷 🕂 🗕 | 券 🔒 🕞 🖭 🗉 🗲 🖛 🚦 ➡  🎨   🔯 🚳 🛛 🖉                   |           |                                           |  |  |
| Z Docx.docx Z *Docx_DE-DE.docx X           | - 8                               | 🗄 Outline 🛛 👘                                    |           |                                           |  |  |
| 49                                         |                                   |                                                  | *         | Show all                                  |  |  |
| Ultimate Docx file                         |                                   |                                                  |           |                                           |  |  |
| <t score="0"></t>                          |                                   |                                                  |           | 2 Footer of docum                         |  |  |
|                                            |                                   |                                                  |           | 2 4 random Translat                       |  |  |
| 432                                        |                                   |                                                  |           | 5 Address                                 |  |  |
| {ut1} Footer of document {                 | <pre>ut2}Page {ut3}</pre>         |                                                  |           | 6 900 Pearl Street, 5                     |  |  |
| <t score="N/A"></t>                        |                                   |                                                  |           | P 7 Boulder, CO 80302                     |  |  |
|                                            |                                   |                                                  |           | P 9 Job                                   |  |  |
| 30                                         |                                   |                                                  |           | 10 Product Manag                          |  |  |
| Name                                       |                                   |                                                  |           | 11 Autosuggest                            |  |  |
| ct score="N/A">                            |                                   |                                                  |           | 12 The following al                       |  |  |
|                                            |                                   |                                                  |           | 13 My email addres<br>14 The website for  |  |  |
|                                            |                                   |                                                  |           | 15 My full name is                        |  |  |
| random Translations                        |                                   |                                                  |           | 16 I was born in Qu                       |  |  |
|                                            |                                   |                                                  |           | 17 I work on a MacBe                      |  |  |
| <t score="WA"></t>                         |                                   |                                                  |           | 18 I paid \$1250 for<br>19 Auto Propagati |  |  |
|                                            |                                   |                                                  |           | 20 Below test will t                      |  |  |
|                                            |                                   |                                                  |           | 21 Enabling auto-p                        |  |  |
| Address                                    |                                   |                                                  |           | 22 Test each options                      |  |  |
| <t score="N/A"></t>                        | < scree*NA>                       |                                                  |           |                                           |  |  |
|                                            |                                   |                                                  |           | 24 For Flaum auto-                        |  |  |
| <                                          |                                   |                                                  |           | 26 Auto Prop                              |  |  |
| 900 Pearl Street, Ste 4                    |                                   |                                                  |           | 27 Auto Prop                              |  |  |
| <t score="N/A"></t>                        |                                   |                                                  |           | 28 Auto Propagato                         |  |  |
| Text Table                                 |                                   |                                                  | *         | ≥ 29 This is a sentend                    |  |  |
| America and Communication (Construction)   |                                   |                                                  |           |                                           |  |  |
| M IM Lookup 23 2 IXML Context 2 Notes 1    | egment Changes D TXML Attributes  |                                                  |           |                                           |  |  |
|                                            |                                   | a A Diff Highlight Find In Source Find In Target | Clear     |                                           |  |  |
| ID Source                                  | Target                            | TM Name                                          | User Name | Date/Time                                 |  |  |
|                                            |                                   |                                                  |           |                                           |  |  |
|                                            |                                   |                                                  |           |                                           |  |  |
| *                                          |                                   |                                                  |           | •                                         |  |  |
| _US-de_DE]                                 |                                   | SC: 18 TC: 0 17M of                              | 144M 🔟    |                                           |  |  |

**Note**: The tags in the source segment are marked in grey. For example, {ut1}. These tags should be either copied and pasted or typed into the target segment. They should not be edited or deleted.

2. Type the target segment.

The typed target segment will appear in a pink background as shown in the screenshot below.

| Jefault_en_US-de_DE - Wordfast Pro 3                               |                   |                 |                     |                |           |                                        | x           |
|--------------------------------------------------------------------|-------------------|-----------------|---------------------|----------------|-----------|----------------------------------------|-------------|
| Edit Translation Memory Terminology Window Help                    |                   |                 |                     |                |           |                                        |             |
| ا 10 🕼 🛤 💀 💀 🖬 🖬 🖗 🖳 🖗 🗐 🖗 🕼                                       | ) 🏦 💲 🕺 🖓 🎝 🖉 🤇 + | + - 🔆 🔒 🔒 🕩 🗉 🧍 | ا 🕫 ا 📥 🕹           | 🔯 📾 🛛          |           |                                        |             |
| 😹 Docx.docx 🛛 😹 *Docx_DE-DE.docx 🖾                                 |                   |                 |                     |                | - E       | i 🗄 Outline 🛛 👘                        | ° E         |
| 49                                                                 |                   |                 |                     |                | *         | Show all                               |             |
| Ultimate Docx file                                                 |                   |                 |                     |                | E         | 1 Ultimate Docx f                      | ile         |
| <tscore="0"></tscore="0">                                          |                   |                 |                     |                |           | 2 Footer of docur                      | ner         |
| Ultimate Docx file                                                 |                   |                 |                     |                |           | ≥ 3 Name                               |             |
|                                                                    |                   |                 |                     |                |           | 5 Address                              | 10          |
| {ut1} Footer of document {ut2}Page {ut3}                           |                   |                 |                     |                |           | 6 900 Pearl Street                     | Ste         |
|                                                                    |                   |                 |                     |                |           | 7 Boulder, CO 803                      | 302         |
| <t score="mA"></t>                                                 |                   |                 |                     |                |           | 8 Phone Manager                        | r -         |
|                                                                    |                   |                 |                     |                |           | ≥ 9 Job                                |             |
| (\$)<br>Maria                                                      |                   |                 |                     |                |           | 2 10 Product Mana 2 11 Autosuggest     | ger         |
| Name                                                               |                   |                 |                     |                |           | 12 The following                       | abs         |
| <t score="N/A"></t>                                                |                   |                 |                     |                |           | 13 My email addr                       | ess         |
|                                                                    |                   |                 |                     |                |           | 14 The website for                     | r th        |
| (p)                                                                |                   |                 |                     |                |           | 15 My full name i                      | s ra        |
| random Translations                                                |                   |                 |                     |                |           | 16 I was born in Q<br>17 I work on a M | lue<br>v.P. |
| <t score="N/A"></t>                                                |                   |                 |                     |                |           | 17 Twork on a Wa<br>18 Loaid \$1250 fc | rth         |
|                                                                    |                   |                 |                     |                |           | 19 Auto Propagat                       | tion        |
|                                                                    |                   |                 |                     |                |           | 20 Below test will                     | tes         |
| Address                                                            |                   |                 |                     |                |           | 21 Enabling auto-                      | prc         |
| Address                                                            |                   |                 |                     |                |           | 22 Test each option                    | ons         |
| <t score+="" wa=""></t>                                            |                   |                 |                     |                |           | 23 You have to co                      | Jmr         |
|                                                                    |                   |                 |                     |                |           | 25 Also Auto-pro                       | na          |
| <b>()</b>                                                          |                   |                 |                     |                |           | 26 Auto Prop                           | 1           |
| 900 Pearl Street, Ste 4                                            |                   |                 |                     |                |           | 27 Auto Prop                           |             |
| <t score="N/A"></t>                                                |                   |                 |                     |                |           | 28 Auto Propagat                       | or          |
|                                                                    |                   |                 |                     |                | *         | 29 This is a senter                    | ice         |
| lext Table                                                         |                   |                 |                     |                |           | <                                      | •           |
| 🖋 TM Lookup 🛛 🎉 TXML Context 🥃 Notes 🕼 Segment Changes 🗖 TXML Attr | ributes           |                 |                     |                |           | -                                      | , c         |
|                                                                    |                   |                 |                     |                | <i>a</i>  |                                        |             |
|                                                                    |                   | • Diff Highl    | Ight Find In Source | Find In Target | Clear     |                                        |             |
| ID Source                                                          | Target            |                 | т                   | M Name         | User Name | Date/Time                              | 1-          |
|                                                                    |                   |                 |                     |                |           |                                        | 1           |
|                                                                    |                   |                 |                     |                |           |                                        |             |
|                                                                    |                   |                 |                     |                |           |                                        |             |
|                                                                    |                   |                 |                     |                |           |                                        | -           |
| <ul> <li></li> </ul>                                               |                   |                 |                     |                |           |                                        | F           |
| n US-de DEI                                                        |                   |                 | SC: 18 TC: 18       | 17M of 44M     |           |                                        |             |

Note: the source characters (SC) and the target (TC) are counted under the TM Lookup
window: SC: 18 TC: 18 . If a maximum character length has been set, segments

exceeding the maximum show the count in red as shown in the screenshot below.

| 0    | 🕝 default_en_US-de_DE - Wordfast Pro 3                                              |                         |                               |                            |                                 |                                             |                      |   |                               |
|------|-------------------------------------------------------------------------------------|-------------------------|-------------------------------|----------------------------|---------------------------------|---------------------------------------------|----------------------|---|-------------------------------|
| File | File Edit Translation Memory Terminology Window Help                                |                         |                               |                            |                                 |                                             |                      |   |                               |
| 6    | 💩 🔄 💐 🛏 🛓 →   📓 ▼ 🗄 ▼ 🗟 🥪 📾 🕹 🚳 1 🐷 🕼 🕴 🛔 ‡ 🍫 🃯 💫 🖓 🧇 → ¥ G 🖓 🗇 🐔 🥬 👘 🖢 →   🤟 🕅 🕲 🖄 |                         |                               |                            |                                 |                                             |                      |   |                               |
| B    | 🖺 🔀 *common_terms_en_dexisx 🛛 👘 🗋 😫 Outline 🕄 👘                                     |                         |                               |                            |                                 |                                             |                      |   |                               |
| Z    | ID                                                                                  | English (United States) | German (Ger                   | many)                      |                                 |                                             | Score                | ^ | Show all 👻                    |
|      | 5                                                                                   | entgegennehmen          | entgege                       | ennehn                     | nenthisis                       | the wany                                    | 100                  |   | 1 Sheet1     2 English        |
|      | 6                                                                                   | answer                  | answer                        |                            |                                 |                                             | 78                   |   | 3 German                      |
|      | 7                                                                                   | Lösung                  | Lösung                        |                            |                                 |                                             | N/A                  |   | 4 acceptance 5 entgegennehmen |
|      | 8                                                                                   | client                  | client                        |                            |                                 |                                             | N/A                  |   | ∑ 6 answer                    |
|      | 9                                                                                   | kunde                   | kunde                         | kunde                      |                                 |                                             | N/A                  |   | 8 client                      |
|      | 10                                                                                  | Sheet2 Sheet2           |                               |                            | N/A                             | Ε                                           | 9 kunde<br>10 Sheet2 |   |                               |
|      | 11                                                                                  | Sheet3                  | Sheet3:<br>heet3SI<br>heet3SI | Sheet3<br>heet3S<br>heet3S | Sheet3Sh<br>heet3Sh<br>heet3She | eet3Sheet3Sheet3<br>et3Sheet3Sheet3S<br>et3 | N/A                  |   | 11 Sheet3                     |
|      |                                                                                     |                         |                               |                            |                                 |                                             |                      |   |                               |
|      | Table Table                                                                         |                         |                               |                            |                                 |                                             |                      |   |                               |
|      |                                                                                     |                         |                               |                            |                                 |                                             |                      |   |                               |
| T    | TM[en_US-de_DE] SC: 6 TC: 96/31 33M of SIM (                                        |                         |                               |                            |                                 |                                             |                      |   |                               |

3. Select Translation Memory > Next Segment or click U or press Alt+Down.

The typed target segment is saved to the TM and the cursor moves to the next segment. **Note**: If you need help creating or opening a TM, go to <u>Creating or opening a TM</u>. To update translation memory with new content, ensure the TM has the **Read only** check box clear and update options are selected. Go to <u>Selecting translation memory settings</u> for more information. Also note that, the TM will not be leveraged or updated if you press the **Enter** or **Tab** keys or if you click into another segment in the Translation window or the Outline window.

4. After translating all the source segments, select Translation Memory > Commit all

segments to TM, or click by or press Ctrl+Alt+End, to update the TM before closing the file.

#### Clearing a target segment

To clear a target segment, place the cursor over the target segment, right-click and select **Clear Target**, or select **Edit > Clear Target Segment**, or press **Ctrl+Alt+X**.

#### Viewing last edited segment

You can view the last segment that was worked on by reopening the file and pressing **Shift+F5**. The cursor will be placed in the target segment that was last worked on.

## FINDING AND REPLACING CONTENT

You can find and replace the translated content using the find and replace option.

To find and replace content:

- Follow the steps to open a file from section <u>Opening a file</u>. The file appears in the Translation window.
- Click Edit > Find/Replace or press Ctrl+F. The Find/Replace dialog box appears.

| Find/Replace                                                                        |                                                    | ×                                    |  |  |  |
|-------------------------------------------------------------------------------------|----------------------------------------------------|--------------------------------------|--|--|--|
| Find:                                                                               |                                                    | 4                                    |  |  |  |
| Direction<br>Forward<br>Backward                                                    | Segment<br>Source<br>Target<br>Source and Ta       | arget                                |  |  |  |
| Options<br>Case sensitive<br>Whole word<br>Wrap search<br>Ignore non-breaking space | Scope<br>From cursor<br>Current file<br>Open files |                                      |  |  |  |
|                                                                                     | Find<br>Replace                                    | Replace/Find<br>Replace All<br>Close |  |  |  |

- 3. Type the content in the **Find** and **Replace with** fields.
- 4. Enable the following options, if required:

| Select              | to find and replace                                    |  |  |  |  |
|---------------------|--------------------------------------------------------|--|--|--|--|
| Direction           |                                                        |  |  |  |  |
| Forward             | content after of the cursor location.                  |  |  |  |  |
| Backward            | content before of the cursor location.                 |  |  |  |  |
| Segment             |                                                        |  |  |  |  |
| Source              | source segments only.                                  |  |  |  |  |
| Target              | target segments only.                                  |  |  |  |  |
| Source and Target   | both source and target segments.                       |  |  |  |  |
| Options             |                                                        |  |  |  |  |
| Case sensitive      | content with matching case.                            |  |  |  |  |
| Whole word          | whole words only.                                      |  |  |  |  |
| Wrap search         | starting from and returning to the start location.     |  |  |  |  |
| Ignore non-breaking | content containing non-breaking spaces, and ignore the |  |  |  |  |
| space               | non-breaking space.                                    |  |  |  |  |

| Select       | to find and replace                                     |  |  |  |  |
|--------------|---------------------------------------------------------|--|--|--|--|
| Scope        |                                                         |  |  |  |  |
| From cursor  | from the cursor location to end of the file.            |  |  |  |  |
| Current file | from the beginning to the end of the current file only. |  |  |  |  |
| Open files   | in all open files.                                      |  |  |  |  |

- 5. Click Find to find the first instance of the content or click Replace All to replace all instances.
- Click Replace/Find to replace the searched content and find the next instance, or click Replace to replace the searched content only.

OR

Drag content from source to target (drag-and-drop) .

## **ENABLING TRANSLATION OPTIONS**

Before or during translation, you can enable or disable some generic translation options.

To enable translations specific preferences:

1. Open Wordfast Pro 3 and click

The TXML perspective appears.

2. Click Edit > Preferences > Translations.

The Translations dialog box appears.

| Preferences (Filtered)                                                                                                    |                                                                                                    |
|----------------------------------------------------------------------------------------------------|----------------------------------------------------------------------------------------------------|
| type filter text                                                                                                    | Translations 👻                                                                                                    |
| <ul> <li>General</li> <li>Spelling<br/>Temp Files</li> <li>Translations         <ul> <li>Auto-Propagation<br/>Auto-Suggest<br/>Colors</li> <li>Filters</li> <li>Machine Translation<br/>PM Plug-in<br/>Segmentation Settings<br/>TM Administration</li> <li>Terminology</li> <li>Transcheck</li> <li>Translation Memory</li> </ul> </li> </ul> | □ Use "smart quotes"         □ Disable segment not committed to TM warning         □ Disable commit fuzzy segments to TM warning         □ Disable target overwrite warning         □ Enable segment merging across paragraphs (experimental)         ☑ Enable segment changes |
|                                                                                                    | OK Cancel                                                                                                    |

3. Enable the following translations options, if required:

| Select                         | to                                           |
|--------------------------------|----------------------------------------------|
| Use <sub>"</sub> smart quotes" | enable smart quotes. Depending on the target |
|                                | language Wordfast Pro 3 will automatically   |

| Select               | to                                               |  |  |  |  |
|----------------------|--------------------------------------------------|--|--|--|--|
|                      | change the quote that is used when the user      |  |  |  |  |
|                      | presses the quote button on the keyboard.        |  |  |  |  |
|                      |                                                  |  |  |  |  |
|                      | A non-breaking space ( ) will be added           |  |  |  |  |
|                      | before the following punctuation when the target |  |  |  |  |
|                      | language is French-France (fr_FR):               |  |  |  |  |
|                      | :, ;, <<, >>, !, ?, %, \$, #, €                  |  |  |  |  |
| Disable segment not  | disable the warning that appears when a          |  |  |  |  |
| committed to TM      | translated segment is not committed to the TM    |  |  |  |  |
| warning              | before moving to the next segment.               |  |  |  |  |
| Disable commit fuzzy | disable the warning that appears when a fuzzy or |  |  |  |  |
| segments to TM       | partial match segment is committed to the TM.    |  |  |  |  |
| warning              |                                                  |  |  |  |  |
| Disable target       | disable the warning that appears when a          |  |  |  |  |
| overwrite warning    | translated segment is overwritten.               |  |  |  |  |
| Enable segment       | enable segments from adjacent paragraphs to      |  |  |  |  |
| merging across       | merge. A paragraph tag appears between           |  |  |  |  |
| paragraphs           | segments merged from different paragraphs, in    |  |  |  |  |
|                      | source and target.                               |  |  |  |  |
| Enable segment       | enable segments to be edited. Note: If not       |  |  |  |  |
| changes              | selected, TXML will not record segment changes.  |  |  |  |  |
|                      | Previously recorded changes will be retained.    |  |  |  |  |

# **ENABLING MACHINE TRANSLATION**

Wordfast Pro 3 includes an automated machine translation feature which populates translations whenever a file is open or when there are no translation memory segment matches.

To enable Machine Translation:

 Open Wordfast Pro 3 and click Edit > Preferences > Translations > Machine Translation. The Machine Translation Preferences dialog box appears.

| type filter text                                                                                                    | Machine Translation $\Leftrightarrow \checkmark \Leftrightarrow \checkmark \checkmark$                                                                                                    |
|----------------------------------------------------------------------------------------------------|----------------------------------------------------------------------------------------------------|
| Temp Files<br>Translations<br>Auto-Propagation<br>Auto-Suggest<br>Colors<br>Filters<br>Formats<br>Machine Translatior<br>Google Translate<br>Microsoft Transl<br>WorldLingo<br>PM Plug-in<br>Segmentation Settin | Machine Translation behavior<br>Always perform MT translation<br>Perform when there is no TM match<br>Perform MT manually (Default)<br>Allow all unedited segments in active document to be leveraged with MT<br>Remove MT score from score column when segment is edited                                           |
| <ul> <li>▲ Terminology<br/>Blacklist<br/>Glossary List<br/>Glossary Priority</li> <li>▲ Transcheck<br/>Copied Source C ↓</li> </ul>                                                                              | Disclaimer for public providers:<br>Source segments are submitted to Machine Translation providers.<br>Make sure this is compatible with your confidentiality requirement.<br>Note that target segments (your translations) are not fed into MT providers, they remain<br>confidential.<br>Restore <u>D</u> efaults |
|                                                                                                    | OK Cancel                                                                                                    |

- 2. Select one of the following:
  - Always perform Machine Translation, if you want machine translated content to appear when you leverage a segment. TM matches will appear in TM Lookup, along with the MT matches.
  - **Perform when there is no TM Match**, if you want machine translated content to appear when there are no match segments.
  - **Perform MT manually,** if you want machine translated content to appear only when the MT is performed manually, using the MT icon in TXML editor.
- 3. Select check boxes if you wish to allow all unedited segments in active document to be leveraged with MT and to remove MT score from score column when segment is edited.
- 4. Please read the disclaimer carefully.
- 5. Click Apply.

You can enable either Google Translate, Microsoft Translate, and/or WorldLingo.

#### **Google Translate**

To enable Google Translate:

 Open Wordfast Pro 3 and click Edit > Preferences > Translations > Machine Translation > Google Translate.

The Google Translate Preferences dialog box appears.

| type filter text 🖉                                                                                  | Google Translate                                                                                                    |
|----------------------------------------------------------------------------------------------------|----------------------------------------------------------------------------------------------------|
| General     Appearance     Colors and Fonts                                                         | Enable Google Translator                                                                                                    |
| Views<br>AutoSave<br>Connection Settings<br>Keys                                                    | Google Translator is a paid service, you need to buy an ID and enter the key below (if left<br>blank Google Translate will be disabled)<br>API key                                                                                                    |
| Keys<br>Memory Preference:<br>Update Reminder<br>Spelling<br>Hunspell<br>Temp Files<br>Translations | Google key can be shared by a group or an organization.<br>Please find more information on Google site                                                                                                    |
|                                                                                                    | Use Google Translator as primary You can also look at the video How to obtain a Google Translate API key Available languages for Google Translate Test                                                                                                    |
| Auto-Suggest<br>Colors<br>a Filters                                                                 |                                                                                                    |
| Formats<br>Machine Translation<br>Google Translate<br>Microsoft Transl<br>WorldLingo                | Disclaimer for public providers:<br>Source segments are submitted to Machine Translation providers.<br>Make sure this is compatible with your confidentiality requirement.<br>Note that target segments (your translations) are not fed into MT providers, they remain<br>confidential. |
| PM Plug-in ←                                                                                        | Restore Defaults         Apply                                                                                                    |
|                                                                                                    | OK Cancel                                                                                                    |

- 2. Select Enable Google Translator checkbox to populate preset translations.
- 3. Enter the API key, which is mandatory to use Google Translate. Click the **You can also look** at the video How to obtain a Google Translate API key for more information.
- 4. Select **Use Google Translator as primary** checkbox to give Google MT preference over other Machine Translation service.
- 5. Click **Test** to test the service.
- 6. Click Apply to save the selection and OK if you wish to close the Preferences dialog box.

#### **Microsoft Translate**

To enable Microsoft Translate:

 Open Wordfast Pro 3 and click Edit > Preferences > Translations > Machine Translation > Microsoft Translate.

The Microsoft Translate Preferences dialog box appears.

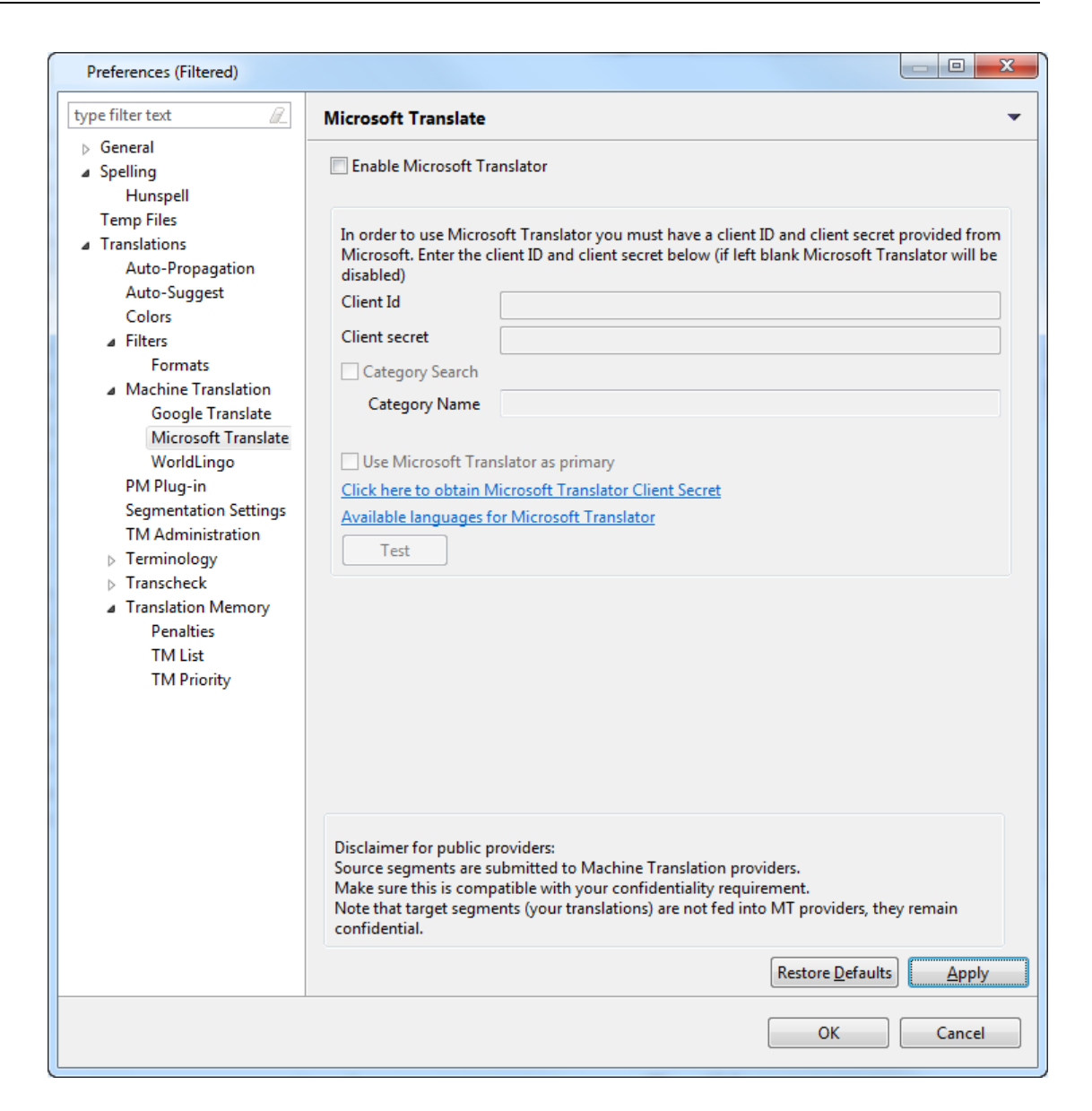

- 2. Select Enable Microsoft Translator checkbox to populate preset translations.
- 3. Enter the **Client Id** and **Client Secret**, which are mandatory to use Microsoft Translate. Click the **Click here to obtain Microsoft Translator Client Secret** link for more information.
- 4. Optional: Select **Category Search** and enter a category name, to conduct a more contextsensitive search for a preset translation. For more information on using Category Search, see the <u>Microsoft Translator Hub User Guide</u>.
- 5. Select **Use Microsoft Translator as primary** checkbox to give Microsoft MT preference over other Machine Translation service.
- 6. Click **Test**, to test the service.
- Click Apply to save the selection and OK if you wish to close the Preferences dialog box. An example is shown below.

| Preferences (Filtered)                                                              |                                                                                                    |                                                                                                    |  |  |  |  |
|-------------------------------------------------------------------------------------|----------------------------------------------------------------------------------------------------|----------------------------------------------------------------------------------------------------|--|--|--|--|
| type filter text                                                                    | Microsoft Translate 👻                                                                                               |                                                                                                    |  |  |  |  |
| General Appearance Colors and Fonts                                                 | 📝 Enable Microsoft Tr                                                                                               | anslator                                                                                                    |  |  |  |  |
| Views<br>AutoSave<br>Connection Settings                                            | In order to use Micros<br>Microsoft. Enter the o<br>disabled)                                                       | soft Translator you must have a client ID and client secret provided from<br>lient ID and client secret below (if left blank Microsoft Translator will be                         |  |  |  |  |
| User Name                                                                           | Client Id                                                                                                    | jsmith                                                                                                    |  |  |  |  |
| ⊿ Spelling                                                                          | Client secret                                                                                                    | jPrljk869ap088adl3U5hV81z29i56ar0y                                                                                                    |  |  |  |  |
| Hunspell                                                                            | Category Search                                                                                                    |                                                                                                    |  |  |  |  |
| Temp Files  Translations                                                            | Category Name                                                                                                    | f2080lk7-4rjs-l89bm-2ja34oUax89p_army                                                                                                    |  |  |  |  |
| Auto-Propagation<br>Auto-Suggest                                                    | Use Microsoft Tra                                                                                                   | nslator as primary                                                                                                    |  |  |  |  |
| Colors                                                                              | Click here to obtain Microsoft Translator Client Secret<br>Available languages for Microsoft Translator<br>Test     |                                                                                                    |  |  |  |  |
| Filters     Formats                                                                 |                                                                                                    |                                                                                                    |  |  |  |  |
| Machine Translation                                                                 |                                                                                                    |                                                                                                    |  |  |  |  |
| Google Translate<br>Microsoft Transl                                                |                                                                                                    |                                                                                                    |  |  |  |  |
| WorldLingo<br>PM Plug-in<br>Segmentation Settin<br>TM Administration<br>Terminology | Disclaimer for public p<br>Source segments are s<br>Make sure this is comp<br>Note that target segm<br>confidential | providers:<br>ubmitted to Machine Translation providers.<br>patible with your confidentiality requirement.<br>ents (your translations) are not fed into MT providers, they remain |  |  |  |  |
| Blacklist<br>Glossary List                                                          | connactition                                                                                                    | Restore Defaults         Apply                                                                                                    |  |  |  |  |
|                                                                                     |                                                                                                    | OK Cancel                                                                                                    |  |  |  |  |

# WorldLingo

To enable WorldLingo:

 Open Wordfast Pro 3 and click Edit > Preferences > Translations > Machine Translation > WorldLingo.

The WorldLingo Preferences dialog box appears.

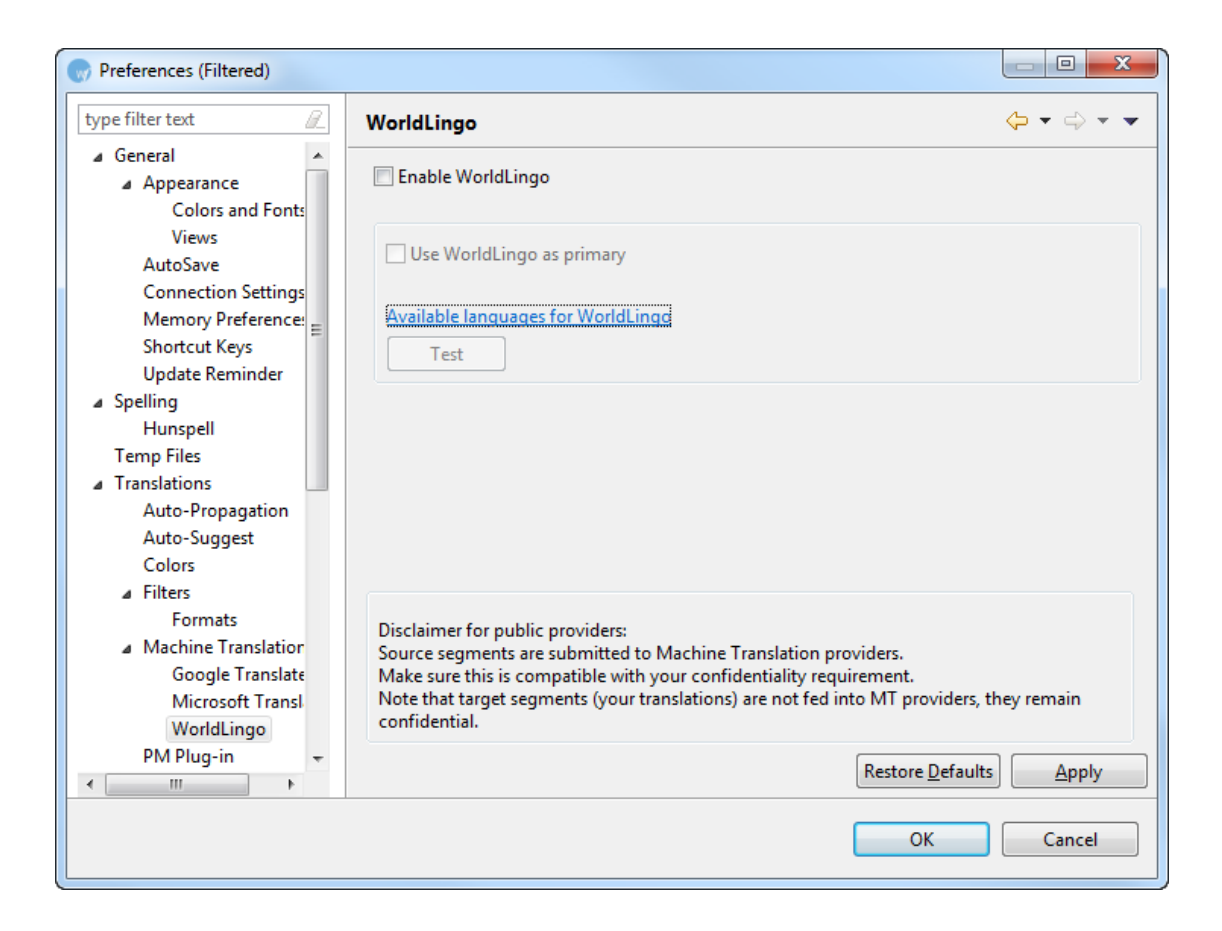

- 2. Select Enable WorldLingo checkbox, to populate preset translations.
- Select Use WorldLingo as primary checkbox to give WorldLingo preference over other Machine Translation service.

Note: WorldLingo MT is limited to the following languages:

- English  $\leftrightarrow$  Spanish
- English ↔ German
- English ↔ Italian
- English ↔ Portuguese
- English  $\leftrightarrow$  Dutch
- English ↔ Greek
- English  $\leftrightarrow$  French
- English  $\leftrightarrow$  Swedish
- English  $\leftrightarrow$  Japanese
- English  $\leftrightarrow$  Korean
- French  $\leftrightarrow$  Spanish
- French  $\leftrightarrow$  German
- French  $\leftrightarrow$  Italian
- French  $\leftrightarrow$  Portuguese
- French ↔ Dutch
- French  $\leftrightarrow$  Greek

- English  $\leftrightarrow$  Russian
- English  $\leftrightarrow$  Arabic
- English ↔ Simplified Chinese
- English ↔ Traditional Chinese
- 4. Click **Test**, to test the service.
- 5. Click Apply to save the selection and OK if you wish to close the Preferences dialog box.

#### Using machine translation

To use machine translation:

- 1. In the TXML Editor, open a file for translation.
- 2. Click to r press Alt+-, click v or press Alt+Down or click or press Alt+Up. The machine translation will appear in the TM Lookup window.
- 3. To populate the machine translation in the target segment, click is or right-click in the target segment and click **Machine Translation**. Find below and example screenshot of a machine translated file.

| 😡 P  | Project 1 - Wordfast 📃 🗖 🔀                                                                                                    |         |                                                                                                    |           |                             |                                                                                   |                                                                                                    |                                                                                 |                                                                          |        |          |
|------|----------------------------------------------------------------------------------------------------|---------|----------------------------------------------------------------------------------------------------|-----------|-----------------------------|-----------------------------------------------------------------------------------|----------------------------------------------------------------------------------------------------|---------------------------------------------------------------------------------|--------------------------------------------------------------------------|--------|----------|
| File | File Edit Translation Memory Terminology Window Help                                                                                                    |         |                                                                                                    |           |                             |                                                                                   |                                                                                                    |                                                                                 |                                                                          |        |          |
| 2    | 🍅 🔚 : 🎮 🗏 🕼 🗊 🖡 🛊 🍫 📯 💫 🐓 🗕 🌞 🕒 🗇 🕾 🥖 🛏 🖥 🛃 🤍 : 👜                                                                                                    |         |                                                                                                    |           |                             |                                                                                   |                                                                                                    |                                                                                 |                                                                          |        |          |
| 1.14 | 🛏 📘 🛶 🔯 • 🔀 • 😥 🔤 🥪 竭 🕹 🗋                                                                                                    |         |                                                                                                    |           |                             |                                                                                   |                                                                                                    |                                                                                 |                                                                          |        |          |
| Ê    | K                                                                                                    | *c:\cl  | ient_name\Project_name\Project 9\T                                                                                                    | 'XML file | es\process_maint.xml.txml 🛛 | -                                                                                 |                                                                                                    | 🗄 Outline 🖾                                                                     |                                                                          |        | - 8      |
| Z    | ID English (United States) Sr                                                                                                    |         |                                                                                                    | Spanis    | sh (Mexico)                 | Score                                                                             | ^                                                                                                    |                                                                                 | Show all                                                                 |        | *        |
|      |                                                                                                    | 1       | {ut1}Our Process                                                                                                    | (ut)      | 1) Nuestro Proceso          | MT                                                                                | T Dur Process                                                                                                    |                                                                                 |                                                                          | opular | questi . |
|      | 2 One of the most Uno de l<br>popular questions plantean<br>clients pose is más popu<br>"what happens after que pasa<br>we finish the terminar<br>project, what proyecto<br>happens when we have<br>new content or add un conte<br>items to the añadir e<br>la base                                                                                                    |         | de los clientes<br>ntean preguntas<br>populares es "lo<br>pasa después de<br>minar el<br>yecto, lo que<br>cre cuando tienen<br>contenido nuevo o<br>dir elementos a<br>pase de datos?" | МТ        | ~                           | 3 Most     4 Give     4 Give     5 We     7 Once     7 Once     8 A pr     9 On n | t projects enta<br>n the nature of<br>provide monito<br>use tools to w<br>e new content<br>e-defined mea<br>nore complex ( | ail some<br>of the v<br>oring se<br>atch yo<br>: is ider<br>ans of o<br>project | eleve<br>web, t<br>ervices .<br>bur sit<br>tified<br>conveya<br>:s, howe |        |          |
|      | Te                                                                                                    | ext Tab | le                                                                                                    |           | 6.                          |                                                                                   |                                                                                                    | <                                                                               |                                                                          |        |          |
|      | Image: Moles     Image: Moles     I |         |                                                                                                    |           |                             |                                                                                   |                                                                                                    |                                                                                 |                                                                          |        |          |
|      | ID Source                                                                                                    |         |                                                                                                    |           | Target S                    |                                                                                   |                                                                                                    | core TM Nam                                                                     | ne                                                                       |        | ~        |
|      |                                                                                                    |         | (ut1)Our Process                                                                                                    |           | (ut1) Nuestro Proc          | eso                                                                               |                                                                                                    | MT MT Goo                                                                       | igle                                                                     |        |          |
|      |                                                                                                    |         |                                                                                                    |           |                             |                                                                                   |                                                                                                    |                                                                                 |                                                                          |        |          |
|      | [en_U5-es_MX] 13M of 64M 🗰                                                                                                    |         |                                                                                                    |           |                             |                                                                                   |                                                                                                    |                                                                                 |                                                                          |        |          |

**Note**: Machine translated content is highlighted in orange by default and marked as **MT** in the Score column. If required, the default color code can be modified. Refer to <u>Defining color</u> <u>codes</u>.

# **ENABLING AUTO-PROPAGATION**

You can choose to propagate translations for segments in the document automatically when you commit a segment to translation memory. The Auto-Propagation option allows you to enable or disable this feature. Enabling the Auto Propagation option will also allow you to leverage previous translation of repetitive content. For more information, refer to <u>Leveraging repetitive content</u>.

To enable Auto-Propagation:

1. Open Wordfast Pro 3 and click

The TXML perspective appears.

Click Edit > Preferences > Translations > Auto-Propagation.
 The Auto-Propagation dialog box appears.

| Preferences (Filtered)                                                                                                    |                                                                                                    |
|----------------------------------------------------------------------------------------------------|----------------------------------------------------------------------------------------------------|
| type filter text                                                                                                    | Auto-Propagation $\diamond$ $\checkmark$ $\checkmark$ $\checkmark$                                                                                                    |
| <ul> <li>Appearance<br/>Colors and Font:<br/>Views</li> <li>AutoSave<br/>Connection Settings</li> <li>Shortcut Keys<br/>User Name</li> <li>Spelling<br/>Hunspell<br/>Temp Files</li> <li>Translations</li> <li>Auto-Propagation<br/>Auto-Suggest<br/>Colors</li> </ul> | <ul> <li>Enable autopropagation</li> <li>Enabling autopropagation alone will automatically update all empty target segments</li> <li>Enable auto-propagation across all open files</li> <li>Use autopropagation to overwrite:         <ul> <li>100% matches</li> <li>Fuzzy matches</li> <li>Autopropagated matches</li> <li>Modified segments</li> <li>Machine Translated segments</li> <li>Committed segments</li> <li>Committed segments</li> </ul> </li> </ul> |
| × P                                                                                                    | OK Cancel                                                                                                    |

- 3. Select **Enable autopropagation** checkbox to automatically propagate translation based on previous translation completed in the file.
- 4. Select **Enable autopropagation across all open files** to automatically propagate all open files in TXML editor.

| Select         | to overwrite                                   |  |  |  |  |  |  |
|----------------|------------------------------------------------|--|--|--|--|--|--|
| 100% matches   | 100% translation memory (TM) matches.          |  |  |  |  |  |  |
| Fuzzy matches  | partial translation memory matched.            |  |  |  |  |  |  |
| Autopropagated | all autopropagated matches. This means that if |  |  |  |  |  |  |

5. Enable the following autopropagation options, if required:

| Select             | to overwrite                                      |
|--------------------|---------------------------------------------------|
| matches            | there are multiple segments that have the same    |
|                    | content then editing one segment will auto        |
|                    | propagate the change in all matching segments.    |
| Modified segments  | edited autopropagated matches. This means that    |
|                    | if there are multiple segments that have the same |
|                    | content and the first and second repetitions are  |
|                    | edited, then the following matching segments will |
|                    | be updated based on the second segment that       |
|                    | was changed.                                      |
| Machine Translated | machine translated content.                       |
| segments           |                                                   |
| Committed segments | translated content that is committed to the TM.   |

6. Click Apply and OK.

The Auto-Propagation option is enabled.

# ENABLING AUTO-SUGGEST

The Auto-Suggest option populates suggestions based on content or numeric values from source and terminology matches.

To enable Auto-Suggest:

- Open Wordfast Pro 3 and click .
   The TXML perspective appears.
- Click Edit > Preferences > Translations > Auto-Suggest.
   The Auto-Suggest dialog box appears.

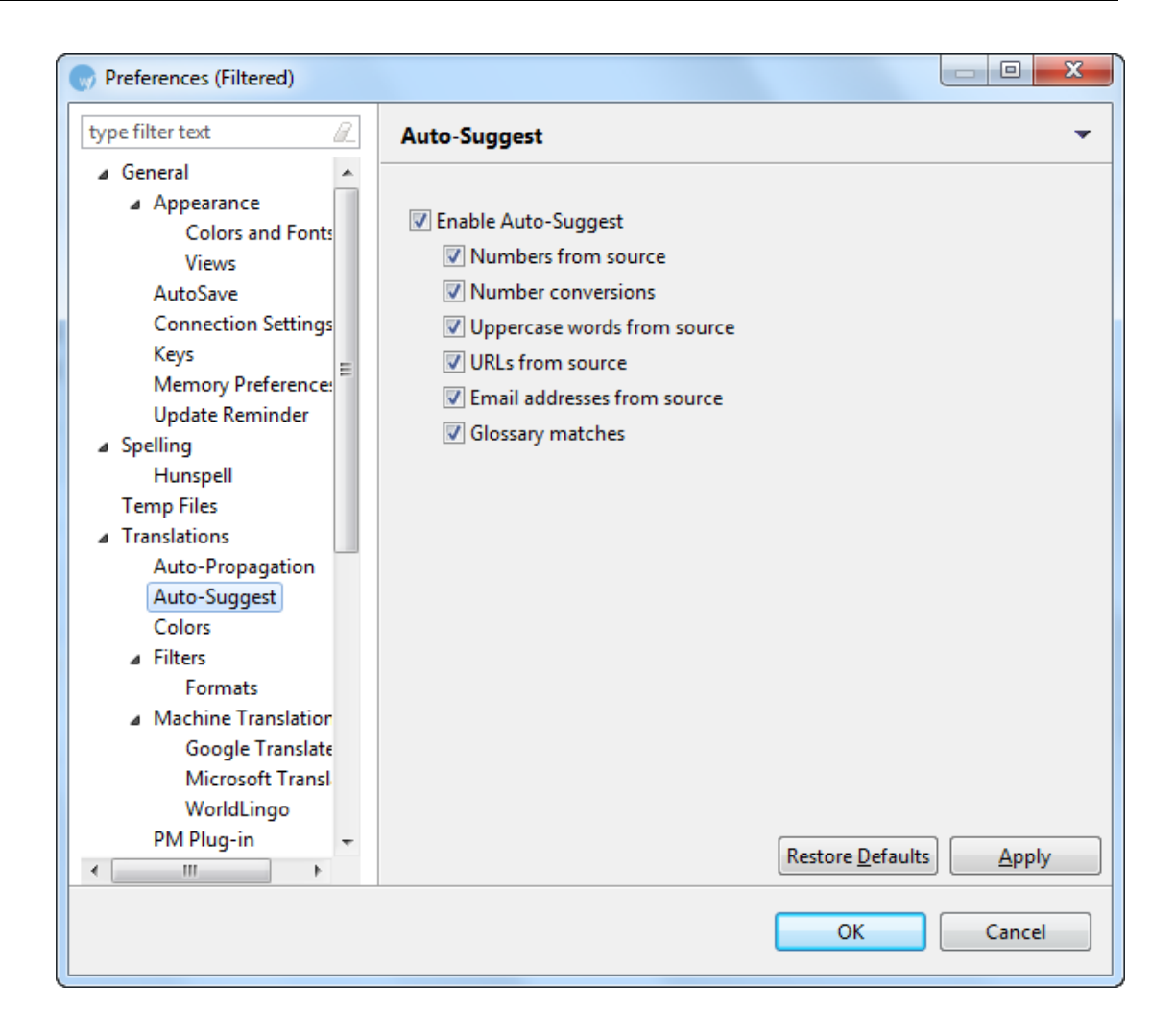

- 3. Select the Enable Auto-Suggest checkbox.
- 4. Enable the following auto-suggest options, if required:

| Select               | to view suggestions in target segment for        |
|----------------------|--------------------------------------------------|
| Numbers from source  | numbers that appear in the source segment.       |
| Number conversions   | number conversions based on different rules. For |
|                      | example: If the file is being translated from    |
|                      | English (United States) to German (Germany),     |
|                      | \$1,000 appearing in source segment will be      |
|                      | suggested as \$1.000 in the target segment.      |
| Uppercase words      | upper case words that appear in the source       |
| from source          | segment.                                         |
| URLs from source     | URLs that appear in the source segment.          |
| Email addresses from | email addresses that appear in the source        |
| source               | segment.                                         |
| Glossary matches     | term matches from synchronized glossary found    |

| Select | to view suggestions in target segment for |
|--------|-------------------------------------------|
|        | in the source segment.                    |

## 5. Click Apply and OK.

The Auto-Suggest option is enabled.

6. To view suggested terms, begin typing in the target segment. An example is given in the screenshot below.

| ID | English (United States)                                                                                                    | German (Germany)                | Score | *   |
|----|----------------------------------------------------------------------------------------------------|---------------------------------|-------|-----|
| 4  | {ut1}While.most.global.organizations.<br>have.gone.through.a. <u>translation</u> .<br>lifecyclefrom.total. <u>centralization</u> .to.<br>total.decentralization.and.back.to.the.<br>idea.that. <u>centralization</u> .provides.the.<br>highest.benefitsthere.is.a.desire.to.<br>find.a.middle.path.where.some.<br>functions.of.the. <u>localization</u> .process.<br>must.be.centralized.while.others.can.<br>take.place.at.the.regional.or.local.level. | T<br>Translation -> Übersetzung | N/A   | III |

## LEVERAGING REPETITIVE CONTENT

The leveraging repetitive content option can be used when there are repetitive segments in a file. For example, if there are multiple instances of the phrase "Our Process" then the translator needs to type the translation only once. The remaining segments are leveraged automatically. To use this feature you must enable the Auto Propagation option. For more information, refer to Enabling Auto Propagation.

To leverage repetitive content:

1. Follow the steps to open a file from section Opening a file.

The file appears in the Translation window. The first translatable segment will appear in a blue background, and your cursor will be in the target segment by default.

| 💮 defa | ault_en_US-de_DE - Wordfast Pro 3                             |               |                                         |                     |                                  |
|--------|---------------------------------------------------------------|---------------|-----------------------------------------|---------------------|----------------------------------|
| File E | dit Translation Memory Terminology Window Help                |               |                                         |                     |                                  |
| 🤌 🛙    | 🔡 😰 🛏 🖢 🚽 📝 🛛 🕄 🐨 🕄 👳 🔜 🌼 🛚 🍓 🗊                               | 🎩 🏌 🏅 🌏 🐶 🐶 🕼 | 💈 🕂 🗕 💥 🕞 (                             | 🔒 🗇 🐔 🚝 🖌           |                                  |
| 🖻 🖻 📈  | *C:\Christine\test files\Ultimate\Docx.docx.txml              |               |                                         | 🗆 🗖 📴 Out           | line 🛛 🗖 🗖                       |
|        | <t score="WA"></t>                                            |               |                                         | A                   | Show all 👻                       |
|        |                                                               |               |                                         |                     | 24 For Fuzzy auto-propagation te |
|        |                                                               |               |                                         | Þ                   | 25 Also, Auto-propagation is cas |
|        | Auto Bronzastion                                              |               |                                         |                     | 26 Auto Prop                     |
|        | Auto Propagation                                              |               |                                         |                     | 27 Auto Prop                     |
|        | <t score="N/A"></t>                                           |               |                                         | 2                   | 28 Auto Prop                     |
|        |                                                               |               |                                         |                     | 30 Auto Propagation              |
|        | <\$>                                                          |               |                                         | Ð                   | 31 Auto Prop                     |
|        | Auto Prop                                                     |               |                                         | Þ                   | 32 Auto prop                     |
|        | <t score="N/A"></t>                                           |               |                                         |                     | 33 This is a sentence Auto propa |
|        |                                                               |               |                                         |                     | 34 This is a sentence Auto propa |
|        | <s></s>                                                       |               |                                         |                     | 35 This is a sentence Auto propa |
|        | Auto prop                                                     |               |                                         |                     | 37 Auto propagation              |
|        | <t score="N/A"></t>                                           |               |                                         | Þ                   | 38 Auto Prop                     |
|        |                                                               |               |                                         | Þ                   | 39 Auto propagation              |
|        |                                                               |               |                                         | ₹ 2                 | 40 Placeable Test                |
| Te     | ext Table                                                     |               |                                         | ٠                   | 111 F                            |
| 1      | 🕈 TM Lookup 🙁 🌌 TXML Context 🥃 Notes 🕼 Segment Changes 🗖 TXML | Attributes    |                                         |                     |                                  |
|        |                                                               |               |                                         |                     |                                  |
| 4      | Auto Propagation                                              | 🕅 a A 🛛 Diff  | Highlight Find In So                    | urce Find In Target | Clear                            |
| Г      | D Source Target                                               | TMIN          | ame                                     | Licer Name          | Date/Time                        |
|        | lo source lager                                               | TIVIT         | ame                                     | User Marrie         | Date/Time                        |
|        |                                                               |               |                                         |                     |                                  |
|        |                                                               |               |                                         |                     |                                  |
|        |                                                               |               |                                         |                     |                                  |
|        |                                                               |               |                                         |                     |                                  |
|        |                                                               |               |                                         |                     |                                  |
|        |                                                               |               |                                         |                     |                                  |
|        |                                                               |               |                                         |                     |                                  |
|        |                                                               |               |                                         |                     |                                  |
|        |                                                               |               |                                         |                     | Ψ.                               |
| •      | <                                                             |               |                                         |                     | 4                                |
| TM [ei | :n_US-de_DE]                                                  |               | 15M of 26M                              |                     |                                  |
|        |                                                               |               | 9 I I I I I I I I I I I I I I I I I I I |                     |                                  |

Note: There are three instances of the source segment "Auto Prop".

2. Type the target segment for the first instance.

The typed target segment will appear in a pink background as shown in the screenshot below.

| ● Calculate Choo Geocha Mondulation S<br>File Edit Translation Memory Terminology Window Help<br>② □ □ □ □ □ □ □ □ □ □ □ □ □ □ □ □ □ □ □ |                                                    |  |  |  |  |  |  |  |  |  |  |  |  |
|----------------------------------------------------------------------------------------------------|----------------------------------------------------|--|--|--|--|--|--|--|--|--|--|--|--|
|                                                                                                    | le Edit Translation Memory Terminology Window Help |  |  |  |  |  |  |  |  |  |  |  |  |
|                                                                                                    | a i D                                              |  |  |  |  |  |  |  |  |  |  |  |  |
|                                                                                                    | e : •                                              |  |  |  |  |  |  |  |  |  |  |  |  |
|                                                                                                    |                                                    |  |  |  |  |  |  |  |  |  |  |  |  |
| d score=TI/A>                                                                                                    | •                                                  |  |  |  |  |  |  |  |  |  |  |  |  |
| > 24 For Fuzzy auto-                                                                                                    | propagation te 🔺                                   |  |  |  |  |  |  |  |  |  |  |  |  |
| (2) Also, Auto-Pro                                                                                                    | pagation is cas                                    |  |  |  |  |  |  |  |  |  |  |  |  |
| Auto Propagation                                                                                                    |                                                    |  |  |  |  |  |  |  |  |  |  |  |  |
| <t score="NIA"> 28 Auto Prop</t>                                                                                                    | E                                                  |  |  |  |  |  |  |  |  |  |  |  |  |
| ≥ 29 This is a senten                                                                                                    | ce Auto propa                                      |  |  |  |  |  |  |  |  |  |  |  |  |
| S> 30 Auto Propaga                                                                                                    | on                                                 |  |  |  |  |  |  |  |  |  |  |  |  |
| Auto Prop                                                                                                    |                                                    |  |  |  |  |  |  |  |  |  |  |  |  |
| d senre="WA"> 2 33 This is a senten                                                                                                    | ce Auto propa                                      |  |  |  |  |  |  |  |  |  |  |  |  |
| AutoProp Germany                                                                                                    | ce Auto propa                                      |  |  |  |  |  |  |  |  |  |  |  |  |
| > 35 This is a senten                                                                                                    | ce Auto propa                                      |  |  |  |  |  |  |  |  |  |  |  |  |
| Auto prop                                                                                                    | ce Auto propa                                      |  |  |  |  |  |  |  |  |  |  |  |  |
| Auto prop                                                                                                    | on                                                 |  |  |  |  |  |  |  |  |  |  |  |  |
| <t score="TI/A'"> S 39 Auto propagati</t>                                                                                                | ion                                                |  |  |  |  |  |  |  |  |  |  |  |  |
| - E 40 Placeable Test                                                                                                    | -                                                  |  |  |  |  |  |  |  |  |  |  |  |  |
| Text Table                                                                                                    | •                                                  |  |  |  |  |  |  |  |  |  |  |  |  |
| 🔗 TM Lookup 🛙 🎉 TXML Context 😡 Notes 🕼 Segment Changes 🗖 TXML Attributes                                                                 | - 0                                                |  |  |  |  |  |  |  |  |  |  |  |  |
| Auto Propagation 🛛 a A 📝 Diff Highlight 🛛 Find In Source 🛛 Find In Target Clear                                                          |                                                    |  |  |  |  |  |  |  |  |  |  |  |  |
|                                                                                                    |                                                    |  |  |  |  |  |  |  |  |  |  |  |  |
| ID Source larget IM Name User Name Date/Time                                                                                             | ^                                                  |  |  |  |  |  |  |  |  |  |  |  |  |
|                                                                                                    |                                                    |  |  |  |  |  |  |  |  |  |  |  |  |
|                                                                                                    |                                                    |  |  |  |  |  |  |  |  |  |  |  |  |
|                                                                                                    |                                                    |  |  |  |  |  |  |  |  |  |  |  |  |
|                                                                                                    |                                                    |  |  |  |  |  |  |  |  |  |  |  |  |
|                                                                                                    |                                                    |  |  |  |  |  |  |  |  |  |  |  |  |
|                                                                                                    |                                                    |  |  |  |  |  |  |  |  |  |  |  |  |
|                                                                                                    |                                                    |  |  |  |  |  |  |  |  |  |  |  |  |
|                                                                                                    |                                                    |  |  |  |  |  |  |  |  |  |  |  |  |
|                                                                                                    | -                                                  |  |  |  |  |  |  |  |  |  |  |  |  |
|                                                                                                    | 4                                                  |  |  |  |  |  |  |  |  |  |  |  |  |
| TM [en_US-de_DE] 19M of 26M                                                                                                    |                                                    |  |  |  |  |  |  |  |  |  |  |  |  |

3. Select **Translation Memory > Next Segment** or click U or press **Alt+Down**.

The typed target segment is saved to the TM and the subsequent repetitive segments are leveraged. The segments appear in an orange background as shown in the screenshot below.

| 💮 defa | ault en US-de DE - Wordfast Pro 3                                        |                                                           |
|--------|--------------------------------------------------------------------------|-----------------------------------------------------------|
| File F | <br>Edit Translation Memory Terminology Window Help                      |                                                           |
| 1 @    |                                                                          | * • • • • • • • • • • • • • • • • • • •                   |
|        | an 1999 1 -                                                              |                                                           |
|        | S ^C:\Christine\test files\Ultimate\Docx.docx.txml 🐹                     |                                                           |
|        |                                                                          | Show all                                                  |
| 2      | <s></s>                                                                  | ≥ 24 For Fuzzy auto-propagation te ▲                      |
|        | Auto Prop                                                                | 25 Also, Auto-propagation is cas                          |
|        | <t score="N/A"></t>                                                      | 27 Auto Prop                                              |
|        | AutoProp Germany                                                         | E 28 Auto Prop                                            |
|        | <s></s>                                                                  | 29 This is a sentence Auto propa                          |
|        | Auto Prop                                                                | 30 Auto Propagation                                       |
|        | <t score="0"></t>                                                        | 31 Auto Prop                                              |
|        | AutoProp Germany                                                         | 33 This is a sentence Auto propa                          |
|        |                                                                          | 34 This is a sentence Auto propa                          |
|        | Auto Prop                                                                | 35 This is a sentence Auto propa                          |
|        | Addo Flop                                                                | ≥ 36 This is a sentence Auto propa                        |
|        | <t score="N/A"></t>                                                      | 37 Auto propagation                                       |
|        | Autoprop Germany                                                         | 39 Auto propagation                                       |
|        |                                                                          | ▼ P 40 Placeable Test                                     |
| Т      | ext Table                                                                |                                                           |
|        | 🖉 TM Lookup 🛯 🎉 TXML Context 🔜 Notes 🖺 Segment Changes 🗖 TXML Attributes |                                                           |
|        |                                                                          | a A // Diff Highlight Find In Source Find In Target Clear |
|        |                                                                          |                                                           |
| 1      | ID Source Target                                                         | TM Name User Name Date/Time ^                             |
|        |                                                                          |                                                           |
|        |                                                                          |                                                           |
|        |                                                                          |                                                           |
|        |                                                                          |                                                           |
|        |                                                                          |                                                           |
|        |                                                                          |                                                           |
|        |                                                                          |                                                           |
|        |                                                                          |                                                           |
|        |                                                                          | *                                                         |
|        | 4                                                                        | •                                                         |
|        |                                                                          | 15M of 27M                                                |
|        |                                                                          |                                                           |

Note: The remaining two instances of "Auto Prop" are translated automatically.

## WORKING WITH TM

Translation memory (TM) is designed to provide maximum content re-use and facilitate collaboration between globally distributed localization resources. Find below the procedures for the following tasks:

- Leveraging translation memory
- Using TM Lookup window
- Updating translation memory

#### Leveraging translation memory

To leverage translation memory:

1. Follow the steps to open a file from section Opening a file.

The file appears in the Translation window. The first translatable segment will be open, and your cursor will be in the target segment by default.

| 💮 default_en_US-de_DE - Wordfast Pro 3          |                                  |                                       |                |                                                              |
|-------------------------------------------------|----------------------------------|---------------------------------------|----------------|--------------------------------------------------------------|
| File Edit Translation Memory Terminology Window | Help                             |                                       |                |                                                              |
|                                                 | <br>                             | * .2 .2 .2 .2 .6 .4                   |                | ii 🎢 👝 📔 👞 🛛 abc.   157 😪 🗄 🔎                                |
|                                                 | NO 1982   II (3) U 🛧 🖠           | • • • • • • • • • • • • • • • • • • • |                |                                                              |
| C:\Christine\test files\Ultimate\Docx.docx.txml |                                  |                                       |                |                                                              |
| <s> <s></s></s>                                 |                                  |                                       | <u>^</u>       | Show all 🔻                                                   |
| 🖉 Ultimate Docx file                            |                                  |                                       |                | 1 Ultimate Docx file                                         |
| <t score="N/A"></t>                             |                                  |                                       |                | 2 Footer of document Page                                    |
|                                                 |                                  |                                       |                | A Transportect Translations                                  |
|                                                 |                                  |                                       |                | > 5 Address                                                  |
| (ut1) Factor of document (                      | +2) Daga (u+2)                   |                                       |                | 6 900 Pearl Street Ste 4                                     |
|                                                 | 12}Page {uis}                    |                                       |                | 7 Boulder, CO 80302                                          |
| <t score="N/A"></t>                             |                                  |                                       |                | 8 Phone Number                                               |
|                                                 |                                  |                                       |                | ≥ 9 Job                                                      |
| <\$>                                            |                                  |                                       |                | 10 Product Manager                                           |
| Name                                            |                                  |                                       |                | 11 Autosuggest                                               |
| d anaro-"WA">                                   |                                  |                                       |                | 12 The following paragraph will                              |
| <t score="N/A"></t>                             |                                  |                                       |                | ≥ 13 My email address is transperfe                          |
|                                                 |                                  |                                       |                | ≥ 14 The website for the company                             |
| <s></s>                                         |                                  |                                       |                | 15 My full name is Transperfect 1                            |
| Transperfect Translations                       |                                  |                                       |                | 10 Twas born in Queens, New To<br>17 Twork on a MacBook Air. |
| <t score="N/A"></t>                             |                                  |                                       |                | 18 I paid \$1250 for the Ultimate E                          |
|                                                 |                                  |                                       |                | 19 Auto Propagation Test                                     |
|                                                 |                                  |                                       |                | 20 Below test will test Auto-Prop.                           |
| · · · · · · · · · · · · · · · · · · ·           |                                  |                                       | -              | 21 Enabling auto-propagation by +                            |
| Text Table                                      |                                  |                                       |                | < >                                                          |
| 🔗 TM Lookup 🖾 🈹 TXML Context 🥃 Notes 🕞 S        | egment Changes 🔲 TXML Attributes |                                       |                |                                                              |
|                                                 |                                  |                                       |                |                                                              |
|                                                 |                                  | ■ a A ☑ Diff Highlight Find           | In Source Find | In Target Clear                                              |
| ID Source                                       | Target                           | TM Name                               | User Name      | Date/Time                                                    |
|                                                 |                                  |                                       |                |                                                              |
|                                                 |                                  |                                       |                |                                                              |
|                                                 |                                  |                                       |                |                                                              |
|                                                 |                                  |                                       |                |                                                              |
|                                                 |                                  |                                       |                |                                                              |
|                                                 |                                  |                                       |                |                                                              |
|                                                 |                                  |                                       |                | Ŧ                                                            |
| •                                               |                                  |                                       |                | 4                                                            |
| [en_US-de_DE]                                   |                                  | 11M of 23M                            | 1 🔟            |                                                              |
|                                                 |                                  |                                       |                |                                                              |

Select Translation Memory > Current Segment Leverage or click \* or press Alt+-.
 The TM will be leveraged and the target segment appears.

| 💮 def  | fault_en_US                                          | -de_DE - Wordfast Pro 3                                     |                   |                        |                       |                              |        |           |                         |                                               | ×          |  |
|--------|------------------------------------------------------|-------------------------------------------------------------|-------------------|------------------------|-----------------------|------------------------------|--------|-----------|-------------------------|-----------------------------------------------|------------|--|
| File   | File Edit Translation Memory Terminology Window Help |                                                             |                   |                        |                       |                              |        |           |                         |                                               |            |  |
| ۷      | 8                                                    | 🔄 🖛 🛓 🚽 🛛 🕏 🖷 🖉 🔜                                           | 🔜 🌼 🔳             | 😼 🗊 🖡 🕇 🇯 🍕 🚀 🤧        | 07 9                  | + - 💥 🗟 🤅                    | 8 🖭    | E 4       | 🖉 🛏 🛓 🛶 💘               | ۷ 🖸 🗟 😰                                       |            |  |
| EŶ 4   | 🔏 *C:\Chri                                           | stine\test files\Ultimate\Docx.docx.txml                    |                   | 🗄 Outline 🖾            |                       |                              |        |           |                         |                                               |            |  |
| 1      | ! ID                                                 | English (United States)                                     |                   | German (Germany)       |                       |                              | Score  | ^         |                         | Show all                                      | •          |  |
|        | 90                                                   | This will also be 100% m                                    | Dies wird auch zu | 100                    | %                     | 100                          |        | 89 This w | ch. ^                   |                                               |            |  |
|        |                                                      |                                                             |                   | übereinstimmen.        |                       |                              |        |           | 90 This w<br>91 This w  | /ill also be 100% ma<br>/ill be a fuzzy match | n.         |  |
|        |                                                      |                                                             |                   |                        |                       |                              |        | 92 This w | vill be an even fuzzie  | er ma                                         |            |  |
|        | 91                                                   | This will be a fuzzy match                                  | ۱.                |                        |                       |                              | N/A    |           | 93 This set             | egment will test "co                          | opy s      |  |
|        | 92                                                   | This will be an even fuzzi                                  | er                | Dies wird noch uns     | schä                  | rfer                         | 77     |           | 94 Replace<br>2 95 Numb | ceables (Auto Corre<br>per Replacement        | ctior      |  |
|        |                                                      | match.                                                      |                   | angepasst werden.      |                       |                              |        |           | 96 There                | are 12 rooms in this                          | s bui      |  |
|        | 93                                                   | This segment will test "co                                  | ру                |                        |                       |                              | N/A    | -         | ≥ 97 This to            | ests numbers with p                           | place      |  |
|        | <                                                    |                                                             |                   |                        |                       |                              |        | Þ.        | ≥ 99 There              | are 8 zero's in a bil                         | lion : +   |  |
|        | Text Table                                           |                                                             |                   |                        |                       |                              |        |           | •                       |                                               | P.         |  |
|        | 🔗 TM Lool                                            | cup 🛿 🌌 TXML Context 🔙 Notes 🔟 Segr                         | ment Changes      | TXML Attributes        |                       |                              |        |           |                         |                                               |            |  |
|        | The second second                                    | h- 100%                                                     |                   |                        | 2 0:44 11             | intelligetet Elizad In Court |        | to al Ta  | Trunch                  |                                               |            |  |
|        | This will a                                          | so be 100% match.                                           |                   | A B                    |                       | Igniight Find in Sou         | Irce F | ina in    | larget Clea             | ar                                            |            |  |
|        | ID So                                                | ırce                                                        | Target            |                        | Score TM Name         |                              |        | Jser N    | ame                     | Date/Time                                     | _ <b>^</b> |  |
|        | 1 Thi                                                | s will also be 100% match.                                  | Dies wird auch :  | u 100% übereinstimmen. | 100                   | Ultimate_TM.txt              | J      | S         |                         | 1/5/12 1:43 PM                                |            |  |
|        | 2 Th                                                 | s will <mark>also be 100%<del>be a fuzz</del> match.</mark> | Dies wird eine F  | uzzy-Match werden.     | 76 Ultimate_TM.txt JS |                              |        | S         |                         | 1/5/12 1:43 PM                                | _          |  |
|        |                                                      |                                                             |                   |                        |                       |                              |        |           |                         |                                               | =          |  |
|        |                                                      |                                                             |                   |                        |                       |                              |        |           |                         |                                               |            |  |
|        |                                                      |                                                             |                   |                        |                       |                              |        |           |                         |                                               |            |  |
|        |                                                      |                                                             |                   |                        |                       |                              |        |           |                         |                                               |            |  |
|        |                                                      |                                                             |                   |                        |                       |                              |        |           |                         |                                               |            |  |
|        |                                                      |                                                             |                   |                        |                       |                              |        |           |                         |                                               | -          |  |
|        | ٠                                                    |                                                             |                   | m                      |                       |                              |        | _         |                         |                                               | •          |  |
| 1 TM [ | en_US-de_l                                           | DE]                                                         |                   |                        | 1                     | 19M of 39M                   | 1      |           |                         |                                               |            |  |

## Using Replaceables

You can leverage the TM to replace numbers, URLs, punctuation and email addresses in the translation. If **Use Replaceables for higher TM matches** was selected in Preferences, the leveraged segment will overwrite the translation. For more information, go to <u>Selecting Translation Memory</u> <u>Settings</u>.

In the example below, the numbers differ in the source and target segments.

| 💮 d  | o default_en_US-de_DE - Wordfast Pro 3                                   |                                              |                   |                     |              |         |                    |           |         |                                                                                             |            |
|------|--------------------------------------------------------------------------|----------------------------------------------|-------------------|---------------------|--------------|---------|--------------------|-----------|---------|---------------------------------------------------------------------------------------------|------------|
| File | File Edit Translation Memory Terminology Window Help                     |                                              |                   |                     |              |         |                    |           |         |                                                                                             |            |
| 2    | (2) 📾 🗐 🔁 🕪 📕 📲 🐨 🐨 🐨 🐨 🐨 👘 💷 🕼 🗊 🐇 🕇 🛊 슞 २२ २२ ६ 🗣 🗕 🐥 😡 ରେ 🕼 🕾 🛩 🖊 🔤 🔯 |                                              |                   |                     |              |         |                    |           |         |                                                                                             |            |
| B    | 😹 *Re                                                                    | *Replaceables testfile.doc 🖄                 |                   |                     |              |         |                    |           | - 8     | 🗄 Outline 🖾 👘                                                                               |            |
| X    | ID                                                                       | English (United States)                      |                   | German (Germany)    |              |         |                    |           | Score ^ | Show all                                                                                    | •          |
| 2    | 1                                                                        | Number Replacement                           |                   |                     |              |         |                    |           | N/A     | 1 Number Replace     2 There are 12 room                                                    | m ^        |
|      | 2                                                                        | There are 12 rooms                           |                   | Es gibt 100 Zimmer  |              |         |                    |           | 100     | <ul> <li>3 This tests numbers</li> <li>4 Up to 105,000</li> </ul>                           |            |
|      | 3 {ut1}This tests numbers with {ut2}placeables{ut3} has 7 words.         |                                              |                   |                     |              |         |                    |           | N/A     | <ul> <li>5 Up to 100,000</li> <li>6 This segment tes</li> <li>7 Check this decim</li> </ul> | its<br>nal |
|      | 🖋 ТМ                                                                     | Lookup 🛱 🗖 TXML Attributes 🕼 Segment Changes |                   |                     |              |         |                    |           |         |                                                                                             |            |
|      | The                                                                      | e are 12 rooms                               |                   | ▼ 📄 a A 📝 Diff High | light Find I | n Sourc | e Find In Target   | Clear     |         |                                                                                             |            |
|      | ID                                                                       | Source                                       | Target            |                     |              | Score   | TM Name            | User Name |         | Date/Time                                                                                   |            |
|      | 1                                                                        | There are 12 rooms                           | Es gibt 12 Zimmer |                     |              | 100     | Replacables_TM.txt | replacer  |         | 3/11/14 11:30 AM                                                                            | E          |
|      | 2                                                                        | There are 12 rooms                           | Es gibt 82 Zimmer |                     |              | 100     | Replacables_TM.txt | cjacques  |         | 3/11/14 11:06 AM                                                                            |            |
|      | 3                                                                        | There are 125 rooms                          | Es gibt 15 Zimmer |                     |              | 99      | Replacables_TM.txt | jsingaram |         | 6/4/13 2:02 PM                                                                              |            |
|      |                                                                          |                                              |                   |                     |              |         |                    | ł         | ] -     |                                                                                             |            |
| TN   | (Ien,US-de,DE] SC: 18 TC: 18 25M of 36M                                  |                                              |                   |                     |              |         |                    |           |         |                                                                                             |            |

1. Select Translation Memory > Current Segment Leverage or click k or press Alt+-.

The TM overwrites the number in the target segment.

| 🕝 de         | ) default_en_US-de_DE + Wordfast Pro 3                                      |                                             |                   |                                    |       |                    |           |             |                                                              |            |  |
|--------------|-----------------------------------------------------------------------------|---------------------------------------------|-------------------|------------------------------------|-------|--------------------|-----------|-------------|--------------------------------------------------------------|------------|--|
| File         | ile Edit Translation Memory Terminology Window Help                         |                                             |                   |                                    |       |                    |           |             |                                                              |            |  |
| ۵            | ❷ 🖩 💐 🕪 🞍 🕀 🗄 🖶 🗄 🖓 📾 📾 🎒 🛊 🛯 🖓 🕼 🖞 🛔 🛊 🍳 🍳 冷 🏷 🦕 🗕 🛠 😘 🕼 🕼 🕸 🖉 🖗 😓 🕺 🖗 🔛 🖄 |                                             |                   |                                    |       |                    |           |             |                                                              |            |  |
| E            | 🔏 *Rep                                                                      | laceables_testfile.doc 🖾                    |                   |                                    |       |                    | - 0       | 🗄 Outline 🛛 |                                                              |            |  |
| $\mathbb{Z}$ | ID                                                                          | English (United States)                     |                   | German (Germany)                   |       |                    |           | Score ^     | Show all                                                     | •          |  |
| 2            | 1                                                                           | Number Replacement                          |                   |                                    |       |                    |           | N/A         | 2 1 Number Rep                                               | lacem *    |  |
|              | 2                                                                           | There are 12 rooms                          |                   | Es gibt 12 Zimmer                  |       |                    |           | 100         | <ul> <li>3 This tests nu</li> <li>4 Up to 105,000</li> </ul> | mbers<br>) |  |
|              | *                                                                           |                                             |                   |                                    |       |                    |           | ÷           | 29 This segment                                              | nt test 🧅  |  |
|              | Text Ta                                                                     | ble                                         |                   |                                    |       |                    |           |             | <                                                            | F.         |  |
|              | 🛷 тм і                                                                      | ookup 🙁 🗖 TXML Attributes 🕕 Segment Changes |                   |                                    |       |                    |           |             |                                                              | - 8        |  |
|              |                                                                             |                                             |                   |                                    |       |                    |           |             |                                                              |            |  |
|              | There                                                                       | are 12 rooms                                |                   | ▼ 🔄 a A 💟 Diff Highlight 🛛 Find Ir | Sourc | ce Find In Target  | Clear     |             |                                                              |            |  |
|              | ID                                                                          | Source                                      | Target            |                                    | Score | TM Name            | User Name |             | Date/Time                                                    | <u>_</u>   |  |
|              | 1                                                                           | There are 12 rooms                          | Es gibt 12 Zimmer |                                    | 100   | Replacables_TM.txt | replacer  |             | 3/11/14 11:36 AM                                             | =          |  |
|              | 2                                                                           | There are 12 rooms                          | Es gibt 82 Zimmer |                                    | 100   | Replacables_TM.txt | cjacques  |             | 3/11/14 11:06 AM                                             |            |  |
|              | 3                                                                           | There are 125 rooms                         | Es gibt 15 Zimmer |                                    | 99    | Replacables_TM.txt | jsingaram |             | 6/4/13 2:02 PM                                               |            |  |
|              |                                                                             |                                             |                   |                                    |       |                    |           |             | -                                                            |            |  |
|              | *                                                                           |                                             |                   |                                    |       |                    |           |             |                                                              | •          |  |
| TM           | [en_US-o                                                                    | ie_DE]                                      |                   | SC: 18 TC                          | : 17  | 24M of 36M         | Û         |             |                                                              |            |  |

#### Translation memory default color representation

Find below the list of default color representations for source and target segments in the Translation window:

| Color  | Representation          |  |
|--------|-------------------------|--|
| Blue   | Source segment          |  |
| Yellow | Fuzzy match             |  |
| Grey   | No match or NA          |  |
| Green  | 100% match              |  |
| Pink   | Segment modified        |  |
|        | since the original file |  |

| Color  | Representation         |
|--------|------------------------|
|        | was created            |
| Purple | Segment modified and   |
|        | updated to translation |
|        | memory                 |

Go to <u>Defining color codes</u> for more information.

# Using TM Lookup window

The TM Lookup window is used to view TM leverage results and context searching. Find below the procedure for the following tasks:

- <u>Viewing TM leverage results</u>
- Using TM lookup

## TM Lookup window default color representation

Find below the list of default color representations for source and target segments and translation score in the TM Lookup window:

| Color          | Representation            |  |
|----------------|---------------------------|--|
| Blue           | Source segment            |  |
| Yellow         | Fuzzy match               |  |
| Green          | 100% match on word or     |  |
|                | phrase in target          |  |
|                | segment                   |  |
| Highlighted    | Words or phrases that     |  |
| text           | do not match the          |  |
|                | source segment. This      |  |
|                | appears if Diff highlight |  |
|                | is not selected.          |  |
| Diff Highlight | Word or phrases that      |  |
| Add            | appear in the source      |  |
|                | but not in the TM. This   |  |
|                | appears if Diff Highlight |  |
|                | is selected.              |  |
| Diff Highlight | Word or phrases that      |  |
| Remove         | appear in the TM but      |  |
|                | not in the source. This   |  |
|                | appears if Diff Highlight |  |
|                | is selected               |  |

Go to Defining color codes for more information.

#### Viewing TM leverage results

The TM Lookup window displays the leverage results for the current source segment, if Perform TM Lookup Automatically is selected in Preferences. The results display the segment ID, Source and Target segments, leverage score, TM Name, User Name, and Date/Time of update to TM.

| 🕝 d  | D default_en_US-de_DE - Wordfast Pro 3                             |                                              |                                  |                                    |        |                          |                |       |                        |                                                                                |
|------|--------------------------------------------------------------------|----------------------------------------------|----------------------------------|------------------------------------|--------|--------------------------|----------------|-------|------------------------|--------------------------------------------------------------------------------|
| File | File Edit Translation Memory Terminology Window Help               |                                              |                                  |                                    |        |                          |                |       |                        |                                                                                |
| 1 🖄  | ◎ @ @ @ @ @ @ @ @ @ @ @ @ @ @ @ @ @ @ @                            |                                              |                                  |                                    |        |                          |                |       |                        |                                                                                |
| E    | 😭 🌌 *C:\Christine\test files\Ultimate\Docx.docx.txml 🛛             |                                              |                                  |                                    |        |                          |                | -     |                        | 🗄 Outline 🛛 👘 🗖                                                                |
| Z    | ! ID                                                               | English (United States)                      |                                  | German (Germany)                   |        |                          |                | Score | ^                      | Show all 👻                                                                     |
|      | 88                                                                 | Auto Prop                                    |                                  |                                    |        |                          |                | N/A   |                        | 85 This will be a Blac A<br>S 86 Th About                                      |
|      | 89                                                                 | <pre>{ut1}This will be an {ut2} match.</pre> | exact{ut3}                       |                                    |        |                          |                | N/A   |                        | 87 Using the "Ultima" 88 Auto Prop                                             |
|      | 90                                                                 | ) This will also be 100% ma                  | itch.                            |                                    |        |                          |                | N/A   |                        | 90 This will be an exa     90 This will also be 1(     91 This will be a fuzz. |
|      | 91 This will be a fuzzy match.                                     |                                              |                                  | Dies wird eine Fuzzy-Match werden. |        | en.                      | 90             |       | 92 This will be an eve |                                                                                |
|      | 92 This will be an even fuzzier match.                             |                                              | er match.                        |                                    |        |                          |                | N/A   | -                      | <ul> <li>93 This segment will</li> <li>94 Replaceables (Aut</li> </ul>         |
|      |                                                                    |                                              |                                  | '                                  |        |                          |                | Þ     |                        | 🕑 95 Number Replacen 🚽                                                         |
|      | Text                                                               | able                                         |                                  |                                    |        |                          |                |       |                        | <                                                                              |
|      | 🛷 тм                                                               | Lookup 🛛 🌌 TXML Context 🥃 Notes 🕼 Segm       | ent Changes                      |                                    |        |                          |                |       |                        |                                                                                |
|      | This                                                               | vill also be 100% match.                     |                                  | a A                                | 🔽 Diff | Highlight Find In Source | Find In Ta     | arget | C                      | lear                                                                           |
|      | ID                                                                 | Source                                       | Target                           |                                    | Score  | TM Name                  | User Name      |       |                        | Date/Time                                                                      |
|      | 1 This will also be 100% match. Dies wird auch zu 100% (           |                                              | Dies wird auch zu 100% ü         | bereinstimmen.                     | 100    | Ultimate_TM.txt          | JS             |       |                        | 1/5/12 1:43 PM                                                                 |
|      | 2 This will also be 100% be a fuzz match. Dies wird eine Fuzzy-Mat |                                              | ch werden. 76 Ultimate_TM.txt JS |                                    |        |                          | 1/5/12 1:43 PM |       |                        |                                                                                |
|      |                                                                    |                                              |                                  |                                    |        |                          |                |       |                        |                                                                                |
|      | 4                                                                  |                                              |                                  |                                    |        |                          |                |       |                        |                                                                                |
| TM   | TM [en_US-de_DE]                                                   |                                              |                                  |                                    |        |                          |                |       |                        |                                                                                |

#### Using TM lookup

TM lookup is a process that searches for specific source segment text in the translation memory. The results display source and target segments.

To perform TM lookup:

- 1. Enter a word or phrase in the TM Lookup text box. For example,
  - Our Process: searches segments with either word available in lower, upper and sentence case.
  - "Our Process": searches only those segments that include both words in the same order and case.
  - Our+Process: searches segments which include both the words available in lower, upper and sentence case.
- 2. Select the Case sensitive check box to match case.
- 3. Click Find In Source or Find In Target.

**Note**: If you want matches that only have all the words in your phrase, use + signs between each word instead of spaces. If you use spaces in the search string, then results will show segments that have any of the words in them.

OR

1. Select a word or phrase in the source segment.

# 2. Press **Ctrl+Shift+T** or **3**.

The TM Lookup results appear. The results display the segment ID, Source, and Target segments, TM Name, Username and Date/Time of update to TM.

| A | 😹 TXML Context 🗟 Notes 🕕 Segment Changes 🗖 TXML Attributes 🚀 TM Lookup 💈 📃 🗆 |                    |                    |                     |           |                  |   |  |  |
|---|------------------------------------------------------------------------------|--------------------|--------------------|---------------------|-----------|------------------|---|--|--|
|   | Network 🛛 🖉 a A 🗹 Diff Highlight 🛛 Find In Source 🗍 Find In Target 🔂 Clear   |                    |                    |                     |           |                  |   |  |  |
| I | )                                                                            | Source             | Target             | TM Name             | User Name | Date/Time        | 1 |  |  |
| 1 |                                                                              | Networking         | Netzwerken         | Ultimate_TMCopy.txt | cjacques  | 12/3/13.11:21.AM |   |  |  |
| 2 |                                                                              | Network Access     | Computernetzwerks  | Ultimate_TMCopy.txt | cjacques  | 12/3/13.11:21.AM | = |  |  |
| 3 |                                                                              | Network Protection | Network Protection | Ultimate_TMCopy.txt | cjacques  | 12/3/13.11:26.AM |   |  |  |

Note: The words or phrases that match the searched context are highlighted.

If no TM is selected, the following dialog box appears:

| ( | 🗑 TM Lookup                                          |
|---|------------------------------------------------------|
|   | No TM Found. Please select a TM from <u>TM List.</u> |
|   | ОК                                                   |

- 4. Click **TM List** to select a TM from the list of TMs.
- 5. To continue without selecting a TM, click **OK** or close the dialog box.

#### Updating translation memory

To update translation memory with new content, ensure the TM has the **Read only** checkbox clear and update options are selected. Go to <u>Creating or opening a translation memory</u> and <u>Selecting</u> <u>translation memory settings</u> for more information.

When you navigate source segments by pressing **Alt+Down** or **Alt+Up** or clicking  $\clubsuit$  or  $\widehat{1}$ , segments are saved automatically to the TM.

**Note**: If you have changed the target segment, and you navigate using other methods (for example, clicking other segments to navigate directly to them), a warning message appears asking if you want to save the target segment.

## WORKING WITH TERMINOLOGY

Find below the procedures for the following tasks:

- Setting copy term option
- <u>Highlighting terms</u>
- <u>Auto propagating terms</u>
- Using terminology wildcard
- Leveraging a glossary

- Adding terms
- Editing terms
- Copy a term
- Adding blacklist
- Editing blacklist
- <u>Wordfast Classic and Wordfast Pro glossary synchronization</u>

## Setting copy term option

The copy term option copies the source segment to the target segment.

To set copy term option:

- Open Wordfast Pro 3 and click The TXML perspective appears.
- Click Terminology > New/Select Glossary > Translations > Terminology. The Preferences (Filtered) Terminology dialog box appears.

| <ul> <li>General</li> <li>Appearance         <ul> <li>Colors and Fonts</li> <li>Views</li> <li>AutoSave</li> <li>Connection Settings</li> <li>Shortcut Keys</li> <li>User Name</li> </ul> </li> <li>Spelling         <ul> <li>Hunspell</li> <li>Temp Files</li> </ul> </li> </ul>                                     | Settings copy term from source to target<br>© Copy only source<br>© Copy only target terms<br>© Copy both source and target terms<br>V Enable automatic fuzzy term recognition<br>V Highlight terms in Editor with Box<br>V Ignore case for term highlights |
|----------------------------------------------------------------------------------------------------|----------------------------------------------------------------------------------------------------|
| <ul> <li>Translations         <ul> <li>Auto-Propagation</li> <li>Auto-Suggest</li> <li>Colors</li> <li>Filters</li> <li>Machine Translation</li> <li>PM Plug-in</li> <li>Segmentation Settings</li> <li>TM Administration</li> <li>Terminology</li> <li>Transcheck</li> <li>Translation Memory</li> </ul> </li> </ul> | Restore Defaults                                                                                                    |

- 3. Select one of the following copy term options:
  - Copy only source: to copy source term from the source segment to the target segment.
  - Copy only target terms: to copy target term to the target segment.
  - Copy both source and target glossary terms: to copy both source and target terms to the target segment.
- 4. Select **Enable automatic fuzzy term recognition** checkbox to clear it, if you do not want to see fuzzy matches from the glossary highlighted.
- 5. Select **Highlight terms in Editor with Box** to clear it, if you do not want to enable highlighting of terms with a box in the TXML Editor.
- 6. Select **Ignore case for term highlights** to clear it, if you do not want to ignore case when highlighting terms.
- 7. Click Apply and OK.

## **Highlighting terms**

To highlight terms:

- Click Terminology > New/Select Glossary > Translations > Terminology. The Preferences (Filtered) Terminology dialog box appears.
- 2. Select **Highlight terms in Editor with Box** checkbox to highlight terms in the TXML editor in different colors with a box as explained below.

| Green  | 100% match in source<br>and target     |
|--------|----------------------------------------|
| Orange | (fuzzy in source or target)            |
| Red    | match in source but no match in target |

3. Click Apply and OK.

The terms are highlighted as shown in the screenshot below.

| e def  | ault en                                                                                            | LIS-de DE - Wordfast Pro 3                                                                       |                                                                                                    |                |                                                                                                    |  |  |  |
|--------|----------------------------------------------------------------------------------------------------|--------------------------------------------------------------------------------------------------|----------------------------------------------------------------------------------------------------|----------------|----------------------------------------------------------------------------------------------------|--|--|--|
| File   | Ele Edit Translation Memory Terminology Window Help                                                |                                                                                                  |                                                                                                    |                |                                                                                                    |  |  |  |
| 1 @    | @ 🔄   ₩ ↓ →    🗟 ▼ 田 ▼ 田   ② 🖏 ୠ   □ () 0 ↓ ↑ \$ ◇ ◇ ◇ ◇ ◇ ◇ ◇ → ★ () () ▷ ∞ ≫ ⊨ ↓ →  ♥  [33 ⊕   ∅ |                                                                                                  |                                                                                                    |                |                                                                                                    |  |  |  |
| E 🚺    | ₫ *C:\(                                                                                            | Christine\test files\Ultimate\Docx.docx.txml 83                                                  |                                                                                                    | - 0            | 🗄 O 🛛 🕼 S 🌌 T 🤭 🗖 🗖                                                                                                    |  |  |  |
| 1      | ID                                                                                                 | English (United States)                                                                          | German (Germany)                                                                                                    | Score *        | Show all                                                                                                    |  |  |  |
|        | 47                                                                                                 | Number followed by an ESM ends a<br>segment & 3                                                  | Manager followed by an ESM ends a<br>segment & 3                                                                                                    | N/A            | <ul> <li>36 This is a sentence Auto propage</li> <li>37 Auto propagation</li> <li>38 Auto Prop</li> </ul>                                                                  |  |  |  |
|        | 48                                                                                                 | End of segment &without a trailing<br>space ends a segment.                                      | End of segment & without a trailing space ends a segment.                                                                                                    | N/A            | <ul> <li>39 Auto propagation</li> <li>40 Placeable Test</li> <li>41 This sentence has many place</li> </ul>                                                                |  |  |  |
|        | 49                                                                                                 | End of segment marker & followed<br>by a space followed by a lower-cas<br>letter ends a segment. | End of segment marker & followed<br>by a space followed by a lower-case<br>loitre ends a segment.                                                                                                    | N/A            | 42 So will this one since it has ma     43 Segmentation Settings     44 wfsegmentation.properties W     45 Add ESM '&' in the ESM textbo                                   |  |  |  |
|        | 50                                                                                                 | Terminology Test                                                                                 | terminolo Test                                                                                                    | N/A            | 46 End of segment marker & Ada                                                                                                    |  |  |  |
|        | 51                                                                                                 | {ut1}This paragraph will contain the multiple terminology matches.                               | e {ut1}This absatz will cnthalte the multiple termin mat.                                                                                                    | N/A            | 47 Number followed by an ESM (     48 End of segment &without a tr     49 End of segment marker & foll     50 Toronic hear terms                                           |  |  |  |
|        | 52                                                                                                 | Please use "Ultimate Terminology"<br>file with this document.                                    | Please use "letzte<br>terminologieterminolo" file with this<br>documen.                                                                                                    | N/A            | 50 Terminology Test     51 This paragraph will contain th     52 Please use "Ultimate Terminol     53 It will contain many terminolc     54 This paragraph will also conta |  |  |  |
|        | 53                                                                                                 | It will <u>contain</u> many <u>terminology</u><br>hits.                                          | It will <u>cnthalten</u> many <u>terminolo</u> hit                                                                                                    | 5. N/A         | <ul> <li>55 "terminology" within quotes a</li> <li>56 Blacklist Test</li> <li>57 The following sentences will c</li> </ul>                                                 |  |  |  |
|        | (                                                                                                  |                                                                                                  |                                                                                                    | ۱.             | - 58 You must make sure that Blac ▼                                                                                                    |  |  |  |
|        | ext 1a                                                                                             | ible                                                                                             |                                                                                                    |                | ×                                                                                                    |  |  |  |
| 1      | 🖗 ТМ І                                                                                             | Lookup 🔀                                                                                         |                                                                                                    |                | <u> </u>                                                                                                    |  |  |  |
|        | Blackli                                                                                            | st Test                                                                                          | Image: Constraint of the second second se | e Find In Targ | get Clear                                                                                                    |  |  |  |
|        | ID                                                                                                 | Source Target                                                                                    | TM Name                                                                                                    | User Name      | Date/Time ^                                                                                                    |  |  |  |
|        | *                                                                                                  |                                                                                                  |                                                                                                    |                | <b>v</b>                                                                                                    |  |  |  |
| ] TM [ | en_US-                                                                                             | de_DE]                                                                                           | 21M of 39N                                                                                                    |                |                                                                                                    |  |  |  |

Under the Terminology menu click **Run/Stop Term Highlighting** (Ctrl+F5) to highlight terms and to turn off highlighting for all segments. The terms will still be highlighted for the currently selected segment.

#### Auto-propagating terms

To auto-propagate terms:

Follow the steps to open a file from <u>Opening a file</u>.
 The file appears in the Translation window. If a term from the glossary exists in the source segment, it will appear in red by default.

**Note**: Ensure that a glossary is imported and selected for the project. For more information, refer to <u>Importing a glossary</u>.

2. Select Edit > Copy Source or click Solution or press Alt+Insert, to copy the text from the source segment into the target segment.

The glossary term translation is auto propagated as shown in the screenshot below.

| 💮 P  | roject                                                                                                    | 1 - Wordfast                                    |                       |             |            |                                                                                             |            |                 |                 |
|------|----------------------------------------------------------------------------------------------------|-------------------------------------------------|-----------------------|-------------|------------|---------------------------------------------------------------------------------------------|------------|-----------------|-----------------|
| File | Edit 1                                                                                                    | Translation Memory Terminology                  | Window Help           |             |            |                                                                                             |            |                 |                 |
| 2    |                                                                                                    | A   ¶ ₀ 0 ↓ ↑<br>→  <b>B</b> • 用 • 用   <b>D</b> | ‡ -2 -2 -2 (          | - +         | * 🔏 🖪      | e € <del>6</del> ⊫                                                                          | î ⊥ ⇒      | 8 53            | r 🔁             |
| B    | Z *C:                                                                                                    | :\Client_name\Project_name\Proj                 | ect 1\TXML files\proc | tess_maint. | xml.txml 🔀 |                                                                                             | E Outline  | 22              | - 0             |
| Z    | <\$>                                                                                                    |                                                 |                       |             |            | ~                                                                                           |            | Show all        | ~               |
| 1    | { u                                                                                                    | t1)Our Process                                  |                       |             |            |                                                                                             | ···· > 1 C | Dur Process     |                 |
|      | ts                                                                                                    | score="N/A">                                    |                       |             |            |                                                                                             | -> 2 C     | One of the mo:  | st popular que  |
|      | {u                                                                                                    | (t1)Our Process Proce                           | :50                   |             |            |                                                                                             | >3 №       | Aost projects e | entail some lev |
|      | One of the most popular questions clients pose is "what happens after we finish the project, what happens when we have new content or add items to the database?" (7 Once new content is score="NA"> (9 On more complex provide monitoring to the database?" (7 Once new content is 2 S A pre-defined means 2 9 On more complex pro- |                                                 |                       |             |            | onitoring servic<br>o watch your :<br>tent is identific<br>means of conv<br>lex projects, h |            |                 |                 |
|      | Text                                                                                                    | -<br>Table                                      |                       |             |            |                                                                                             | <          |                 |                 |
|      | 🛷 тм                                                                                                    | Lookup 🖾 🌌 Txml Context                         | 🦲 Notes 👘 Segn        | nent Chang  | les        |                                                                                             |            |                 | - 0             |
|      |                                                                                                    |                                                 |                       |             | Find       | Clear                                                                                       | ]          |                 |                 |
|      | ID                                                                                                    | Source                                          |                       | Target      |            |                                                                                             | TM Nam     | e               |                 |
|      |                                                                                                    |                                                 |                       |             |            |                                                                                             |            |                 | ×               |
|      | : [en_                                                                                                    | US-es_MX]                                       |                       |             | 8M of 64M  | Û i                                                                                         |            |                 |                 |

Note: The term 'Process' is followed by its translation 'Proceso'.

#### Using a term wildcard

To add and use a term wildcard:

1. Follow the steps to open a file from Opening a file.

The file appears in the Translation window. If a term from the glossary exists in the source segment, it will appear in red by default.

- 2. Click **Terminology > Edit**.
- Select the glossary that you want to edit. The glossary appears.
- Double-click the entry you want to modify. The Edit term dialog box appears.

| 💮 Edit term | X             |
|-------------|---------------|
| Source      |               |
| Process*    |               |
| Target      |               |
| Proceso     |               |
| Description |               |
|             |               |
|             | Modify Cancel |

- 5. Type a '\*' after the term to populate all variations of the selected term. For example, the wildcard term 'Process\*' will populate the target 'Proceso' for all term variations such as 'Processes', 'Processing', and so on.
- 6. Click Modify.

The terminology wildcard is activated.

## Leveraging a glossary

To leverage a glossary:

1. Follow the steps to open a file from Opening a file.

The file appears in the Translation window. If a term from the glossary exists in the source segment, it will appear in red by default.

```
<s>
site globalization solutions, and
top three car and truck rental sys
of an initiative that will provide
Internet in Spanish.
```

 Select Terminology > Previous Term / Next Term or click e or e or press Ctrl+Alt+8 / Ctrl+Alt+9.

The term is highlighted and selected.

- 3. In the target segment, place the cursor at the location where you want the translated term to appear.
- Select Terminology > Copy Term or click down or press Ctrl+Alt+0.
   The translated term appears in the target segment.

| <s></s>                                                   |                              |             |
|-----------------------------------------------------------|------------------------------|-------------|
| site                                                      | globalization sure           | selected    |
| top 🖣                                                     | inree car and truck          | oolootou    |
| of an                                                     | n initiative that wi         | ll provide  |
| Inter                                                     | rnet in Spanish.             |             |
| <t score<="" td=""><td>e="<b>0</b>"&gt;</td><td></td></t> | e=" <b>0</b> ">              |             |
| site                                                      | globalización <del>sol</del> | Terminology |
| top                                                       | three car and cruck          | levelugeu   |
| of a                                                      | n initiative that wi         | ll provide  |
| Inter                                                     | cnet in Spanish.             |             |
| <s></s>                                                   |                              |             |

## Adding terms

There are two ways to add terms to a local or remote glossary:

1. Click Terminology > Add Term or click 📴.

The Add to glossary dialog box appears.

| Add to Glos  | sary          | 23  |
|--------------|---------------|-----|
|              |               |     |
| Source:      |               |     |
| Target:      |               |     |
|              |               | *   |
| Description: |               |     |
|              |               |     |
|              |               | ~   |
| Glossary:    | test_glossary | •   |
|              | OK            | :el |

- 2. Enter the term in the Source or Target field.
- 3. Enter a **Description** of the term if desired.
- 4. Select the glossary to which you want to add the term.
- 5. Click OK.

OR

- Select text from the source or target segment. Press Ctrl+Alt+T, or click Terminology > Add Term or click III.
- 2. The Add to Glossary dialog box appears. The selected text appears in the source or target field, depending on whether it is in the source or target segment. In the example below, the selected text appears in the source field.

| 💮 te | est - Wo    | ordfast Pro 3                          |                     |              |                   |              |              | _ 0 <mark>_ X</mark> |
|------|-------------|----------------------------------------|---------------------|--------------|-------------------|--------------|--------------|----------------------|
| File | Edit        | Translation Memory Terminology W       | indow Help          |              |                   |              |              |                      |
| 2    | ) 🗐<br>  ¶  | 👍 🗊 👃 🏦 🋊 🍳 🖓 🍤 🖻 🤇                    | + - * 6 6           | i) • • •     | →  😨<br>ഈ   🗕 🕹 = | • <u>↓</u> → | • 🗊 • 🗔<br>] | 🦻 🖬 🔜                |
| E    | 🔏 *Ai       | utosave_breaksegmentation.properties 🛛 | 😟 test_glossary     |              | - 8               | 🗄 Outline 🖾  |              | - 8                  |
| Z    | ! ID        | English (United States)                | German (Germany)    |              | Score ^           |              | Show all     | •                    |
|      | 1           | true                                   | dfa;kldj            |              | N/A               | 1 true       |              |                      |
|      |             |                                        |                     | Add to Glos  | ssary<br>true     |              |              |                      |
|      | ∢<br>Text   | Table                                  |                     | Target:      |                   |              | <b>^</b>     |                      |
|      | A TN        | l Lookup 🛛 🌌 TXML Context 🗔 Not        | es 🕼 Segment Change | Description: |                   |              |              | d In Target          |
|      | ID          | Source Targ                            | it                  | Glossary:    | test_glossary     | ок Са        | ▼<br>ancel   | Date/Time            |
| [en  | ∢<br>_US-de | _DE] SC: 4                             | TC: 9               | 15M of 23M   | Û                 |              |              |                      |

- 3. Enter a **Description** of the term if desired.
- 4. Select the glossary to which you want to add the term.
- 5. Click **OK**.

OR

 To continue and add text to the target field, keep the Add to Glossary dialog box open. Select text from the target segment. Press Ctrl+Alt+T, or click Terminology > Add Term or click . The selected text appears in the target field.

| File Edit Translation Memory Terminology Window Help                                                                                                    | , , , , , , , , , , , , , , , , , , ,                                                      |
|----------------------------------------------------------------------------------------------------|--------------------------------------------------------------------------------------------|
|                                                                                                    | , , , , , , , , , , , , , , , , , , ,                                                      |
| ] 💖   🗏 🕼 🕛 🦊 📕 🧍 🚧 🚧 🕼 🕼 🖓 🗐 🦷                                                                                                    |                                                                                            |
| 😭 🔏 *Autosave_breaksegmentation.properties 🛛 🗒 test_glossary                                                                                                    | - 🗆 🗄 Outline 🛛 🕂 🗖                                                                        |
| ID English (United States) German (Germany)                                                                                                    | Score A Show all                                                                           |
| Image: second system     Image: second system     Image: second system | N/A D 1 true                                                                               |
|                                                                                                    | Id to Glossary  rce: true get: dfa;kldj  cription:  ssary: test_glossary  OK Cancel  f 23M |

- 2. Enter a **Description** of the term if desired.
- 3. Select the glossary to which you want to add the term.
- 4. Click OK.

The new term is added.

## Alternatively,

- 1. Click **Terminology > Edit** or click
- 2. Select the glossary list to which you want to add terms. The glossary list appears.

| 🖉 C:\LNK\Test files\Demo\Demo-Samp | le-Eng1.doc.txml.doc.txml     | 🗓 Demo_Glossary_en-de 🔀 |               | E             |
|------------------------------------|-------------------------------|-------------------------|---------------|---------------|
| Glossary Search Previo             | ous Next Add                  | Modify Delete           | Import Export | Synchronize   |
| Index 💌 Source                     | Target                        | Description             | Creation Date | Creation User |
| 1 Access Protection                | Netzwerkzugangsschutz         |                         |               |               |
| 2 Application Support              | Anwendungsunterstützung       |                         |               |               |
| 3 internet security                | INTERNETSICHERHEIT            |                         |               |               |
| 4 Labor Cost Optimization          | Optimización de los costes    |                         |               |               |
| 5 Network Systems                  | Netzwerksysteme               |                         |               |               |
| 6 PERSONAL FIREWALLs               | PERSONAL FIREWALLS            |                         |               |               |
| 7 Service Features and Benefits    | Service Features and Benefits |                         |               |               |
| 8 SSL                              | SSL                           |                         |               |               |
| 9 TECHNICAL SUPPORT                | TECHNISCHER SUPPORT           |                         |               |               |
| 10 technology                      | Technologie                   |                         |               |               |
| 11 The Mark Online                 | The Mark Online               |                         |               |               |
| 12 TURNKEY SOLUTIONS               | FERTIGLÖSUNG                  |                         |               |               |
| 13 Worms                           | Würmer                        |                         |               |               |
|                                    |                               |                         |               |               |
|                                    |                               |                         |               |               |
|                                    |                               |                         |               |               |
|                                    |                               |                         |               |               |

**Note:** To expand or shrink a column, point to the right edge of the column's header with the mouse.

A two-directional arrow appears.

Description 🕂 Creation Date

Drag the arrow to the right to shrink the column.

Drag the arrow to the left to shrink the column.

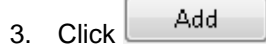

The Add term dialog box appears.

| 🐨 Add term  | <b>×</b>   |
|-------------|------------|
| Source      |            |
| Network     |            |
| Target      |            |
| Netzwerk    |            |
| Description |            |
| Tech        |            |
|             | Add Cancel |

4. Enter Source, Target, and Description of the term.

Note: If you are adding a term to a remote glossary, the Description field will not be available.

#### 5. Click Add.

The new term is added.

| 💮 Te | est - Wordfast Pro 3 |                             |                    |                                |                                                  |                              |
|------|----------------------|-----------------------------|--------------------|--------------------------------|--------------------------------------------------|------------------------------|
| File | Edit Translation Mem | ory Terminology Window Help |                    |                                |                                                  |                              |
| 0    |                      |                             | a 🚳 11 G 🛛 🖞 🖞 🛠 🛷 | N 2 6 4 - % G G                | ) <b>d 4</b> 4 4 4 4 4 4 4 4 4 4 4 4 4 4 4 4 4 4 | 이 후 [2] 월 [1]                |
| E\$  | Ultimate_Terminolog  | ay 🖂                        |                    |                                | -                                                | 🗆 🔚 O 🛛 🎉 T 🦄 🖳 🗖            |
|      | Glossary             | Search Previous             | Next Add Modify    | Delete Import E                | cport Synchronize                                | An outline is not available. |
|      | Index v Source       | Target                      | Description        | Creation Date                  | Creation User                                    | <b>^</b>                     |
| 9    | 1 Apologies          | Apology                     | new desc           |                                |                                                  |                              |
|      | 2 Black list         | asdas                       | adad               |                                |                                                  |                              |
|      | 3 contain            | cnthalten                   |                    |                                |                                                  | =                            |
|      | 4 country            | country                     |                    |                                |                                                  |                              |
|      | 5 Fish               | feesh                       |                    |                                |                                                  |                              |
|      | 6 fuzzy              | Flaum                       |                    |                                |                                                  |                              |
|      | 7 going              | go                          |                    |                                |                                                  |                              |
|      | 8 hit                | spitze                      |                    |                                |                                                  |                              |
|      | 9 letter             | loitre                      |                    |                                |                                                  |                              |
|      | 10 network           | netzwerk                    | Tech               | Jan 21, 2014 10:49             | c                                                |                              |
|      | 11 Number            | Manager                     | rando,             |                                |                                                  |                              |
|      | 12 Paragraph         | absatz                      |                    |                                |                                                  |                              |
|      | 13 Park              | park                        |                    |                                |                                                  | ·                            |
|      |                      |                             |                    |                                |                                                  |                              |
|      | 🔗 TM Lookup 🛛        |                             |                    |                                |                                                  | - 8                          |
|      |                      |                             |                    |                                |                                                  |                              |
|      |                      |                             |                    | a A 🗸 Diff Highlight Find In S | ource Find In Target                             | Clear                        |
|      | ID Source            |                             | Target             | TM Name                        | User Name                                        | Date/Time                    |
|      | 4                    |                             |                    |                                |                                                  | •                            |
| en [ | _US-de_DE]           |                             |                    | 18M of 27                      | M                                                |                              |

# **Editing terms**

To edit terms:

- 1. Click **Terminology > Edit** or click or **Ctrl+Alt+Enter**.
- 2. Select the glossary list that you want to edit.

The glossary list appears.

| 🔏 C:\LNI | <\Test files\Demo\Demo-Samp   | le-Eng1.doc.txml.doc.txml     | 📜 Demo_Glossary_en-de 🙁 |               | - 8           |
|----------|-------------------------------|-------------------------------|-------------------------|---------------|---------------|
| Glossary | Search Previo                 | Next Add                      | Modify Delete           | Import Export | Synchronize   |
| Index    | <ul> <li>Source</li> </ul>    | Target                        | Description             | Creation Date | Creation User |
| 1        | Access Protection             | Netzwerkzugangsschutz         |                         |               |               |
| 2        | Application Support           | Anwendungsunterstützung       |                         |               |               |
| 3        | internet security             | INTERNETSICHERHEIT            |                         |               |               |
| 4        | Labor Cost Optimization       | Optimización de los costes    |                         |               |               |
| 5        | Network Systems               | Netzwerksysteme               |                         |               |               |
| 6        | PERSONAL FIREWALLS            | PERSONAL FIREWALLS            |                         |               |               |
| 7        | Service Features and Benefits | Service Features and Benefits |                         |               |               |
| 8        | SSL                           | SSL                           |                         |               |               |
| 9        | TECHNICAL SUPPORT             | TECHNISCHER SUPPORT           |                         |               |               |
| 10       | technology                    | Technologie                   |                         |               |               |
| 11       | The Mark Online               | The Mark Online               |                         |               |               |
| 12       | TURNKEY SOLUTIONS             | FERTIGLÖSUNG                  |                         |               |               |
| 13       | Worms                         | Würmer                        |                         |               |               |
|          |                               |                               |                         |               |               |
|          |                               |                               |                         |               |               |
|          |                               |                               |                         |               |               |
|          |                               |                               |                         |               |               |

**Note:** To expand or shrink a column, point to the right edge of the column's header with the mouse.

A two-directional arrow appears.

Description 🕂 Creation Date

Drag the arrow to the right to shrink the column.

Drag the arrow to the left to shrink the column.

3. Double-click the term you want to modify.

OR

Select a term and click Modify

OR

Right-click a term. The terminology editor submenu appears:

| Modify term |
|-------------|
| Delete term |
| Сору        |
| Select All  |

## 4. Click Modify.

The Edit term dialog box appears.

| 💮 Edit term          | ×             |
|----------------------|---------------|
| Source               |               |
| Ultimate terminology |               |
| Target               |               |
| letzte terminologie  |               |
| Description          |               |
|                      |               |
|                      | Modify Cancel |

5. Enter the necessary changes and click **Modify**. The modified term appears in the glossary.

## Copy a term

- 1. Click **Terminology > Edit** or click **I** or press **Ctrl+Alt+Enter**.
- Select the glossary list that you want to edit. The glossary list appears.

| 🔏 C:\LNK | ⟨\Test files\Demo\Demo-Sampl  | le-Eng1.doc.txml.doc.txml     | 🗓 Demo_Glossary_en-de 🙁 |               | - 8           |
|----------|-------------------------------|-------------------------------|-------------------------|---------------|---------------|
| Glossary | Search Previo                 | us Next Add                   | Modify Delete           | Import Export | Synchronize   |
| Index    | <ul> <li>Source</li> </ul>    | Target                        | Description             | Creation Date | Creation User |
| 1        | Access Protection             | Netzwerkzugangsschutz         |                         |               |               |
| 2        | Application Support           | Anwendungsunterstützung       |                         |               |               |
| 3        | internet security             | INTERNETSICHERHEIT            |                         |               |               |
| 4        | Labor Cost Optimization       | Optimización de los costes    |                         |               |               |
| 5        | Network Systems               | Netzwerksysteme               |                         |               |               |
| 6        | PERSONAL FIREWALLS            | PERSONAL FIREWALLS            |                         |               |               |
| 7        | Service Features and Benefits | Service Features and Benefits |                         |               |               |
| 8        | SSL                           | SSL                           |                         |               |               |
| 9        | TECHNICAL SUPPORT             | TECHNISCHER SUPPORT           |                         |               |               |
| 10       | technology                    | Technologie                   |                         |               |               |
| 11       | The Mark Online               | The Mark Online               |                         |               |               |
| 12       | TURNKEY SOLUTIONS             | FERTIGLÖSUNG                  |                         |               |               |
| 13       | Worms                         | Würmer                        |                         |               |               |
|          |                               |                               |                         |               |               |
|          |                               |                               |                         |               |               |
|          |                               |                               |                         |               |               |
|          |                               |                               |                         |               |               |

3. Right-click a term. The terminology editor submenu appears:

| Modify term |
|-------------|
| Delete term |
| Сору        |
| Select All  |

## 4. Click Copy.

The term is copied from the Terminology Editor.

## Adding a blacklist

A blacklist includes words or phrases that should not be used in the target segment.

To add a blacklist:

1. Click Edit > Preferences > Terminology > Blacklist.

The Blacklist dialog box appears.

- Click Create, to create a new blacklist or Add, to add an existing blacklist.
   Note: the blacklist must be a tab-delimited file.
- 3. Browse and select the location of the new blacklist or existing blacklist.
- 4. Type a symbolic name and select the language code of the blacklist.
- 5. Click OK.

The newly created or selected blacklist appears in the Blacklist List.

| /pe filter text       | Blackli  | st                            |                        |                  |        |
|-----------------------|----------|-------------------------------|------------------------|------------------|--------|
| General Appearance    | Add Glo  | ossary(ies) and select Glossa | y(ies) to use for this | s project        |        |
| Colors and Fonts      | Active   | Blacklist Name                | Target                 | Read-Only        | Create |
| Connection Settings   | <b>V</b> | Blacklist.txt                 | ES-ES                  |                  |        |
| Kevs                  |          |                               |                        |                  | Add    |
| Memory Preferences    |          |                               |                        |                  | Edit   |
| Update Reminder       |          |                               |                        |                  |        |
| Spelling              |          |                               |                        |                  | Remove |
| Hunspell              |          |                               |                        |                  |        |
| Temp Files            |          |                               |                        |                  |        |
| Translations          |          |                               |                        |                  |        |
| Auto-Propagation =    |          |                               |                        |                  |        |
| Auto-Suggest          |          |                               |                        |                  |        |
| Colors                |          |                               |                        |                  |        |
| Filters               |          |                               |                        |                  |        |
| Formats               |          |                               |                        |                  | -      |
| FrameMaker Filter     |          |                               |                        |                  | -      |
| Machine Translation   |          |                               |                        |                  |        |
| Google Translate      |          |                               |                        |                  |        |
| Microsoft Translat    |          |                               |                        |                  |        |
| WorldLingo            |          |                               |                        |                  |        |
| PM Plug-in            | Blackli  | st Properties                 |                        |                  |        |
| Segmentation Setting: | Dia Chi  | Location                      |                        |                  |        |
| Terminalary           | Target   | Language Code:                |                        |                  |        |
| Blacklist             | raiget   | Placklist Countr              |                        |                  |        |
| Glossan/List          |          | blackilst Count:              |                        |                  |        |
| Glossary Priority     |          |                               |                        |                  |        |
| Transcheck            |          |                               |                        |                  |        |
| Forbidden Chars       |          |                               |                        |                  |        |
|                       |          |                               |                        | Restore Defaults | Apply  |

- 6. Select **Selected** check box to use the blacklist during translation.
- 7. Select Read only check box, if you do not want to update the blacklist. (Optional)
- 8. Click **OK**.

A new or existing blacklist is created or opened for the project.

#### **Editing blacklist**

To edit an existing blacklist:

1. Open Wordfast Pro 3 and click

The TXML perspective appears.

2. Click the Edit blacklist icon and select the blacklist as shown in the screenshot below.

| D 💽            |  |  |
|----------------|--|--|
| Blacklist1.txt |  |  |

The Blacklist appears as a separate tab.

| 🔂 BlackList.txt 🛛 🗖 🗖 |                    |  |  |
|-----------------------|--------------------|--|--|
| Blacklist             | Add Modify Delete  |  |  |
| Forbidden             | Suggestion         |  |  |
| cell-signalling       | cell-communicating |  |  |
| colouration           | discolouration     |  |  |
| cvbcvb                |                    |  |  |
| lip-care              | lip care           |  |  |
| moisture-regulating   | moisturising       |  |  |
| skin-care             | skin care          |  |  |
| skin-care needs       | skin care needs    |  |  |
| skin-care routine     | skin care routine  |  |  |
| skincare              | skin care          |  |  |
|                       |                    |  |  |
|                       |                    |  |  |

**Note:** To expand or shrink a column, point to the right edge of the column's header with the mouse.

A two-directional arrow appears.

Description + Creation Date

Drag the arrow to the right to shrink the column.

Drag the arrow to the left to shrink the column.

 To add a term to the blacklist, click Add. The Add Term dialog box appears.

| 💮 Add term     |     | ×      |
|----------------|-----|--------|
| Forbidden      |     |        |
|                |     |        |
| Suggested term |     |        |
|                |     |        |
|                | Add | Cancel |

- 4. Enter the Forbidden and Suggested term.
- 5. Click Add.

The forbidden term and suggestion appears in the blacklist.

 To modify a term from the blacklist, select the term and click Modify. The Modify Term dialog box appears.
| 💮 Modify term  | ×             |
|----------------|---------------|
| Forbidden      |               |
| skincare       |               |
| Suggested term |               |
| skin care      |               |
|                | Modify Cancel |

- 7. Edit the Forbidden and Suggested term and click **Modify**.
- To delete a term from the blacklist, select the term and click **Remove**.
   A warning message appears.

| 😽 Confi | rm delete term                                   |     | ×  |
|---------|--------------------------------------------------|-----|----|
| ?       | Are you sure you want to delete term: skincare ? |     |    |
|         |                                                  | Yes | No |

9. Click Yes to delete the blacklisted term.

#### Wordfast Pro and Wordfast Classic glossary synchronization

Wordfast Professional (WF Pro) and Wordfast Classic (WFC) can synchronize their glossaries. A WF Pro glossary must be created for WFC to use it. The WF Pro glossary file is located here: C:\Users\User\.wf\_workspace\glossaries. Beside the Lucene glossary folder, which has been created in the past, a TXT file is created as well. WFC must connect to this TXT glossary file (gl\_1). Once the WF Pro glossary is created, WF Pro must be closed in order for WFC to connect to the WF Pro glossary. Every change on the glossary file will be reflected and visible on both sides. WF Pro cannot connect to the WFC glossary file, but it can import it and WFC can reuse it by connecting to WF Pro glossary file.

The example below demonstrates glossary synchronization between WF Pro and WFC.

1. Open a word document and activate Wordfast Classic as shown in the screenshot below.

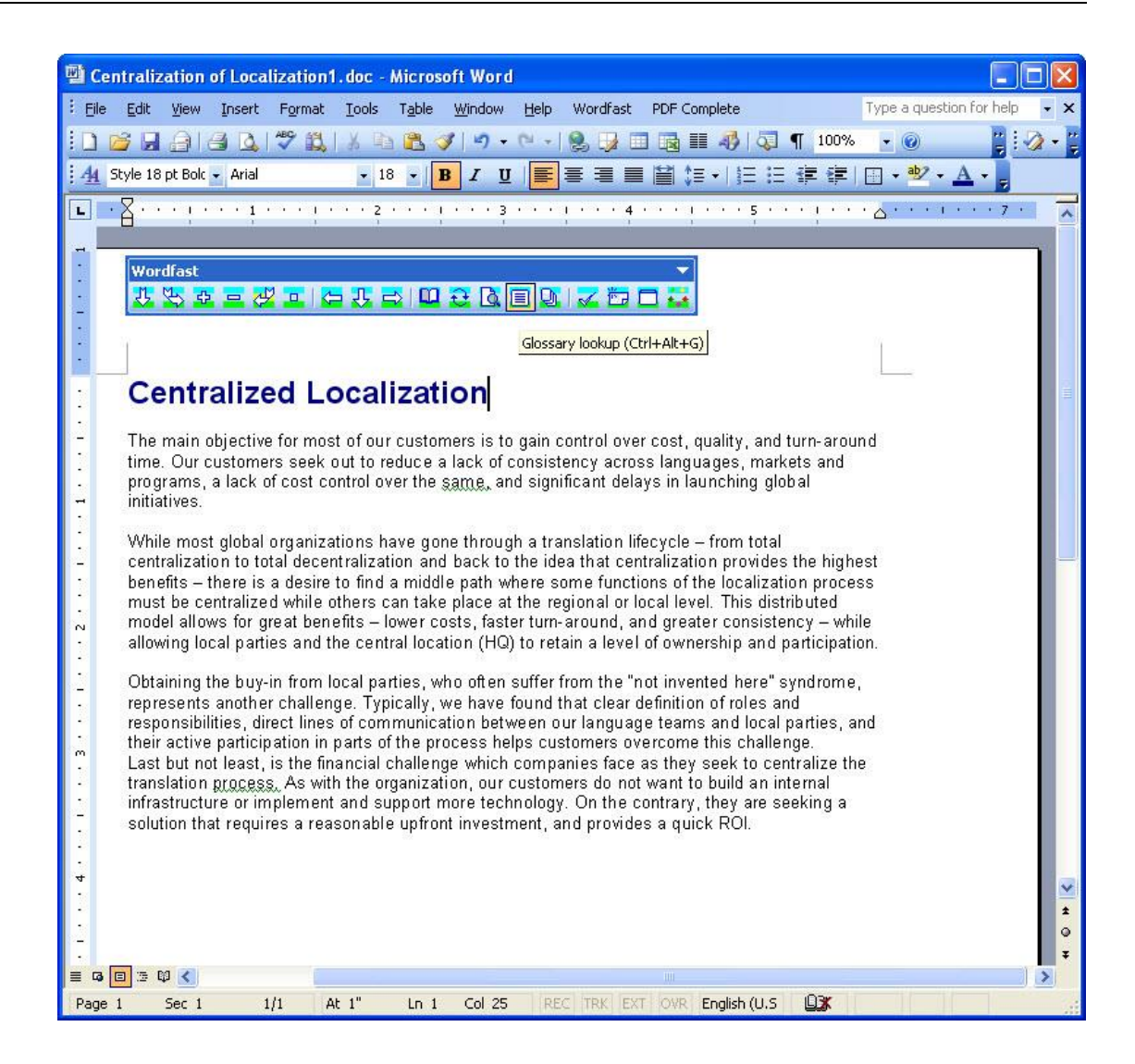

 Click a term that you would like to add to the glossary and press Ctrl + Alt + T. The Edit entry dialog box appears.

| Edit entry      |                  |                         |                     |    |                |
|-----------------|------------------|-------------------------|---------------------|----|----------------|
| Source          |                  |                         |                     |    |                |
| objective       |                  |                         |                     |    |                |
| <u>T</u> arget  |                  |                         |                     |    |                |
| Ziel            |                  |                         |                     |    |                |
| <u>C</u> omment |                  |                         |                     |    |                |
| I.              |                  |                         |                     |    |                |
|                 |                  |                         |                     |    |                |
|                 |                  |                         |                     |    |                |
|                 |                  |                         |                     |    |                |
|                 |                  |                         |                     |    |                |
| F1              |                  | F2                      |                     | F3 |                |
| 1               |                  | 1                       |                     |    |                |
| Ad              | ld to glossary 🔽 | <sup>7</sup> # <u>1</u> | <b>□</b> # <u>3</u> | OK | <u>C</u> ancel |
|                 |                  |                         |                     |    |                |

- Enter the source and/or target of the term and click OK.
   The term is added to the glossary. For more information refer to the Wordfast Classic training material available here: http://www.wordfast.com/store\_download.html.
- 4. Open Wordfast Pro and click the Edit icon and select the glossary that was updated using Wordfast Classic.

The new term will appear in the glossary as shown in the screenshot below.

| Terminolo | gy Search                                                                                                    | Previous                                                                                                    | Next Ad         | d Import      | Expc     | Show all |  |
|-----------|----------------------------------------------------------------------------------------------------|----------------------------------------------------------------------------------------------------|-----------------|---------------|----------|----------|--|
|           | Source     centralization     centralize     Customers     customers     languages     localization     objective     organization     Translation | Target<br>Zentralisierung<br>zentralisieren Sie<br>Kunden<br>Sprachen<br>Lokalisation<br>Ziel<br>Organisation<br>Übersetzung | Description     | Creation Date | Creation |          |  |
| <         | 1~                                                                                                    |                                                                                                    | Segment Changes | )             | 2        |          |  |
| 🔗 TM Loo  | okup 🖾 🎽 Txml (                                                                                                    | Loncexc 🔛 Noces 4                                                                                                    |                 |               |          |          |  |

## WORKING WITH TAGS

A tag is inline text that is not translatable, for example, HTML code within a sentence. Target segments should have the same tags as the source segment. However, depending on the language, sometimes a tag is not needed. If you try to save a target segment with missing tags, a warning message appears. Find below an example of a source segment with two tags:

Please contact the hotel for further information at {ut1}info@companyname.com{ut2}.

The {ut1} and {ut2} text strings represent tags.

Find below the procedures for the following tasks:

- <u>Viewing tags</u>
- <u>Copying tags</u>
- Editing tags
- Deleting tags
- Removing all tags

#### Viewing tags

To view tags:

1. Follow the steps to open a file from <u>Opening a file</u>.

The file appears in the Translation window. If a tag exists in the source segment, it will appear in gray by default.

2. Point to the tag with the mouse.

The actual text in the tag appears. Find below an example of the popup for the {ut1} tag.

| 💮 d  | 🖉 default_en_US-de_DE - Wordfast Pro 3                         |                            |                                     |                                     |                            |                                     |       |                                                                                                    |  |
|------|----------------------------------------------------------------|----------------------------|-------------------------------------|-------------------------------------|----------------------------|-------------------------------------|-------|----------------------------------------------------------------------------------------------------|--|
| File | File Edit Translation Memory Terminology Window Help           |                            |                                     |                                     |                            |                                     |       |                                                                                                    |  |
| 1 🖉  | 29 🔄 🖤 🖢 →   🖥 - 🗄 - 🗒 🗑 📾 📾 👘 🛯 💩 🕼 🖡 🕇 💠 🆓 🖓 🖓 🖓 🖓 🖓 🖓 🖓 🖓 🖉 |                            |                                     |                                     |                            |                                     |       |                                                                                                    |  |
| B    | 🕡 *Ultin                                                       | mate_TM_test.docx          | w *Docx_                            | DE-DE.docx 🛛 🌌 Transch              | eckError_20140227-09       | 😹 *Docx_DE-DE.docx.txml-frequ       | - 0   | 🛛 🗄 Outline 🛛 🚺 Show all 🔹 🗖                                                                                                    |  |
| Z    | ID                                                             | English (United States     | 5)                                  |                                     | German (Germany)           |                                     | Score | I Ultimate Docx file                                                                                                    |  |
| 2    | 1                                                              | Ultimate Do                | cx file                             | alue="" position="0" movabl         | ultinaate docx             | or="0#0#0" bigblight="0#0#0" backgr | 0     | w= "0#0%" foregroundShadow="0#0#0" name="Cambria"                                                                                                    |  |
|      | 2                                                              | {ut1} Foote<br>{ut2}Page { | Cambria" siz<br>er of do<br>{ ut3 } | e="12.0" hidden="false"><br>OCUMENT |                            | or onone inginight onone backyr     | 0     | S Address     6 900 Pearl Street, Ste 4                                                                                                    |  |
|      | 3                                                              | Name                       |                                     |                                     |                            |                                     | N/A   | <ul> <li>7 Boulder, CO 80302</li> <li>8 Phone Manager</li> </ul>                                                                                                    |  |
|      | 4                                                              | random Tra                 | nslatio                             | ns                                  |                            |                                     | N/A   | dol e C                                                                                                    |  |
|      | 5                                                              | Address                    |                                     |                                     |                            |                                     | N/A   | <ul> <li>I0 Product Manager</li> <li>11 Autosuggest</li> </ul>                                                                                                    |  |
|      | 6                                                              | 900 Pearl St               | treet, S                            | Ste 4                               | 900 Rue Pearl, Suite 4 N/A |                                     |       | 12 The following absatz will cnthalten many Autosugge 13 My email address is transperfect@translations.com                                                                                                    |  |
|      | 7                                                              | Boulder, CO                | 8030                                | 2                                   |                            |                                     | N/A   | 14 The website for the company I work for is http://www                                                                                                    |  |
|      | 8                                                              | Phone Mana                 | nger                                |                                     |                            |                                     | N/A   | <ul> <li>15 My full name is random Translations, I go by IPT.</li> <li>16 Twas born in Queens, New York.</li> </ul>                                                                                                 |  |
|      | 9                                                              | Job                        | -                                   |                                     |                            |                                     | N/A   | <ul> <li>17 I work on a MacBook Air.</li> <li>18 I paid \$1250 for the Ultimate Edition 13"</li> </ul>                                                                                                    |  |
|      | 10                                                             | Product Mar                | nager                               |                                     |                            |                                     | N/A   | 19 Auto Propagation Test                                                                                                    |  |
|      | 11                                                             | Autosuggest                | t                                   |                                     |                            |                                     | N/A   | <ul> <li>20 Below test will test Auto-Propagation.</li> <li>21 Enabling auto-propagation by itself will update empt</li> </ul>                                                                                      |  |
|      | 12                                                             | {ut1}The fo<br>cnthalten m | ollowin<br>Iany Au                  | g absatz will<br>itosuggest         |                            |                                     | N/A   | 2         22 Test each options below Enable auto-propagation fo           2         33 You have to commit segment or use Next or Previou:           2         24 For Flaum auto-propagation test just modify source |  |
|      | ≺<br>Text Tak                                                  | ble                        |                                     |                                     |                            |                                     | ŀ     | 25 Also, Auto-propagation is case-sensitive.                                                                                                    |  |
|      | 🖉 тхмі                                                         | Context 🔲 Notes 🕅          | 2 🗖 тхм                             | Attributes C Segment Ch             | Indes                      |                                     |       |                                                                                                    |  |
|      | Add                                                            | Edit Delete                |                                     | Export Notes                        |                            |                                     |       |                                                                                                    |  |
|      | Id                                                             | Creator ID                 | Туре                                | Date                                | Details                    |                                     |       |                                                                                                    |  |
|      |                                                                |                            |                                     |                                     |                            |                                     |       |                                                                                                    |  |
|      |                                                                |                            |                                     |                                     |                            |                                     |       |                                                                                                    |  |
|      |                                                                |                            |                                     |                                     |                            |                                     |       |                                                                                                    |  |
| TM   | [en_US-de                                                      | e_DE]                      |                                     |                                     | <u> </u>                   | SC: 18 TC: 14                       | 147M  | 1 of 1961/1 💼                                                                                                    |  |

3. The first tag in the source segment is highlighted in red as soon as the cursor is placed in the target segment.

| 💮 te | est -                                     | Word    | iast Pro 3                                               |                   |                 |            |                                                                                                    |  |  |  |
|------|-------------------------------------------|---------|----------------------------------------------------------|-------------------|-----------------|------------|----------------------------------------------------------------------------------------------------|--|--|--|
| Eile | E                                         | dit Tr  | anslation <u>M</u> emory <u>T</u> erminology <u>W</u> in | low <u>H</u> elp  |                 |            |                                                                                                    |  |  |  |
| 2    | ▶ ■ ■ = = = = > > = = = = = = = = = = = = |         |                                                          |                   |                 |            |                                                                                                    |  |  |  |
|      |                                           |         |                                                          |                   |                 |            |                                                                                                    |  |  |  |
| E    | 😰 🖉 "Demo-sample-tng1.doc.txml.doc 🛛      |         |                                                          |                   |                 |            |                                                                                                    |  |  |  |
| Z    | !                                         | ID      | English (United States)                                  | German (Germany)  |                 | Score      | I Network Systems Diagnostic Testing                                                                                   |  |  |  |
| 2    |                                           | 1       | {ut1}Network System                                      | ns                |                 | 0          | 3 The terms network security and informa =                                                                             |  |  |  |
|      |                                           |         | Diagnostic Testing { ut                                  | 2}                |                 |            | 4 NETWORK PROTECTION                                                                                                   |  |  |  |
|      |                                           |         | - · · · · · · · · · · · · · · · · · · ·                  |                   |                 |            | 5 With Network Access Protection, system                                                                               |  |  |  |
|      |                                           | 2       | {ut1}INTERNET                                            |                   |                 | N/A        | 6 PERSONAL FIREWALLS                                                                                                   |  |  |  |
|      |                                           |         | SECURITY{ut2}                                            |                   |                 |            | 7 A personal firewall is an application whi                                                                            |  |  |  |
|      | $\vdash$                                  | -       |                                                          |                   |                 |            | 8 System testing is performed on the entir                                                                             |  |  |  |
|      | 4                                         | 3       | Ruti Fine terms                                          |                   |                 | N/A        | <ul> <li>System testing is an investigatory testing</li> <li>10. It is also intended to test up to and here</li> </ul> |  |  |  |
|      | Te                                        | ext Tab | le                                                       |                   |                 |            |                                                                                                    |  |  |  |
|      | _                                         |         |                                                          |                   |                 |            | · · · ·                                                                                                    |  |  |  |
|      | N                                         | ' TM Lo | okup 🖾 🎽 TXML Context 📃 Notes                            | C Segment Changes | TXML Attributes |            |                                                                                                    |  |  |  |
|      |                                           | 1       |                                                          |                   |                 | Highlight  | Find In Source Find In Target Clear                                                                                    |  |  |  |
|      | 1                                         | I       |                                                          |                   |                 | rignign    |                                                                                                    |  |  |  |
|      | Ι                                         | ) 9     | ource Targe                                              | t                 | TM Name         | Use        | er Name Date/Time ^                                                                                                    |  |  |  |
|      |                                           |         | I                                                        |                   |                 |            |                                                                                                    |  |  |  |
|      |                                           |         |                                                          |                   |                 |            | -                                                                                                    |  |  |  |
|      | -                                         |         |                                                          |                   |                 |            | Þ                                                                                                    |  |  |  |
| [en  | _US                                       | 6-de_DE | ]                                                        |                   | 15M of          | 21M        | 0                                                                                                    |  |  |  |
| [er  | U9                                        | D S     | iource Targe                                             | t                 | TM Name         | Use<br>21M | er Name Date/Time                                                                                                    |  |  |  |

# **Copying tags**

To copy tags:

- Follow the steps to open a file from <u>Opening a file</u>. The file appears in the Translation window. If a tag exists in the source segment, it will appear in gray by default.
- 2. In the target segment, type the tag as it appears in the source segment, for example {ut1}. OR
- 1. In the source segment, place the cursor before the tag and drag the mouse to select it.
- Drag the selected tag to the target segment (drag-and-drop).
   OR
- 1. In the source segment, place the cursor before the tag and drag the mouse to select it.
- 2. Right-click and select **Copy** or use the **Ctrl+C** shortcut key to copy the tag.
- 3. In the target segment, place the cursor where you want to paste the tag.
- Right-click and select Paste or use the Ctrl+V shortcut key to paste the tag. OR
- Select Edit > Tags > Previous Tag / Next Tag or click is or is or press Alt+Shift+Left / Alt+Shift+Right.

The tag is highlighted in red and selected. The first tag in a segment is highlighted when the segment is clicked.

{ut1}Start Work {ut2}Email notification{ut3} 29

If you type the same tag twice, the following error message appears.

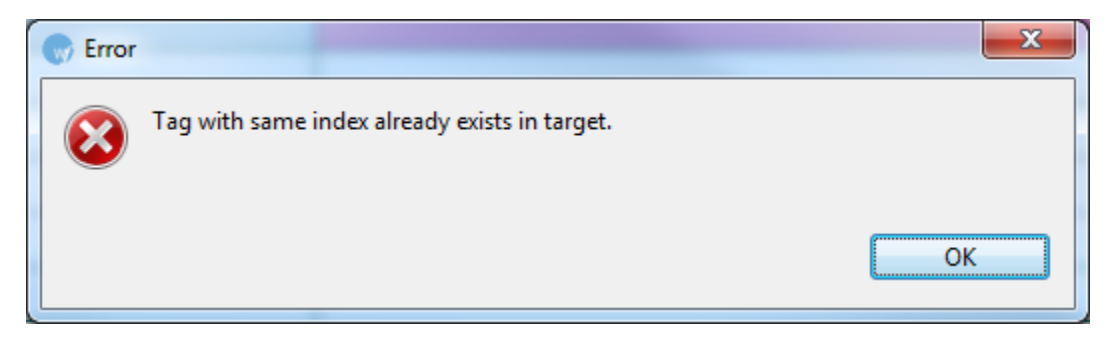

• If the target segment does not contain tags, the following error message appears.

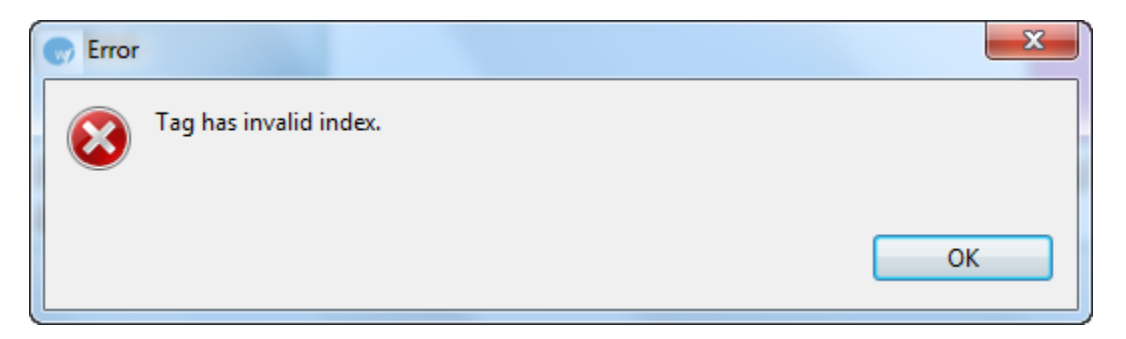

- 2. Place the cursor where you want the tag in the target segment.
- 3. Select Edit > Tags > Copy Tag or click or press Alt+Shift+Down and type the characters of the tag.

The tag appears in the target segment.

4. To copy all tags from the source segment to the target segment, click **Edit > Tags > Copy** 

Tags in Current Segment or click 差 or press Ctrl+Shift+A.

## **Editing tags**

To edit tags:

1. Follow the steps to open a file from Opening a file.

The file appears in the Translation window. If a tags exists in the source segment, it will appear in gray by default.

2. Place your cursor in the tag's text in the target segment, right click, and select **Edit Tag**. The Edit Tag dialog box appears.

| 💮 Edit Tag                                                                                                    | x |  |  |  |  |
|----------------------------------------------------------------------------------------------------|---|--|--|--|--|
| Please make your edits here.<br>Warning: Tag errors introduced here can invalidate the whole file<br>please ensure all changes are valid.                                                                                                    |   |  |  |  |  |
| <pre></pre> <pre></pre> |   |  |  |  |  |
| OK Cancel Revert                                                                                                    |   |  |  |  |  |

3. Modify the tag as required and click **OK**.

**Note**: The tag in the source segment should not be modified. Ensure that the modifications are valid. If not, the TXML file could get corrupted.

# **Deleting tags**

The tag can be deleted only in the target segment. To delete tags, in the target segment place the cursor before the tag and drag the mouse to select it. Right-click and select **Cut** (or press the **Ctrl+X** shortcut key or **Backspace** on your keyboard).

## Removing tags in current segment

Tags can be removed only in the target segment.

To remove tags from the target segment:

1. Select the segment from which you want to remove tags.

The segment is highlighted in pink.

|    | tes       | t - W        | /ordfas | st Pro 3                                      |                |                     |                       |              |        |                                                                                                    |  |  |
|----|-----------|--------------|---------|-----------------------------------------------|----------------|---------------------|-----------------------|--------------|--------|----------------------------------------------------------------------------------------------------|--|--|
| Ei | le        | <u>E</u> dit | Tran    | slation Memory Terminology                    | Window         | <u>H</u> elp        |                       |              |        |                                                                                                    |  |  |
|    | <u>رچ</u> |              | 5       |                                               | <b>B</b>       | 1 4 0 1             | \$ • <u></u> ? ? .? T | Ş 🕂          |        | ¥ 6 0   ⊅ € 🤻 🛏 🕹 →   छ 123 😪                                                                                                    |  |  |
| Ē  | ŝ         | ž De         | emo-Si  | ample-Eng1.doc.txml.doc 🛛                     |                |                     |                       |              |        | 🗄 Outline 🛛 Show all 🔹 🗖                                                                                                    |  |  |
|    | 3         | ID           | E       | inglish (United States)                       |                | German (Germany)    |                       | Score        |        | 1 Network Systems Diagnostic Testing                                                                                                    |  |  |
|    |           | 1            | ł       | <b>{ut1}</b> Network Sy<br>Diagnostic Testing | stems<br>{ut2} | {ut1}Netwer         | ken{ut2}              | 0            |        | 2 INTERNET SECURITY 3 The terms network security and informa 4 NETWORK PROTECTION 5 With Network Access Protection, system                            |  |  |
|    |           | 2            | 4 53    | {ut1}INTERNET<br>SECURITY{ut2}                |                |                     |                       | N/A          |        | <ul> <li>6 PERSONAL FIREWALLS</li> <li>7 A personal firewall is an application whi</li> <li>8 System testing is performed on the entitient</li> </ul> |  |  |
|    |           | 3            | 4       | {ut1}The terms                                |                |                     |                       | N/A          | -      | 9 System testing is an investigatory testing                                                                                                    |  |  |
|    |           | ∢<br>Tevt    | Table   |                                               |                |                     |                       | +            | -      | ▶ 10 It is also intended to test up to and bey -                                                                                                    |  |  |
|    |           |              | Tuble   |                                               |                |                     |                       |              | _      |                                                                                                    |  |  |
|    | 1         | 🔗 TN         | M Look  | kup 🛛 🎽 TXML Context 📃                        | Notes 10       | Segment Changes 🔲 T | XML Attributes        |              |        |                                                                                                    |  |  |
|    |           |              |         |                                               |                |                     | ▼ □ a A □ D           | iff Highligh | t      | ind In Source Find In Target Clear                                                                                                    |  |  |
|    |           | ID           | Sou     | urce                                          | Target         |                     | TM Name               | L            | Jser N | Name Date/Time ^                                                                                                    |  |  |
|    |           | ∢            |         |                                               |                |                     |                       |              |        | v.                                                                                                    |  |  |
|    | en_       | US-de        | e_DE]   |                                               |                | SC: 34 TC: 9        | 15M                   | of 21M       | Û      |                                                                                                    |  |  |

2. Click Edit > Tags > Remove tags in current segment.

OR

Press Ctrl+Shift+V.

| 💮 t  | 🕝 test - Wordfast Pro 3                                           |         |                                                             |                                   |             |                                                                                                    |  |  |  |  |
|------|-------------------------------------------------------------------|---------|-------------------------------------------------------------|-----------------------------------|-------------|----------------------------------------------------------------------------------------------------|--|--|--|--|
| Eile | E                                                                 | dit Tr  | anslation <u>M</u> emory <u>T</u> erminology <u>W</u> indow | <u>H</u> elp                      |             |                                                                                                    |  |  |  |  |
| 2    | 29   11   12   12   12   12   12   12                             |         |                                                             |                                   |             |                                                                                                    |  |  |  |  |
| E    | 🖺 🄏 *Demo-Sample-Eng1.doc.txml.doc 🛛 👘 🗖 🗄 Outline 🕄 Show all 🔹 🗖 |         |                                                             |                                   |             |                                                                                                    |  |  |  |  |
| Z    | !                                                                 | ID      | English (United States)                                     | German (Germany)                  | Score       | ▲ Network Systems Diagnostic Testing ▲                                                                                                    |  |  |  |  |
|      |                                                                   | 1       | <b>{ut1}</b> Network Systems<br>Diagnostic Testing{ut2}     | Netwerken                         | 0           | 2 INTERNET SECURITY 3 The terms network security and informa 4 NETWORK PROTECTION 5 With Network Access Protection, system                        |  |  |  |  |
|      |                                                                   | 2       | {ut1}INTERNET<br>SECURITY{ut2}                              |                                   | N/A         | <ul> <li>6 PERSONAL FIREWALLS</li> <li>7 A personal firewall is an application whi</li> <li>8 System testing is performed on the entil</li> </ul> |  |  |  |  |
|      |                                                                   | 3       | {ut1}The terms                                              |                                   | N/A         | <ul> <li>System testing is an investigatory testing</li> </ul>                                                                                    |  |  |  |  |
|      |                                                                   | ut Tab  | la                                                          |                                   | +           | D It is also intended to test up to and bey ↓                                                                                                    |  |  |  |  |
|      | <u> </u>                                                          |         |                                                             |                                   |             | 4                                                                                                    |  |  |  |  |
|      | 1                                                                 | TM Lo   | okup 🛛 🌌 TXML Context 🥃 Notes 🖺                             | Segment Changes 🗖 TXML Attributes |             |                                                                                                    |  |  |  |  |
|      |                                                                   |         |                                                             | - a A Dif                         | f Highlight | Find In Source Find In Target Clear                                                                                                    |  |  |  |  |
|      | I                                                                 | D S     | ource Target                                                | TM Name                           | Us          | er Name Date/Time ^                                                                                                    |  |  |  |  |
|      |                                                                   |         |                                                             |                                   |             |                                                                                                    |  |  |  |  |
| [er  | n_U!                                                              | S-de_DE | ]                                                           | SC: 34 TC: 9 11M 0                | f 21M       |                                                                                                    |  |  |  |  |

The tags are removed from the current segment.

#### **Removing all tags**

Tags can be removed only in the target segment.

To remove all tags in the target segment:

1. Click Edit > Tags > Remove all tags.

The following dialog box appears.

| Confirm                                                                       | X      |  |  |  |  |  |  |
|-------------------------------------------------------------------------------|--------|--|--|--|--|--|--|
| This option will remove all source tags from target. Do you want to continue? |        |  |  |  |  |  |  |
| 🔲 Do not warn me about this for the rest of this session                      | n      |  |  |  |  |  |  |
|                                                                               | Yes No |  |  |  |  |  |  |

2. Click Yes to confirm and remove all tags from the target segment.

# **EDITING SOURCE SEGMENT**

The Edit Source option allows you to modify the source content of the file being translated. The original source content is stored in the TXML and can be restored at any time.

To edit the source segment:

 Follow the steps to open a file from section <u>Opening a file</u>. The file appears in the Translation window. 2. Select a segment and click **Edit > Edit Source** or  $\overline{\mathbb{C}}$  on the dashboard.

The Edit Source dialog box appears.

| 🐨 Edit Source                                                                                                    |
|----------------------------------------------------------------------------------------------------|
| Original Source<br>{ut1} With Network Access Protection, system administrators of an organization's computer network can define policies for system health requirements.{ut2}                           |
|                                                                                                    |
| Modified Source                                                                                                    |
| {ut1} With Network Access Protection, system administrators of an organization's computer network can define policies for system health requirements.{ut2}. Network Access Protection is policy-driven. |
| Revert to Original Source OK Cancel                                                                                                    |

3. Edit the source content in the Modified Source box and click **OK**.

The source segment is modified and a Modified Source icon *≥* appears before the segment as shown in the screenshot below.

| _        |                                                      |                                                                                                    |                                                            |                  |                          |               |           |   |                                                                                                    |  |
|----------|------------------------------------------------------|----------------------------------------------------------------------------------------------------|------------------------------------------------------------|------------------|--------------------------|---------------|-----------|---|----------------------------------------------------------------------------------------------------|--|
| 💮 d      | 🕝 default_en_US-de_DE - Wordfast Pro 3               |                                                                                                    |                                                            |                  |                          |               |           |   |                                                                                                    |  |
| File     | File Edit Translation Memory Terminology Window Help |                                                                                                    |                                                            |                  |                          |               |           |   |                                                                                                    |  |
| 1 👛      |                                                      |                                                                                                    |                                                            |                  |                          |               |           |   |                                                                                                    |  |
| E        | 🥖 *C:\LI                                             | NK\Test files\Demo\Demo-Sample-Eng1.doc.txml                                                                                                    | .doc.txml 🖾                                                |                  |                          |               | -         |   | 🗄 Outline 🛛 🗖 🗖                                                                                                    |  |
| ×        | ! ID                                                 | English (United States)                                                                                                    | L                                                          | German (Germany) |                          |               | Score     | ^ | Show all 👻                                                                                                    |  |
| <b>*</b> | 23                                                   | <b>{ut1}</b> With Network Acce<br>Protection, system adminis<br>an organization's compute<br>can define policies for syst<br>requirements.{ut2}. Netwo<br>Protection is policy-driven | ss<br>strators of<br>r network<br>tem health<br>ork Access | Translation      |                          |               | N/A       | • | 14         Prevent unwant ▲           15         Provide the user           16         Provides the use           17         technology           18         consulting           19         1234 Any Street           20         Townsville, Statt           21         Phone 555.543.5           22         Fax 555.543.5433           23         With Network A → |  |
|          | A TM L                                               | ookup 🖾 🄏 TXML Context 🥃 Notes 🕼 Seg                                                                                                    | ment Changes                                               |                  |                          |               |           |   |                                                                                                    |  |
|          | "Transli                                             | ation"                                                                                                    |                                                            | 🗖 a A            | ✓ Diff Highlight Find In | Source Find I | In Target |   | Clear                                                                                                    |  |
|          | ID :                                                 | Source                                                                                                    | Target                                                     |                  | TM Name                  | User Name     |           |   | Date/Time                                                                                                    |  |
|          | 4                                                    |                                                                                                    |                                                            |                  |                          |               |           |   | ₩.                                                                                                    |  |
| TM       | [en_US-d                                             | e_DE]                                                                                                    |                                                            |                  | 20M of 31M               | Û             |           |   |                                                                                                    |  |

To revert to original source, click Edit > Revert to original source or  $\overline{C}$  on the dashboard.

# **USING TRANSCHECK**

The Transcheck option verifies certain elements in the target segments and warns you about missing or incorrect text or variables. For example, if you do not insert a tag or type incorrect text, a warning signal will appear before the target segment. You will be able to view the warning on mouse over.

Find below the procedures for the following tasks:

- Enabling Transcheck
- <u>Configuring Transcheck</u>
- <u>Viewing Transcheck warning</u>

#### **Enabling Transcheck**

To enable Transcheck:

- Open Wordfast Pro 3 and click S. The TXML perspective appears.
- Click Edit > Preferences > Translations > Transcheck.
   The Transcheck dialog box appears.

| Preferences (Filtered)                                                                                                    |                                                                                                    |                                                                                                    |
|----------------------------------------------------------------------------------------------------|----------------------------------------------------------------------------------------------------|----------------------------------------------------------------------------------------------------|
| type filter text                                                                                                    | Transcheck                                                                                                    | •                                                                                                    |
| <ul> <li>General</li> <li>Spelling<br/>Temp Files</li> <li>Translations         <ul> <li>Auto-Propagation</li> <li>Auto-Suggest</li> <li>Colors</li> <li>Filters</li> <li>Machine Translation</li> <li>PM Plug-in</li> <li>Segmentation Settings</li> <li>TM Administration</li> <li>Terminology</li> </ul> </li> <li>Transcheck         <ul> <li>Consistency check</li> <li>Copied Source Chece</li> <li>Forbidden Characte</li> <li>Numerical</li> <li>Partial</li> <li>Punctuations</li> <li>Terminology</li> <li>Untranslatable</li> </ul> </li> <li>Translation Memory         <ul> <li>Penalties</li> <li>TM List</li> <li>TM Priority</li> </ul> </li> </ul> | <ul> <li>Enable Transcheck</li> <li>Transcheck during translation</li> <li>Configuration</li> <li>Partial</li> <li>Empty Target</li> <li>Numerical Check</li> <li>Tag</li> <li>Forbidden Characters</li> <li>Punctuations</li> <li>Untranslatable</li> <li>Copied Source Check</li> <li>Terminology Check</li> <li>Blacklists</li> <li>First word capitalization Check</li> </ul> | Error<br>Error<br>Error |
| < III +                                                                                                    |                                                                                                    | Restore <u>D</u> efaults <u>Apply</u>                                                                                                    |
|                                                                                                    |                                                                                                    | OK Cancel                                                                                                    |

- 3. Select Enable Transcheck checkbox.
- 4. Select **Transcheck during translation** checkbox, if you want Transcheck to be activated before the translation is updated to the TM.
- To check for specific errors in the target segments, select the different Configuration options. The options available are:

| Select          | to check                                                    |
|-----------------|-------------------------------------------------------------|
| Partial         | the character count between the source and target segments. |
| Empty target    | for empty target segments.                                  |
| Numerical Check | if the numerals in the source segment match the             |

| Select               | to check                                          |
|----------------------|---------------------------------------------------|
|                      | target segment. The numbers with hyphens will     |
|                      | be read as two separate numbers.                  |
| Tag                  | for missing tags in the target segments.          |
| Forbidden Characters | check if the target segment includes forbidden    |
|                      | characters.                                       |
| Punctuations         | for consistency in punctuation between source     |
|                      | and target segments.                              |
|                      | Note: The punctuation transcheck only works on    |
|                      | end of segmentation punctuation.                  |
| Untranslatable       | check if the untranslatable content in source and |
|                      | target segments is consistent.                    |
| Copied Source Check  | if the source segment has been copied to the      |
|                      | target segment.                                   |
| Terminology Check    | if the terms in the source segment are translated |
|                      | correctly based on the glossary.                  |
| Blacklists           | if the target segment includes blacklisted terms. |
|                      | Note: The blacklisted term list must be a tab-    |
|                      | delimited file.                                   |
| First word           | if the first word of each segment is capitalized. |
| capitalization Check |                                                   |

- 6. Choose the display option from the drop down list. You can view Transcheck as an error or warning.
- 7. Click OK.

The Transcheck option is enabled.

# **Configuring Transcheck**

To configure individual Transcheck options:

- Open Wordfast Pro 3 and click The TXML perspective appears.
- Click Edit > Preferences > Translations > Transcheck.
   The Transcheck dialog box appears.

| Preferences (Filtered)                                                                                                    |                                                                                                    |                                                                                                    |
|----------------------------------------------------------------------------------------------------|----------------------------------------------------------------------------------------------------|----------------------------------------------------------------------------------------------------|
| type filter text                                                                                                    | Transcheck                                                                                                    | ⇔ - ⇔                                                                                                    |
| <ul> <li>General</li> <li>Spelling<br/>Temp Files</li> <li>Translations         <ul> <li>Auto-Propagation</li> <li>Auto-Suggest</li> <li>Colors</li> <li>Filters</li> <li>Formats</li> <li>Machine Translation</li> <li>Google Translate</li> <li>Microsoft Translate</li> <li>WorldLingo</li> <li>PM Plug-in</li> <li>Segmentation Settings</li> <li>TM Administration</li> <li>Terminology</li> <li>Blacklist</li> <li>Glossary List</li> <li>Glossary Priority</li> </ul> </li> <li>Transcheck</li> <li>Consistency check</li> <li>Copied Source Check</li> <li>Forbidden Characters</li> <li>Numerical</li> <li>Partial</li> <li>Punctuations</li> <li>Terminology</li> <li>Untranslatable</li> <li>Translation Memory</li> </ul> | Franscrieck Enable Transcheck Active Transcheck Configuration Partial Empty Target Numerical Check Tag Forbidden Characters Punctuations Untranslatable Copied Source Check Terminology Check Blacklists First word capitalization Check | Error  Error  Er |
|                                                                                                    |                                                                                                    | OK Cancel                                                                                                    |

3. In the left pane, under Transcheck, select the following options:

| Select                            |
|-----------------------------------|
| Consistency check                 |
| Consistency check                 |
| Case Sensitive                    |
| ✓ Ignore Whitespace ✓ Ignore Tags |
| Ignore Numbers                    |
|                                   |

| Select                                                                                     | to                                                                      |
|--------------------------------------------------------------------------------------------|-------------------------------------------------------------------------|
| Copied Source Check                                                                        | check                                                                   |
| Copied Source Check $\Leftrightarrow \bullet \bullet \bullet \bullet$                      | segments in upper case.                                                 |
| Enable copied source check for segments completely in upper case                           |                                                                         |
| Forbidden Characters check                                                                 | add, edit or                                                            |
| Forbidden Characters 🔶 👻                                                                   | remove<br>Forbidden                                                     |
| Forbidden Characters       Add         Edit       Remove                                   | Characters<br>to the<br>check.                                          |
| Numerical                                                                                  | treat                                                                   |
| Numerical $\Leftrightarrow \bullet \bullet \bullet \bullet$                                | numbers<br>with                                                         |
| Treat numbers separated by hyphens and dashes as single numbers                            | hyphens or<br>dashes as<br>single<br>numbers.                           |
| Partial                                                                                    | enter the                                                               |
| Partial       ← ← ← ▼ ▼         Target Language       Min.% 50         Max.% 150       150 | minimum<br>and<br>maximum %<br>of allowed<br>character<br>count for the |
|                                                                                            | target<br>segment.                                                      |

| elect        |              |               |  |           | to           |
|--------------|--------------|---------------|--|-----------|--------------|
| Inctuation   | s            |               |  |           | add, edit or |
| D            |              |               |  |           | remove       |
| Punctuations |              |               |  |           |              |
| Source       | Target       |               |  |           | characters   |
|              | ,            | Add           |  |           | to the       |
| :            |              | Edit          |  |           | check.       |
|              | ,            | Remove        |  |           |              |
| 1            | 1            |               |  |           |              |
| •            | •            |               |  |           |              |
| ۹C           | ¢C           |               |  |           |              |
| 30           | 30           |               |  |           |              |
| ?            | ?            |               |  |           |              |
|              |              |               |  |           |              |
| ;            | ;            |               |  |           |              |
| 1            | 1            |               |  |           |              |
|              |              |               |  |           |              |
| rminology    | /            |               |  |           | select       |
|              |              |               |  |           | options for  |
| erminol      | ogy          |               |  |           | checking     |
| 🔽 Fuz        | zy Term che  | ck            |  |           | the glossar  |
| 🔽 Ign        | ore Case     |               |  |           | used in the  |
| Transch      | eck Report o | nly Options   |  |           | translation. |
| 🔽 Rep        | port Termino | logy Mismatch |  |           |              |
| 🔳 Rep        | oort Termino | logy Match    |  |           |              |
| tranalatal   |              |               |  |           | odd odit o   |
| llansialai   | Jie          |               |  |           |              |
| Untransla    | atable       |               |  | ⇔ ▼ ⇔ ▼ ▼ |              |
|              |              |               |  | 1         |              |
|              |              |               |  | Add       |              |
|              |              |               |  | Edit      | De           |
|              |              |               |  |           | translated,  |
|              |              |               |  | Remove    | such as a    |
|              |              |               |  |           | company      |
|              |              |               |  |           | name.        |
|              |              |               |  |           |              |
|              |              |               |  |           |              |

# Viewing Transcheck warning

To view Transcheck warning:

1. Follow the steps to open a file from section Opening a file.

The file appears in the Translation window.

2. Type the target segment.

A warning message and a warning signal appear before the target segment as shown in the screenshot below.

| 🕐 default_en_US-de_DE - Wordfast Pro 3                                                                  |                                                           |            |                                                                                                    |                            |                                    |                                        |              |          |   |                                                                                                    |                                                            |
|----------------------------------------------------------------------------------------------------|-----------------------------------------------------------|------------|----------------------------------------------------------------------------------------------------|----------------------------|------------------------------------|----------------------------------------|--------------|----------|---|----------------------------------------------------------------------------------------------------|------------------------------------------------------------|
| File Edit Translation Memory Terminology Window Help                                                    |                                                           |            |                                                                                                    |                            |                                    |                                        |              |          |   |                                                                                                    |                                                            |
| ❷ 🛛 🔁   ⊷ ↓ →   В + 3 + 9 = 0 = 0 = 0   ●   □ ₀ 0 ↓ ↑ ‡ ◇ ◇ ◇ ◇ ▷ Ϛ 수 - ※ ᆭ ᆭ ▷ ≪ ≶ ⊷ ↓ →   ♥   ⊠ 囹 □ ∅ |                                                           |            |                                                                                                    |                            |                                    |                                        |              |          |   |                                                                                                    |                                                            |
| E                                                                                                    | 🖺 🔀 *Cr\Christine\test files\Utimate\Docx.docx.txml 🛛 🗧 🖬 |            |                                                                                                    |                            |                                    |                                        |              |          |   |                                                                                                    |                                                            |
|                                                                                                    | !                                                         | ID         | English (United States)                                                                                                    |                            | German (Germany)                   |                                        |              | Score    | ^ | Show all                                                                                                    | •                                                          |
| <b>&gt;</b>                                                                                             | <u>^</u>                                                  | 57         | {ut1}The following sentences<br>contain quite a few blacklist<br>candidates.                                                                                                    | will                       | the following s<br>quite a few bla | sentences will co<br>acklist candidate | ontain<br>Is | N/A      |   | <ul> <li>55 "termin</li> <li>56 Blacklis</li> <li>57 The foll</li> <li>58 You mu</li> <li>59 Blacklis</li> </ul> | ology" w ^<br>t Test<br>owing se<br>ist make<br>t at the t |
|                                                                                                    |                                                           | 58         | You must make sure that Black<br>check is turned on in Transche                                                                                                    | klist<br>eck.              |                                    |                                        |              | N/A      |   | <ul> <li>➢ 60 End of s</li> <li>➢ 61 (Blackling)</li> <li>➢ 62 Extract</li> </ul>                                | entence<br>st) in a se<br>Number:                          |
|                                                                                                    |                                                           | 59         | Blacklist at the beginning of th                                                                                                    | he                         |                                    |                                        |              | N/A      | - | ≥ 63 If extrac                                                                                                   | t numbe                                                    |
|                                                                                                    | Te                                                        | ext Table  |                                                                                                    |                            |                                    |                                        |              | r        | - | b 64 1+1=2                                                                                                    | -                                                          |
|                                                                                                    | -                                                         |            |                                                                                                    |                            |                                    |                                        |              |          | _ |                                                                                                    |                                                            |
|                                                                                                    | N                                                         | TM Look    | up 🐹 🖉 TXML Context 🔤 Notes 🖣 Segment Cha                                                                                                    | langes                     |                                    |                                        |              |          |   |                                                                                                    |                                                            |
|                                                                                                    | {                                                         | ut1}The fo | llowing sentences will contain quite a few blacklist cand                                                                                                    | didates.                   | 🗖 a A                              | Diff Highlight Find In Se              | ource Find I | n Target |   | Clear                                                                                                    |                                                            |
|                                                                                                    | I                                                         | D Sou      | rce Target                                                                                                    |                            |                                    | TM Name                                | User Name    |          |   | Date/Time                                                                                                    | *                                                          |
|                                                                                                    |                                                           |            |                                                                                                    |                            |                                    |                                        |              |          |   |                                                                                                    |                                                            |
| TM                                                                                                    | [ei                                                       | n_US-de_E  | E] <fontformat color="0#0#0&lt;/td&gt;&lt;td&gt;0" highligoma<="" td=""><td>an" size="12.0" hidden="fa</td><td>se"&gt; 16M of 31M</td><td>Û</td><td></td><td></td><td></td><td></td></fontformat> | an" size="12.0" hidden="fa | se"> 16M of 31M                    | Û                                      |              |          |   |                                                                                                    |                                                            |

3. Point to the warning signal with the mouse.

The text in the warning appears as shown in the screenshot below.

| ! | ID                                                                                           | English (United States)           | Germar |  |  |  |  |  |
|---|----------------------------------------------------------------------------------------------|-----------------------------------|--------|--|--|--|--|--|
| 4 | <mark>,</mark> 57                                                                            | {ut1}The following sentences will | the    |  |  |  |  |  |
|   | Transcheck                                                                                   |                                   |        |  |  |  |  |  |
| 4 | Segment 57, transcheck result:                                                               |                                   |        |  |  |  |  |  |
|   | - ERROR: First word in target does not match source capitalization. (Case Difference Check)- |                                   |        |  |  |  |  |  |

**Note**: The Transcheck warning appeared because the first letter in the first word of the target segment was not capitalized. The warning signal disappears when the segment is corrected as shown in the screenshot below.

| default_en_US-de_DE - Wordfast Pro 3                 |                                                               |                                                                                                    |                                                                          |           |   |                                                                                                    |  |  |
|------------------------------------------------------|---------------------------------------------------------------|----------------------------------------------------------------------------------------------------|--------------------------------------------------------------------------|-----------|---|----------------------------------------------------------------------------------------------------|--|--|
| File Edit Translation Memory Terminology Window Help |                                                               |                                                                                                    |                                                                          |           |   |                                                                                                    |  |  |
| 2                                                    | 🖉 📾 🔢 🛸 🖶 📲 🖶 🐨 🗄 🦻 📾 📾 🦛 🛯 👍 🛭 🗍 🤅 🖓 🎝 🏷 🏈 🎝 🏷 💠 🗕 🛠 😘 🖓 🖓 🖉 |                                                                                                    |                                                                          |           |   |                                                                                                    |  |  |
| E ·                                                  | 🖺 🖉 *C\Christine\test files\Ultimate\Docx.docx.trml 🖾 📃 🗧 🔡   |                                                                                                    |                                                                          |           |   |                                                                                                    |  |  |
|                                                      | ! ID                                                          | English (United States)                                                                                                    | German (Germany)                                                         | Score     | ^ | Show all 👻                                                                                                    |  |  |
|                                                      | 57                                                            | {ut1}The following sentences will<br>contain quite a few blacklist<br>candidates.                                                                    | The following sentences will contain<br>quite a few blacklist candidates | N/A       |   | <ul> <li>55 "terminology" w ^</li> <li>56 Blacklist Test</li> <li>57 The following set</li> <li>58 You must make</li> <li>59 Blacklist at the t</li> </ul> |  |  |
|                                                      | 58                                                            | You must make sure that Blacklist check is turned on in Transcheck.                                                                                  |                                                                          | N/A       |   | <ul> <li>60 End of sentence</li> <li>61 (Blacklist) in a se</li> <li>62 Extract Number:</li> </ul>                                                         |  |  |
|                                                      | 59                                                            | Blacklist at the beginning of the                                                                                                    |                                                                          | N/A       | - | 63 If extract numbe                                                                                                    |  |  |
|                                                      | <<br>Text Tab                                                 | la                                                                                                    |                                                                          | ,         |   | ▷ 64 1+1=2                                                                                                    |  |  |
|                                                      |                                                               |                                                                                                    |                                                                          |           |   | 4                                                                                                    |  |  |
| 1                                                    | 🔗 TM Lo                                                       | ookup 🕮 🌌 TXML Context 🛃 Notes 🕼 Segment Changes                                                                                                    |                                                                          |           |   |                                                                                                    |  |  |
|                                                      | {ut1}Th                                                       | e following sentences will contain quite a few blacklist candidates.                                                                                 | a A V Diff Highlight Find In Source Find                                 | In Target |   | Clear                                                                                                    |  |  |
|                                                      | ID S                                                          | Source Target                                                                                                    | TM Name User Name                                                        |           | D | ate/Time                                                                                                    |  |  |
|                                                      |                                                               |                                                                                                    |                                                                          |           |   |                                                                                                    |  |  |
| ∃TM                                                  | [en_US-d                                                      | e_DE] <fontformat color="0#0#0" highligc<="" th=""><th>man" size="12.0" hidden="false"&gt; 16M of 31M 🗻</th><th></th><th></th><th></th></fontformat> | man" size="12.0" hidden="false"> 16M of 31M 🗻                            |           |   |                                                                                                    |  |  |

## USING OUTLINE WINDOW

The Outline window is used for source segment navigation. The source for each translatable segment is listed with color-coded icons that represent the translation score. The segments that need to be confirmed are also marked by an asterisk (\*) in the Outline window. Find below an example of an Outline window:

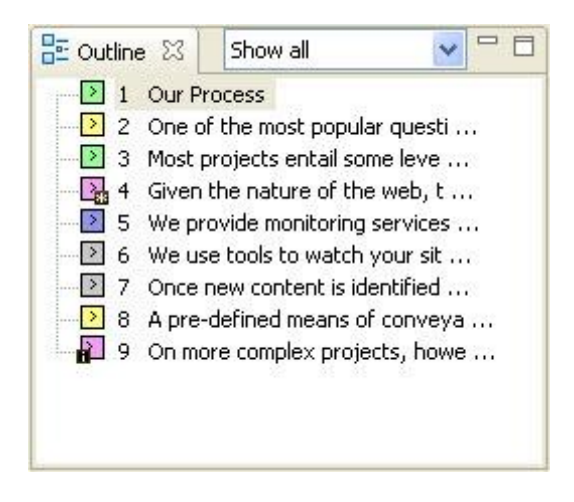

#### Navigating using Outline window

To view a source segment, in the Outline window, place the cursor on a source segment and left-click. The source segment is selected and highlighted.

#### Sorting segments

To sort the source segments, click the drop down list.

The following options appear:

| Select                 | to view                                 |
|------------------------|-----------------------------------------|
| Show all               | all segments.                           |
| 100% only              | 100% translation memory matches.        |
| Fuzzy only             | fuzzy or partial translation memory     |
|                        | matches.                                |
| No match               | no matches only.                        |
| Modified Segments      | modified segments only.                 |
| All Except 100%        | all segments except 100% translation    |
|                        | memory matches.                         |
| With Notes             | segments with notes. Go to Using notes  |
|                        | for more information.                   |
| Empty target           | segments with empty targets.            |
| Autopropagated         | segments that are autopropagated. Go to |
|                        | Enabling Auto Propagation for more      |
|                        | information.                            |
| With transcheck errors | segments with transcheck errors. Go to  |
|                        | Using Transcheck for more information.  |
| Unconfirmed            | segments that are unconfirmed. Go to    |
|                        | Confirming or Unconfirming segments for |
|                        | more information.                       |
| With edited source     | segments with modified source content.  |
|                        | Go to Editing source segment for more   |
|                        | information.                            |
| With revisions         | revised segments. Go to Viewing segment |
|                        | changes for more information.           |

| 🗄 Outline 🔀                                                                                                    | Show all                                                                                                    | ✓ □ □                                                          |
|----------------------------------------------------------------------------------------------------|----------------------------------------------------------------------------------------------------|----------------------------------------------------------------|
| <ul> <li>1 Netw</li> <li>2 INTE</li> <li>3 The I</li> <li>4 NETV</li> <li>5 With</li> <li>6 PERS</li> <li>7 A per</li> <li>8 Syste</li> <li>9 Syste</li> <li>10 It is</li> <li>11 Info</li> <li>12 Allo</li> <li>13 Hide</li> </ul> | ork s Show all<br>100% only<br>Fuzzy only<br>erms No match<br>VOR Modified Segments<br>Nety All Except 100%<br>iONA<br>Empty target<br>Autopropagated<br>ante<br>With transcheck errors<br>em te Unconfirmed<br>i also<br>With edited source<br>With edited source<br>with revisions<br>ormation recimology Jourcon<br>with user to control which<br>a the computer from port sca | atior<br>m ac<br>ch co<br>ire s<br>syor<br>syor<br>sans by not |
|                                                                                                    |                                                                                                    | 1                                                              |

# Outline window default color representation

Find below the list of default color representations for source and target segments in the Translation window:

| Color  | Representation          |
|--------|-------------------------|
| Yellow | Fuzzy match             |
| Grey   | No match or NA          |
| Green  | 100% match              |
| Pink   | Segment modified        |
|        | since the original file |
|        | was created             |
| Purple | Segment modified and    |
|        | updated to translation  |
|        | memory                  |

Go to <u>Defining color codes</u> for more information.

# VIEWING TXML CONTEXT

The TXML Context window is used to view the TXML context of the currently open file. You also have the option to view the XML Source. Find below an example of a TXML Context window:

| 💮 Project 1 - Wordfast                                                                                        |
|----------------------------------------------------------------------------------------------------|
| File Edit Translation Memory Terminology Window Help                                                          |
| : (29 (2) : (24   11 (3) (2) ↓ ↑ \$ <> <> <> <> <> <> <> <> <> <> <> <> <>                                    |
| 😫 🔏 *C:\Client_name\Project_name\Project 1\TXML files\process_maint.xml.txml 🙁 " 🗆 🗄 Outline 💥 Show all 💽 " 🗆 |
| 🧭 🔗 TM Lookup 🖉 Txml Context 🖾 🛃 Notes 🕼 Segment Changes                                                      |
| TXML File                                                                                                    |
| Version: 1.0 View XML Source                                                                                  |
| Locale: en_US                                                                                                 |
| Datatype: regexp                                                                                              |
| Segmentation type: sentence                                                                                   |
| TMX Tags:                                                                                                    |
| ut                                                                                                    |
| Unknown Tag, a placeholder for any kind of tag in the file.                                                   |
| sub                                                                                                    |
| Subflow (sub-segment) that is translatable or localizable text within a TMX tag.                              |
| Example: <img jose"="" of="" san="" src='alt="Photo'/>                                                        |
| Color codes:                                                                                                  |
|                                                                                                    |
|                                                                                                    |
| TM [en_US-es_MX] > 13M of 64M 🔟                                                                               |

## **USING NOTES**

While translating or reviewing translated content, you have the option of adding notes specific to each segment. Find below the procedures for the following tasks:

- Adding notes
- Editing notes
- Deleting notes
- Exporting Notes

## Adding notes

To add a note:

1. Follow the steps to open a file from section Opening a file.

The file appears in the Translation window. The first translatable segment will appear in a blue background, and your cursor will be in the target segment by default.

- 2. Place your cursor in the segment where you want to add a note.
- Click Add under the Notes tab or select Edit > Add Note... or click does.
   The Add Note dialog box appears.

| 💮 Add Note  | X                                  |
|-------------|------------------------------------|
|             |                                    |
| Segment Id: | 1                                  |
| Source:     | Network Systems Diagnostic Testing |
|             | ~                                  |
| Creator:    | cjacques                           |
| Date:       | 13 Apr 2014 16:20:30 GMT           |
| Туре:       | text 💌                             |
| Details:    |                                    |
|             | *                                  |
|             |                                    |
|             | T                                  |
|             | OK Cancel                          |

4. Enter the note in the box and click **OK**.

The note appears in the Notes tab and an  ${\bf 'i'}$  symbol appears next to the segment in the

Outline window as shown in the screenshot below.

| W    | test                                                 | - Wordf | fast Pro 3                            |                               |                                                                          |                |                                                                                                    |       |          |                                                                                                    |
|------|------------------------------------------------------|---------|---------------------------------------|-------------------------------|--------------------------------------------------------------------------|----------------|----------------------------------------------------------------------------------------------------|-------|----------|----------------------------------------------------------------------------------------------------|
| File | File Edit Translation Memory Terminology Window Help |         |                                       |                               |                                                                          |                |                                                                                                    |       |          |                                                                                                    |
| ¢    | ) (<br>)                                             |         |                                       | <b>-</b>                      | <b>-⊞   @ </b>   11 (                                                    | ý 🗓 (          | 1134999064-3                                                                                                    | 644   | ð        |                                                                                                    |
| B    | 6                                                    | *Demo   | o-Sample-Eng1.docx                    | 😹 Dem                         | no_Glossary_en-de.tx                                                     |                | *Demo-Sample-Eng3.doc 🛛                                                                                                |       |          | 🗄 Outline 🛛 🗖 🗖                                                                                                    |
| Z    | )                                                    | ID      | English (United State                 | es)                           |                                                                          | German         | (Germany)                                                                                                    | Score | <b>^</b> | Show all 🔹                                                                                                    |
|      |                                                      | 1       | Network Sy<br>Testing                 | /stems                        | Diagnostic                                                               | Diagı<br>Netzv | noseprüfung der<br>werksysteme                                                                                         | 100   | Ш        | 1 Network Systems Diagn     2 INTERNET SECURITY     3 The terms network secu                                                                                                    |
|      | Г                                                    | 2       | INTERNET                              | SECUR                         | ITY                                                                      | INTE           | RNETSICHERHEIT                                                                                                    | 100   |          | 5 With Network Access Pi =                                                                                                    |
|      |                                                      | 3       | The terms<br>and inform<br>often used | networl<br>ation s<br>interch | k security Die E<br>ecurity are Netzu<br>angeably. Infor<br>werd<br>Syno |                | Die Begriffe<br>Netzwerksicherheit und<br>Informationssicherheit<br>werden oft als gegenseitiges<br>Synonym verwendet. |       |          | <ul> <li>6 PERSONAL FIREWALLS</li> <li>7 A personal firewall is an</li> <li>8 System testing is perfor</li> <li>9 System testing is an inv</li> <li>10 It is also intended to te</li> <li>11 Information Technolog</li> <li>12 Allows the user to con</li> </ul> |
|      |                                                      | 4       | NETWORK                               | PROTE                         | CTION                                                                    | NETZ           | WERKSCHUTZ                                                                                                    | 100   | Ŧ        | <ul> <li>13 Hide the computer fro</li> <li>14 Prevent unwanted net</li> </ul>                                                                                                    |
|      | T                                                    | ext Tab | le                                    |                               |                                                                          |                |                                                                                                    | ,     |          | ▶ 15 Provide the user with i ▼                                                                                                    |
|      | 1                                                    | TM Lo   | okup 🏾 🥖 TXML Con                     | itext 📃 Not                   | es 🛛 🖺 Segment                                                           | Changes        |                                                                                                    |       |          |                                                                                                    |
|      | Add Edit Delete Export Notes                         |         |                                       |                               |                                                                          |                |                                                                                                    |       |          |                                                                                                    |
|      |                                                      | Id      | Creator ID                            | Туре                          | Date                                                                     |                | Details                                                                                                    |       |          |                                                                                                    |
|      |                                                      | 1       | cjacques                              | text                          | 13 Apr 2014 16:20:3                                                      | 0 GMT          | new note                                                                                                    |       |          |                                                                                                    |
| [e   | n_U                                                  | S-de_DE | ]                                     |                               |                                                                          |                | 21M of 30M                                                                                                    |       |          |                                                                                                    |

## **Editing notes**

To edit notes, click **Edit** in the Notes tab, select **Edit > Edit Note...** or right-click the note in the Notes tab and select **Edit Note** or click  $\overrightarrow{v}$ .

#### **Deleting notes**

To delete notes, click **Delete** in the Notes tab, select **Edit > Delete Note...** or right-click a note in the Notes tab and select **Delete Note** or click **G**. To delete all notes, select all notes and click **Delete**.

## **Exporting notes**

To export notes in Word format,

1. Click **Export Notes** in the Notes tab. Export Notes

The **Save As** dialog box appears:

| 💮 Save As         |                                                            |                    |                 |                  | x  |
|-------------------|------------------------------------------------------------|--------------------|-----------------|------------------|----|
| Com               | outer ► OS (C:) ► Christine ► test files ►                 |                    | <b>▼ 4</b> 9 Se | earch test files | ٩  |
| Organize 🔻 New f  | older                                                      |                    |                 |                  | 0  |
| 🖳 Recent Places   | * Name                                                     | Date modified      | Туре            | Size             |    |
| 🔚 Libraries       | 🍑 test                                                     | 1/6/2014 1:50 PM   | File folder     |                  |    |
| Documents         | Ultimate                                                   | 1/8/2014 4:18 PM   | File folder     | 27 V P           |    |
| 🌙 Music           | Reference     Demo_Glossary_en-de.txt.txml.swapped.txml    | 12/19/2013 2:38 PM | DOC File        | 31 KB            |    |
| Pictures          | E Demo-Sample-Eng3.doc.txml_ExportedNotes_2013             | 12/24/2013 9:46 AM | DOC File        | 12 KB            |    |
| Videos            |                                                            |                    |                 |                  |    |
| 👰 Computer        |                                                            |                    |                 |                  |    |
| 🚢 OS (C:)         |                                                            |                    |                 |                  |    |
| B HP_RECOVERY (I  | -                                                          |                    |                 |                  |    |
| File name: D      | emo-Sample-Eng1.doc.txml.swapped-001.txml_ExportedNotes_20 | 0140109-105212     |                 |                  | •  |
| Save as type: *.( | loc                                                        |                    |                 |                  | •  |
| Hide Folders      |                                                            |                    |                 | Save             | el |

By default, notes are saved to the same folder that contains the original files.

#### 2. Click Save.

The following message appears.

| 💮 Export notes     | ×  |
|--------------------|----|
| Exported 1 note(s) |    |
|                    | ОК |

| ID | Source           | Target                       | Туре | Notes     | Creator ID | Date    |
|----|------------------|------------------------------|------|-----------|------------|---------|
| 2  | INTERNET         | INTERNETSICHERHEIT           | text | this is a | cjacques   | Mon     |
|    | SECURITY         |                              |      | note      |            | Nov 04  |
|    |                  |                              |      |           |            | 11:47:3 |
|    |                  |                              |      |           |            | 8 MST   |
|    |                  |                              |      |           |            | 2013    |
| 7  | A personal       | Eine Personal Firewall       | text | another   | cjacques   | Mon     |
|    | firewall is an   | isteineAnwendung, welche     |      | note      |            | Nov 04  |
|    | application      | den Netzwerkverkehrzu        |      |           |            | 11:53:3 |
|    | which controls   | und vom Computer steuert.    |      |           |            | 0 MST   |
|    | network traffic  | Auf                          |      |           |            | 2013    |
|    | to and from a    | einerSicherheitsrichtlinieba |      |           |            |         |
|    | computer,        | sierendeKommunikationwi      |      |           |            |         |
|    | permitting or    | rdzugelassenoderverweiger    |      |           |            |         |
|    | denying          | t.                           |      |           |            |         |
|    | communications   |                              |      |           |            |         |
|    | based on a       |                              |      |           |            |         |
|    | security policy. |                              |      |           |            |         |

The notes are formatted as a Word table, as shown in the screenshot below.

# VIEWING SEGMENT CHANGES

The **Segment Changes** window is used to view the segment changes in the currently open file. The recent changes will appear on top of the list. The segment changes appear only when a file is saved. Find below an example of the **Segment Changes** window:

| 😡 Pi    | Project 1 - Wordfast                                                                                                    |           |                                                                                                    |                                                 |                                                                                                    |                                    |          |                                                                                                    |                                                                                                    |                            |
|---------|----------------------------------------------------------------------------------------------------|-----------|----------------------------------------------------------------------------------------------------|-------------------------------------------------|----------------------------------------------------------------------------------------------------|------------------------------------|----------|----------------------------------------------------------------------------------------------------|----------------------------------------------------------------------------------------------------|----------------------------|
| File    | File Edit Translation Memory Terminology Window Help                                                                                                    |           |                                                                                                    |                                                 |                                                                                                    |                                    |          |                                                                                                    |                                                                                                    |                            |
| 1 🥭     |                                                                                                    |           |                                                                                                    |                                                 |                                                                                                    |                                    |          |                                                                                                    |                                                                                                    |                            |
| 1 🗎     | i 🖶 👖 🗓 🕼 🖡 ‡ 🍫 📯 💫 🕼 🦕 🖶 🐥 🕞 🚱 💷 🕮 🖉 🖛 👔 🛓 🛶 🗑 🔯 🐺 i 🖸                                                                                                    |           |                                                                                                    |                                                 |                                                                                                    |                                    |          |                                                                                                    |                                                                                                    |                            |
| E       | Z                                                                                                    | C:\Doc    | uments and Settings\lkumar.TPNYC\Desktop\For demos\Ge                                                                                                    | neric\WF\D                                      | emo-Sample-Eng1.doc.txml 🔀                                                                                                    |                                    |          | 🗄 Outline 🖾                                                                                                    | _                                                                                                    | • 🗆                        |
| Z       | !                                                                                                    | ID        | English (United States)                                                                                                    | German (G                                       | iermany)                                                                                                    | Score                              | ^        | 5                                                                                                    | ihow all                                                                                                    | *                          |
| <i></i> |                                                                                                    | 1         | Network Systems Diagnostic Testing                                                                                                    | Diagno<br>Netzw                                 | oseprüfung der<br>erksysteme                                                                                                    | 100                                | =        | 1 Network S     2 INTERNET     3 The terms                                                                                                    | ystems Diagnostic Test<br>SECURITY<br>network security and ii                                                                                                    | tir 🔺                      |
|         |                                                                                                    | 2         | INTERNET SECURITY                                                                                                    | INTEF                                           | NETSICHERHEIT                                                                                                    | 100                                |          | 4 NETWORK                                                                                                    | PROTECTION                                                                                                    |                            |
|         |                                                                                                    | 3         | The terms network security and information security are often used interchangeably.                                                                                                   | Die Be<br>Inform<br>gegens                      | griffe Netzwerksicherheit und<br>lationssicherheit werden oft als<br>seitiges Synonym verwendet.                                     | 100                                |          | <ul> <li>S with NetW</li> <li>6 PERSONAI</li> <li>7 A persona</li> <li>8 System te:</li> <li>9 System te:</li> </ul>                                                          | FIREWALLS<br>firewall is an application<br>sting is performed on the<br>sting is an investigatory                                                                                            | or<br>he                   |
|         |                                                                                                    | 4         | NETWORK PROTECTION                                                                                                    | NETZ                                            | VETZWERKSCHUTZ 10                                                                                                    |                                    |          | 10 It is also                                                                                                    | ntended to test up to                                                                                                    | ar                         |
|         |                                                                                                    | 5         | With Network Access Protection,<br>system administrators of an<br>organization's computer network can<br>define policies for system health<br>requirements.                           | System<br>Compu<br>Organis<br>Netzwe<br>für Sys | a administratoren eines<br>iternetzwerks einer<br>sation können durch<br>erkzugangsschutz Richtlinien<br>iternfunktionsanforderungen | 99                                 |          | <ul> <li>P 11 Information</li> <li>P 12 Allows the P 13 Hide the</li> <li>P 14 Prevent to</li> <li>P 15 Provide to</li> <li>P 16 Provides</li> <li>P 17 technology</li> </ul> | on recinicity solution<br>e user to control which<br>computer from port sca<br>inwanted network traf<br>ne user with informatio<br>the user with informatio<br>the user with increased<br>by | ns<br>ar<br>ifi<br>on<br>d |
| l       | Tex                                                                                                    | kt Tabl   |                                                                                                    | iai oʻji                                        |                                                                                                    |                                    | <b>~</b> |                                                                                                    | 3                                                                                                    |                            |
| ĺ       | ß                                                                                                    | TM Loo    | kup 🔏 Txml Context 🗔 Notes 🕼 Segment Changes                                                                                                    | 23                                              |                                                                                                    |                                    |          |                                                                                                    |                                                                                                    |                            |
| ſ       | Mo                                                                                                    | dificatio | n Old Value                                                                                                    |                                                 | New Value                                                                                                    |                                    | 1        | Jser                                                                                                    | Time Changed                                                                                                    |                            |
|         | Target Systemadministratoren eines Computernetzwerks e<br>Organisation können durch Netzwerkzugangsschut:<br>Richtlinien für Systemfunktionsanforderungen defin |           | einer System administratoren eines Computernetzwerks einer<br>tz Organisation können durch Netzwerkzugangsschutz<br>inieren. Richtlinien für Systemfunktionsanforderungen definieren. |                                                 | 1                                                                                                    | kumar Tue Jul 17 08:00<br>EDT 2012 |          |                                                                                                    |                                                                                                    |                            |
| : [en,  | _US                                                                                                    | 5-de_DE   | ]                                                                                                    |                                                 |                                                                                                    | of 62M                             | D ::     |                                                                                                    |                                                                                                    |                            |

# SAVING A FILE

To save a file:

- Click File > Save or Ctrl+S, to save the currently open file.
- Click File > Save translated file or Ctrl+Alt+S, to save a translated file to its original format.

**Note**: When an Excel file is saved, any sheet names exceeding 31 characters will be truncated to 31 characters. Any segments having the same sheet name will result in a filter error:

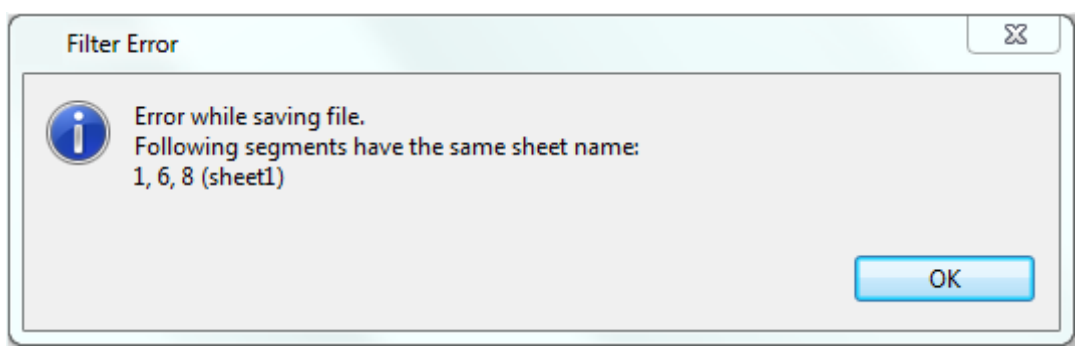

The following languages require special font rules when translated. Wordfast Pro automatically changes the target font output when it identifies characters from the following languages into the listed fonts.

- Japanese: MS Gothic UI
- Chinese: SimSun for Chinese characters, Arial for Western characters
- Korean: Batang for Times New Roman, Gulim for Arial
- Arabic: Arial
- Click File > Save As, to save and rename the file.
- Click File > Save All or Ctrl+Shift+S, to save all open files.

# **C**LOSING A FILE

To close a file:

- Click File > Close or click A, to close the currently open file.
- Click File > Close All, to close all open files.

**Note**: If you close a file without saving the most recent changes, a warning message appears querying if you want to save the file.

# Using shortcut icons

Wordfast Pro 3 includes a number of shortcut icons that help you quickly complete common tasks. Find below a list of all the shortcut icons available in the TXML Editor and their functionality.

| Use                         | to                                                                                                    |
|-----------------------------|----------------------------------------------------------------------------------------------------|
| (Ctrl+O)                    | open a new file.<br><b>Note</b> : When you browse your PC, only the<br>file types listed in your File Associations<br>setup ( <b>Window &gt; System Options&gt;</b><br><b>General &gt; Editors &gt; File Associations</b> )<br>will appear. |
| (Ctrl+S)                    | save the currently open file.                                                                                                    |
| (Ctrl+P)                    | print the file that is currently open.                                                                                                    |
| (Ctrl+Shift+8)              | show or hide whitespace characters.                                                                                                    |
|                             | translate a segment using machine translation software.                                                                                                    |
| Ctrl+Shift+N)               | create or select a translation memory (TM).                                                                                                    |
| (Alt+Down)                  | navigate to the next segment. This action<br>automatically saves the segment to the<br>TM, if you have edited the translation.                                                                                                    |
| 1 (Alt+Up)                  | navigate to the previous segment. This<br>action automatically saves the segment to<br>the TM, if you have edited the translation.                                                                                                    |
| (Alt+-)                     | leverage the TM for the current source segment.                                                                                                    |
| (Ctrl+Alt+F)                | translate the source segments until there is a fuzzy match.                                                                                                    |
| ??<br>(Ctrl+Shift+PageDown) | translate the source segments until there is no match.                                                                                                    |
| (Ctrl+Shift+End)            | translate all source segments.                                                                                                    |
| (Alt+Insert)                | copy the text from the source segment into the target segment.                                                                                                    |

| Use               | to                                                                                                    |
|-------------------|----------------------------------------------------------------------------------------------------|
| (Alt+PageDown)    | combine the currently selected source segment with the next segment.                                                                          |
|                   | If segments are merged across<br>paragraphs, a tag appears between the<br>merged segments in the source and the<br>target.                    |
| (Alt+PageUp)      | split the source segment into two segments, at the location of the cursor.                                                                    |
| (Alt+Enter)       | mark a segment as confirmed or unconfirmed.                                                                                                   |
| (Alt+End)         | save the current translated segment to the TM.                                                                                                |
| (Ctrl+Alt+End)    | save the translated segments to the TM<br>and close the file. This action is typically<br>carried out when you have completed<br>translation. |
| 1                 | insert left to right mark.                                                                                                    |
| £                 | insert right to left mark for languages that<br>are written in that direction, such as<br>Arabic.                                             |
| 🥖 (Ctrl+Shift+A)  | copies all tags from the current source segment to the target segment.                                                                        |
| (Alt+Shift+Left)  | select the previous tag in the source<br>segment. The selected tag will be<br>highlighted in red by default.                                  |
| ī                 | delete the currently selected tag.                                                                                                    |
| (Altl+Shift+Down) | copy the currently selected tag into the target segment at the location of the cursor.                                                        |
| (Alt+Shift+Right) | select the next tag in the source segment.<br>The selected tag will be highlighted in red<br>by default.                                      |
| <b>8</b>          | analyze the file for translation against a TM to leverage reusable content and pre-                                                           |

| Use             | to                                                                                   |
|-----------------|--------------------------------------------------------------------------------------|
|                 | translate content.                                                                   |
| (Ctrl+Shift+T)  | look up the selected source text in the<br>translation memory. This action leverages |
| abr. (F7)       | check spelling.                                                                      |
| (Ctrl+Alt+P)    | preview the file in MS Word.                                                         |
| (Ctrl+Alt+8)    | navigate to the previous term in the source segments.                                |
| (Ctrl+Alt+0)    | copy the selected term.                                                              |
| (Ctrl+Alt+9)    | navigate to the next term in the source segments.                                    |
|                 | edit the blacklist for the open project.                                             |
| ·∎              | modify the glossary.                                                                 |
| (Ctrl+Alt+T)    | add a term to the glossary.                                                          |
| 🥏 (Alt+Shift+E) | edit a note.                                                                         |
| 竭 (Alt+Shift+D) | delete a note.                                                                       |
| (Alt+Shift+N)   | add a note.                                                                          |
| Ctrl+Shift+Q)   | process file for transcheck warnings.                                                |

# MODIFYING COLORS AND FONTS

You can modify the existing colors and fonts for tool layout, TXML editor, and View and Editor folders.

To modify colors and fonts:

- Open Wordfast Pro 3 and click . The TXML perspective appears.
- Click Edit > Preferences > General > Appearance > Colors and Fonts.
   OR

Press F9 to go to Preferences.

The Preferences (Filtered) Colors and Fonts dialog box appears.

| Preferences (Filtered)                                                                                                    |                                                                           |                                                                                                    |
|----------------------------------------------------------------------------------------------------|---------------------------------------------------------------------------|----------------------------------------------------------------------------------------------------|
| type filter text                                                                                                    | Colors and Fonts                                                          | ⇔ • ⇔ • •                                                                                               |
| <ul> <li>▲ General</li> <li>▲ Appearance</li> <li>Colors and Fonts</li> <li>Views</li> <li>AutoSave</li> <li>Connection Settings</li> <li>Shortcut Keys</li> <li>User Name</li> <li>▷ Spelling</li> <li>Temp Files</li> <li>▷ Translations</li> </ul> | Colors and Eonts (? = any character, * = any string):<br>type filter text | <u>E</u> dit<br><u>U</u> se System Font<br><u>R</u> eset<br><u>Edit Default</u><br><u>Go to Default</u> |
|                                                                                                    | Descriptio <u>n</u> :                                                     |                                                                                                    |
|                                                                                                    | Previe <u>w</u> :<br>No preview available.<br>Restore <u>D</u> efaul      | ts Apply                                                                                                |
|                                                                                                    | ОК                                                                        | Cancel                                                                                                  |

3. Click each folder to show the colors and fonts.

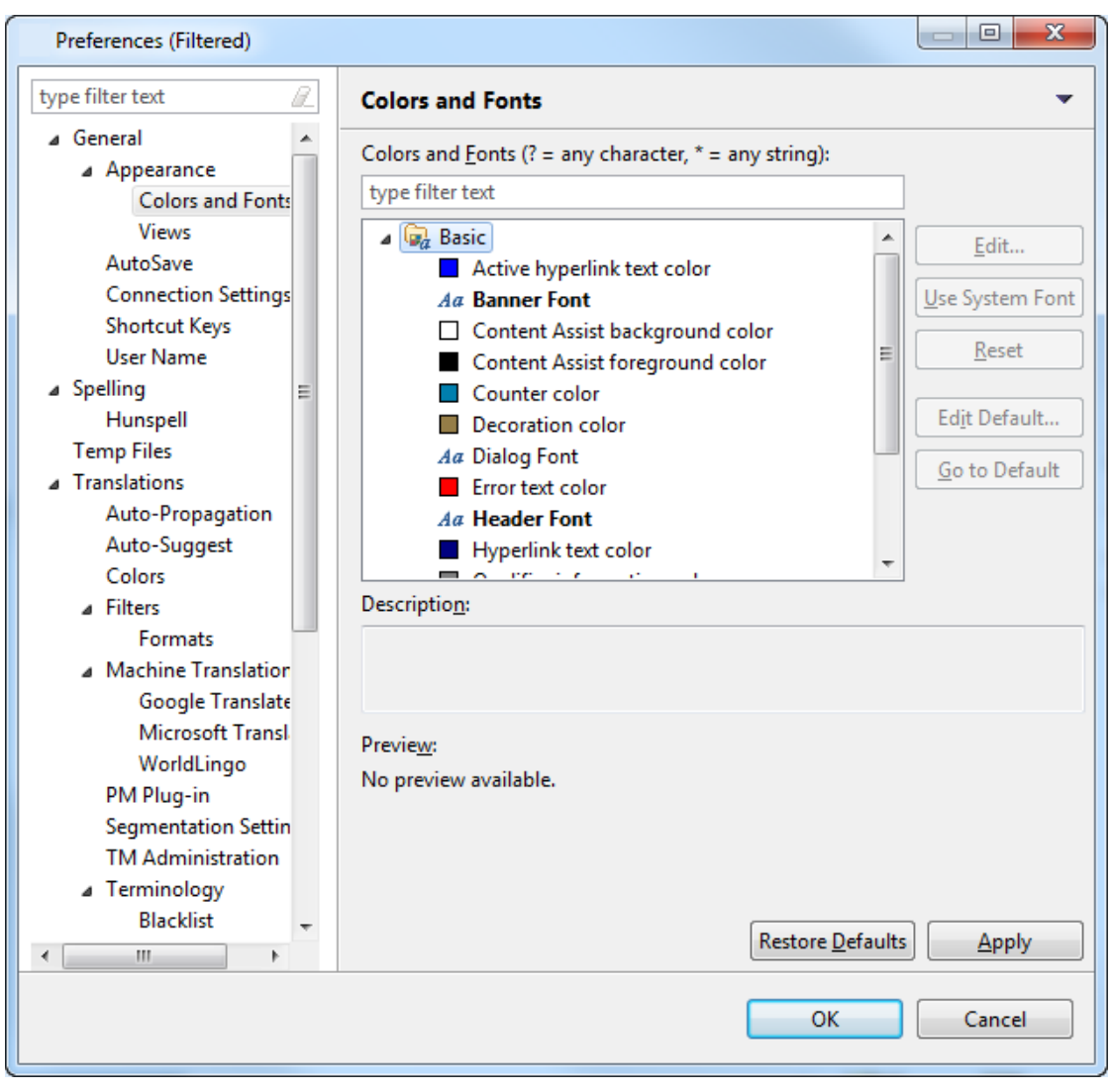

OR

| Preferences (Filtered)                                                                                                    |                                                                                    |                                          |                                                                                               |  |  |  |
|----------------------------------------------------------------------------------------------------|------------------------------------------------------------------------------------|------------------------------------------|-----------------------------------------------------------------------------------------------|--|--|--|
| type filter text                                                                                                    | Colors and Fonts                                                                   |                                          | -                                                                                             |  |  |  |
| <ul> <li>General</li> <li>Appearance</li> <li>Colors and Fonts</li> <li>Views</li> <li>AutoSave</li> <li>Connection Settings</li> <li>Shortcut Keys</li> <li>User Name</li> <li>Spelling</li> <li>Hunspell</li> <li>Temp Files</li> <li>Translations</li> </ul> | Colors and Fonts<br>Colors and Fonts (? = any<br>error<br>Basic<br>Error text colo | character, * = any string):              | <u>E</u> dit         Use System Font         Reset         Edit Default         Go to Default |  |  |  |
| Auto-Propagation<br>Auto-Suggest<br>Colors<br>Filters<br>Formats                                                                                                    | Descriptio <u>n</u> :<br>Color used to show error                                  | <u>n</u> :<br>ed to show error messages. |                                                                                               |  |  |  |
| Machine Translation                                                                                                    | Previe <u>w</u> :                                                                  |                                          |                                                                                               |  |  |  |
| Google Translate<br>Microsoft Transl<br>WorldLingo<br>PM Plug.in                                                                                                    | Sample text<br>RGB(255, 0, 0)                                                      | Sample text<br>RGB(255, 0, 0)            | Sample text<br>RGB(255, 0, 0)                                                                 |  |  |  |
| Segmentation Settin                                                                                                    | Restore <u>D</u> efaults   Apply                                                   |                                          |                                                                                               |  |  |  |
|                                                                                                    |                                                                                    | ОК                                       | Cancel                                                                                        |  |  |  |

Enter a term to locate the color or font, and show a preview as shown in the example below:

4. If you want to change the default color for any of the content types, click the content type. For example, select the Translation folder to expand it, and scroll to the Tooltip font.

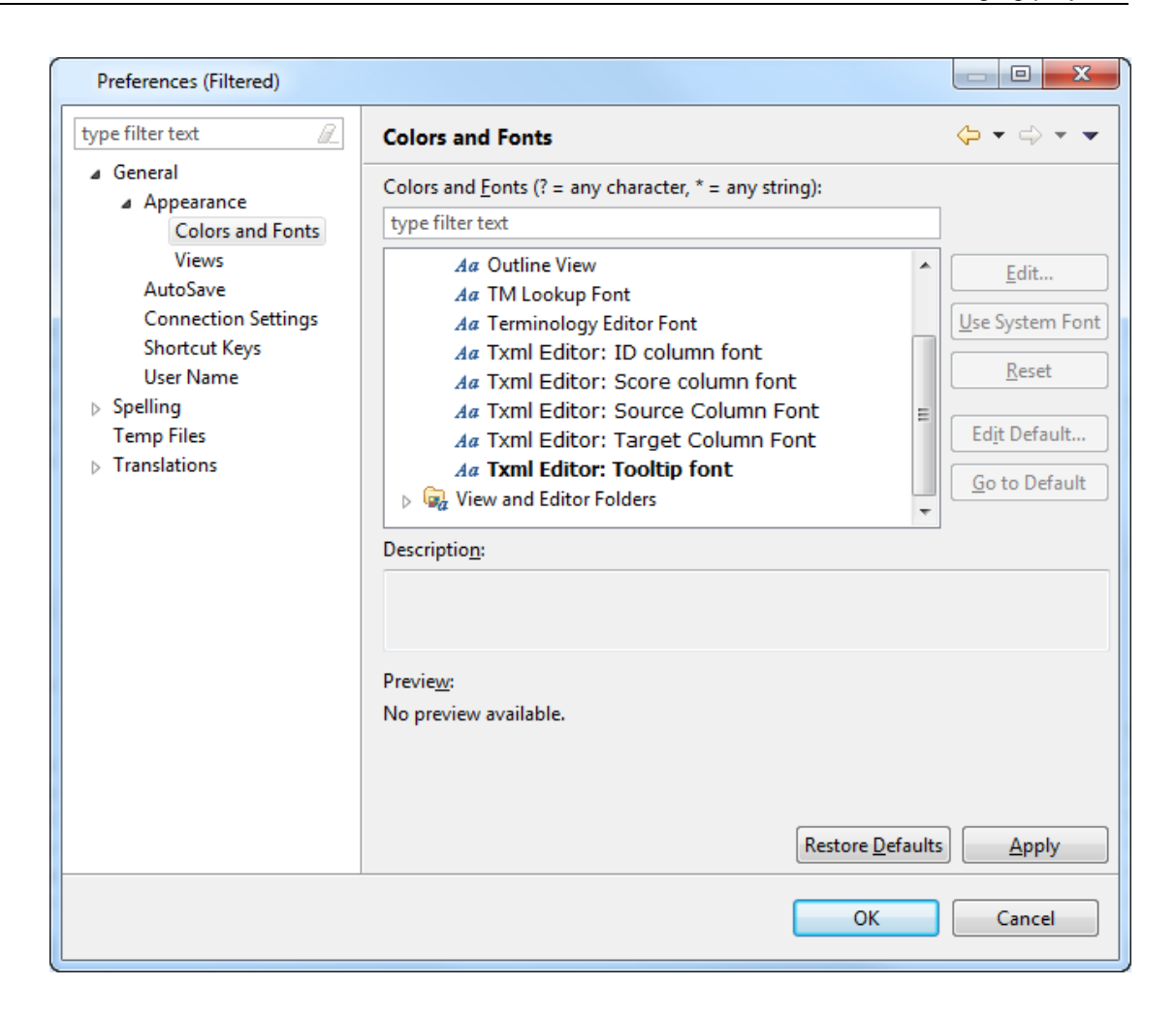

5. Select the Tooltip font, to preview the font.

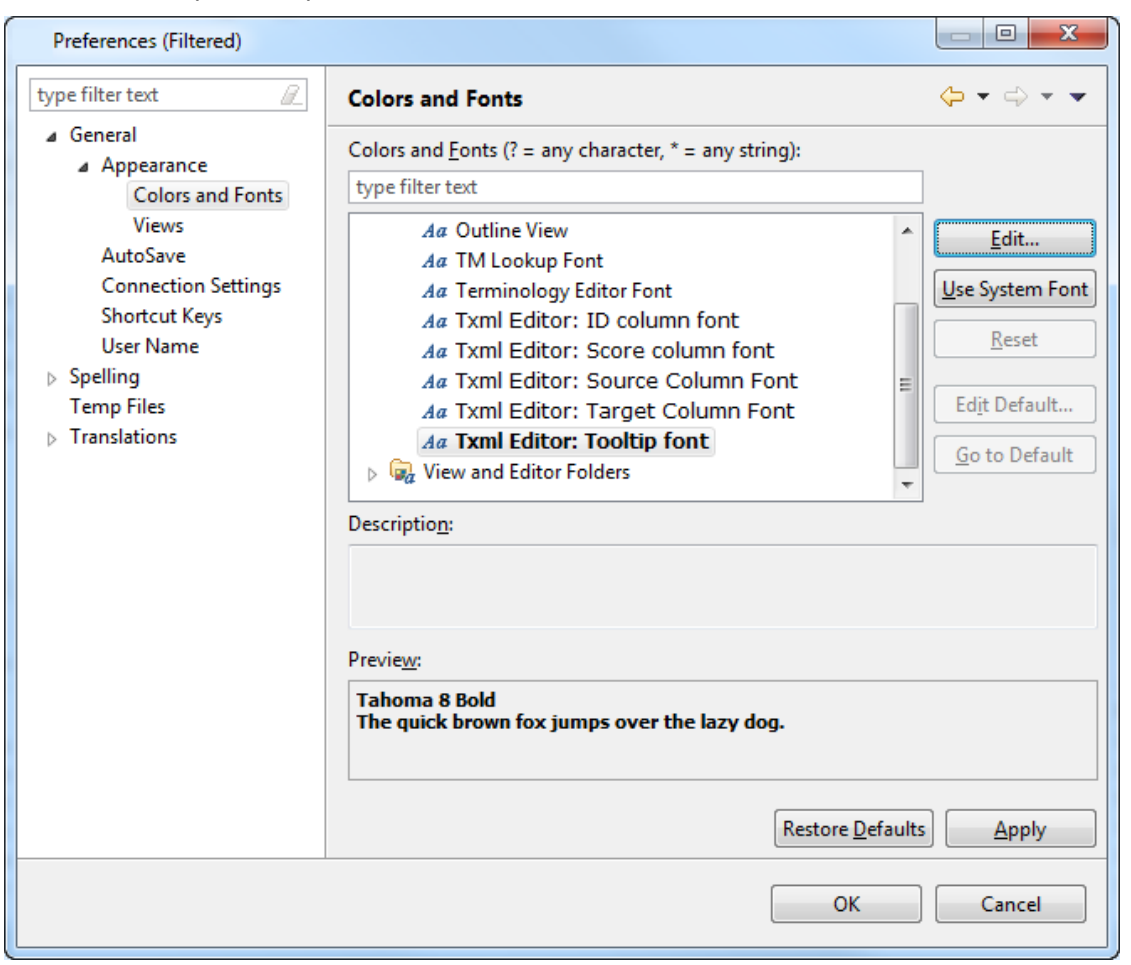

- 1. Click **Edit** to select another font, font style, size, or color. Click **Use System Font** to accept the default font.
- 2. Click Apply and OK.

# **CONFIRMING OR UNCONFIRMING SEGMENTS**

The Confirm/Unconfirm Segment option allows the translator to mark a segment for future reference. For example, if the translator wants to check and confirm a segment after referring to some resources, he or she can mark the segment and review it at a later stage.

To confirm or unconfirm a segment:

- Follow the steps to open a file from section <u>Opening a file</u>.
   The file appears in the Translation window. The first translatable segment will appear in a blue background, and your cursor will be in the target segment by default.
- Type or leverage the target segment from the translation memory. The target segment will appear.

3. Click **Translation Memory > Confirm/Unconfirm** or <sup>3</sup>/<sub>2</sub>, to mark the segment.

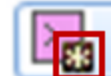

symbol appears next to the segment in the Outline window as shown in the

screenshot below.

| 🕝 default_en_US-de_DE - Wordfast Pro 3                                                                                             |                                                      |                                                                      |                                                                           |                             |       |   |                                                                                                    |                             |  |  |
|----------------------------------------------------------------------------------------------------|------------------------------------------------------|----------------------------------------------------------------------|---------------------------------------------------------------------------|-----------------------------|-------|---|----------------------------------------------------------------------------------------------------|-----------------------------|--|--|
| File                                                                                                    | File Edit Translation Memory Terminology Window Help |                                                                      |                                                                           |                             |       |   |                                                                                                    |                             |  |  |
| 1 🖉                                                                                                    |                                                      |                                                                      |                                                                           |                             |       |   |                                                                                                    |                             |  |  |
| \$\$ 1 1 6 1 1 1 2 2 2 2 2 2 2 2 4 - % 6 6 ] ₽ € 7 = 1 = 1 = 1 = 2                                                                 |                                                      |                                                                      |                                                                           |                             |       |   |                                                                                                    |                             |  |  |
| B                                                                                                    | Z                                                    | 🔏 *C:\Christine\test files\Ultimate\Docx.docx.txml 🛛 🗖 📴 Outline 🕮 🧧 |                                                                           |                             |       |   | 🗄 Outline 🛛 🗖 🗖                                                                                                    |                             |  |  |
| Z                                                                                                    | !                                                    | ID                                                                   | English (United States)                                                   | German (Germany)            | Score | * | Show all 👻                                                                                                    |                             |  |  |
|                                                                                                    |                                                      | 58                                                                   | You must make sure that<br>Blacklist check is turned on<br>in Transcheck. |                             | N/A   |   | <ul> <li>58 You must make</li> <li>59 Blacklist at the t</li> <li>60 End of sentence</li> <li>61 (Blacklist) in a sentember of the sentember of the sentember of</li></ul> |                             |  |  |
|                                                                                                    |                                                      | 59                                                                   | Blacklist at the beginning of the sentence.                               | Blacklist at the beginning. | N/A   |   | <ul> <li>62 Extract Number:</li> <li>63 If extract numbe</li> <li>64 1+1=2</li> <li>65 (15000)</li> </ul>                                                                                                    |                             |  |  |
|                                                                                                    |                                                      | 60                                                                   | End of sentence Blacklist.                                                |                             | N/A   |   | ▷ 66 4000>3000                                                                                                    |                             |  |  |
|                                                                                                    |                                                      | 61                                                                   | (Blacklist) in a sentences                                                |                             | N/A   | - | ≥ 67 100% ≥ 68 #100                                                                                                    |                             |  |  |
|                                                                                                    | Text Table                                           |                                                                      |                                                                           |                             |       |   | ≥ 69 But you should ▼                                                                                                    |                             |  |  |
| Regiment Changes                                                                                                    |                                                      |                                                                      |                                                                           |                             |       |   |                                                                                                    |                             |  |  |
| Blacklist at the beginning of the sentence.     Image: A gradient of the sentence.     Find In Source     Find In Target     Clear |                                                      |                                                                      |                                                                           |                             |       |   |                                                                                                    |                             |  |  |
|                                                                                                    |                                                      |                                                                      |                                                                           |                             |       |   |                                                                                                    | TM [en_US-de_DE] 20M of 31M |  |  |

Note: The symbol will disappear only when you click Translation Memory > Confirm/Unconfirm or confirmed or Alt+Enter again to confirm the segment. Unconfirmed segments are not committed to the TM when you click Translation Memory > Next Segment, or corpress Alt+Down, or click Translation Memory > Commit current segment to TM, or corpress Alt+End.

# **Deleting a project**

To delete a project:

- Open Wordfast Pro 3 and click 
   The TXML perspective appears.
- Click File > Open Project.
   The Open Project dialog box appears.

| 💮 Open Project     |                                                                                                    | ×           |
|--------------------|----------------------------------------------------------------------------------------------------|-------------|
| Open existing proj | ect or create new one<br>source and target language of a project. Languages that you provide                                                                                                    |             |
| Project List       | r as a default value for all project files.                                                                                                    | New         |
| default_en_US-de   | DE                                                                                                    | Delete      |
| lest               |                                                                                                    | Rename      |
|                    |                                                                                                    | Preferences |
|                    |                                                                                                    |             |
| Project Properties |                                                                                                    |             |
| Project Name:      | Test                                                                                                    |             |
| Location:          | $\label{eq:c:Users} C: \label{eq:c:Users} cjacques@egsolutions.com\.wf_workspace\Test\project.sciences and the set of the set of th$ |             |
| Source Language:   | English (United States)                                                                                                    |             |
| Target Language:   | German (Germany)                                                                                                    |             |
|                    | ОК                                                                                                    | Cancel      |

3. Select a project name and click **Delete**.

A confirmation message appears, asking if you want to delete the file.

4. Click Yes.

The project is deleted and removed from the Project list.

# **WORKING WITH ADVANCED OPTIONS**

#### The Wordfast Pro 3 advanced options are as follows:

- <u>Selecting memory preferences</u>
- Selecting AutoSave Preferences
- Defining segmentation settings
- Managing shortcut keys
- Managing licenses
- Updating Wordfast Pro 3 dictionaries
- Accented characters
- Font mapping

# **Selecting memory preferences**

You can select the maximum memory that Wordfast Pro 3 will use to ensure you can open and work with large files with ease.

To select memory preferences:

 Open Wordfast Pro 3 and click Edit > Preferences > General > Memory Preferences. The Memory Preferences dialog box appears.
| Preferences (Filtered) |                                               |                                                           |
|------------------------|-----------------------------------------------|-----------------------------------------------------------|
| type filter text       | Memory Preferences                            | $\Leftrightarrow \bullet \bullet \bullet \bullet \bullet$ |
|                        | Select amount of memory application will use. | aults <u>Apply</u>                                        |
|                        | ОК                                            | Cancel                                                    |

Select the amount of memory Wordfast Pro 3 will use on your machine and click OK.
 Note: Maximum memory is the Java heap size. If the memory size selected here is more than the available memory, you may get a Java heap size error.

# **Selecting AutoSave Preferences**

You can select the default AutoSave setting. This setting saves the file to a temp folder whenever a change is made. Once the file is saved manually, the file is removed from the temp folder and saved in the user file.

If the application crashes or is closed without saving the file, the file can be located in Auto Saved files, and then saved to the path of the original file.

To select Auto Save preferences:

1. Open TransStudio and click Edit >Preferences or press F9 to go to Preferences.

#### 2. Click General >AutoSave.

| Preferences (Filtered)                |                          |                                                                                                    |
|---------------------------------------|--------------------------|----------------------------------------------------------------------------------------------------|
| type filter text                      | AutoSave                 | •                                                                                                    |
| ⊿ General ▲                           |                          |                                                                                                    |
| ▲ Appearance                          | ☑ ∆utoSave files every   | 10 A minutes                                                                                                    |
| Colors and Fonts                      | Matobave mes every       |                                                                                                    |
| Views                                 | Auto Cours Classes Cours | Chillensh dia mana Barana hati ang ang hati ang ang |
| AutoSave                              | Autosave file location:  | C:\Users\cjacques@egsolutions.com\.wr_works  Browse                                                                                                    |
| Connection Settings                   |                          |                                                                                                    |
| Memory Preference:                    |                          |                                                                                                    |
| Shortcut Keys                         |                          |                                                                                                    |
| Update Reminder 🗧                     |                          |                                                                                                    |
| ⊿ Spelling                            |                          |                                                                                                    |
| Hunspell                              |                          |                                                                                                    |
| Temp Files                            |                          |                                                                                                    |
| ▲ Translations                        |                          |                                                                                                    |
| Auto-Propagation                      |                          |                                                                                                    |
| Auto-Suggest                          |                          |                                                                                                    |
| Colors                                |                          |                                                                                                    |
| ⊿ Filters                             |                          |                                                                                                    |
| Formats                               |                          |                                                                                                    |
| Machine Translation                   |                          |                                                                                                    |
| Google Translate                      |                          |                                                                                                    |
| Microsoft Transl                      |                          |                                                                                                    |
| WorldLingo                            |                          |                                                                                                    |
| PM Plug-in                            |                          |                                                                                                    |
| Segmentation Settin                   |                          |                                                                                                    |
| TM Administration                     |                          |                                                                                                    |
| · · · · · · · · · · · · · · · · · · · |                          | Restore <u>D</u> efaults <u>A</u> pply                                                                                                    |
|                                       |                          |                                                                                                    |
|                                       |                          | OK Cancel                                                                                                    |

The AutoSave Preferences dialog box appears.

- 3. Default time period for AutoSave is set to 10 minutes. The minimum is one minute.
- 4. Click the spin box  $\stackrel{\frown}{=}$  to set a time greater than one minute for Autosave.
- 5. Click **Browse** to select another location for AutoSaved files.
- 6. Click OK.

### **Defining segmentation settings**

The Wordfast Pro 3 workspace (.wf\_workspace folder) includes a number of default properties files that are used for file segmentation. You can either use the default properties files or export and edit these files.

To define segmentation settings:

### Open Wordfast Pro 3 and click Edit > Preferences > Translations > Segmentation Settings.

The Segmentation Settings Preferences dialog box appears.

| Preferences (Filtered)                                                                                                    |                                                                                                    |                                                                                                    |
|----------------------------------------------------------------------------------------------------|----------------------------------------------------------------------------------------------------|----------------------------------------------------------------------------------------------------|
| type filter text                                                                                                    | Segmentation Settings                                                                                                    | •                                                                                                    |
| type filter text       Image: Connection Settings         AutoSave       Connection Settings         Memory Preference:       Shortcut Keys         Update Reminder       Spelling         Hunspell       Temp Files         Translations       Auto-Propagation         Auto-Suggest       Colors         Colors       Filters         Formats       Machine Translatior         Google Translate       Microsoft Transl         WorldLingo       PM Plug-in         Segmentation Settin       TM Administration         Terminology       Blacklist         Glossary List       Glossary List         Glossary List       Glossary Priority         Transcheck       Copied Source C         Forbidden Chara       Numerical         Partial       Punctuations         Terminology       Untranslatable | Segmentation Settings         Active       Segmentation Preset         breaksegmentation.properties         idiomsegmentation.properties         wfsegmentation.properties         wfsegmentation.properties         Wordfast/Trados         End of segment markers       Sp         A number followed by an ESM ends a segment and followed by an ESM ends a segment and followed by a space followed by a         An ESM without trailing space ends a segment and followed by a space followed by a         An ESM followed by a space followed by a         SRX         Rules:         TM Compatibility         Wordfast TM         Trados TM         SDLX TM         Abbreviations | New   Delete   Export   Import   Deace Tab NBSP CR LF Innent Iower-case letter ends a segment Iower-case letter ends a segment Import Import <p< th=""></p<> |
| TM List<br>TM Priority                                                                                                    |                                                                                                    |                                                                                                    |
| · · · · · · · · · · · · · · · · · · ·                                                                                                    |                                                                                                    | Restore Defaults         Apply                                                                                                    |
|                                                                                                    |                                                                                                    | OK Cancel                                                                                                    |

- 2. Select the preset segmentation of your choice. The options are:
  - breaksegmentation.properties
  - idiomsegmentation.properties
  - srxsegmentation.properties
  - wfsegmentation.properties
- 3. To edit any of the preset segmentations, select the properties file and click **Export**.
- 4. Open the properties file and edit as required.

Note: The commonly used properties file that can be modified is the

wfsegmentation.properties file.

Find below some examples of segmentation settings:

| UI description        | Options    | Configuration setting                        |
|-----------------------|------------|----------------------------------------------|
| A number followed     |            | segmenter.strategy.trados.rule1enabled=true  |
| by an ESM ends a      |            |                                              |
| segment               |            |                                              |
| An ESM without a      | True/False | segmenter.strategy.trados.rule2enabled=false |
| trailing space ends a |            |                                              |
| segment. This         |            |                                              |
| should be marked      |            |                                              |
| true for Chinese or   |            |                                              |
| Japanese projects     |            |                                              |
| An ESM followed by    | True/False | segmenter.strategy.trados.rule3enabled=false |
| a space followed by   |            |                                              |
| a lower-case letter   |            |                                              |
| ends a segment        |            |                                              |
| Simple Tag            | True/False | segmenter.text.simpletaghandling=false       |
| Handling              |            |                                              |
| False: causes tags    |            |                                              |
| after the break to    |            |                                              |
| associate left to the |            |                                              |
| current segment       |            |                                              |
| True: causes Tags     |            |                                              |
| after the break to    |            |                                              |
| associate right to    |            |                                              |
| the next segment      |            |                                              |
| Remove 2              | True/False | segmenter.simplifier.trados.strict=false     |
| surrounding tags      |            |                                              |
| rule.                 |            |                                              |
| False: for            |            |                                              |
| backwards             |            |                                              |
| compatibility         |            |                                              |
| True: for new         |            |                                              |
| projects              |            |                                              |
| Remove trailing tags  | True/False | segmenter.simplifier.trados.noesp=false      |
| that are preceded by  |            |                                              |

| UI description  | Options      | Configuration setting                                   |
|-----------------|--------------|---------------------------------------------------------|
| ESMs.           |              |                                                         |
| False: for      |              |                                                         |
| backwards       |              |                                                         |
| compatibility   |              |                                                         |
| True: for new   |              |                                                         |
| projects        |              |                                                         |
| End of segment  | (any         | breakiterator.strategy.sentence.trados.esps=.,:,?,!,tab |
| punctuation for | punctuation  |                                                         |
| Trados sentence | separated by |                                                         |
| iterator        | a comma)     |                                                         |
|                 | ex,:,?,!,tab |                                                         |

5. After editing the properties file, click **Import** to use the edited properties file.

# Managing shortcut keys

Wordfast Pro 3 includes a number of shortcut keys that help you quickly complete common tasks. You can also modify and create new shortcut keys. Find below the procedures for the following tasks:

- <u>Viewing shortcut keys</u>
- Modifying shortcut key schemes
- Modifying shortcut keys
- <u>Creating shortcut keys</u>

### VIEWING SHORTCUT KEYS

To view shortcut keys:

- Open Wordfast Pro 3 and click 
   The TXML perspective appears.
- Click Help > Shortcut List... or press Ctrl+Shift+L. A list of actions and shortcut keys appear. The default short cut keys for Windows are as follows:

| Activate Editor                         | F12                      |
|-----------------------------------------|--------------------------|
| Acute Accent                            | Ctrl+'                   |
| Add Note                                | Alt+Shift+N              |
| Add Term                                | Ctrl+Alt+T               |
| Apostrom Accept                         | Ctrl+Shift+@             |
| Cedille Accept                          | Chrl                     |
| Circumflex Accept                       |                          |
| Circumitex Accent                       | Alt : Shift : Doloto     |
| Clear Air Target Segments               |                          |
| Clear Target Segment                    |                          |
|                                         | Ctrl+W                   |
|                                         | Ctrl+Shirt+W             |
| Commit all segments to TM               | Ctrl+Alt+End             |
| Commit current segment                  | Alt+End                  |
| Confirm/Unconfirm                       | Alt+Enter                |
| Сору                                    | Ctrl+C                   |
| Copy All Sources                        | Ctrl+Alt+Insert          |
| Copy Source                             | Alt+Insert               |
| Сору Тад                                | Alt+Shift+Down           |
| Copy Tags                               | Ctrl+Shift+A             |
| Copy Term                               | Ctrl+Alt+0               |
| Copy Term/Tags                          | Ctrl+Alt+Down            |
| Copy Word                               | Ctrl+Tab                 |
| Current Segment Leverage                | Alt+-                    |
| Cut                                     | Ctrl+X                   |
| Delete                                  | Delete                   |
| Delete Note                             |                          |
| Edit                                    | Ctrl+Alt+Epter           |
| Edit Note                               |                          |
| Eult Note<br>Evilt                      |                          |
| EXIL<br>Evene d Commonly                |                          |
| Expand Segment                          | AIC+PageDown             |
| Find/Replace                            |                          |
| First Segment                           | Ctrl+Home                |
| Go To Segment                           | Ctrl+G                   |
| Grave Accent                            | Ctrl+                    |
| Insert Ellipsis                         | Ctrl+Alt+.               |
| Insert Non-Breaking Hyphen              | Ctrl+Shift+-             |
| Insert Non-Breaking Space               | Ctrl+Shift+Space         |
| Insert Optional Hyphen                  | Ctrl+-                   |
| Insert Registered Trademark symbol      | Ctrl+Alt+R               |
| Insert em dash                          | Ctrl+Alt+Numpad_Subtract |
| Insert en dash                          | Ctrl+Numpad_Subtract     |
| Last Modified Segment                   | Shift+F5                 |
| Last Segment                            | Ctrl+End                 |
| Leverage Next Tu                        | Alt+Right                |
| Leverage Previous Tu                    | Alt+Left                 |
| Ligature / German Sharn/Double S Accent | Ctrl+Shift+8             |
| Lowercase                               |                          |
| Maximize Active View or Editor          | Chrit                    |
| New/Open TM                             | Christshiften            |
| New/Open IM<br>New/Select Terminology   |                          |
| Newpoelett reminology<br>Newb Editor    |                          |
| Next Editor                             | Ctri+F6                  |
| Next Perspective                        |                          |
| Next Segment (No Commit)                | Ctri+Down                |
| Next Segment (TM Commit)                | Alt+Down                 |
| Next Tag                                | Alt+Shift+Right          |
| Next Term                               | Ctrl+Alt+9               |
| Next Term/Tag                           | Ctrl+Alt+Right           |
| Next View                               | Ctrl+F7                  |
| Online Help                             | F1                       |
| Open File                               | Ctrl+O                   |
| Open Project                            | Ctrl+Shift+P             |

| Paste                                                  | Ctrl+V              |
|--------------------------------------------------------|---------------------|
| Preview in MS Word                                     | Ctrl+Alt+P          |
| Previous Editor                                        | Ctrl+Shift+F6       |
| Previous Perspective                                   | Ctrl+Shift+F8       |
| Previous Segment (No Commit)                           | Ctrl+Up             |
| Previous Segment (TM Commit)                           | Alt+Up              |
| Previous Tag                                           | Alt+Shift+Left      |
| Previous Term                                          | Ctrl+Alt+8          |
| Previous Term/Tag                                      | Ctrl+Alt+Left       |
| Previous View                                          | Ctrl+Shift+F7       |
| Print                                                  | Ctrl+P              |
| Ouick Access                                           | Ctrl+3              |
| Ouick Clean                                            | Ctrl+Alt+O          |
| Ouick Switch Editor                                    | Ctrl+E              |
| Redo                                                   | Ctrl+Y              |
| Remove Term/Tag                                        | Ctrl+Shift+Up       |
| Restore Segment                                        | Alt+Delete          |
| Retrieve Selected Tu                                   | Alt+F12             |
| Run Term Highlighting                                  | Ctrl+E5             |
| Save                                                   | Ctrl+S              |
| Save All                                               | Ctrl+Shift+S        |
| Save Translated File                                   | Ctrl+Alt+S          |
| Select All                                             | Ctrl+A              |
| Show Key Assist                                        | Ctrl+Shift+I        |
| Show View                                              | Alt+Shift+O. O      |
| Show View (View: )                                     | Alt+Shift+O, X      |
| Show View (View: Outline)                              | Alt+Shift+O. O      |
| Show Whitespace Characters                             | Ctrl+Shift+8        |
| Shrink Segment                                         | Alt+Pagel In        |
| Slash Accent                                           | Ctrl+(              |
| Snell Check                                            | F7                  |
| Switch between source and target                       | Shift+Tab           |
| TM Lookup                                              | Ctrl+Shift+T        |
| TM Source Lookup                                       | Ctrl+Shift+E        |
| Tilde Accept                                           | Ctrl+Shift+~        |
| Transcheck                                             | Ctrl+Shift+O        |
| Translate All                                          | Ctrl+Shift+End      |
| Translate Until Euzzy                                  | Ctrl+Alt+F          |
| Translate Until No Match                               | Ctrl+Shift+PageDown |
| Turp OEE Term Highlighting                             | Ctrl+T              |
| Imlaut Accept                                          | Ctrl+Sbift+:        |
| Undo                                                   | Ctrl+7              |
| Uppercase                                              | Chilashiftay        |
| Upper case<br>Upper case // owercase                   | Shiftifa            |
| Upper case/Lower case<br>Uppide_down_exclamation_point | CEVILALELSHIFELL    |
| Upside-down excitaination point                        |                     |
| opside-down question mark                              | COTTAICTONICT?      |

The default shortcut keys for OSX are as follows:

| Activate Editor                         | ₩F12                                  |
|-----------------------------------------|---------------------------------------|
| Acute Accent                            | ¥'                                    |
| Add Term                                | ~₩T                                   |
| Angstrom Accent                         | ☆ 米@                                  |
| Build All                               | ₩B                                    |
| Circumflex Accent                       | <b>企</b> ዤ ^                          |
| Clear All Target Segments               | ☆℃⊠                                   |
| Clear Target Segment                    | ₹₩X                                   |
| Close                                   | жw                                    |
| Close All                               | 企₩W                                   |
| Commit all segments to TM               | 7.87                                  |
| Commit current segment                  | 15                                    |
| Confirm/Unconfirm                       | 7.0                                   |
| Content Assist                          | ^Space                                |
| Context Information                     | ☆^Space                               |
| Сору                                    | жс .                                  |
| Copy All Sources                        | ∖C⊯Insert                             |
| Copy Source                             | ∖⊂Insert                              |
| Copy Tag                                | 17^                                   |
| Copy Tags                               | άжA                                   |
| Copy Term                               | 7.80                                  |
| Copy Term/Tags                          | 7#1                                   |
| Copy Word                               | ЖТаb                                  |
| Cut                                     | жx                                    |
| Delete                                  | $\boxtimes$                           |
| Delete Note                             | û\CD                                  |
| Edit                                    | ∕сж⊷                                  |
| Edit Note                               | ά∖τε                                  |
| Exit                                    |                                       |
| Expand Segment                          | <b>\</b> ,‡                           |
| Find/Replace                            | ЖF                                    |
| First Segment                           | ¥ <                                   |
| Go To Segment                           | жG                                    |
| Grave Accent                            | ¥`                                    |
| Insert Ellipsis                         | <b>\%</b> .                           |
| Insert Non-Breaking Hyphen              | <b>企</b> # –                          |
| Insert Non-Breaking Space               | 企業Space                               |
| Insert Optional Hyphen                  | ж-                                    |
| Insert Registered Trademark symbol      | \C₩R                                  |
| Insert em dash                          | <b>∑</b> <sup></sup> %Numpad Subtract |
| Insert en dash                          | ₩Numpad Subtract                      |
| Last Modified Segment                   | <b>企F5</b>                            |
| Last Segment                            | ₩ \                                   |
| Leverage Next TU                        | ^ <b>→</b>                            |
| Leverage Previous TU                    | ^+                                    |
| Ligature / German Sharp/Double S Accent | <del>ሰ</del> <mark>ж</mark> &         |
| Lowercase                               | 企業Y                                   |
| Maximize Active View or Editor          | ^M                                    |
| Minimize                                | ЖM                                    |
|                                         |                                       |

| New                                                                                                    | ЖN                                                                            |
|----------------------------------------------------------------------------------------------------|-------------------------------------------------------------------------------|
| New menu                                                                                                    | ~₩N                                                                           |
| New/Open TM                                                                                                    | <u></u> ት <mark>א</mark>                                                      |
| New/Select Terminology                                                                                                    | \N<br>₩EC                                                                     |
| Next Page                                                                                                    | λ-F7                                                                          |
| Next Perspective                                                                                                    | жF8                                                                           |
| Next Segment (No Commit)                                                                                                    | ₩↓                                                                            |
| Next Segment (TM Commit)                                                                                                    | 17                                                                            |
| Next Tag                                                                                                    | ^∖_→                                                                          |
| Next Term                                                                                                    | 75#9                                                                          |
| Next Term/Tag                                                                                                    | ~æ→                                                                           |
| Next view<br>Opline Help                                                                                                    |                                                                               |
| Open File                                                                                                    | ¥0                                                                            |
| Open Project                                                                                                    | ûжР                                                                           |
| Paste                                                                                                    | жv                                                                            |
| Preferences                                                                                                    | F9                                                                            |
| Preview in MS Word                                                                                                    | Σ₩P                                                                           |
| Previous Editor                                                                                                    | <b>企業F6</b>                                                                   |
| Previous Page<br>Provious Perspective                                                                                                    | ፝℃ \F7<br>ለ₩E9                                                                |
| Previous Segment (No Commit)                                                                                                    | பகாo<br>≌1                                                                    |
| Previous Segment (TM Commit)                                                                                                    | 17                                                                            |
| Previous Tag                                                                                                    | ^∵⊷                                                                           |
| Previous Term                                                                                                    | 25歳8                                                                          |
| Previous Term/Tag                                                                                                    | →೫ブ                                                                           |
| Previous View                                                                                                    |                                                                               |
| Print                                                                                                    | жР                                                                            |
| Properties                                                                                                    | 売I<br>分2                                                                      |
| Quick Clean                                                                                                    | 7¥0                                                                           |
| Quick Fix                                                                                                    | ¥1                                                                            |
| Quick Switch Editor                                                                                                    | жE                                                                            |
| Redo                                                                                                    | 企業Z                                                                           |
| Refresh                                                                                                    | F5                                                                            |
| Remove Term/Tag                                                                                                    | <u>`</u> C₩↑                                                                  |
| Rename<br>Bastova Composit                                                                                                    | F2                                                                            |
| Restore Segment                                                                                                    | \<br>\F12                                                                     |
| Run Term Highlighting                                                                                                    | %F5                                                                           |
| Save                                                                                                    | жs                                                                            |
| Save All                                                                                                    | 企業S                                                                           |
| Save Translated File                                                                                                    | .∠≋2                                                                          |
| Select All                                                                                                    | жA                                                                            |
| Show Contributing Plug-in                                                                                                    | 企工F3                                                                          |
| Show System Menu                                                                                                    | ừ ጄ∟<br>ሉ ≌ F10                                                               |
| Show View                                                                                                    | 7800                                                                          |
| Show View (Outline)                                                                                                    | 1. HQ Q                                                                       |
| Show View (Problems)                                                                                                    | \C₩Q X                                                                        |
| Show View Menu                                                                                                    | ЖF10                                                                          |
| Show Whitespace Characters                                                                                                    | 企業8                                                                           |
| Shrink Segment                                                                                                    | <b>\</b>                                                                      |
| Slash Accent                                                                                                    | 光/<br>F7                                                                      |
| Switch between source and target                                                                                                    | r7<br>介Tab                                                                    |
| Switch to Editor                                                                                                    | άжε                                                                           |
| TM Lookup                                                                                                    | ΩЖT                                                                           |
| TM Source Lookup                                                                                                    | ዕ⊯F                                                                           |
| Tilde Accent                                                                                                    | <u> </u>                                                                      |
| Transcheck                                                                                                    | ☆^Q                                                                           |
| Translate All                                                                                                    | 62 H \.                                                                       |
| Termelate Until Econori                                                                                                    | 100 x                                                                         |
| Translate Until Fuzzy<br>Translate Until No Match                                                                                                    | \C#F<br>∧₩ŧ                                                                   |
| Translate Until Fuzzy<br>Translate Until No Match<br>Turn OFF Term Highlighting                                                                                               | ℃第F<br>公光非<br>第T                                                              |
| Translate Until Fuzzy<br>Translate Until No Match<br>Turn OFF Term Highlighting<br>Umlaut Accent                                                                              | ℃策F<br>企業≢<br>発T<br>企業:                                                       |
| Translate Until Fuzzy<br>Translate Until No Match<br>Turn OFF Term Highlighting<br>Umlaut Accent<br>Undo                                                                      | 2 歳 4<br>℃米F<br>① 米 ‡<br>米T<br>① 米:<br>米Z                                     |
| Translate Until Fuzzy<br>Translate Until No Match<br>Turn OFF Term Highlighting<br>Umlaut Accent<br>Undo<br>Uppercase                                                         | □ 第 5<br>て 第 F                                                                |
| Translate Until Fuzzy<br>Translate Until No Match<br>Turn OFF Term Highlighting<br>Umlaut Accent<br>Undo<br>Uppercase<br>Uppercase/Lowercase                                  | ○ ポマ<br>て 米F<br>介 米 ≢<br>米T<br>介 米:<br>米Z<br>介 米X<br>介 米X<br>介F3              |
| Translate Until Fuzzy<br>Translate Until No Match<br>Turn OFF Term Highlighting<br>Umlaut Accent<br>Undo<br>Uppercase<br>Uppercase/Lowercase<br>Upside-down exclamation point | □ ※ 5<br>て ※ F<br>介 ※ ‡<br>※ T<br>介 ※ :<br>※ Z<br>介 ※ X<br>介 下 ※ !<br>介 て ※ ! |

### **MODIFYING SHORTCUT KEY SCHEMES**

To view or modify shortcut key schemes:

- Open Wordfast Pro 3 and click The TXML perspective appears.
- 2. Click Edit > Preferences.
  - The Preferences (Filtered) screen appears.
- 3. Click General > Shortcut Keys.

The Shortcut Keys option appears.

|                                                                                             | Shortcut Keys            |                               |                     |                  |            |
|---------------------------------------------------------------------------------------------|--------------------------|-------------------------------|---------------------|------------------|------------|
| General                                                                                     |                          |                               |                     |                  |            |
| ▲ Appearance<br>Colors and Fonts<br>Views                                                   | Scheme: Wordfast         | •                             |                     |                  |            |
| AutoSave                                                                                    | type filter text         |                               |                     |                  |            |
| Connection Settings                                                                         | Command                  | Binding                       | When                | Category         | User       |
| Memory Preference                                                                           | About                    |                               |                     | Heln             |            |
| Shortcut Keys                                                                               | Activate Editor          | F12                           | In Windows          | Window           |            |
| Update Reminder                                                                             | Acute Accent             | Ctrl+'                        | In Windows          | TXML Editor      |            |
| Spelling                                                                                    | Add Note                 | Alt+Shift+N                   | In Windows          | TXML Editor      |            |
| Hunspell                                                                                    | Add Term                 | Ctrl+Alt+T                    | In Windows          | TXML Editor      |            |
| Temp Files                                                                                  | Analyze                  |                               |                     | TXML Editor      |            |
| Translations                                                                                | Anastrom Accent          | Ctrl+Shift+@                  | In Windows          | TXML Editor      |            |
| Auto-Propagation<br>Auto-Suggest<br>Colors<br>J Filters                                     | Copy Command Unbind Comm | nand Res <u>t</u> ore Command |                     |                  |            |
| Formats                                                                                     | Description:             |                               | Con <u>flicts</u> : |                  |            |
| <ul> <li>Machine Translatior</li> <li>Google Translate</li> <li>Microsoft Transl</li> </ul> |                          |                               | Command             | When             |            |
| WorldLingo<br>DM Dive in                                                                    | <u>B</u> inding:         | •                             |                     |                  |            |
| Segmentation Settin                                                                         | When:                    | -                             |                     |                  |            |
| TM Administration                                                                           | <u></u>                  |                               |                     |                  |            |
| A Terminology                                                                               |                          |                               |                     |                  | _          |
| Blacklist                                                                                   |                          |                               |                     | Filters          | Export CSV |
| Glossan/List -                                                                              |                          |                               |                     | Restore Defaults | Apply      |

4. Select a Scheme from the drop down list.

| Wordfast 👻       |
|------------------|
| Wordfast         |
| Default          |
| Wordfast Classic |
| SDLX             |
| Trados           |
| Emacs            |

**Note**: You can change the shortcut key scheme to Emacs, SDLX, Trados, Wordfast, or Wordfast Classic. You can also create a default scheme of your own.

### **MODIFYING SHORTCUT KEYS**

To modify a shortcut keys:

- 1. Follow step 1 and 3 from Modifying shortcut key schemes.
  - The Keys option appears.

| Preferences (Filtered) |                      |                    |                 |                     |               |            |
|------------------------|----------------------|--------------------|-----------------|---------------------|---------------|------------|
| type filter text       | Shortcut Key         | 5                  |                 |                     |               | •          |
| ⊿ General ▲            |                      |                    |                 |                     |               |            |
| Appearance             | Schomer Wor          | dfact -            |                 |                     |               |            |
| Colors and Fonts       | <u>s</u> cheme. Word | ardst ·            |                 |                     |               |            |
| Views                  | type filter text     |                    |                 |                     |               |            |
| AutoSave               | type miter text      |                    |                 |                     |               |            |
| Connection Settings    | Command              | · ·                | Binding         | When                | Category      | User 🔺     |
| Memory Preference:     | About                |                    |                 |                     | Help          |            |
| Shortcut Keys          | Activat              | te Editor          | F12             | In Windows          | Window        |            |
| Update Reminder        | Acute                | Accent             | Ctrl+'          | In Windows          | TXML Editor   |            |
| ⊿ Spelling             | Add N                | ote                | Alt+Shift+N     | In Windows          | TXML Editor   |            |
| Hunspell 😑             | Add Te               | erm                | Ctrl+Alt+T      | In Windows          | TXML Editor   |            |
| Temp Files             | Analyz               | e                  |                 |                     | TXML Editor   |            |
| ▲ Translations         | Angstr               | rom Accent         | Ctrl+Shift+@    | In Windows          | TXML Editor   |            |
| Auto-Propagation       | Cerlille Accent      |                    | Ctrl+           | In Windows          | TYMI Editor   | <u> </u>   |
| Auto-Suggest           |                      |                    |                 |                     |               |            |
| Colors                 | Copy Comma           | and Unbind Command | Restore Command |                     |               |            |
| ⊿ Filters              |                      |                    |                 |                     |               |            |
| Formats                | <u>N</u> ame: A      | dd Note            |                 |                     |               |            |
| Machine Translation    | Description:         |                    |                 | Con <u>flicts</u> : |               |            |
| Google Translate       |                      |                    |                 | Command             | \ <b>\/</b> b |            |
| Microsoft Transl       |                      |                    |                 | Command             |               |            |
| WorldLingo             |                      |                    |                 |                     |               |            |
| PM Plug-in             | Binding:             | Alt+Shift+N        | *               |                     |               |            |
| Segmentation Settin    | -                    |                    |                 |                     |               |            |
| TM Administration      | When:                | In Windows         | •               |                     |               |            |
| ⊿ Terminology          |                      |                    |                 |                     |               |            |
| Blacklist              |                      |                    |                 |                     | Filters       | Export CSV |
| Glossary List          |                      |                    |                 |                     |               |            |
| Glossary Priority 👻    |                      |                    |                 |                     | Restore Defa  | ults Apply |
| < >                    |                      |                    |                 |                     |               |            |
|                        |                      |                    |                 |                     | ОК            | Cancel     |

- 2. Left-click and select a Command.
- To copy the command, click **Copy Command.**
- To remove the existing binding, click **Unbind Command** if the shortcut key is bound.
- To restore the binding, click **Restore Command.** The shortcut key is modified.

### **C**REATING SHORTCUT KEYS

To create a new shortcut key:

1. Follow step 1 and 3 from Modifying shortcut key schemes.

### The commands appear.

| Preferences (Filtered)                      |                               |                      |                     |                      |                  | x  |
|---------------------------------------------|-------------------------------|----------------------|---------------------|----------------------|------------------|----|
| type filter text                            | Shortcut Keys                 |                      |                     |                      |                  | •  |
| General     Appearance     Colors and Fonts | Scheme: Wordfast              | •                    |                     |                      |                  |    |
| Views                                       | type filter text              |                      |                     |                      |                  |    |
| AutoSave                                    |                               |                      |                     |                      |                  |    |
| Connection Settings                         | Command                       | Binding              | When                | Category             | User             |    |
| Memory Preference:                          | Cedille Accent                | Ctrl+,               | In Windows          | TXML Editor          |                  |    |
| Shortcut Keys                               | Change Languages              |                      |                     | TM Server            |                  |    |
| Update Reminder                             | Circumflex Accent             | Ctrl+Shift+ ^        | In Windows          | TXML Editor          |                  |    |
| ▲ Spelling                                  | Clear All Target Segments     | Alt+Shift+Delete     | In Windows          | TXML Editor          |                  |    |
| Hunspell =                                  | Clear Target Segment          | Ctrl+Alt+X           | In Windows          | TXML Editor          |                  |    |
| Temp Files                                  | Close                         | Ctrl+F4              | In Windows          | File                 |                  |    |
| ▲ Translations                              | Close                         | Ctrl+W               | In Windows          | File                 |                  | -  |
| Auto-Propagation                            | Close All                     | Ctrl_Shift_FA        | In Windows          | File                 |                  |    |
| Auto-Suggest                                | [Comp Command] [Unbind Comm   | and Besters Command  |                     |                      |                  |    |
| Colors                                      |                               | Iand Restore Command |                     |                      |                  |    |
| ⊿ Filters                                   |                               |                      |                     |                      |                  |    |
| Formats                                     | Name: Change Languages        |                      |                     |                      |                  |    |
| ▲ Machine Translation                       | Description: Change Languages |                      | Con <u>flicts</u> : |                      |                  |    |
| Google Translate                            |                               |                      | Command             | Wh                   | en               |    |
| Microsoft Transi                            |                               |                      |                     |                      |                  |    |
| WorldLingo                                  |                               |                      |                     |                      |                  |    |
| PM Plug-in                                  | <u>B</u> inding:              | •                    |                     |                      |                  |    |
| The Administration                          | When: In Windows              | •                    |                     |                      |                  |    |
| Tampinalam                                  |                               |                      |                     |                      |                  |    |
| a Terminology<br>Placklist                  |                               |                      |                     |                      |                  |    |
| Glossopy List                               |                               |                      |                     | Filters              | Export C         | 5V |
| Glossary Driarity -                         |                               |                      |                     |                      |                  |    |
| diossary Phoney ←                           |                               |                      |                     | Restore <u>D</u> efa | ults <u>Appl</u> | y  |
|                                             |                               |                      |                     | ОК                   | Cance            |    |

- 2. Left-click and select a command.
- 3. Enter a Description. (Optional).
- 4. Place the cursor in the Binding field and press a sequence of keys.

A new shortcut key is created.

## **Managing licenses**

Find below the procedures for the following tasks:

- Re-installing license certificate
- Verifying current license certificate
- Update notification

### **RE-INSTALLING LICENSE CERTIFICATE**

To re-install a license certificate:

- Remove the current version of Wordfast Pro 3 from your PC by running the Uninstaller located at Start > All Programs > Wordfast > Uninstall.
   Note: The Uninstaller will also run automatically when you re-install Wordfast Pro 3.
- 2. Download the Wordfast Pro 3 installer from the webpage http://www.wordfast.com/store\_download.html to your PC.

3. Run the installer.

The Wordfast Pro 3 Demo Mode appears.

**Note**: Wordfast Pro 3 requires a Java JRE to be installed on your PC. During installation, if Java JRE does not exist, it will be installed for you. If it exists, then Wordfast Pro 3 will refer to it when running.

In the Demo Mode, you can view and test all the functions of the software. You can purchase a Wordfast Pro 3 license from the webpage http://www.wordfast.com/store\_download.html. If you do not purchase a license, you are limited to storing up to 500 translation units in your translation memories.

- Buy the Wordfast Pro 3 license from the webpage http://www.wordfast.com/store\_download.html.
   The license file is sent to you via email.
- 5. Save the license file to a known location, preferably C:\Program files\Wordfast.
- 6. Open the Wordfast Pro 3 Demo Mode.
- Click Help > License Management. The Activation dialog box appears.
- 8. Click License Manager.
- 9. Select (Re-)Install a license certificate and click Next.
- 10. Browse and navigate to C:\Program files\Wordfast and select the license file.
- 11. Click **Next** twice and then **Finish**.
- 12. Restart Wordfast Pro 3.

Your license is active. If you have any problems with the license and require support, please log in to the Wordfast Pro 3 support hotline at www.wordfast.com.

### VERIFYING CURRENT LICENSE CERTIFICATE

To verify the current license certificate:

- Open Wordfast Pro 3 and go to Help > License Management. The Activation dialog appears.
- 2. Click License Manager.
- 3. Select Verify the current license certificate.

The license certificate appears. It includes details of the current license.

### UPDATE NOTIFICATION

When you open Wordfast Pro 3, you will see an update notification if there are new version updates available.

Alternatively, you can go to the Help menu and click the **Check for a new version** option.

# **Updating Wordfast Pro 3 dictionaries**

The Update Wordfast Pro 3 option updates the dictionaries that can be used during translation.

To update Wordfast Pro 3 dictionaries:

 Open Wordfast Pro 3 and click Help > Wordfast Dictionary Updates. Wordfast Pro 3 searches for new updates and the search results appear.

| 💮 Updates                                                                                                    |                                                                             |
|----------------------------------------------------------------------------------------------------|-----------------------------------------------------------------------------|
| Search Results<br>Select features to install from the search result list.                                                       |                                                                             |
| Select the features to install:                                                                                                 |                                                                             |
| <ul> <li>□ ♥ ♥ Update site</li> <li>■ ♥ 000 Additional Dictionaries</li> <li>■ ♥ 000 Editor</li> <li>■ ♥ 000 Plugins</li> </ul> | Deselect All<br>More Info<br>Properties<br>Select Required<br>Error Details |
| 51 of 51 selected.<br>✓ Show the latest version of a feature only      Filter features included in other features on the list   |                                                                             |
| < Back Next > Finis                                                                                                    | h Cancel                                                                    |

2. Select the features to be installed and click  $\ensuremath{\textit{Next}}.$ 

The license agreement appears.

 Select "I accept the terms in the license agreements" and click Next. The list of features that will be installed appears.

| Feature Name                                            | Feature Version                      | Feat  | Installation Directory      | _        |
|---------------------------------------------------------|--------------------------------------|-------|-----------------------------|----------|
| Afrikaans (So                                           | 2.0.0                                | Unkn  | /C:/Program Files/Wordfast/ |          |
| Bengali (Bang                                           | 2.0.0                                | Unkn  | /C:/Program Files/Wordfast/ |          |
| Catalan Dicti                                           | 2.0.0                                | Unkn  | /C:/Program Files/Wordfast/ |          |
| Chichewa (M                                             | 2.0.0                                | Unkn  | /C:/Program Files/Wordfast/ |          |
| Compatibility                                           | 1.0.0                                | Unkn  | /C:/Program Files/Wordfast/ |          |
| Croatian (Cro                                           | 2.0.0                                | Unkn  | /C:/Program Files/Wordfast/ |          |
| Editor Feature                                          | 2.2.4                                | Unkn  | /C:/Program Files/Wordfast/ |          |
| Esperanto Di                                            | 2.0.0                                | Unkn  | /C:/Program Files/Wordfast/ |          |
| Faroese (Far                                            | 2.0.0                                | Unkn  | /C:/Program Files/Wordfast/ | ~        |
| tall Location: C<br>equired space: Uni<br>ee space: 1.4 | :\Program Files\Wor<br>known<br>4 GB | dfast | Change I                    | Location |

- 4. If required, change the location where the features should be installed and click **Finish**. The new features are downloaded and your current installation is automatically updated.
- 5. Restart Wordfast Pro 3 to activate the new dictionaries.

# Accented characters and shortcuts

The table below lists the letters with accents supported by Wordfast Pro 3.

| Accent | Sample | Shortcut  | Notes      |
|--------|--------|-----------|------------|
| Acute  | Óó     | Ctrl+', V | '=         |
|        |        |           | apostrophe |
|        |        |           | key        |
|        |        |           | V= any     |
|        |        |           | vowel      |

| Accent     | Sample | Shortcut      | Notes       |
|------------|--------|---------------|-------------|
| Circumflex | Ôô     | Shift+Ctrl+^, |             |
|            |        | V             |             |
| Grave      | Òò     | Ctrl+`, V     |             |
| Tilde      | Ññ     | Shift+Ctrl+~, | Only works  |
|            |        | V             | with "n, N, |
|            |        |               | o, O, a, A" |
| Umlaut     | Öö     | Shift+Ctrl+:, | := colon    |
|            |        | V             | key         |

Example 1: To type the letter ó, hold down the **Control** key, then press the apostrophe key. Release both keys and type o. The accented letter should appear.

Example 2: To type the letter Ó, hold down the **Control** key, then press the apostrophe key. Release both keys and type O. The accented letter should appear.

Example 3: To type  $\tilde{n}$ , hold down the **Shift** key, then the **Control** key, then the ~ key. Release all three keys, then type n.

The table below lists the other foreign characters supported by Wordfast Pro 3.

| Symbol | Name              | Shortcut         | Notes                      |
|--------|-------------------|------------------|----------------------------|
| i      | Upside-down       | Alt+Shift+Ctrl+! | Either Alt key works.      |
|        | exclamation point |                  |                            |
| Ś      | Upside-down       | Alt+Shift+Ctrl+? | Either Alt key works.      |
|        | question mark     |                  |                            |
| Ç, ç   | French C cedille  | Ctrl+, ,c        | For ç, press Control, then |
|        | (caps/lowercase)  | Ctrl+, ,C        | the comma key. Release     |
|        |                   |                  | then press c.              |
| Œ,œ    | OE ligature       | Shift+Ctrl+&,o   |                            |
|        | (caps/lowercase)  | Shift+Ctrl+&,O   |                            |
| ß      | German            | Shift+Ctrl+&,S   |                            |
|        | Sharp/Double S    |                  |                            |
| Ø, ø   | Nordic O slash    | Ctrl+/,o         |                            |
|        | (caps/lowercase)  | Ctrl+/,O         |                            |
| Å, å   | Nordic A-ring,    | Shift+Ctrl+@,a   | A with ring/Angstrom Sign  |
|        | Angstrom sign     | Shift+Ctrl+@,A   |                            |

| Symbol | Name             | Shortcut       | Notes                     |
|--------|------------------|----------------|---------------------------|
|        | (caps/lowercase) |                |                           |
| Æ,æ    | Old English AE   | Shift+Ctrl+&,a |                           |
|        | ligature         | Shift+Ctrl+&,A |                           |
|        | (caps/lowercase) |                |                           |
| Ð, ð   | Old English eth  | Ctrl+',d       | Icelandic/Old English eth |
|        | (caps/lowercase) | Ctrl+',D       | ' = apostrophe key        |

Example 1: To input Spanish upside down exclamation point <sub>i</sub> (Alt+Shift+Ctrl+!), hold down the **Alt** key, then the **Shift** key, then the **Control** key, then the ! key. Release all four keys, and the <sub>i</sub> punctuation will appear.

Example 2: To input French oe ligature œ (Shift+Ctrl+&,o), hold down the **Shift** key, then the **Control** key, then the & key. Release all three keys and then type o to make the letter appear.

# Font mapping

The fonts for the listed Indic, Afrikaans and CJK languages are hard-coded and cannot be changed by the user:

- Bengali: Bangla
- Malayalam: Kartika
- Telugu: Gautami
- Kannada: Tunga
- Tamil: Latha
- Afrikaans: Arial
- Afrikaans (South Africa): Arial
- Chinese: SimSun
- Chinese (Taiwan): PMingLiU
- Chinese (China): SimSun
- Thai: Tahoma
- Thai (Thailand): Tahoma
- Hebrew: Arial
- Hebrew (Israel): Arial
- Vietnamese: Arial
- Vietnamese (Vietnam): Arial
- Japanese: MS Gothic UI
- Japanese (Japan): MS Gothic UI
- Korean: Batang

# **TROUBLESHOOTING ERRORS**

This section includes a list of common errors, their cause and steps that you can follow to solve them.

| 💮 License Management                                       |             |
|------------------------------------------------------------|-------------|
| Welcome to the License Wizard Invalid licensing subject!   |             |
| Invalid license certificate:<br>Invalid licensing subject! |             |
| <b>ABack</b> Next > Fit                                    | nish Cancel |

### Problem: Error message: Invalid license certificate

| 💮 License Management                                                                                |          |
|----------------------------------------------------------------------------------------------------|----------|
| Welcome to the License Wizard Input length must be multiple of 8 when decrypting with padded cipher |          |
| Invalid license certificate:<br>Input length must be multiple of 8 when decrypting with padded      | l cipher |
| < Back Next > Finish                                                                                | Cancel   |

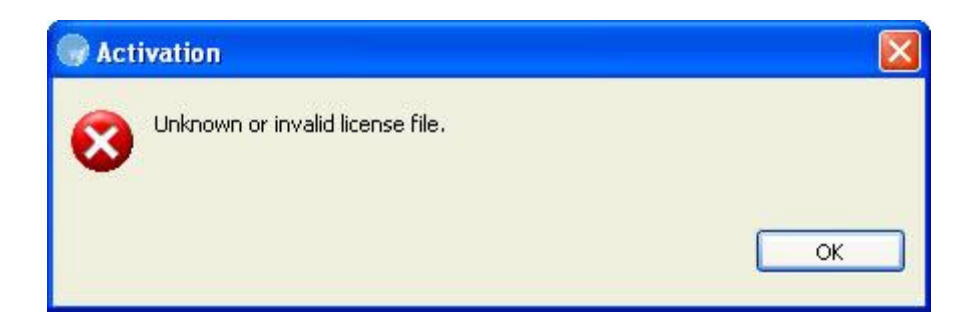

| 🐨 License Management                                             |              |
|------------------------------------------------------------------|--------------|
| Welcome to the License Wizard<br>icense Certificate has expired! |              |
| Invalid license certificate:<br>License Certificate has expired! |              |
| < Back Next > F                                                  | inish Cancel |

Cause: These error messages appear due to the following reasons:

- License certificate is not a Wordfast Pro 3 license certificate
- License certificate has an incorrect file name or user name
- License certificate is edited or some information is missing from the file
- License certificate has expired

**Solution**: Contact the administrator for a new license certificate. You can contact the administrator by logging into the Wordfast Pro 3 support hotline at www.wordfast.com.

### Problem: Error message: TXML source files missing

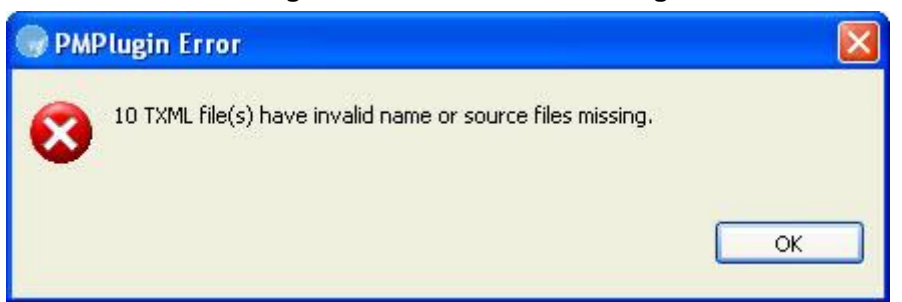

**Cause**: The TXML file and the original file are not at the same location or do not have the same file name.

**Solution**: Ensure that the TXML files and the original files are at the same location. If not, the cleanup process cannot be completed.

### Problem: Error message: Translation memory header is invalid

| Connection error                     |    |
|--------------------------------------|----|
| Translation memory header is invalid |    |
|                                      | ОК |

**Cause**: The local TM file that is being opened does not have the correct header, which typically includes the creation date, user ID, source and target language and so on.

**Solution**: Ensure that the correct local TM is opened. If the error persists, please log into the Wordfast Pro 3 support hotline at www.wordfast.com.

| W | Glossary import                                                 |  |
|---|-----------------------------------------------------------------|--|
| 6 | of 7 found terms will be imported. Press OK button to continue. |  |
| Y | ou can filter error messages by entering search text below.     |  |
|   | Invalid term at line 7: Invalid Wordfast line                   |  |
|   |                                                                 |  |
|   |                                                                 |  |
|   |                                                                 |  |
| • |                                                                 |  |
|   |                                                                 |  |
| 1 |                                                                 |  |
|   |                                                                 |  |
|   | OK Cancel                                                       |  |
|   | Cancer                                                          |  |

### Problem: Error message: Terminology skipped during import

Cause: The source or target segment is missing from the glossary.

Solution: Ensure that the imported glossary contains the source and target segments of all the terms.

### Problem: Error message: Unable to connect to remote TM

Cause: The URL to the remote TM server is incorrect or invalid.

### Solution:

- 1. Go to Edit > Preferences > Translations > Translation Memory > TM List.
- Check if the remote TM URL is correct. This is an example of a URL string: wf://french\_user:french\_password@63.246.29.190:47110
- 3. Check if there are trailing spaces at the end.

# Problem: Error message: Current project and local TM have different source and target languages

**Cause**: The source and target languages associated with the currently open project does not match the local TM language pair.

### Solution:

1. Go to Edit > Preferences > Translations > Translation Memory > TM List.

- 2. Select the local TM and click Edit TM.
- 3. Change the source and target languages to match the current project language pair.

# Problem: Error message: Current project and remote TM have different source and target languages

| 🕞 Ren    | note TM                                                                              | 3    |
|----------|--------------------------------------------------------------------------------------|------|
| <u>^</u> | Current project and selected remote TM do not have the same source and target locale |      |
|          | ОК                                                                                   | 11 M |

**Cause**: The source and target languages associated with the currently open project does not match the remote TM language pair.

Solution:

- 1. Go to Edit > Preferences > Translations > Translation Memory > TM List.
- 2. Select the remote TM and click Edit TM.
- 3. Change the source and target languages to match the current project language pair.

Problem: Error message: Current project and file for translation have different source and target languages.

| 🐨 Txn | nl editor 🛛 🔀                                                                                                    |
|-------|----------------------------------------------------------------------------------------------------|
| ?     | XML file you attempted to open has en_US-hi_IN language. This is<br>incompatible with the current project, en_US-de_DE language. Would you like<br>to select existing or create a new project with en_US-hi_IN? |
|       | Yes No                                                                                                    |

**Cause**: The source and target languages associated with the currently open project does not match the file language pair.

**Solution 1**: Check that you are opening the correct file. If necessary, open the file in a text editor and view/verify the source and target language specifications.

**Solution 2**: Create a new project with source and target languages matching the file for translation. Go to <u>Creating a project</u> for more information. Problem: Error message: Current project and selected Glossary do not have the same source and target language code

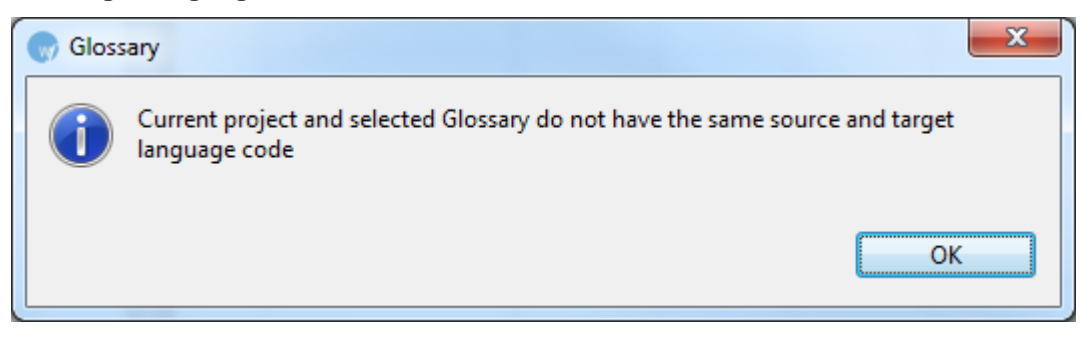

**Cause**: The source and target languages associated with the currently open project does not match the glossary pair.

### Solution:

- 1. Go to Edit > Preferences > Translations > Terminology > Glossary List.
- 2. Select the glossary and click Edit.
- 3. Change the source and target languages to match the current project language pair.

### Problem: Translation Memory is not leveraged during translation

Cause: A local or remote TM is not selected.

Solution: Ensure that you are connected to a TM. To confirm go to Translation Memory >

**New/Select TM > Local** or **Remote** and check the **Selected** check box next to the TM you wish to use. If you have **Read only** selected, you will not be able to leverage or copy into the TM.

### Problem: Shortcut keys not working for key strokes

Cause: The correct scheme is not selected or the shortcut key is not configured.

### Solution:

- 1. Go to Edit > Preferences > General > Shortcut Keys > Scheme.
- 2. Choose the correct scheme: Wordfast Pro 3, Emacs, SDLX, Trados, Wordfast or Wordfast Classic.
- Check the shortcut key list to ensure that all shortcut keys are configured correctly. If not, edit
  accordingly. Go to <u>Managing shortcut keys</u> for more information on viewing, modifying and
  creating shortcut keys.
- 4. Click Apply and OK.

# WORKING WITH WORDFAST ALIGNER

Wordfast Aligner is an add-on tool that converts existing translated documents into a format that is compatible with the Wordfast TM. This enables reuse of content translated using other translation tools and available in different formats. Wordfast Aligner is supported by all operating systems. This section includes the following:

- Using Wordfast Aligner
- Basic menu options
- Using shortcut icons

## **Using Wordfast Aligner**

In Wordfast Aligner a project file (.glp) must be created for each source and target pair. A .glp includes the source and target documents that need alignment. Alignment is a process by which the source document segments are matched with the target document segments correctly. Once aligned, the documents can be exported to create a Wordfast compatible TM.

Wordfast Aligner supports TXML, DOC, PPT and XLS file formats.

To align source and target files and create a Wordfast TM using Wordfast Aligner:

- Open Wordfast Aligner and click File > New Project or or Ctrl+N. The New Project dialog box appears.
- 2. Complete the following entries:

| Option           | Description                                                                                                    |
|------------------|----------------------------------------------------------------------------------------------------|
| Project Name     | Enter a unique project name.                                                                                                    |
| Project Location | Enter the path or click to select a location for the project.                                                                                        |
| Source Path      | Enter the path or click to select the location of the source files.<br><b>Note</b> : The source files can be in TXML, DOC, PPT and XLS file formats. |
| Source Language  | Select the source language of the source documents from the drop down list.                                                                          |
| Target Path      | Enter the path or click to select the location of the target files.<br><b>Note</b> : The target files can be in TXML, DOC, PPT and                   |

| Option          | Description                                                                 |
|-----------------|-----------------------------------------------------------------------------|
|                 | XLS file formats.                                                           |
| Target Language | Select the target language of the target documents from the drop down list. |

### 3. Click Next.

The File Alignment page dialog box appears.

| e <b>Alignment</b><br>Review the aligned file names and update link | age. |                 |  |
|---------------------------------------------------------------------|------|-----------------|--|
| Word(doc)                                                           |      |                 |  |
| Source Files                                                        |      | Target Files    |  |
| TXML1.doc                                                           | ٥    | TXML1_ES-MX.doc |  |
| TXML2.doc                                                           | 0    | TXML2_ES-MX.doc |  |
| TXML3.doc                                                           | •    | TXML3_ES-MX.doc |  |
| TXML4.doc                                                           |      | TXML4 ES-MX.doc |  |
|                                                                     |      |                 |  |
|                                                                     |      |                 |  |
|                                                                     |      |                 |  |
|                                                                     |      |                 |  |
|                                                                     |      |                 |  |
|                                                                     |      |                 |  |
|                                                                     |      |                 |  |
|                                                                     |      |                 |  |
|                                                                     |      |                 |  |
|                                                                     |      |                 |  |
|                                                                     | 0    |                 |  |
|                                                                     |      |                 |  |

- Review the aligned source and target files and update the JDiagram links, if required.
   Note: You can select the link and press the Delete button to delete them or drag the cursor to create new links.
- 5. Click Finish.

A new project file (.glp) is created and the first document (.gld) in the project appears in the Project Aligner window as shown in the screenshot below.

| File Alig | n View Tools Help<br>N ⊒a⊊ nt III (că că că nt III) |   |              |                                             | Ð |
|-----------|-----------------------------------------------------|---|--------------|---------------------------------------------|---|
| Project   | a   a u 🕹   🕫 70 70 🖡 🔶   1<br>Aligner              |   | *0 *0        |                                             |   |
|           | IL1.doc.gld                                         |   |              |                                             |   |
|           | English (United States)                             |   |              | Spanish (Mexico)                            |   |
| 0.0       | l do not like Green Eggs and Ham.                   | • | •0.0         | No me gustan los Huevos Verdes ni el Jamón. |   |
| 1.0       | I do not like them Sam I am.                        | • | ▲1.0         | Nome gustan Sam Iam.                        |   |
| 2.0       | I do not like them here or there.                   | • | ◆2.0         | No me gusta aquí o allá.                    |   |
| 3.0       | I do not like them anywhere.                        | ¢ | ◆3.0         | No me gusta en cualquier parte.             |   |
| 4.0       | I do not like them here or there.                   | • | <b>4</b> .0  | No me gusta aquí o allá.                    |   |
| 5.0       | I do not like them anywhere.                        | • | <b>6</b> 5.0 | No me gusta en cualquier parte.             | 1 |
| 6.0       | l do not like them in a boat.                       | • | <b>6</b> .0  | No me gusta en un barco.                    |   |
| 7.0       | I would not, could not, with a goat.                | • | ●7.0         | No quiero, no podría, con una cabra.        | 1 |
| 8.0       | I will not eat them in the rain.                    | • | ◆8.0         | No voy a comer en la lluvia.                | 1 |
| 9.0       | l do not like them on a train.                      | • | <b>9</b> .0  | No me gusta en un tren.                     | 1 |
| 10.0      | I do not like them in a box.                        | • | <b>1</b> 0.0 | No me gusta en una caja.                    | 1 |
|           |                                                     |   | •            |                                             |   |

**Note**: The file alignment is a back-end process that creates automated system links (JDiagram links) between source and target segments of a document.

- Review the aligned source and target segments and update the JDiagram links, if required.
   Note: You can select the link and press the Delete button to delete them or drag the cursor to create new manual links.
- 7. Click on the **Project Explorer** button to review all the documents.

**Note**: In the Project Explorer you can right click on a document name to complete the following actions: delete, mark as complete or pending. An example screenshot is shown below.

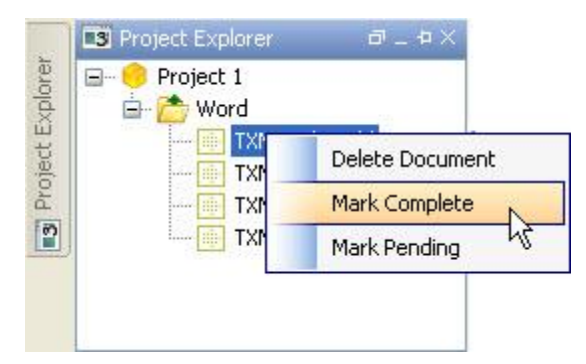

8. After reviewing all documents click **Tools > Export TM** or  $\square$ , to create a Wordfast Pro 3 compatible TM.

The Export TM dialog box appears.

| 🕞 Export TM |                                     |
|-------------|-------------------------------------|
| Export TM   |                                     |
| Export Type | All documents                       |
| TM Name     | Project 1 byt                       |
| TM Location | C:\Client_name\Project_name\Aligner |
| TM User     | TALIGN!                             |
|             |                                     |
|             |                                     |
|             | Finish Cancel                       |

- 9. Select the **Export Type** from the drop down list. The options are:
  - All documents: includes open, pending and completed documents
  - Current document: includes currently open document only
  - Completed documents: includes documents that are marked as complete

### 10. Enter the **TM Name** and **TM Location**.

Note: These options are automatically populated based on the project file name.

11. Enter the TM User.

**Note**: The TM User is a penalty string that is added to the TM. This will help the user identify aligned source and target content.

12. Click Finish.

A Wordfast TM is created at the specified location.

## **Basic Aligner menu options**

The Wordfast Aligner basic menu options are as follows:

| Use                      | to                        |
|--------------------------|---------------------------|
| File                     |                           |
| New Project<br>(Ctrl+N)  | create a new project.     |
| Open Project<br>(Ctrl+O) | open an existing project. |

| Use                       | to                                            |
|---------------------------|-----------------------------------------------|
| Open Document<br>(Ctrl+D) | open a document.                              |
| Save Document<br>(Ctrl+S) | save the currently open document.             |
| Close                     | close currently open project or               |
|                           | document.                                     |
| Exit                      | exit from the tool.                           |
| Align                     |                                               |
| Align All                 | align all segments in the document.           |
| Align Down                | align all segments below the cursor           |
|                           | position.                                     |
| Align Up                  | align all segments above the cursor position. |
| Reset Alignment           | remove existing alignment.                    |
| Reset Manual<br>Links     | remove existing manual alignment.             |
| Reset System              | remove existing system generated              |
| Links                     | alignment.                                    |
| Reset Alignment           | remove all alignment above the cursor         |
| Up                        | position.                                     |
| Reset Alignment           | remove all alignment below the cursor         |
| Down                      | position.                                     |
| View                      |                                               |
| Increase Font             | increase the font size.                       |
| Decrease Font             | decrease the font size.                       |
| Previous                  | navigate to the previous document.            |
| Document                  |                                               |
| Next Document             | navigate to the next document.                |
| Project Explorer          | View or hide the Project Explorer tab.        |
| Tools                     |                                               |
| Disable Sync              | enable or disable sync control. This          |
| Scroll                    | option highlights the source and the          |

| Use            | to                                     |
|----------------|----------------------------------------|
|                | corresponding target segment(s).       |
| Export TM      | export the aligned documents to create |
|                | a Wordfast TM.                         |
| Options        | edit manual and system JDiagram link   |
| (Ctrl+Alt+L)   | color, choose TM Export Format and     |
|                | edit fonts based on locales.           |
| Help           |                                        |
| Online Help    | view the online help.                  |
| About Wordfast | view build and version details for     |
| Aligner        | Wordfast Aligner.                      |

# Using Aligner shortcut icons

Wordfast Aligner includes a number of shortcut icons that help you quickly complete common tasks. Find below a list of all the shortcut icons available in Wordfast Aligner and their functionality.

| Use        | to                                                                                                    |
|------------|----------------------------------------------------------------------------------------------------|
| (Ctrl+N)   | create a new project.                                                                                      |
| 🕒 (Ctrl+O) | open an existing project.                                                                                  |
| 🖺 (Ctrl+D) | open a document.                                                                                           |
| Ctrl+S)    | save the currently open document.                                                                          |
| k          | align all segments in the document.                                                                        |
| î          | align all segments above the cursor position.                                                              |
| 1          | align all segments below the cursor position.                                                              |
| ġ.         | remove existing alignment.                                                                                 |
| ŚŻ         | remove existing manual alignment.                                                                          |
| ¢B         | remove existing system generated alignment.                                                                |
| 1          | remove all alignment above the cursor position.                                                            |
| 1          | remove all alignment below the cursor position.                                                            |
| 88         | remove selected alignment link.                                                                            |
| <b>A</b>   | enable or disable sync control. This option highlights the source and the corresponding target segment(s). |

| Use    | to                                                                                    |
|--------|---------------------------------------------------------------------------------------|
|        | export the aligned documents to create a Wordfast TM.                                 |
| 12     | refresh the project aligner. This option saves changes and reloads the open projects. |
| 4      | increase the font size.                                                               |
| 4      | decrease the font size.                                                               |
| 1<br>L | navigate to the previous document.                                                    |
| Î      | navigate to the next document.                                                        |

# **TM ADMINISTRATION PERSPECTIVE**

Translation Memory Administration perspective provides a simple and user friendly interface to edit and update translation memories. This section includes the following:

- Using TM Administration perspective
- Basic menu options
- Using shortcut icons

## **Using TM Administration perspective**

Using TM Administration perspective, users can view, edit and update both local and remote translation memories. Find below the procedures for the following tasks:

- Updating TM Administration preferences
- <u>Connecting to a remote TM</u>
- Modifying TM content
- Finding and Replacing Translation Units (TUs)
- Merging translation memories (TMs)
- Deleting Translation Units (TUs)
- Marking Translation Units (TUs)
- Reorganizing a local TM

### UPDATING TM ADMINISTRATION PREFERENCES

To update TM Administration preferences:

1. Open Wordfast Pro 3 and click

The TM Administration perspective appears.

| File | Edit TM Server TM Cont                                                                                                    | ent V | Vindow | Help                                           |                                                   |         |         |         |         |          |                                |    |  |
|------|----------------------------------------------------------------------------------------------------|-------|--------|------------------------------------------------|---------------------------------------------------|---------|---------|---------|---------|----------|--------------------------------|----|--|
|      | ) == 🔸   🗟 🗟 🕞                                                                                                    | 🖛     | ₹ L    | 🛶 🔜 😒 🗹 👻 🚱                                    |                                                   |         |         |         |         |          |                                |    |  |
| Ê    | f 📴 TM Servers 🛄 🗖 TM Content 📃 🗍                                                                                                    |       |        |                                                |                                                   |         |         |         |         |          |                                |    |  |
| X    | > [] test_tm_enfr.tx                                                                                                    |       |        |                                                |                                                   |         |         |         |         |          |                                |    |  |
|      | A Ultimate_TM.ht     Search: Source     Ource     O |       |        |                                                |                                                   |         |         |         |         |          |                                | ור |  |
|      |                                                                                                    |       |        |                                                |                                                   |         |         |         |         |          |                                | ,  |  |
|      | Generuls                                                                                                    |       |        |                                                |                                                   |         |         |         |         |          |                                |    |  |
|      | 📧 de-DE                                                                                                    |       | Id     | Source                                         | Target                                            | Attrib1 | Attrib2 | Attrib3 | Attrib4 | Creator  | Date/Time                      | 1  |  |
|      |                                                                                                    |       | 1      | {ut1}This will be an<br>{ut2}exact{ut3} match. | {ut1}This will be an<br>{ut2}exact{ut3} match.    |         |         |         |         | cjacques | Thu Feb 06<br>2014<br>08:54:56 |    |  |
|      |                                                                                                    |       | 2      | This will also be 100% match.                  | This will also be 100% match.                     |         |         |         |         | cjacques | Thu Feb 06<br>2014<br>08:54:56 |    |  |
|      |                                                                                                    |       | 3      | This will be a fuzz match.                     | Dies wird eine<br>Fuzzy-Match werden.             |         |         |         |         | JS       | Thu Jan 05<br>2012<br>13:43:25 |    |  |
|      |                                                                                                    |       | 4      | Thi will an even fuzz match                    | Dies wird noch<br>unschärfer angepasst<br>werden. |         |         |         |         | JS       | Thu Jan 05<br>2012<br>13:43:28 |    |  |
|      |                                                                                                    |       | 5      | There are 15 rooms in this building.           | Es gibt 15 Zimmer in<br>diesem Gebäude.           |         |         |         |         | JS       | Mon Dec 19<br>2011<br>11:29:22 | -  |  |
|      | ۰ III >                                                                                                    | •     | 1      |                                                |                                                   |         |         |         |         |          | Þ                              |    |  |

### 2. Click Edit > Preferences.

The TM Administration dialog box appears.

| Preferences (Filtered)                                                                                                    |                                                                                                    |
|----------------------------------------------------------------------------------------------------|----------------------------------------------------------------------------------------------------|
| type filter text                                                                                                    | TM Administration                                                                                                    |
| <ul> <li>▷ General</li> <li>▷ Spelling<br/>Temp Files</li> <li>▲ Translations<br/>Auto-Propagation<br/>Auto-Suggest<br/>Colors</li> <li>▲ Filters<br/>Formats</li> <li>▲ Machine Translation<br/>Google Translate<br/>Microsoft Translate<br/>WorldLingo<br/>PM Plug-in<br/>Segmentation Settings<br/>TM Administration</li> <li>▷ Terminology</li> <li>▷ Transcheck</li> </ul> | <ul> <li>Connect first TM automatically at startup</li> <li>Ignore case for mark options</li> <li>Maximum segments that can be retrieved at a time: 100</li> <li>Changed target color:</li> <li>Ut tag color:</li> <li>Keyword match highlight color:</li> </ul> |
| ▷ Translation Memory                                                                                                    |                                                                                                    |
|                                                                                                    | OK Cancel                                                                                                    |

3. Update the preferences as required. The TM Administration preferences are:

| Option            | Description                                            |  |  |  |  |  |  |
|-------------------|--------------------------------------------------------|--|--|--|--|--|--|
| Connect first TM  | Select checkbox to view the TM content for the first   |  |  |  |  |  |  |
| automatically at  | TM in the TM Servers list.                             |  |  |  |  |  |  |
| startup           |                                                        |  |  |  |  |  |  |
| Ignore case for   | Ignore case for all mark options, except Mark TUs      |  |  |  |  |  |  |
| mark options      | containing tags.                                       |  |  |  |  |  |  |
| Maximum           | Enter the number of segments that you wish to view at  |  |  |  |  |  |  |
| segments that can | a time.                                                |  |  |  |  |  |  |
| be retrieved at a |                                                        |  |  |  |  |  |  |
| time              |                                                        |  |  |  |  |  |  |
| Changed target    | Click on the color box and choose a color to represent |  |  |  |  |  |  |
| color             | edited TM content.                                     |  |  |  |  |  |  |
| Ut tag color      | Click on the color box and choose a color to represent |  |  |  |  |  |  |
|                   | tags.                                                  |  |  |  |  |  |  |

| Option          | Description                                            |
|-----------------|--------------------------------------------------------|
| Keyword match   | Click on the color box and choose a color to represent |
| highlight color | keyword search match.                                  |

### Connecting to a remote $\ensuremath{\mathsf{TM}}$

1. Open Wordfast Pro 3 and click

The TM Administration perspective appears.

| File | Edit TM Server TM Content Window Help                                                                       |                       |               |             |        |          |                  |           |              |              |       |
|------|----------------------------------------------------------------------------------------------------|-----------------------|---------------|-------------|--------|----------|------------------|-----------|--------------|--------------|-------|
| 1.49 | ) 📲 😽 😡 🖓 🦓 🖓 🖛 👔 🛃 🛶 📾 🖾                                                                                   | V - 🖓                 |               |             |        |          |                  |           |              |              |       |
| EŶ   | TM Servers                                                                                                  | 1 TM Conter           | ıt            |             |        |          |                  |           |              |              |       |
| 2    | CocaITM_Demo_ES.txt     Garad_enus_dede_gl-tm2.translations.com     Ultimate_TM.txt     Ultimate_TM2014.txt | Search: Sou<br>Creato | urce<br>Attri | •<br>ibute: | Da     | ite From | 9/17/2013 👻 🔳 To | 9/17/2014 | a A<br>Exact | Search Clear | Reset |
|      |                                                                                                    | ☑ Id                  | Source        | Target      | Attrib | Attr     | Attrib3          | Attrib4   | Creator      | Date/Time    | *     |
|      |                                                                                                    |                       |               |             |        |          |                  |           |              |              | -     |
|      |                                                                                                    |                       |               |             |        |          | 23M of 62M       | 1         |              |              | ,     |

2. Right-click the TM.

To connect only, select Connect.

To connect as an administrator, Connect as Admin.

| Fil | e Edit TM Server TM Content Window He          | lp         |                |              |       |           |          |            |           |         |        |           |       |
|-----|------------------------------------------------|------------|----------------|--------------|-------|-----------|----------|------------|-----------|---------|--------|-----------|-------|
| 1   | ଛ  -ା- 🔸   ରାଜାଜାଜାନ 👔 🗜 🛶                     |            | Z = 9          |              |       |           |          |            |           |         |        |           |       |
| E   | TM Servers                                     |            | TM Content     |              |       |           |          |            |           |         |        |           |       |
| Z   | b i LocalTM_Demo_ES.txt                        |            |                |              |       |           |          |            |           |         |        |           |       |
| 42  | b (i) tsoread_enus_dede_gl-tm2.translations.cs | m          | Search: Source | -            |       |           |          |            |           | E a A   |        |           |       |
| Ĩ   | Ultimate_TM.txt                                | ↓⊨ Connee  | ct             | Ctrl+Shift+C |       |           |          |            |           |         | Search | Clear     | xeset |
|     | J ⊳ 📋 Ultimate_TM2014.txt                      | -I)- Conne | ct as Admin    |              | [     | Date From | n 9/17/2 | 013 👻 🔳 To | 9/17/2014 | *       |        |           |       |
|     |                                                | 🔸 Discon   | inect          | Ctrl+Shift+D | 1.    |           |          |            |           | -       |        |           |       |
|     |                                                | Change     | e Languages    |              | t Att | ib Attr.  | . Attrib | 3          | Attrib4   | Creator |        | Date/Time | -1    |
|     |                                                | Invert L   | Languages      |              |       |           |          |            |           |         |        |           |       |
|     |                                                | 👚 Reorga   | anize TM       |              |       |           |          |            |           |         |        |           |       |
|     |                                                |            | ₹              |              |       |           |          |            |           |         |        |           |       |
|     | Search TM to see results                       |            |                |              |       |           |          | 25M of 62N | 1         |         |        |           |       |

The TM Admin password dialog box appears. To update a remote TM, it is necessary to have an admin password. .

| TM Admin              |
|-----------------------|
| Enter Admin Password: |
| OK Cancel             |

3. Enter the Admin password, and click OK.

### MODIFYING TM CONTENT

To modify TM content:

- Double-click a TM server on the left pane or select a TM and click IF.
   The TM content appears in the right pane.
- Select or double-click the segment that you wish to modify.
   The segment is selected and highlighted in pink. You can change the color by updating the TM Administration preferences.

| ŝĝ                                                                                                    | ) 🕂 😽 🖌 🖓 🖓 🖓                                                                                        | 2 | <b>I</b> | ₹ Į | 🛶 🛛 🐱 🚽 😒                                      |                                                   |         |         |         |         |          |                                |
|----------------------------------------------------------------------------------------------------|----------------------------------------------------------------------------------------------------|---|----------|-----|------------------------------------------------|---------------------------------------------------|---------|---------|---------|---------|----------|--------------------------------|
| Image: Servers     Image: Servers     Image: Server |                                                                                                    |   |          |     |                                                |                                                   |         |         |         |         |          |                                |
| 3                                                                                                    | ▷ [] test_tm_enfr.txt ■ Ultimate_TM.txt Search: Source ▼ ■ G\Christine\test Exact Search Clear Reset |   |          |     |                                                |                                                   |         |         |         |         |          |                                |
| 22 @ Wordfast TM v. Creator Attribute 3 □ Date From: 4/11/2013 ~ To: 4/11/2014 ~                                                                                                    |                                                                                                    |   |          |     |                                                |                                                   |         |         |         |         |          |                                |
|                                                                                                    | de-DE                                                                                                |   | ✓        | Id  | Source                                         | Target                                            | Attrib1 | Attrib2 | Attrib3 | Attrib4 | Creator  | Date/Time                      |
|                                                                                                    |                                                                                                    |   |          | 1   | {ut1}This will be an<br>{ut2}exact{ut3} match. | {ut1}This will be an<br>{ut2}exact{ut3} match.    |         |         |         |         | cjacques | Thu Feb 06<br>2014<br>08:54:56 |
|                                                                                                    |                                                                                                    |   |          | 2   | This will also be 100% match.                  | This will also be 100% match.                     |         |         |         |         | cjacques | Thu Feb 06<br>2014<br>08:54:56 |
|                                                                                                    |                                                                                                    |   |          | 3   | This will be a fuzz match.                     | Dies wird eine<br>Fuzzy-Match werden.             |         |         |         |         | JS       | Thu Jan 05<br>2012<br>13:43:25 |
|                                                                                                    |                                                                                                    |   |          | 4   | Thi will an even fuzz match                    | Dies wird noch<br>unschärfer angepasst<br>werden. |         |         |         |         | JS       | Thu Jan 05<br>2012<br>13:43:28 |
|                                                                                                    |                                                                                                    |   |          | 5   | There are 15 rooms in this building.           | Es gibt 15 Zimmer in<br>diesem Gebäude.           |         |         |         |         | JS       | Mon Dec 19<br>2011<br>11:29:22 |

3. Type the new translation and click .

If the remote TM does not include an administrative password, the following dialog box appears.

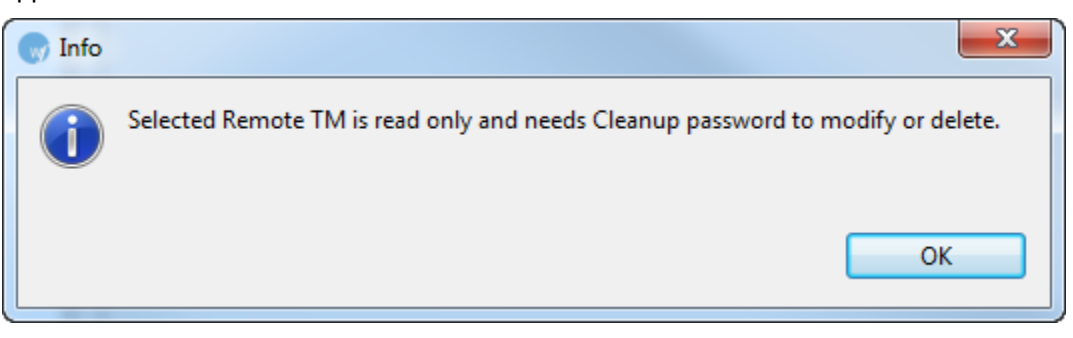

4. Click **OK** or close the dialog box.

The remote TM connection is initiated.

| Connect                    |                          |            |
|----------------------------|--------------------------|------------|
| Creating connection        |                          |            |
|                            |                          |            |
|                            |                          |            |
| 🗐 Always run in background |                          |            |
|                            | Run in Background Cancel | Details >> |
|                            |                          |            |

### Adding an administrative password

When updating a remote TM, you must ensure the Administrative Password is entered in the Add TM or Edit TM dialog box.

To add an administrative password:

- Go to the Edit menu and click Preferences or press F9. The Preferences (Filtered) dialog box appears.
- 2. Go to Translations > Translation Memory > TM List.
- Click Add TM to add a new remote TM and enter the Administrative Password. OR

Select an existing remote TM and click **Edit TM** to enter the Password. An example screenshot is given below.
| Add TM                                                             | ×                                              |  |  |  |  |  |  |  |  |  |
|--------------------------------------------------------------------|------------------------------------------------|--|--|--|--|--|--|--|--|--|
| Local TM WFServer                                                  | 「M Server                                      |  |  |  |  |  |  |  |  |  |
| URL: wf://example_enus_dede_tdc:password1@example.translation Test |                                                |  |  |  |  |  |  |  |  |  |
| Remote TM Properties                                               |                                                |  |  |  |  |  |  |  |  |  |
| Symbolic Name:                                                     | example_enus_dede_tdc_example.translations.com |  |  |  |  |  |  |  |  |  |
| Address:                                                           | example.translations.com                       |  |  |  |  |  |  |  |  |  |
| Port:                                                              | 123                                            |  |  |  |  |  |  |  |  |  |
| Account Name:                                                      | example_enus_dede_tdc                          |  |  |  |  |  |  |  |  |  |
| Account Password:                                                  | password1                                      |  |  |  |  |  |  |  |  |  |
| Workgroup ID:                                                      |                                                |  |  |  |  |  |  |  |  |  |
| Search Depth:                                                      | 200                                            |  |  |  |  |  |  |  |  |  |
| Timeout Properties                                                 | (milliseconds)                                 |  |  |  |  |  |  |  |  |  |
| Connection Timeou                                                  | t: 15000                                       |  |  |  |  |  |  |  |  |  |
| Short Timeout:                                                     | 15000                                          |  |  |  |  |  |  |  |  |  |
| Long Timeout:                                                      | 45000                                          |  |  |  |  |  |  |  |  |  |
| TM Cleanup                                                         |                                                |  |  |  |  |  |  |  |  |  |
| Use TM Password                                                    | l: password2                                   |  |  |  |  |  |  |  |  |  |
|                                                                    |                                                |  |  |  |  |  |  |  |  |  |
|                                                                    |                                                |  |  |  |  |  |  |  |  |  |
|                                                                    | OK Cancel                                      |  |  |  |  |  |  |  |  |  |

### Finding and Replacing Translation Units (TUs)

You can find and replace TUs within a TM using the find and replace option.

To find and replace TUs:

1. Double-click a TM server on the left pane

OR

Select a TM and click #.

The TM content appears in the right pane.

Click TM Content > Find/Replace or press Ctrl+F.
 The Find/Replace dialog box appears.

| Find/Replace        | ×                                          |
|---------------------|--------------------------------------------|
| Find:               |                                            |
| Replace with:       | •                                          |
| Direction           | Segment                                    |
| Forward<br>Backward | <ul> <li>Source</li> <li>Target</li> </ul> |
| 0.000               | <ul> <li>Source and Target</li> </ul>      |
| Options             |                                            |
| Case sensitive 🔲 W  | /rap search                                |
| Whole word          |                                            |
|                     |                                            |
| Fin                 | d Replace/Find                             |
| Repla               | ace Replace All                            |
|                     | Close                                      |

- 3. Type the content in the **Find** and **Replace with** fields.
- 4. Enable the following options, if required:

| Select            | to find and replace                                |  |  |  |  |  |
|-------------------|----------------------------------------------------|--|--|--|--|--|
| Direction         |                                                    |  |  |  |  |  |
| Forward           | content after of the cursor location.              |  |  |  |  |  |
| Backward          | content before of the cursor location.             |  |  |  |  |  |
| Segment           |                                                    |  |  |  |  |  |
| Source            | source segments only.                              |  |  |  |  |  |
| Target            | target segments only.                              |  |  |  |  |  |
| Source and Target | both source and target segments.                   |  |  |  |  |  |
| Options           |                                                    |  |  |  |  |  |
| Case sensitive    | content with matching case.                        |  |  |  |  |  |
| Whole word        | whole words only.                                  |  |  |  |  |  |
| Wrap search       | starting from and returning to the start location. |  |  |  |  |  |

- 5. Click Find to find the first instance of the content or click Replace All to replace all instances.
- Click Replace/Find to replace the searched content and find the next instance or click Replace to replace the searched content only.

#### Merging local translation memories (TMs)

To merge local TMs:

 Double-click a TM server in the left pane. OR

Select a TM and click I.

2. Click **TM Content > Merge TM** or <sup>16</sup>

The Select TM to merge dialog box appears.

 Select the local TM to merge and click **Open**. The Merge TM options appear.

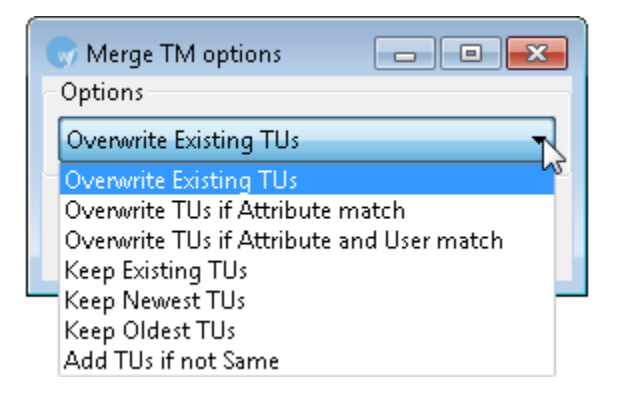

4. Select one of the Merge TM options and click **OK**.

The two local TMs are merged and the following confirmation message appears.

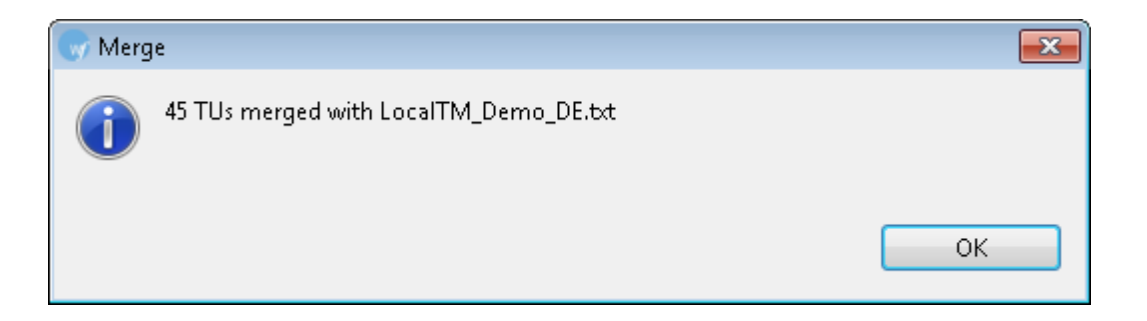

**Note**: Ensure that the source and target language codes of the both the local TMs to be merged match. If not the following error message appears.

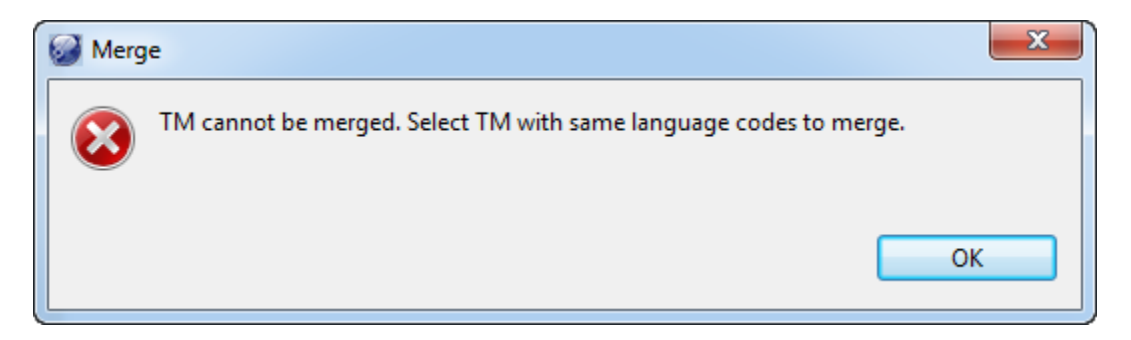

### **Deleting Translation Units (TUs)**

To delete TUs:

1. Select the checkbox to select TUs as shown in the screenshot below.

| File | Edit TM Server TM Cor                                         | ntent V    | Vindow                                                     | Help                                           |                                                   |         |         |         |                 |          |                                |
|------|---------------------------------------------------------------|------------|------------------------------------------------------------|------------------------------------------------|---------------------------------------------------|---------|---------|---------|-----------------|----------|--------------------------------|
| - iĝ | i ++ ++ 🗟 🗟 🚳                                                 | ) <b>(</b> | ₹ Į                                                        | 🛁 🖾 🗹 🛪 🚯                                      |                                                   |         |         |         |                 |          |                                |
| B    | TM Servers                                                    | TM 🗊       | Conten                                                     | t                                              |                                                   |         |         |         |                 |          |                                |
|      | <ul> <li>test_tm_enfr.txt</li> <li>Ultimate_TM.txt</li> </ul> | Searc      | ch: Sou                                                    | rce 🔻                                          |                                                   |         |         |         | a A<br>Exact Se | arch Cle | ar Reset                       |
|      | Wordfast TM v.                                                | Crea       | Creator Attribute 3 Date From: 4/11/2013 v To: 4/11/2014 v |                                                |                                                   |         |         |         |                 |          |                                |
|      | 🚾 de-DE                                                       |            | Id                                                         | Source                                         | Target                                            | Attrib1 | Attrib2 | Attrib3 | Attrib4         | Creator  | Date/Time                      |
|      |                                                               |            | 1                                                          | {ut1}This will be an<br>{ut2}exact{ut3} match. | {ut1}This will be an<br>{ut2}exact{ut3} match.    |         |         |         |                 | cjacques | Thu Feb 06<br>2014<br>08:54:56 |
|      |                                                               |            | 2                                                          | This will also be 100% match.                  | This will also be 100% match.                     |         |         |         |                 | cjacques | Thu Feb 06<br>2014<br>08:54:56 |
|      |                                                               |            | 3                                                          | This will be a fuzz match.                     | Dies wird eine<br>Fuzzy-Match werden.             |         |         |         |                 | SL       | Thu Jan 05<br>2012<br>13:43:25 |
|      |                                                               |            | 4                                                          | Thi will an even fuzz match                    | Dies wird noch<br>unschärfer angepasst<br>werden. |         |         |         |                 | SL       | Thu Jan 05<br>2012<br>13:43:28 |
|      |                                                               |            | 5                                                          | There are 15 rooms in this building.           | Es gibt 15 Zimmer in<br>diesem Gebäude.           |         |         |         |                 | S        | Mon Dec 19<br>2011<br>11:29:22 |
|      | <                                                             | •          | 1                                                          | 1                                              | i                                                 | 1       | 1       | 1       | 1               | 1        | ۲<br>۱                         |

2. Click **TM Content > Delete** or click **O** or press **Alt+D** on the keyboard. A confirmation message appears:

| Delete TUs warning                                                             | × |
|--------------------------------------------------------------------------------|---|
| This action will delete the selected TUs permanently. Do you wish to continue? |   |
| Yes No                                                                         |   |

 To delete the TUs click Yes. To cancel the operation click No. The selected TM is updated.

### Marking Translation Units (TUs)

You can select TUs based on different criteria to edit them.

To mark TUs:

- 1. Double-click a TM server on the left pane or select a TM and click III.
- 2. Click **TM Content > Mark** and choose one of the options or click the **Mark TUs** icon **☑ •** as shown in the screenshot below.

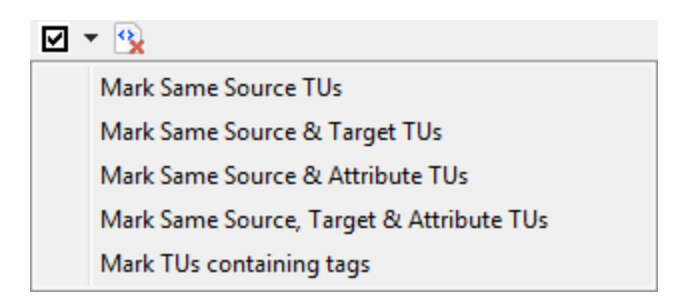

3. Select one of the options.

A confirmation message appears.

The Mark Same Source TUs option results in the following message:

| Mark                                                                             | x               |
|----------------------------------------------------------------------------------|-----------------|
| Number of marked redundant TUs: 3<br>Do you want to sort and group marked TUs ba | ised on source? |
|                                                                                  | Yes No          |

The Mark TUs containing tags option results in the following message:

| 🐨 Mark | ×                                                                                                  |  |
|--------|----------------------------------------------------------------------------------------------------|--|
| ?      | Number of TUs with tags marked: 9<br>Do you want to sort the marked TUs with tags based on source? |  |
|        | Yes No                                                                                             |  |

Click Yes, to sort the marked TUs and display it on top of the TM Content panel.
 Note: The first TU in the group of redundant TUs will not be checked. The remaining redundant TUs are checked, allowing for easy viewing and deleting of TUs.

Removing all tags from selected Translation Units (TUs)

1. Select the TU(s) from which you want to remove tags.

| File    | Edit TM Server TM Co                                                                                                    | nte | nt W            | /indow  | Help                                           |                                                |         |            |         |                  |          |                                |          |
|---------|----------------------------------------------------------------------------------------------------|-----|-----------------|---------|------------------------------------------------|------------------------------------------------|---------|------------|---------|------------------|----------|--------------------------------|----------|
| 10      | ) 📲 🔸   🙀 🔒 🔒 🕻                                                                                                    | 9   | <b>I</b>        | Ì I     | 🛶 🔜 🔕 🖃 👻                                      |                                                |         |            |         |                  |          |                                |          |
| Ê       | 🗐 TM Servers 📃 🗖                                                                                                    |     | TM (            | Content |                                                |                                                |         |            |         |                  |          |                                |          |
| ×<br>>> | <ul> <li>test_tm_enfr.txt</li> <li>Ultimate_TM.txt</li> <li>Ultimate_TM.txt</li> <li>G:\Christine\test</li> <li>Wordfast TM v.</li> <li>en-US</li> </ul> |     | Searci<br>Creat | h: Sou  | Attribute 3                                    | Date From: 4/11/20                             | 013 👻 🔳 | To: 4/11/2 | 014 🔻   | a A<br>Exact Sea | rch Cle  | ar Reset                       |          |
|         | 📧 de-DE                                                                                                    |     |                 | Id      | Source                                         | Target                                         | Attrib1 | Attrib2    | Attrib3 | Attrib4          | Creator  | Date/Time                      | <u> </u> |
|         |                                                                                                    |     |                 | 1       | {ut1}This will be an<br>{ut2}exact{ut3} match. | {ut1}This will be an<br>{ut2}exact{ut3} match. |         |            |         |                  | cjacques | Thu Feb 06<br>2014<br>08:54:56 |          |
|         |                                                                                                    |     |                 | 2       | This will also be 100% match.                  | This will also be 100% match.                  |         |            |         |                  | cjacques | Thu Feb 06<br>2014<br>08:54:56 | +        |
|         | ۰ III ا                                                                                                    | 1   | 4               | 1       |                                                | 1                                              | 1       | 1          |         | 1                | 1        | Þ                              |          |

#### 2. Click TM Content> Remove All Tags.

#### Or

Click (In the TM Admin toolbar.

The tags are removed from the selected segment(s).

| File | Edit TM Server TM Cor | nter | nt W         | indow   | Help                          |                               |         |             |         |                  |          |                                |      |
|------|-----------------------|------|--------------|---------|-------------------------------|-------------------------------|---------|-------------|---------|------------------|----------|--------------------------------|------|
| 10   | ) 🕂 🔸 🖌 🖓 🖓 🖓         | €    | <b>k</b>     | T L     | 🔿 🔜 🙁 🗹 🔻 🕄                   |                               |         |             |         |                  |          |                                |      |
| E    | 🗐 TM Servers 📃 🗖      | T    | TM (         | Content |                               |                               |         |             |         |                  |          |                                |      |
| Z    | b ist_tm_enfr.txt     | Г    |              |         |                               |                               |         |             |         |                  |          |                                |      |
|      | a 📋 Ultimate_TM.txt   | L    | Searc        | h: Sour | rce 🔻                         |                               |         |             |         | a A<br>Evact Cau |          |                                | h II |
| ñ    | G:\Christine\tes      | L    |              |         |                               |                               |         |             |         | Exact Sea        | arch Cle | ar Keset                       |      |
|      | 💷 Wordfast TM v.      |      | Creat        | I       | Attribute 3                   | Date From: 4/11/20            | )13 👻 🔳 | To: 4/11/20 | 014 👻   |                  |          |                                |      |
|      | 🤐 en-US               | Ι,   |              |         |                               |                               |         |             |         |                  |          |                                |      |
|      | 🚾 de-DE               | Ш    | $\checkmark$ | Id      | Source                        | Target                        | Attrib1 | Attrib2     | Attrib3 | Attrib4          | Creator  | Date/Time                      |      |
|      |                       |      |              | 1       | This will be an exact match.  | This will be an exact match.  |         |             |         |                  | cjacques | Thu Feb 06<br>2014<br>08:54:56 |      |
|      |                       |      |              | 2       | This will also be 100% match. | This will also be 100% match. |         |             |         |                  | cjacques | Thu Feb 06<br>2014<br>08:54:56 | -    |
|      | 4 III >               | 11   | *            |         |                               |                               |         |             |         |                  |          | 4                              |      |

To remove tags from all segments, select all segments.

#### Searching TUs

To search for a term or word within a TU:

1. Click the Search drop-down menu to select **Source**, **Target**, or **Source and Target**.

| Search: | Source            | N   |
|---------|-------------------|-----|
|         | Source            | -45 |
|         | Target            | k   |
|         | Source and Target | [   |

- 2. Enter the term to be searched in the search box.
- 3. Check **Case** a A to specify if the term is case-sensitive.
- 4. Check **Exact** To restrict the search to exact matches.
- 5. Enter **Creator** to search by creator of the term.
- 6. Click Attribute to search by attribute added to the TXML file.
- 7. Specify the From and To dates for terms that were modified w/in a certain time period.

#### 8. Click Search.

An example of a completed search is provided below.

| File | Edit TM Server TM Con                                                                                                    | nte | nt W  | /indow  | Help                                                                                                  |                                                                                                    |         |            |         |         |         |                                |  |
|------|----------------------------------------------------------------------------------------------------|-----|-------|---------|----------------------------------------------------------------------------------------------------|----------------------------------------------------------------------------------------------------|---------|------------|---------|---------|---------|--------------------------------|--|
| 1.00 | \$\$  ++ +   Q \2 \2 \2 \2 \2   \= { 1 = 1   = 0   = 3   = 0   = 0   = 0   = 0   = 0   = 0   = 0   = 0   = 0   = 0   = 0   = 0   = 0   = 0   = 0   = 0   = 0   = 0   = 0   = 0   = 0   = 0   = 0   = 0   = 0   = 0   = 0   = 0   = 0   = 0   = 0   = 0   = 0   = 0   = 0   = 0   = 0   = 0   = 0   = 0   = 0   = 0   = 0   = 0   = 0   = 0   = 0   = 0   = 0   = 0   = 0   = 0   = 0   = 0   = 0   = 0   = 0   = 0   = 0   = 0   = 0   = 0   = 0   = 0   = 0   = 0   = 0   = 0   = 0   = 0   = 0   = 0   = 0   = 0   = 0   = 0   = 0   = 0   = 0   = 0   = 0   = 0   = 0   = 0   = 0   = 0   = 0   = 0   = 0   = 0   = 0   = 0   = 0   = 0   = 0   = 0   = 0   = 0   = 0   = 0   = 0   = 0   = 0   = 0   = 0   = 0   = 0   = 0   = 0   = 0   = 0   = 0   = 0   = 0   = 0   = 0   = 0   = 0   = 0   = 0   = 0   = 0   = 0   = 0   = 0   = 0   = 0   = 0   = 0   = 0   = 0   = 0   = 0   = 0   = 0   = 0   = 0   = 0   = 0   = 0   = 0   = 0   = 0   = 0   = 0   = 0   = 0   = 0   = 0   = 0   = 0   = 0   = 0   = 0   = 0   = 0   = 0   = 0   = 0   = 0   = 0   = 0   = 0   = 0   = 0   = 0   = 0   = 0   = 0   = 0   = 0   = 0   = 0   = 0   = 0   = 0   = 0   = 0   = 0   = 0   = 0   = 0   = 0   = 0   = 0   = 0   = 0   = 0   = 0   = 0   = 0   = 0   = 0   = 0   = 0   = 0   = 0   = 0   = 0   = 0   = 0   = 0   = 0   = 0   = 0   = 0   = 0   = 0   = 0   = 0   = 0   = 0   = 0   = 0   = 0   = 0   = 0   = 0   = 0   = 0   = 0   = 0   = 0   = 0   = 0   = 0   = 0   = 0   = 0   = 0   = 0   = 0   = 0   = 0   = 0   = 0   = 0   = 0   = 0   = 0   = 0   = 0   = 0   = 0   = 0   = 0   = 0   = 0   = 0   = 0   = 0   = 0   = 0   = 0   = 0   = 0   = 0   = 0   = 0   = 0   = 0   = 0   = 0   = 0   = 0   = 0   = 0   = 0   = 0   = 0   = 0   = 0   = 0   = 0   = 0   = 0   = 0   = 0   = 0   = 0   = 0   = 0   = 0   = 0   = 0   = 0   = 0   = 0   = 0   = 0   = 0   = 0   = 0   = 0   = 0   = 0   = 0   = 0   = 0   = 0   = 0   = 0   = 0   = 0   = 0   = 0   = 0   = 0   = 0   = 0   = 0   = 0   = 0   = 0   = 0   = 0   = 0   = 0   = 0   = 0   = 0   = 0   = 0   = 0   = 0   = 0   = 0   = 0   = 0   = 0   = 0   = 0 |     |       |         |                                                                                                    |                                                                                                    |         |            |         |         |         |                                |  |
| Ē    | TM Servers 🗖 🗖                                                                                                    | 1   | ) TM  | Content |                                                                                                    |                                                                                                    |         |            |         |         |         | - 8                            |  |
| ×    | ∮ > 🗋 test_tm_enfr.bt                                                                                                    |     |       |         |                                                                                                    |                                                                                                    |         |            |         |         |         |                                |  |
|      | A Guttimate TMtxt     Search: Source and Target      segment     Gate Search Clear Reset                                                                                                    |     |       |         |                                                                                                    |                                                                                                    |         |            |         |         |         | ar Reset                       |  |
|      | Wordfast TM v.                                                                                                    |     | Creat | 10      | Attribute 3                                                                                           | Date From: 4/11/20                                                                                    | 013 👻 🔳 | To: 4/11/2 | 014 👻   |         |         |                                |  |
|      | 💷 en-US<br>📧 de-DE                                                                                                    |     |       | Id      | Source                                                                                                | Target                                                                                                | Attrib1 | Attrib2    | Attrib3 | Attrib4 | Creator | Date/Time ^                    |  |
|      |                                                                                                    |     |       | 1       | {ut1}This segment tests the<br>url with http<br>{ut2}http://www.halb.com{ut3<br>}                     | {ut1}Diesem Segment<br>testet die Url mit http<br>{ut2}http://www.halb.co<br>m{ut3}                   |         |            | 3       |         | JS      | Mon Dec 19<br>2011<br>11:29:22 |  |
|      |                                                                                                    |     |       | 2       | {ut1}This segment tests the<br>url<br>{ut2}http://www.halb.com{ut3<br>} in different place in target. | {ut1}Diesem Segment<br>testet die Url in anderen<br>Ort im<br>{ut2}http://www.halb.co<br>m{ut3} Ziel. |         |            |         |         | JS      | Mon Dec 19<br>2011<br>11:29:22 |  |
|      | ۰ III +                                                                                                    | Ľ   | *     | 1       |                                                                                                    | -                                                                                                    | 1       | 1          | '       | +       | '       | Þ                              |  |

#### **Reorganizing a local TM**

To reflect updated indexes, and to remove unusable TUs (deprecated TUs, beginning with xx in the TXML file), a local TM can be reorganized.

In TM Administration perspective:

1. Right-dlick the local TM to be reorganized.

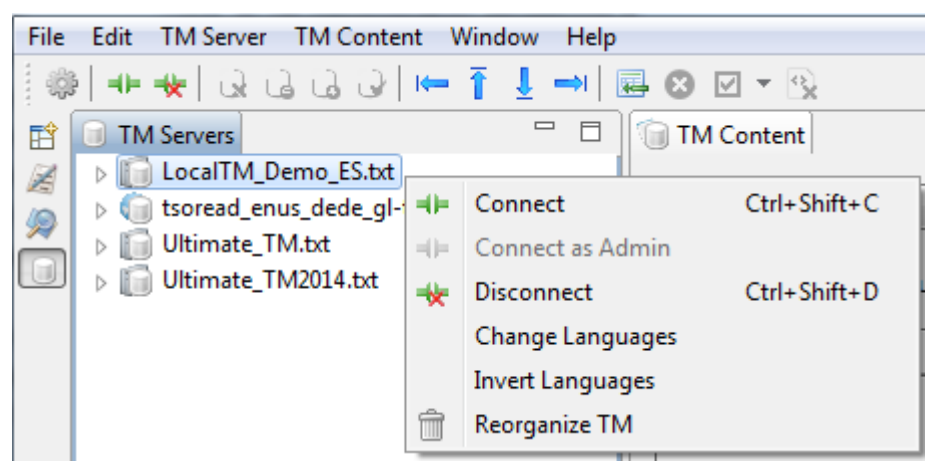

### 2. Click Reorganize TM.

The Reorganize TM dialog box appears.

| Reorganize TM                                | ×      |
|----------------------------------------------|--------|
| Do you wish to reorganize selected Local TM? |        |
|                                              | Yes No |

3. Click **Yes** to reorganize the selected local TM. Click **No** to cancel the operation.

A confirmation message appears:

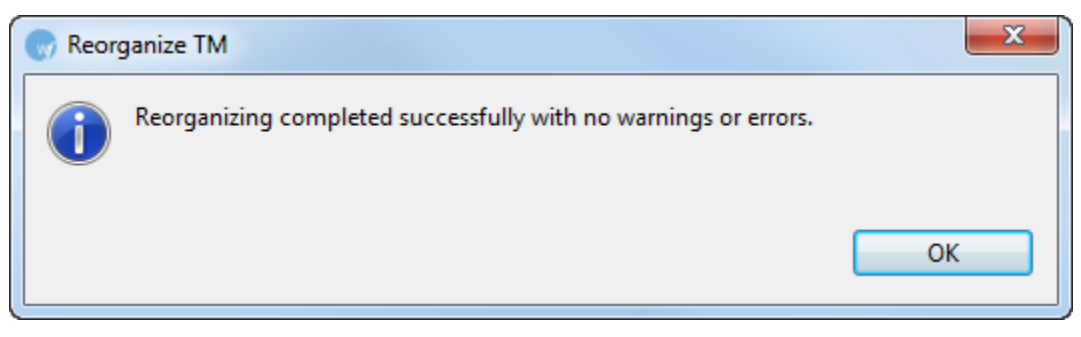

## **Basic menu options**

The Wordfast Pro 3 Translation Memory Administration perspective basic menu options are as follows:

| Use                 | to                                                           |  |
|---------------------|--------------------------------------------------------------|--|
| File                |                                                              |  |
| Exit                | exit from the tool.                                          |  |
| Edit                |                                                              |  |
| Preferences         | set general, spelling, translation, translation memory,      |  |
|                     | penalties and terminology preferences.                       |  |
| TM Server           |                                                              |  |
| Connect             | connect to a Translation Memory (TM) server.                 |  |
| Disconnect          | disconnect from a TM server.                                 |  |
| Change Languages    | create a new local TM with different languages.              |  |
| Reorganize TM       | remove all tags beginning with xx (deprecated )in the TXML   |  |
|                     | file and reorganize a local TM.                              |  |
| Invert Languages    | create a new local TM with the current TM languages          |  |
|                     | inverted. For example, if the source and target language     |  |
|                     | codes for the current TM is en-US and de-DE, then the        |  |
|                     | source and target language codes for the new TM will be      |  |
|                     | switched to de-DE and en-US.                                 |  |
| Reversed Sort Order | reverse the TM Servers order in the left pane.               |  |
| Sort By             | sort TM Servers based on different criteria.                 |  |
| TM Content          |                                                              |  |
| Previous Tag        | select the previous tag in the source or target segment. The |  |
| (Alt+Shift+Left)    | selected tag will be highlighted in red by default.          |  |

| Use                                    | to                                                                                                    |
|----------------------------------------|----------------------------------------------------------------------------------------------------|
| Remove Tag                             | delete the currently selected tag in the source or target segment or press <b>Backspace</b> on the keyboard.                                                                                                    |
| Copy Tag<br>(Alt+Shift+Down)           | copy the currently selected tag into the source or target segment at the location of the cursor.                                                                                                    |
| Next Tag<br>(Alt+Shift+Right)          | select the next tag in the source or target segment. The selected tag will be highlighted in red by default.                                                                                                    |
| Remove All Tags.                       | remove all tags in the source or target.                                                                                                    |
| Find/Replace<br>(Ctrl+F)               | find a replace source and/or target content.                                                                                                    |
| Mark                                   | <ul> <li>Mark Same Source Translation Units (TUs)</li> <li>Mark Same Source &amp; Target TUs</li> <li>Mark Same Source &amp; Attribute TUs</li> <li>Mark Same Source, Target &amp; Attribute TUs</li> <li>Mark TUs containing tags</li> </ul> |
| Delete (Alt+D)                         | delete selected TUs.                                                                                                    |
| Merge TM                               | merge two local TMs.                                                                                                    |
| Discard All<br>(Ctrl+Alt+Home)         | undo all segment changes.                                                                                                    |
| Discard Selected<br>(Ctrl+Alt+PageUp)  | undo selected segment changes.                                                                                                    |
| Update Selected<br>(Ctrl+Alt+PageDown) | update selected segment changes to the TM.                                                                                                    |
| Update All<br>(Ctrl+Alt+End)           | update all segment changes to the TM.                                                                                                    |
| Window                                 |                                                                                                    |
| New Window                             | open a new Wordfast Pro 3 window.                                                                                                    |
| System Options                         | view and change the system preferences.                                                                                                    |
| Toggle Toolbar                         | hide or view the toolbar.                                                                                                    |
| Help                                   |                                                                                                    |
| Online Help (F1)                       | view the Wordfast Pro 3 help.                                                                                                    |
| Bug Report                             | view or send the error log.                                                                                                    |
| Check for a new                        | find and install new versions.                                                                                                    |

| Use                             | to                                                        |
|---------------------------------|-----------------------------------------------------------|
| version                         |                                                           |
| Wordfast Dictionary<br>Updates  | update dictionaries that can be used during translation.  |
| Shortcut List<br>(Ctrl+Shift+L) | view all Wordfast Pro 3 functions and keyboard shortcuts. |
| License<br>Management           | complete activation of Wordfast Pro 3 and manage license. |
| About Wordfast                  | view plug-in and configuration details of Wordfast Pro 3. |

# Using shortcut icons

Wordfast Pro 3 TM Administration perspective includes a number of shortcut icons that help you quickly complete common tasks. Find below a list of all the shortcut icons available in Wordfast Pro 3 Administration perspective and their functionality.

| Use                          | to                                                                       |
|------------------------------|--------------------------------------------------------------------------|
| ŝ                            | open TM administration preferences.                                      |
| Image: Height (Ctrl+Shift+C) | create a TM server connection.                                           |
| 🔆 (Ctrl+Shift+D)             | close a TM server connection.                                            |
| 🐼 (Ctrl+Alt+Home)            | undo all segment changes.                                                |
|                              | undo selected segment changes.                                           |
| (Ctrl+Alt+PageUp)            |                                                                          |
| 0                            | update selected segment changes to the TM.                               |
| (Ctrl+Alt+PageDown)          |                                                                          |
| ICtrl+Alt+End)               | update all segment changes to the TM.                                    |
| (Alt+Shift+Left)             | select the previous tag in the source or target segment. The selected    |
|                              | tag will be highlighted in red by default.                               |
| Ī                            | delete the currently selected tag in the source or target segment or     |
|                              | press <b>Backspace</b> on the keyboard.                                  |
| (Alt+Shift+Down)             | copy the currently selected tag into the source or target segment at the |

| Use               | to                                                                         |
|-------------------|----------------------------------------------------------------------------|
|                   | location of the cursor.                                                    |
| 1                 | select the next tag in the source or target segment. The selected tag will |
| (Alt+Shift+Right) | be highlighted in red by default.                                          |
|                   | merge two local TMs.                                                       |
| (Alt+D)           | delete selected segment.                                                   |
| ×                 | Mark Same Source Translation Units (TUs)                                   |
|                   | Mark Same Source & Target TUs                                              |
|                   | Mark Same Source & Attribute TUs                                           |
|                   | Mark Same Source, Target & Attribute TUs                                   |
|                   | Mark TUs containing tags                                                   |
| 2                 | remove all tags from the selected segment.                                 |